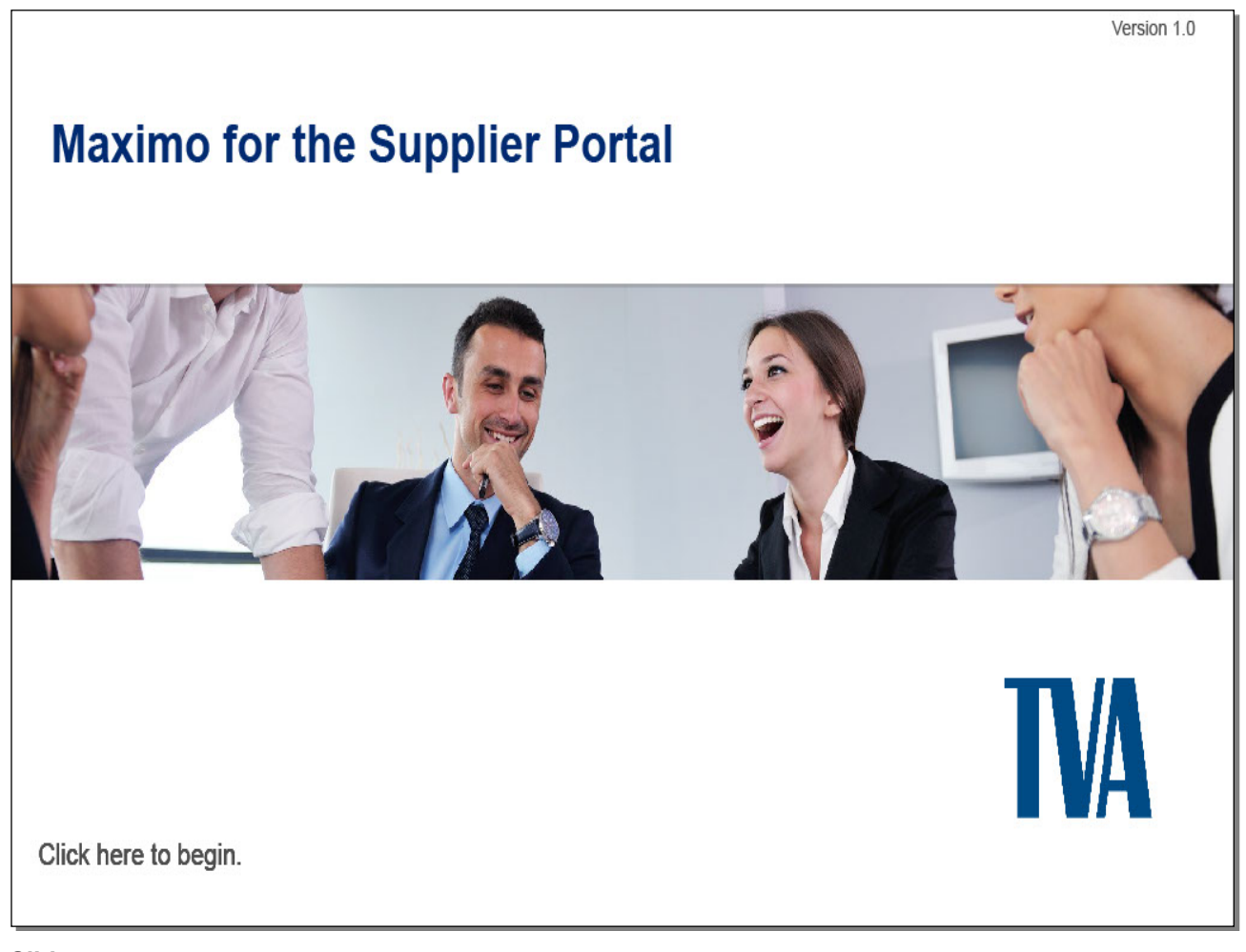

Slide notes Enter slide note

**Text Captions** 

# Maximo for the Supplier Portal

Version 1.0

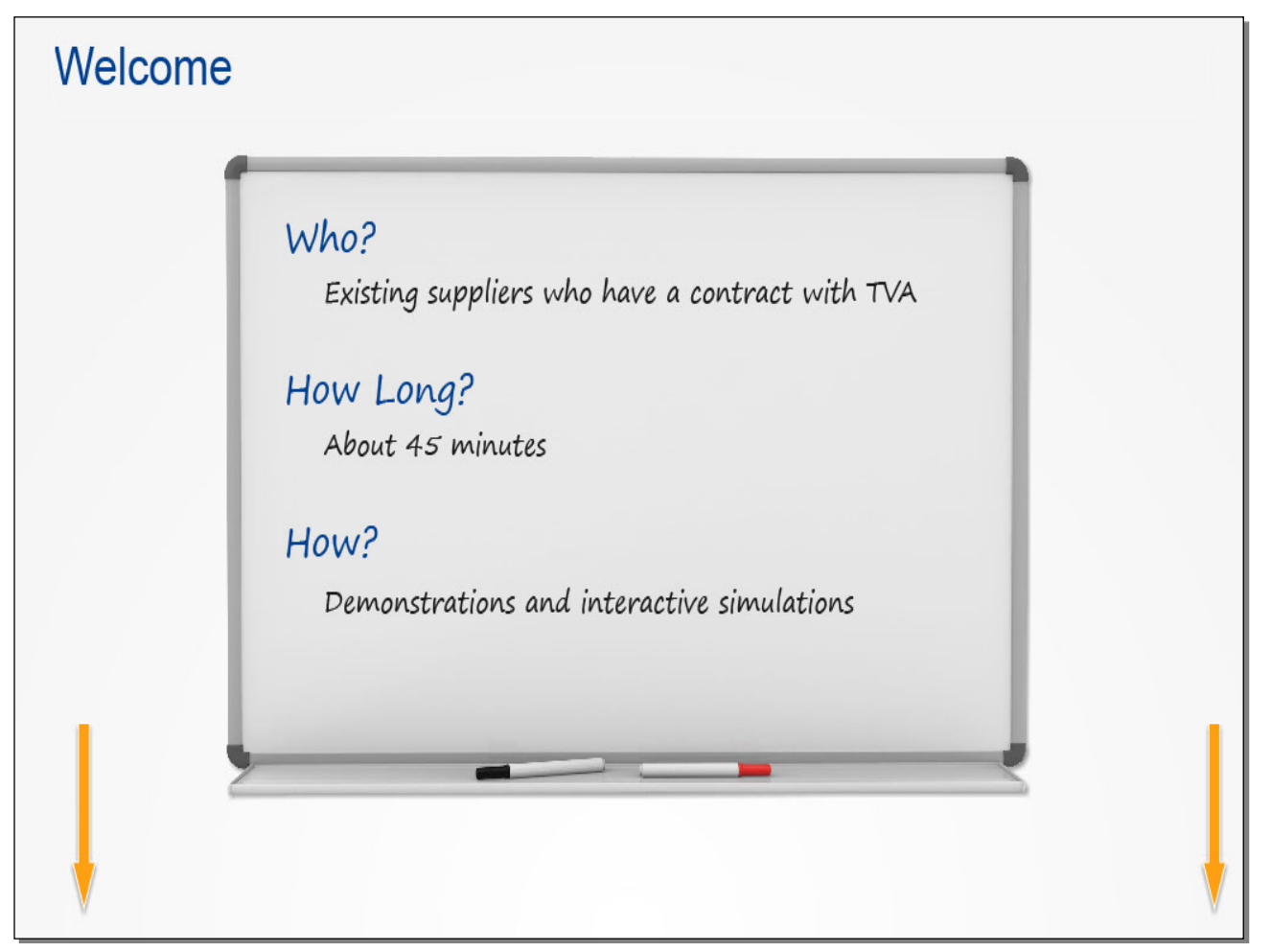

#### Slide notes

Welcome to the Maximo for the Supplier Portal course. This course is designed for existing suppliers who have an active contract with TVA and want to conduct business using the portal. It should take about 45 minutes to complete, if you choose to take all of the lessons. You will learn about the portal and related applications through demonstrations and interactive simulations.

Use the Navigation bar at the bottom of the window to navigate the course. You may also use the Table of Contents on the left to access topics. Clicking the Closed Captioning button displays a transcription of the narration.

Ready? Let's get started.

**Text Captions** 

# Welcome

# Who? How Long?

### How?

Existing suppliers who have a contract with TVA

About 45 minutes

Demonstrations and interactive simulations

| esson                                                              | After completing this course, you should be able to                                                |
|--------------------------------------------------------------------|----------------------------------------------------------------------------------------------------|
| Portal Registration and Log In Process                             | Identify the steps to register for and log in to the Supplier Portal.                              |
| Working with the Companies Application                             | Describe how to update supplier information in the<br>Companies application.                       |
| Submitting a Request for Quotation (RFQ/eRFQ)<br>Response          | Identify the steps to submit an Open RFQ and Targeted eRFQ.                                        |
| Working with the TVA Subcontracting<br>Accomplishments Application | Describe how to create and update records in the TVA Subcontracting Accomplishments application.   |
| Working with the Purchase Contracts Application                    | Describe how to revise and view purchase contrac<br>details in the Purchase Contracts application. |

#### Slide notes

This course is divided into the lessons listed here. Take a moment to review the course objectives.

**Text Captions** 

# **Course Objectives**

Working with the TVA Subcontracting Accomplishments Application

Describe how to create and update records in the TVA Subcontracting Accomplishments application.

Portal Registration and Log In Process

Identify the steps to register for and log in to the Supplier Portal.

Working with the Companies Application

Describe how to update supplier information in the Companies application.

Submitting a Request for Quotation (RFQ/eRFQ) Response

Identify the steps to submit an Open RFQ and Targeted eRFQ.

Describe how to revise and view purchase contract details in the Purchase Contracts application.

Working with the Purchase Contracts Application

Lesson

### After completing this course, you should be able to:

#### Slide 4 - Introduction

### Portal Registration and Log In Process

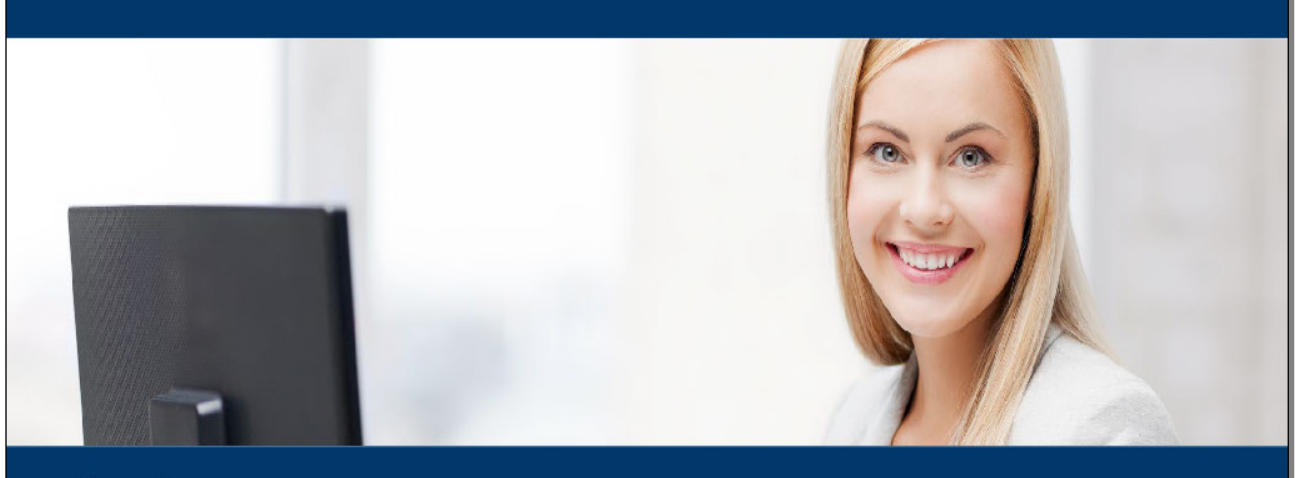

Overview Registering for the Supplier Portal Activating Your Password Logging in to the Portal

#### Slide notes

Before you can access the Supplier portal, you need to register, activate your password, and then log in. This lesson covers these tasks.

#### **Text Captions**

Overview Registering for the Supplier Portal Activating Your Password Logging in to the Portal

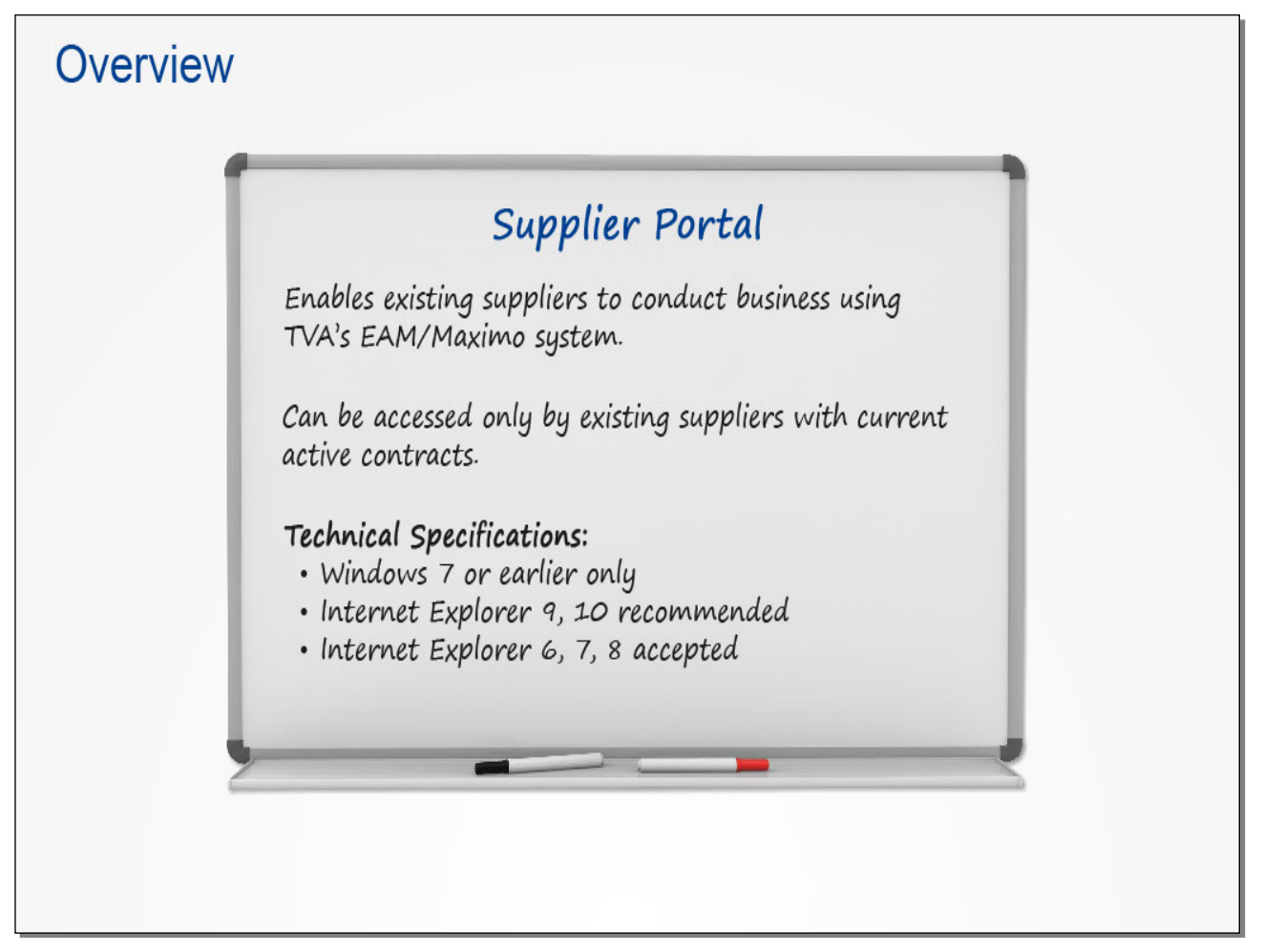

#### Slide notes

The Supplier Portal enables existing suppliers to conduct business using TVA's EAM/Maximo system. For example, suppliers can update purchase order delivery dates and respond to RFQs.

Only existing suppliers with current active contracts can access the portal. And to access the content, your computer and browser must meet these specifications. If you run into any errors while working with the Maximo applications, check your browser version.

The rest of this lesson will step you through the registration and log in process using simulations of the screens.

Text Captions

# Overview

### Supplier Portal

# Enables existing suppliers to conduct business using TVA's EAM/Maximo

system.

### Can be accessed only by existing suppliers with current active contracts.

Technical Specifications: Windows 7 or earlier only Internet Explorer 9, 10 recommended Internet Explorer 6, 7, 8 accepted

#### Slide 6 - Registering for the Supplier Portal

|                     |             |                                                               | Supplier Portal                                                              | TVAKids Employe           | es & Retirees Online Connection                        |
|---------------------|-------------|---------------------------------------------------------------|------------------------------------------------------------------------------|---------------------------|--------------------------------------------------------|
| TVA                 | TENNES      | SEE VALLEY AUTHOR                                             | lity                                                                         | SEARCH                    | QGO                                                    |
| HOME                | ABOUT TVA   | ENERGY ENVIRONMENT                                            | RIVER MANAGEMENT ECO                                                         | ONOMIC DEVELOPI           | MENT NEWS                                              |
| Supplier Conn       | nections    | Supplier Connect                                              | ions 🔅                                                                       |                           | ixisting Suppliers                                     |
| Supplier Connect    | tions Home  | Thank you for your interest i<br>Supplier Connections Portal. | in TVA's Supply Chain and for visiti<br>The role of Supply Chain is a critic | ing our<br>cal            | Companies that have a current                          |
| Doing Business v    | with TVA    | component in accomplishin-                                    | Click the                                                                    |                           | Portal login                                           |
| Supplier Diversity  | /           | management, which inclue                                      | lore applications & inforr                                                   | mation link.              | IQNavigator                                            |
| Self-Service Tools  | s           | provide materials and server<br>(TCO), and materials manage   | ement, which effectively manages                                             | TVA's                     | InvoiceQuery - VIQS                                    |
| TVA Surplus Sale    | es          | warehousing, investment rec                                   | overy and logistics operations in o                                          | order to                  | More application Baxinformation                        |
| Supply Chain Nev    | ws          | As you payigate through this                                  | erve working capital.<br>s site, you will learn more about ou                |                           |                                                        |
| Fraguantly Acker    | d Questions | organization as well as abou                                  | t doing business with TVA including                                          | g our                     | Potential Suppliers                                    |
| r requentity Asked  |             | supplier diversity commitment                                 | it. Again, thank you for visiting us                                         | online. We<br>tter and we | Companies that are seeking to do<br>business with TVA. |
| Contact Informatio  | ion         | recognize our Suppliers as pa                                 | arthers in working to make TVA bet                                           |                           |                                                        |
| Contact Information | ion         | recognize our Suppliers as p-<br>value your input. We are cor | ntinually updating our site, so we e                                         | encourage                 | Apply to be a TVA supplier                             |

#### Slide notes

Your first step is to register for the Supplier Portal. You do this from the Supplier Connections home page. Follow the instructions to access the registration page.

#### **Text Captions**

Click the **More applications & information** link.

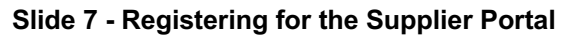

|                            | Supplier Portal TVAKids Employees & Retirees Online Connection                                                                                                    |
|----------------------------|----------------------------------------------------------------------------------------------------|
|                            | SSEE VALLEY AUTHORITY GO                                                                                                    |
| HOME ABOUT TVA             | ENERGY ENVIRONMENT RIVER MANAGEMENT ECONOMIC DEVELOPMENT NEWS                                                                                                    |
|                            | Supplier Information                                                                                                    |
| Supplier Connections       | active contract with TVA.                                                                                                    |
| Supplier Connections Home  | Companies that have a current                                                                                                    |
| Doing Business with TVA    | Supplier Connections Portal Our suppliers must accommodate TVA's diverse business needs to                                                                         |
| Supplier Diversity         | support our generation, delivery, and business services organizations                                                                                              |
| Self-Service Tools         | <ul> <li>while fulfilling TVA's mission. Companies with active contracts can<br/>conduct business by logging into or registering to access the Supplier</li> </ul> |
| TV/A Surplus Salas         | Connections Portal and using the EAM/Maximo system. These suppliers                                                                                                |
|                            | are also able to update their purchase order delivery dates, contract Potential Suppliers line updates and contract pricing, contract downloads, respond to        |
| Supply Chain News          | RFQs & Companies that are seeking to do business with TVA                                                                                                    |
| Frequently Asked Questions | contral Click the Register link. Chievements against                                                                                                    |
| Contact Information        |                                                                                                    |
| OIG Hotline                | Kiickisteer                                                                                                    |
| Feedback                   | Recover/Activate your password                                                                                                    |
|                            | Documents                                                                                                    |

#### Slide notes

**Text Captions** 

### Click the **Register** link.

#### Slide 8 - Registering for the Supplier Portal

| *Preferred User ID: |           | (e.g. hIsmith)   | *First Name:        | Initia   | ls:                 |
|---------------------|-----------|------------------|---------------------|----------|---------------------|
| 2nd Choice User ID: |           | (e.g. howlsmith) | *Last Name:         | Suff     | ix: (Jr., III)      |
| *Password:          |           | password rules   | Job Title:          |          |                     |
| *Retype Password:   |           |                  | *Organization Type: | Supplier | •                   |
| ***                 |           |                  | *Organization Name: |          |                     |
| *Address:           |           | -                | *Email:             |          | _                   |
| *State:             | Tennessee |                  | Lindii              |          | (6.5. 122-456-7890) |
| *ZIP Code           | (5-diait) | Click anywh      | ere to continue.    | astern 🔻 | (eigi 125 455 7555) |
|                     |           | Submit           | Registration        |          |                     |

#### Slide notes

The next step is to complete the fields in the registration form. Make sure you select "Supplier" for the Organization Type. After you're finished, click the Submit Registration button.

You will receive an email notification once your application has been approved. If you don't receive a notification, contact TVA using this email address.

Look over this screen and then click anywhere to continue.

#### **Text Captions**

Click anywhere to continue.

Slide 9 - Activating Your Password

|                                                |               |                                                                                       | Supplier Portal                                                     | TVAKids Emplo          | oyees & Retirees Online Connection                    |
|------------------------------------------------|---------------|---------------------------------------------------------------------------------------|---------------------------------------------------------------------|------------------------|-------------------------------------------------------|
| TVA                                            | TENNES        | SEE VALLEY AUTHOR                                                                     | TY                                                                  | SEARC                  | н Q GO                                                |
| HOME                                           | ABOUT TVA     | ENERGY ENVIRONMENT                                                                    | RIVER MANAGEMENT E                                                  | ECONOMIC DEVELC        | PMENT NEWS                                            |
| Supplier Co                                    | onnections    | Supplier Connections                                                                  | DNS                                                                 | siting our             | Existing Suppliers                                    |
| Supplier Conn                                  | ections Home  | Supplier Connections Portal.                                                          | The role of Supply Chain and for vis                                | itical                 | active contract with TVA.                             |
| Supplier Divers                                | ss with TVA   | improving operational effic<br>management, which inclue<br>provide materials and serv | Click the<br>ore applications & info                                | ormation link          | Portal login<br>IQNavigator                           |
| TVA Surplus S                                  | Sales         | (TCO), and materials manage<br>warehousing, investment reco                           | ment, which effectively manage<br>overy and logistics operations ir | es TVA's<br>n order to | More appli Click Boxn formation                       |
| Supply Chain I                                 | News          | optimize inventory and conse                                                          | rve working capital.                                                |                        |                                                       |
|                                                | ked Questions | As you navigate through this<br>organization as well as about                         | site, you will learn more about<br>doing business with TVA includ   | our<br>ling our        | Potential Suppliers                                   |
| Frequently As                                  |               | supplier diversity commitment                                                         | . Again, thank you for visiting u                                   | us online. We          | Companies that are seeking to do<br>business with TVA |
| Frequently As<br>Contact Inform                | nation        | recognize our Suppliers as pa                                                         | rtners in working to make TVA I                                     | better and we          |                                                       |
| Frequently As<br>Contact Inform<br>OIG Hotline | nation        | recognize our Suppliers as pa<br>value your input. We are con                         | rtners in working to make TVA<br>tinually updating our site, so we  | e encourage            | Apply to be a TVA supplier                            |

#### Slide notes

After receiving your approval notification, access the Supplier Connections home page again to activate your password.

#### **Text Captions**

# Click the **More applications & information** link.

#### Slide 10 - Activating Your Password

|                         | Supplier Portal TVAKids Em                                                                                                    | ployees & Retirees Online Connection |
|-------------------------|----------------------------------------------------------------------------------------------------|--------------------------------------|
|                         | NESSEE VALLEY AUTHORITY                                                                                                    | RCH Q GO                             |
| HOME ABOUT              | VA ENERGY ENVIRONMENT RIVER MANAGEMENT ECONOMIC DEVE                                                                                                    | ELOPMENT NEWS                        |
|                         | Supplier Information                                                                                                    |                                      |
| Supplier Connection     | For <b>existing suppliers</b> who have a current                                                                                                    | Existing Suppliers                   |
| Supplier Connections Ho | e                                                                                                    | Companies that have a current        |
| Doing Business with TVA | Supplier Connections Portal                                                                                                    | active contract with TVA.            |
| Supplier Diversity      | support our generation, delivery, and business services organizations                                                                                              | Login                                |
| Self-Service Tools      | <ul> <li>while fulfilling TVA's mission. Companies with active contracts can<br/>conduct business by logging into or registering to access the Supplier</li> </ul> | More information                     |
| TVA Surplus Sales       | Connections Portal and using the EAM/Maximo system. These suppliers                                                                                                | Detential Suppliant                  |
| Supply Chain News       | line updates and contract pricing, contract downloads, respond to                                                                                                  | Companies that are seeking to do     |
| Frequently Asked Questi | KFQS & EKFQS, perform company maintenance, update company<br>information, and report subcontracting achievements against                                           | business with TVA.                   |
| Contact Information     | Click the                                                                                                    | Apply to be a TVA supplier           |
| OIG Hotline             | Login Recover/Activate your password link.                                                                                                    | More information                     |
| Feedback                | Register                                                                                                    |                                      |
|                         | Recover/Activitietebypour password                                                                                                    | Documents                            |

#### Slide notes

**Text Captions** 

# Click the **Recover/Activate your password** link.

#### Slide 11 - Activating Your Password

|                                                                                                    | *        |
|----------------------------------------------------------------------------------------------------|----------|
| Monday, Apr                                                                                                    | 06, 2015 |
| Password Recovery                                                                                                    |          |
| This facility allows you to receive an email ticket granting you the ability to reset your user account password.                |          |
| Note: The link supplied in the email ticket is only valid for 30 minutes. Please use the link immediately on receipt.            |          |
| Warnings: do not use this facility if you have a shared email account. This facility is not valid for TVA employees and contract | ors.     |
| Please enter your user id:           Submit         You must click "Submit" to successfully request Password Recovery.           |          |
| * Use of this facility is closely monitored.                                                                                     |          |
|                                                                                                    |          |
|                                                                                                    |          |
| Use the link in the email notification within 30 minutes to access the password reset screen.                                    |          |
| Click anywhere to continue.                                                                                                    | τ.       |

#### Slide notes

Here you enter the user id provided in your email notification.

You will receive an email with a password reset link within 30 minutes of submitting the password recovery request. It's important to use the link immediately, because it expires after 30 minutes.

Look over this screen and then click anywhere to continue.

#### **Text Captions**

Click anywhere to continue.

#### Slide 12 - Activating Your Password

| Mo                                                                                                    | After completing this screen, you                                                                                                    |
|----------------------------------------------------------------------------------------------------|----------------------------------------------------------------------------------------------------|
| You must set a new password to recover ac your account.                                                                                                    | cess to                                                                                                    |
| <ul> <li>Must be exactly eight characters in length.</li> <li>Must have at least one uppercase and one lowercas character.</li> <li>Must contain at least one number.</li> <li>Valid characters are A-Z, a-z and 0-9.</li> <li>Cannot contain your User ID (example: jhdoe) or pa name.</li> <li>Cannot contain common patterns of letters or numb as "Abcd1234".</li> <li>Cannot contain words of five characters or more th found in the dictionary.</li> </ul> | Do not use that login screen.<br>Instead, navigate back to the<br>Supplier Connections home page<br>at are<br>Click anywhere to continue. |
| Confirm Password:                                                                                                    | Update                                                                                                    |
|                                                                                                    |                                                                                                    |

#### Slide notes

After accessing this screen, you enter your new password and click the Update button. You are then taken to a login screen, but do NOT use that screen. Instead, navigate back to the Supplier Connections home page.

Look this over and then click anywhere to continue.

#### **Text Captions**

Click anywhere to continue.

Slide 13 - Logging in to the Portal

|                                                                                                    |                                                                    |                                                                                                    |                                                                                                    | Supplier Portal                                                                                                    | TVAKids Emp                                                                      | loyees & Retirees Online Conn                                                                                                    | ection |
|----------------------------------------------------------------------------------------------------|--------------------------------------------------------------------|----------------------------------------------------------------------------------------------------|----------------------------------------------------------------------------------------------------|----------------------------------------------------------------------------------------------------|----------------------------------------------------------------------------------|----------------------------------------------------------------------------------------------------|--------|
| TVA                                                                                                    | TENNES                                                             | SEE VALLEY A                                                                                                    | UTHORITY                                                                                                    |                                                                                                    | SEARC                                                                            | CH Q                                                                                                    | GO     |
| HOME                                                                                                   | ABOUT TVA                                                          | ENERGY ENVI                                                                                                    | RONMENT RIVER MANAG                                                                                                    | EMENT EC                                                                                                    | ONOMIC DEVEL                                                                     | OPMENT NEWS                                                                                                    |        |
| Supplier Con<br>Supplier Conne<br>Doing Busines<br>Supplier Divers<br>Self-Service To<br>TVA Surplus S | onnections<br>ections Home<br>is with TVA<br>sity<br>pols<br>Sales | Supplier Con<br>More Supplier Connection<br>Supplier Connection<br>component in accor<br>improving operation<br>management, which<br>provide materials an<br>(TCO), and materia<br>warehousing, invest<br>optimize inventory | nnections<br>ections Info<br>interest in TVA's Sup<br>is Portal. The role of<br>mplishing TVA's overall goals<br>ial efficiency. Our core func-<br>in includes all activities of the<br>nd services at the lowest to<br>ils management, which effec-<br>timent recovery and logistic<br>and conserve working capit | ck the Porta<br>s of lowering co<br>tions are contr<br>e contracting p<br>tal cost of own<br>tively manages<br>s operations in<br>al. | al login link<br>osts and<br>act<br>process to<br>hership<br>s TVA's<br>order to | Existing Suppliers<br>Companies that have a current<br>active contract with TVA.<br>PClick/Box<br>IQNavigator<br>InvoiceQuery - VIQS<br>More applications & information |        |
| Frequently Asl                                                                                         | ked Questions<br>hation                                            | As you navigate the<br>organization as well<br>supplier diversity co<br>recognize our Supp<br>value your input. W                                                                                                    | rough this site, you will lear<br>I as about doing business w<br>ommitment. Again, thank yo<br>liers as partners in working<br>/e are continually undating                                                                                                    | n more about o<br>ith TVA includir<br>u for visiting us<br>to make TVA b<br>our site, so we                                           | ur<br>ng our<br>s online. We<br>etter and we<br>encourage                        | Potential Suppliers<br>Companies that are seeking to d<br>business with TVA.                                                                                            | lo     |
| OIG Hotline<br>Feedback                                                                                |                                                                    | you to visit often.                                                                                                    | e e e constructiny aparating a                                                                                                    |                                                                                                    |                                                                                  | More information                                                                                                    |        |

#### Slide notes

After accessing the Supplier Connections home page, you're ready to log in to the portal. To do this, click the Portal login link.

#### **Text Captions**

### Click the **Portal login** link.

#### Slide 14 - Logging in to the Portal

| linside               | eNet                          |                                                                                                    |
|-----------------------|-------------------------------|----------------------------------------------------------------------------------------------------|
|                       |                               | Monday, April 06, 2015                                                                                                    |
| ase enter you         | ır Network ID and Password.   |                                                                                                    |
|                       |                               | AUTHORIZED USERS ONLY                                                                                                    |
| User ID:<br>Password: |                               | This is a TVA information system which includes this computer, the information<br>contained within this computer, this computer network, all computers connected to<br>this network, and all related equipment, networks, and devices, is provided for<br>authorized TVA use only. Unauthorized or improper use of this system is strictly<br>prohibited.                         |
|                       | Remember me on this computer. | You have no explicit or implicit expectation of privacy regarding any communications<br>or data transiting or stored on this information system. Data, including personal<br>information, placed on, stored or sent over this system may be intercepted,<br>monitored, recorded, copied, audited, inspected, or disclosed by TVA, the United<br>States, and third party entities. |
|                       |                               | Unauthorized or improper use of this system may result in administrative action, civil and/or criminal prosecution and penalties, or other personnel actions                                                                                                    |
| Click                 | anywhere to continue.         | By using this system you indicate your awareness of and consent to these terms and conditions. LOG OFF IMMEDIATELY if you do not agree to the conditions stated herein.                                                                                                    |
|                       |                               |                                                                                                    |
|                       |                               |                                                                                                    |
|                       |                               |                                                                                                    |
|                       |                               |                                                                                                    |
|                       |                               |                                                                                                    |
|                       |                               |                                                                                                    |
|                       |                               |                                                                                                    |

#### Slide notes

Here you enter your User ID and password, and then click Submit.

#### **Text Captions**

Click anywhere to continue.

#### Slide 15 - Logging in to the Portal

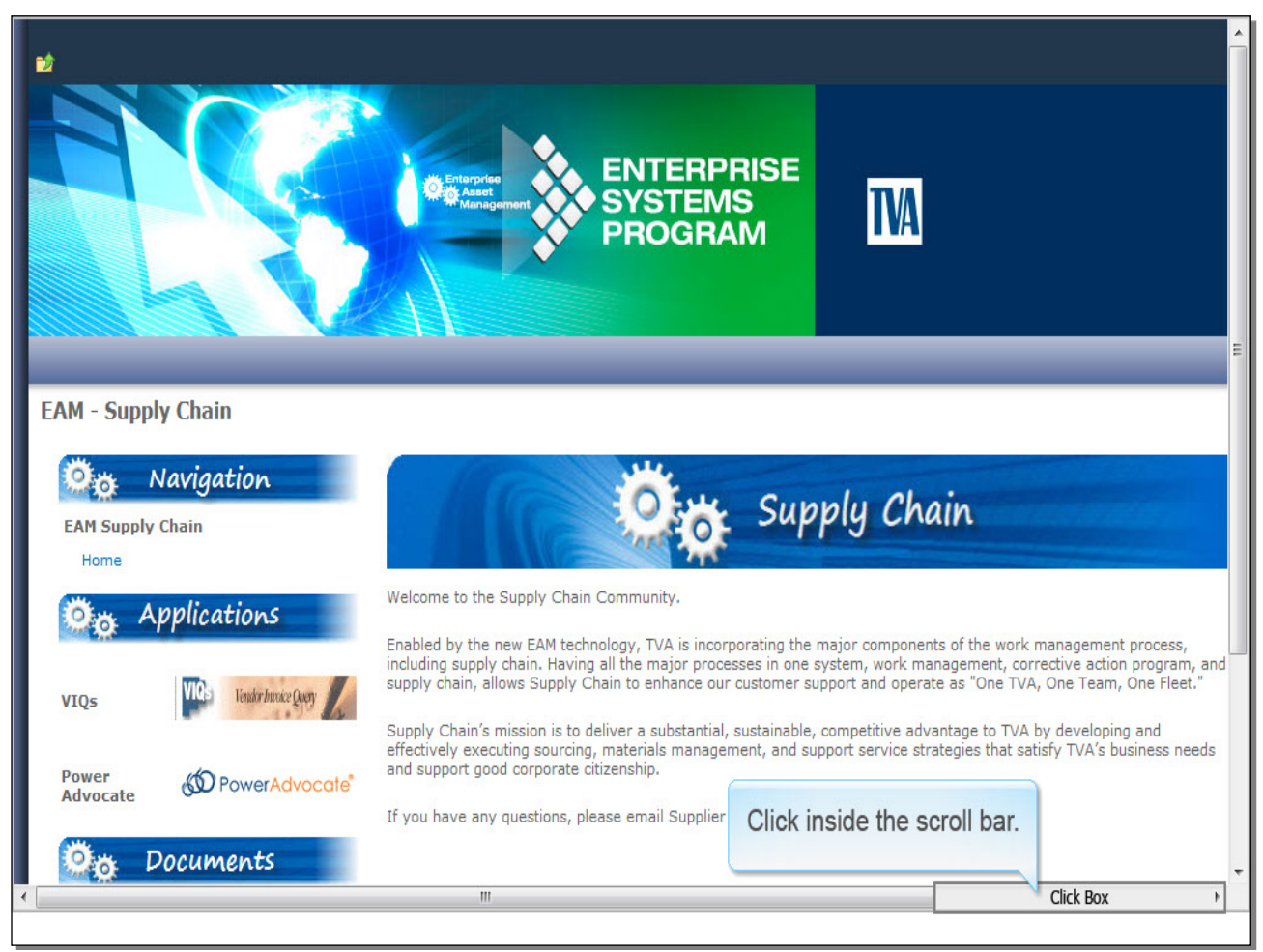

#### Slide notes

After you log in, the Supplier Portal home page is displayed. Click inside the scroll bar to view the right side of the screen.

#### **Text Captions**

### Click inside the scroll bar.

#### Slide 16 - Logging in to the Portal

|                                                                                                    |                                                                              |                                                                                                    |                                                                                                    | PT000117 -    |
|----------------------------------------------------------------------------------------------------|------------------------------------------------------------------------------|----------------------------------------------------------------------------------------------------|----------------------------------------------------------------------------------------------------|---------------|
| ENTERPRISE<br>SYSTEMS<br>PROGRAM                                                                                                    | TA                                                                           | Click anywher                                                                                         | e to continue.                                                                                                    |               |
|                                                                                                    |                                                                              |                                                                                                    | Search                                                                                                    | <u>→</u>      |
| Welcome to the Supply Chain Community.<br>Enabled by the new EAM technology, TVA is incorporating the r<br>including supply chain. Having all the major processes in one s<br>supply chain, allows Supply Chain to enhance our customer su   | ply Chain                                                                    | he work management process,<br>hent, corrective action program, and<br>One TVA, One Team, One Fleet." | Supplier Information<br>Edit Supplier Detail           Purchase Orders<br>Purchase Orders           Quote Management<br>TVA RFQ Vendor R | ts<br>esponse |
| Supply Chain's mission is to deliver a substantial, sustainable,<br>effectively executing sourcing, materials management, and sup<br>and support good corporate citizenship.<br>If you have any questions, please email Supplier Connections | competitive advantage<br>oport service strategies<br>at supplierconnections( | to TVA by developing and<br>s that satisfy TVA's business needs<br>@tva.gov                           | TVA eRFQ Vendor<br>Contract Management<br>Edit Purchase Cont<br>Supplier Subcontra<br>Accomplishments                                    | ract<br>cting |
| ٠                                                                                                    |                                                                              | m                                                                                                    |                                                                                                    |               |
|                                                                                                    |                                                                              |                                                                                                    |                                                                                                    |               |

#### Slide notes

The remaining lessons in this course cover the frequently-used applications in the Functions section.

#### **Text Captions**

### Click anywhere to continue.

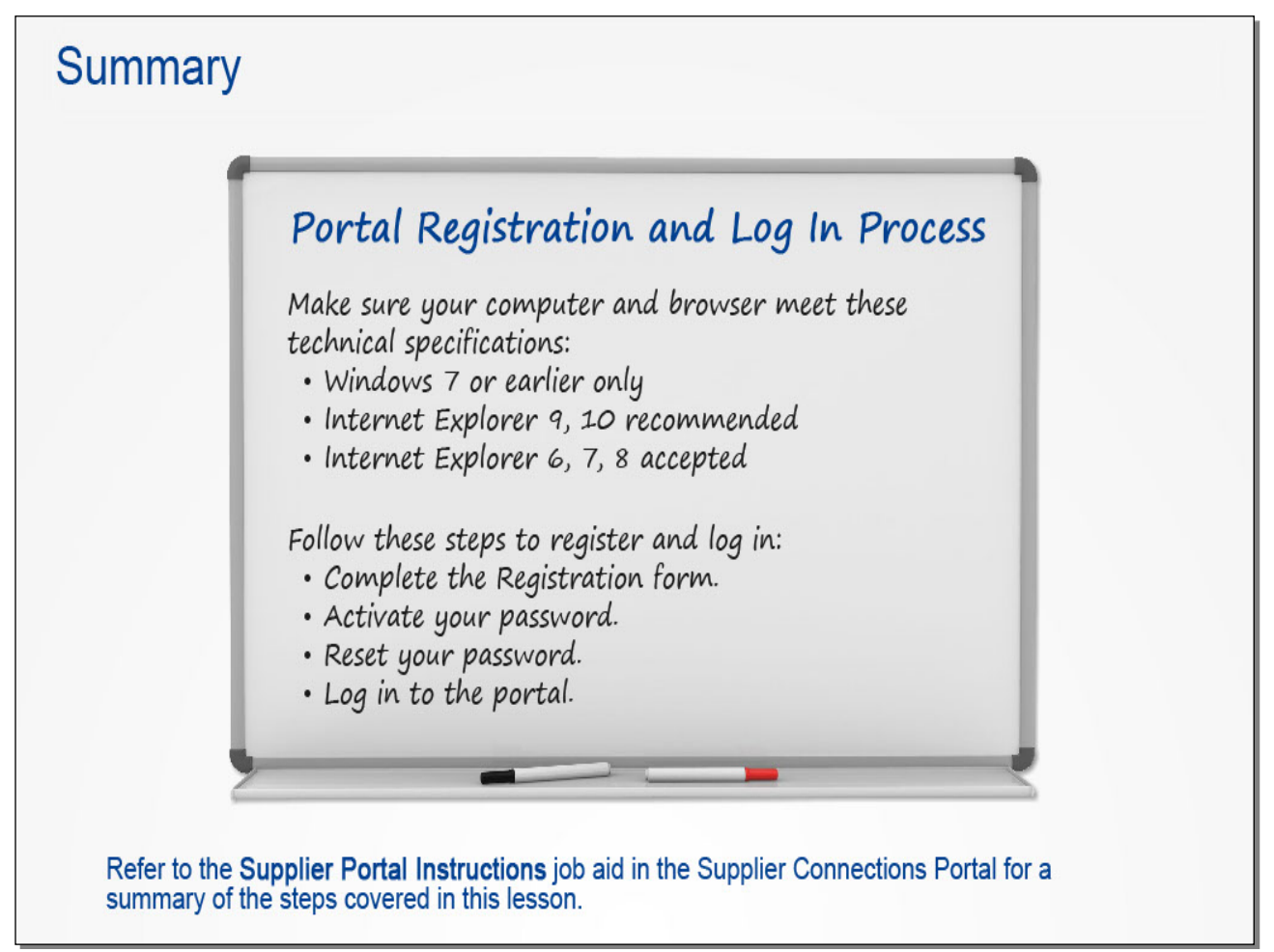

#### Slide notes

This concludes the lesson. Take a moment to review the key points covered.

#### Text Captions

## Summary

Make sure your computer and browser meet these technical specifications: Windows 7 or earlier only Internet Explorer 9, 10 recommended

Internet Explorer 6, 7, 8 accepted

Follow these steps to register and log in: Complete the Registration form. Activate your password. Reset your password. Log in to the portal.

## Portal Registration and Log In Process

Refer to the **Supplier Portal Instructions** job aid in the Supplier Connections Portal for a summary of the steps covered in this lesson.

#### Slide 18 - Introduction

### Working with the Companies Application

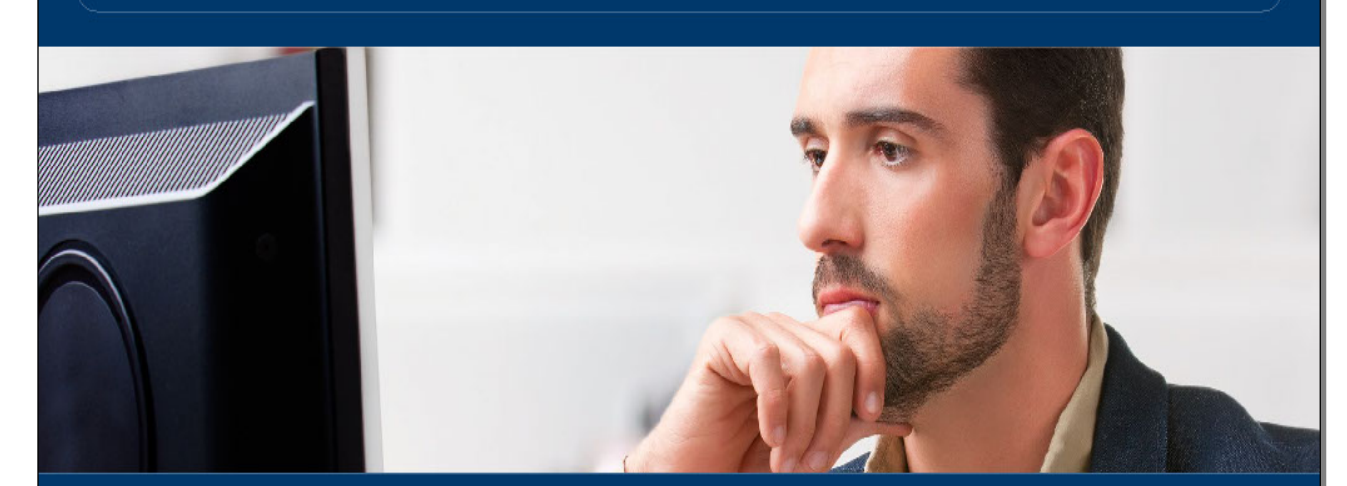

Overview Accessing the Application Viewing the Company Record Editing the Record Adding a Contact Navigating Using the Go To Menu

#### Slide notes

In this lesson, you'll learn how to work with the Companies application, including accessing it, viewing and editing the company record, and adding a contact.

#### **Text Captions**

Overview

Accessing the Application Viewing the Company Record Editing the Record Adding a Contact Navigating Using the Go To Menu

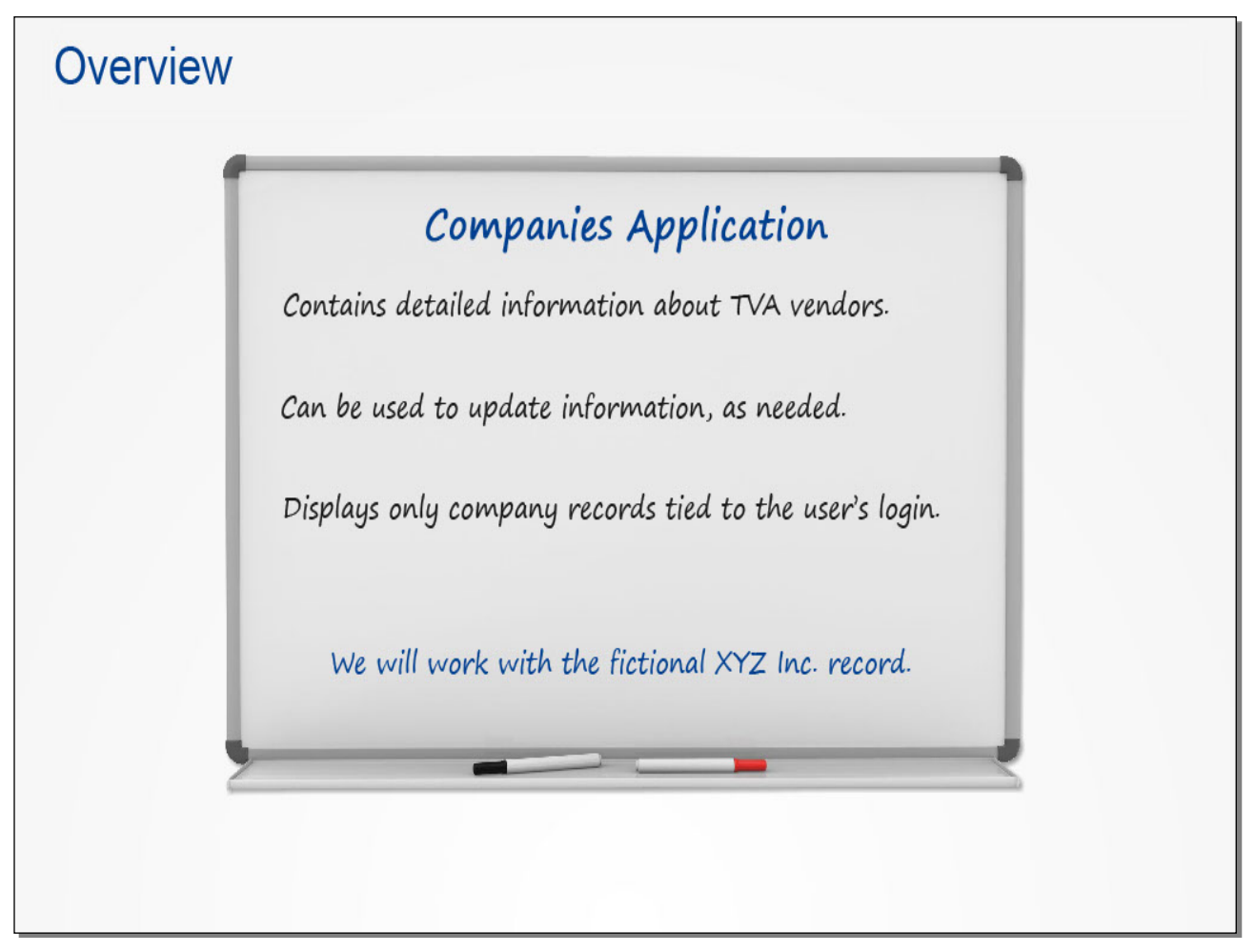

#### Slide notes

The Companies application in Maximo contains detailed information about TVA vendors. You can use this application to update this information as needed, such as contact names and phone numbers, company classification, and diversity details.

Keep in mind that when you access the application, you will have access to only your company's records, which is tied to your login information.

For training purposes, we're going to work with the record for a fictional company, named XYZ Incorporated.

Text Captions

# Overview

### **Companies** Application

Contains detailed information about TVA vendors.

Can be used to update information, as needed.

Displays only company records tied to the user's login. We will work with the fictional XYZ Inc. record.

#### Slide 20 - Accessing the Application

|                                                                                                    |                                                                                                    | PT000117 -                                                                                                    |
|----------------------------------------------------------------------------------------------------|----------------------------------------------------------------------------------------------------|----------------------------------------------------------------------------------------------------|
| ENTERPRISE<br>Systems<br>PROGRAM                                                                                                    |                                                                                                    |                                                                                                    |
|                                                                                                    | Search                                                                                                    | →                                                                                                    |
|                                                                                                    | Click the Edit Sumplier Details link                                                                                                    |                                                                                                    |
| Sup                                                                                                    | ply Chains                                                                                                    | Functions                                                                                                    |
| Welcome to the Supply Chain Community.<br>Enabled by the new EAM technology, TVA is incorporating the                                                                                                    | major components of the work management process,                                                                                                    | Functions                                                                                                    |
| Welcome to the Supply Chain Community.<br>Enabled by the new EAM technology, TVA is incorporating the<br>including supply chain. Having all the major processes in one is<br>supply chain, allows Supply Chain to enhance our customer su<br>Supply Chain's mission is to deliver a substantial, sustainable,                                                                                                    | major components of the work management process,<br>system, work management, corrective action program, and<br>upport and operate as "One TVA, One Team, One Fleet."<br>Competitive advantage to TVA by developing and                                                                                                | Functions<br>Information<br>t SClick:Boxoetails<br>corders<br>chase Orders<br>magement<br>A RFQ Vendor Response<br>A eRFQ Vendor Response                                                  |
| Welcome to the Supply Chain Community.<br>Enabled by the new EAM technology, TVA is incorporating the<br>including supply chain. Having all the major processes in one<br>supply chain, allows Supply Chain to enhance our customer su<br>Supply Chain's mission is to deliver a substantial, sustainable,<br>effectively executing sourcing, materials management, and su<br>and support good corporate citizenship.<br>If you have any questions, please email Supplier Connections | major components of the work management process,<br>system, work management, corrective action program, and<br>ipport and operate as "One TVA, One Team, One Fleet."<br>competitive advantage to TVA by developing and<br>port service strategies that satisfy TVA's business needs<br>at supplierconnections@tva.gov | Functions Information It SClick Box etails Corders Chase Orders Inagement A RFQ Vendor Response A A RFQ Vendor Response Management t Purchase Contract oplier Subcontracting complishments |

#### Slide notes

We'll begin from the Supply Chain portal, where we've scrolled to the right side of the home page.

You can access the Companies application by clicking THIS link. Go ahead and click the link.

#### **Text Captions**

Click the Edit Supplier Details link.

#### Slide 21 - Viewing the Company Record

| Com         | panies (Nuc) - Defat          | ult Site : SC                      |                            | ₽ <u>B</u> ulletins: (0)                                                                                       | r <mark>∕e <u>G</u>o To ⊔⊔ <u>R</u>eports                                    </mark> | art <u>C</u> enter 🔺 <u>P</u> rofile 🔻 | Sign Out 🖇 Help 👔 🔢 👔         |
|-------------|-------------------------------|------------------------------------|----------------------------|----------------------------------------------------------------------------------------------------|--------------------------------------------------------------------------------------|----------------------------------------|-------------------------------|
|             | Y Find:                       | 尚 🔻                                | Select Action              | <b>V</b> 🗟 🔶                                                                                                   | ۰ ا                                                                                  |                                        |                               |
| List        | Company Con                   | tacts Addresses                    | Diversity                  |                                                                                                    |                                                                                      |                                        |                               |
| Companies   | 💗 Filter⇒∰a   🚍   🤇           | 😚   🔤   0 - 0 of 0                 |                            |                                                                                                    |                                                                                      |                                        | 🕼 <u>Download</u>   🗖         |
| Company     | Description                   | Co                                 | mpany Status               | Company Type Address 1                                                                                         | City                                                                                 |                                        | State/Province Quality Status |
| Pr<br>keybo | ess the Ente<br>pard to searc | r key on your<br>ch for the record | To fin<br>For mo<br>To ent | d records, use the filter fields and<br>re search options, use the Advan<br>er a new record, select the Insert | then press Enter.<br>ced Search button.<br>icon in the toolbar.                      |                                        |                               |
|             |                               |                                    |                            |                                                                                                    |                                                                                      |                                        |                               |

#### Slide notes

The List tab of the application is now displayed. The fields in this tab are used to search for records based on various criteria. However, the easiest way to search for your company's records is by pressing Enter in the Company field.

Press Enter now to search for the XYZ record.

#### **Text Captions**

Press the Enter key on your keyboard to search for the record.

#### Slide 22 - Viewing the Company Record

| Companies (Nuc) - Default Site : SC           |                            | ₽ <u>B</u> ulletins: (0) | ₩ Start <u>C</u> enter <sup>▲</sup> <u>P</u> rofile | Kign Out ? Help III .         |
|-----------------------------------------------|----------------------------|--------------------------|-----------------------------------------------------|-------------------------------|
| Y Find:                                       | ✓ Select Action            | 💽 🗟 🍳 🔶 🖉                |                                                     |                               |
| List Company Contacts Addresse                | s Diversity                |                          |                                                     |                               |
| Companies 🛛 🗸 Filter > 🚜 🎁 😚 🐘 👘 🗐 - 1 - 1 of | 1 👳                        |                          |                                                     | E/ <u>Download</u>   =        |
| Company Description                           | Company Status Company Typ | <u>e Address 1</u>       | City                                                | State/Province Quality Status |
| CONSIGNED AND ANY INC.                        |                            | 400 In due to a live     | A                                                   |                               |
| Click the 5555555555500 lin                   | k.                         |                          |                                                     |                               |

#### Slide notes

Maximo has located the record. If this company had more than one company record, they would also be displayed here.

Now click the Company number to open the record.

#### **Text Captions**

Click the 555555555500 link.

#### Slide 23 - Viewing the Company Record

| Companies (Nuc) - Default S       | Site : SC             | <mark>Ф</mark> <u>B</u> ulletins: (0) |                          | 🎾 Start <u>C</u> enter 👎 <u>P</u> rofile 🛛 🗮 <u>S</u> ign O | out ? Help IIM, |
|-----------------------------------|-----------------------|---------------------------------------|--------------------------|-------------------------------------------------------------|-----------------|
| Find:                             | n 🕫 🔝 Select Action   |                                       | ۰ 🖉                      |                                                             |                 |
| List Company Contacts             | s Addresses Diversity |                                       |                          |                                                             | A               |
| Company 555555555                 | 5-0 XYZ Inc.          | <b>b</b>                              |                          | Quality Status                                              | GENERAL         |
| Parent                            | >>                    | <u>þ</u>                              |                          | Company Type                                                | v 🔑             |
| Customer #                        |                       |                                       |                          | Company Status                                              | ACTIVE P        |
| Home Page                         |                       | Click anywhere to o                   | ontinuo                  | Company Classification*                                     | FEDA            |
| Doing Business As                 |                       | Click allywhere to c                  | Jillinue.                | FEDA Code                                                   | P               |
| Attachments View/Attach           | Print                 |                                       |                          | SRM Segmentation                                            | P               |
|                                   |                       |                                       |                          |                                                             |                 |
| Purchasing Details                |                       | Payment Details                       |                          |                                                             | =               |
| 1099 Required?                    | Freight Terms         | Pay To                                |                          |                                                             |                 |
| 1099 Code 🖉 🔎                     | FOB Point             | Payment Terms .                       | 15 % 13 DISC DAYS 30 NET | F DAYS                                                      |                 |
| Expelled Vendor?                  | Ship Via              | AP Control Account                    | X00001:D00000000:211     | 18:0014M39                                                  | P               |
| Tax ID                            | Ship Type             | P RBNI Account                        | X00001:D00000000:211     | 18:0014M39                                                  | 9               |
|                                   | Payment on Receipt?   | Suspense Account                      | X00001:D00000000:211     | 18:0014M39                                                  |                 |
|                                   |                       | Tool Control Account                  |                          |                                                             | Q               |
|                                   |                       | Consignment Account                   |                          |                                                             | 4               |
| E-Commerce: EDI / Fax Information |                       |                                       | =                        | E-Commerce: Other Informatio                                | n 🗖             |
| E-commerce Sup                    | plier                 |                                       |                          |                                                             |                 |
| Send PO E                         | EDI?                  |                                       |                          | Vendor                                                      | Sends Invoice?  |
|                                   |                       |                                       |                          | Send Remittan                                               | ce Advice FED?  |
|                                   |                       |                                       |                          |                                                             |                 |
| Send RFQ E                        | EDI?                  |                                       |                          |                                                             |                 |
| Cond Domittoneo Advice            |                       |                                       |                          |                                                             | -               |
|                                   |                       |                                       |                          |                                                             |                 |

#### Slide notes

The record is now displayed in the Company tab. This page contains general information, such as the name and payment details.

Look this over and then click anywhere to continue.

#### **Text Captions**

Click anywhere to continue.

| Slide 24 - | Viewing | the Compar | y Record |
|------------|---------|------------|----------|
|------------|---------|------------|----------|

| Companies (Nuc) - Default Sit              | 🖲 Bulletins: (0) 🏟 Go To 🖾 Reports 🏠 Start Center 🏄 Profile 🕷 Sign Out 🖇 Help 🏾 🎫 👘 |
|--------------------------------------------|-------------------------------------------------------------------------------------|
| Click the Contacts tab.                    |                                                                                     |
| ▼ Find:                                    |                                                                                     |
| List Company ClicktBdx Addresses Diversity |                                                                                     |
| Company 55555555-0 XYZ Inc.                | Duality Status GENERAL                                                              |
| Parent >>>                                 | ta Company Type V 🔎                                                                 |
| Customer #                                 | Company Status ACTIVE A                                                             |
| Home Page                                  | Company Classification * FEDA                                                       |
| Doing Business As                          | FEDA Code                                                                           |
| Attachments View/Attach Print              | SRM Segmentation                                                                    |
|                                            |                                                                                     |
| Purchasing Details                         | Payment Details                                                                     |
| 1099 Required? Freight Terms               | Pay To                                                                              |
| 1099 Code Point                            | Payment Terms .15 % 13 DISC DAYS 30 NET DAYS                                        |
| Expelled Vendor? Ship Via                  | AP Control Account X00001:D00000000:21118:0014M39                                   |
| Tax ID Ship Type 🔑                         | RBNI Account X00001:D00000000:21118:0014M39                                         |
| Payment on Receipt?                        | Suspense Account X00001:D00000000:21118:0014M39                                     |
|                                            | Tool Control Account                                                                |
|                                            | Consignment Account                                                                 |
| E-Commerce: EDI / Fax Information          | E-Commerce: Other Information                                                       |
| E-commerce Supplier                        |                                                                                     |
| Send PO EDI?                               | Vendor Sends Invoice?                                                               |
|                                            | Send Remittance Advice FED?                                                         |
| Send DEO EDI2                              |                                                                                     |
|                                            |                                                                                     |
| Cand Damittanan Advise EDI2                | Y                                                                                   |
|                                            |                                                                                     |

#### Slide notes

The other tabs contain additional information. Let's take a quick look.

#### **Text Captions**

### Click the **Contacts** tab.

#### Slide 25 - Viewing the Company Record

| Companies (Nuc) - Default Site : SC<br>V Find:<br>List Company Contacts Clitck Boxes Dive | the Addresses tab. | tart <u>C</u> enter <sup>\$</sup> <u>P</u> rofile <sup>*</sup> Sign Out ? <u>H</u> elp <u>重要</u> 罪。 |
|-------------------------------------------------------------------------------------------|--------------------|----------------------------------------------------------------------------------------------------|
|                                                                                           |                    |                                                                                                    |
| Contacts   > Filter >                   1 - 2 of 2                                        |                    |                                                                                                    |
| Contact                                                                                   | <u>E-mail</u>      | Email Addre                                                                                         |
| Jane Doe                                                                                  | test2@gmail.com    | D                                                                                                   |
| New Row                                                                                   | test@gmail.com     | A                                                                                                   |
| •                                                                                         | III                | •                                                                                                   |
|                                                                                           |                    |                                                                                                    |

#### Slide notes

Here you see the contacts for this company. We'll return to this tab later to update some of the information.

Now click the Addresses tab.

#### **Text Captions**

### Click the **Addresses** tab.

| Companies (Nuc      | :) - Default Site :<br>Find: | SC        | Select Action | Click the Diversity tab.                                  | かStart Center * Profile * Sign Out ?Help ፲霆元。 |
|---------------------|------------------------------|-----------|---------------|-----------------------------------------------------------|-----------------------------------------------|
| Company 555555555   | XVZ Inc                      | Addresses | Clicketswy    | 1 Quality Statue GENERAL                                  |                                               |
| company assesses    | X12 m.                       |           |               |                                                           |                                               |
| General Information |                              |           |               | 🗖 Remit To Informatio                                     | วท                                            |
| Customer Contact    | John Doe                     |           |               | Contact                                                   | ٩                                             |
| Address 1           | 123 Industrial Way           | /         |               | Address 1                                                 |                                               |
| Address 2           |                              |           |               | Address 2                                                 |                                               |
| Address 3           |                              |           |               | Address 3                                                 |                                               |
| Address 4           |                              |           |               | Address 4                                                 |                                               |
| City                | Anywhere                     |           |               | City                                                      |                                               |
| County              |                              |           |               | State/Province                                            |                                               |
| State/Province      | 22224                        |           |               | ZIP/Postal Code                                           |                                               |
| ZIP/Postal Code     | 33334                        |           |               | Country                                                   | ٩                                             |
| Country             | 05                           |           |               |                                                           |                                               |
| Company Fax         |                              |           |               |                                                           |                                               |
|                     |                              |           | if an a       | with your Contract Manager<br>address change is required. |                                               |
| 1                   |                              |           |               | III                                                       |                                               |

#### Slide 26 - Viewing the Company Record

#### Slide notes

Although you can use this tab to update the company address, be sure to work with your Contract Manager if an address change is required. TVA will need to update address changes in related records.

Look this over, and then click the Diversity tab.

#### **Text Captions**

Click the **Diversity** tab.

#### Slide 27 - Viewing the Company Record

| Companies (Nuc) - Default Sit              | 9 Bulletins: (0) 🖉 Go To 🔟 Reports か Start Center ≯ Profile ¥ Sign Out ? Help |
|--------------------------------------------|-------------------------------------------------------------------------------|
|                                            |                                                                               |
| List Company ClicktBcx Addresses Diversity |                                                                               |
| Company 5555555550 XYZ Inc.                | Duality Status GENERAL                                                        |
| Business Status                            |                                                                               |
| Valley Business Presence?                  |                                                                               |
| Woman Owned Business? 🖌                    |                                                                               |
| 8a Certification?                          |                                                                               |
| Service Disabled Veteran Owned?            |                                                                               |
| HUB Zone Business? 🗸                       |                                                                               |
| Minority Business?                         |                                                                               |
| Small Business?                            |                                                                               |
|                                            |                                                                               |
|                                            |                                                                               |
|                                            |                                                                               |
|                                            |                                                                               |
|                                            |                                                                               |
|                                            |                                                                               |
|                                            |                                                                               |
|                                            |                                                                               |
|                                            | Ш                                                                             |
|                                            |                                                                               |

#### Slide notes

The Business Status can be updated as relevant.

Now let's return to the Contacts tab.

**Text Captions** 

Click the Contacts tab.

#### Slide 28 - Editing the Record

| Companies (Nuc) - Default Site : SC       | ଼ Bulletins: (0) 🏟 💁 To 🔟 Reports 🏚 Start Center 🏄 Profile 🚜 Sign Out 🤋 Help                                                                                                    | IBM.        |
|-------------------------------------------|----------------------------------------------------------------------------------------------------|-------------|
| Find: Select Action                       | <ul> <li>Image: A state of the state of the state of</li></ul> |             |
| List Company Contacts Addresses Diversity |                                                                                                    |             |
| Click the View Details icon.              | 2 Quality Status GENERAL                                                                                                    |             |
| Contact                                   | E-mail                                                                                                    | Email Addre |
| ▶ Jane Doe                                | test2@gmail.com                                                                                                    | D           |
| John Doe                                  | test@gmail.com                                                                                                    | A           |
| New Row                                   |                                                                                                    |             |
|                                           |                                                                                                    |             |
|                                           |                                                                                                    |             |
|                                           |                                                                                                    |             |
|                                           |                                                                                                    |             |
|                                           |                                                                                                    |             |
|                                           |                                                                                                    |             |
|                                           |                                                                                                    |             |
|                                           |                                                                                                    |             |
|                                           |                                                                                                    |             |
|                                           |                                                                                                    |             |
|                                           |                                                                                                    |             |
|                                           |                                                                                                    |             |
|                                           |                                                                                                    |             |
|                                           |                                                                                                    |             |
|                                           |                                                                                                    |             |
|                                           |                                                                                                    |             |
|                                           |                                                                                                    | ,           |
| L                                         |                                                                                                    |             |

#### Slide notes

We're going to update some of the information in the first contact. To view all of the fields, click the View Details icon to the left of the name.

#### **Text Captions**

### Click the View Details icon.

#### Slide 29 - Editing the Record

| Companies (Nuc) - Default Site : SC                                                                                                    | 🔒 gulletins: (0) 🏟 Go To 🔟 Beports 🕅 Start C | enter <sup>4</sup> Profile ¥ Sign Out ? Help <b>TEN</b> , |
|----------------------------------------------------------------------------------------------------|----------------------------------------------|-----------------------------------------------------------|
| Find: Relect Action                                                                                                    | v 🗟 🍳 🔶 🧟                                    |                                                           |
| List Company Contacts Addresses Diversity                                                                                                    |                                              |                                                           |
| Company 5555555550 XYZ Inc.                                                                                                    | Quality Status GENERAL                       |                                                           |
| Contacts   + Filter >     + + . |                                              |                                                           |
| Contact                                                                                                    | E-mail                                       | dri                                                       |
| ▼ Jane Doe                                                                                                    | test2@gmail.com                              | Click the Select Value icon.                              |
| John Doe                                                                                                    | test@gmail.com                               |                                                           |
| Contact Information                                                                                                    |                                              | Information Related to Email A fre                        |
| Contact Jane Doe                                                                                                    |                                              | Email Address Status D                                    |
| Position * C                                                                                                    |                                              | Email PO?                                                 |
| Phone * 555-555-1111                                                                                                    |                                              | Email PO Revision?                                        |
| Fax                                                                                                    |                                              |                                                           |
| E-mail test2@gmail.com                                                                                                    |                                              | Email Remittance Advice?                                  |
| Pager Phone                                                                                                    |                                              |                                                           |
| Home Phone                                                                                                    |                                              | Email Invoice Rejection?                                  |
|                                                                                                    |                                              | Last Updated By HMDMUQG2A.                                |
|                                                                                                    |                                              | Last Updated 04/06/2015 3:05 P                            |
| New Row                                                                                                    |                                              |                                                           |
|                                                                                                    |                                              |                                                           |
|                                                                                                    |                                              |                                                           |
|                                                                                                    |                                              |                                                           |
| •                                                                                                    | III                                          | •                                                         |
|                                                                                                    |                                              |                                                           |

#### Slide notes

You can edit any field that is not grayed out. Fields with an asterisk next to them are required.

The Email Address Status field indicates whether this contact will receive THESE email messages from TVA. Currently, the status is D for Deactivated. Let's change this to Active, so that this person receives both of these messages.

Follow the instructions on the screen.

#### **Text Captions**

Click the **Select Value** icon.

#### Slide 30 - Editing the Record

| Companies (Nuc) - Default :                  | Site : SC                | 😫 <u>B</u> ulletins: (0) 🔗 <u>G</u> o To 🛛 🛄 <u>R</u> eports | ₩ Start <u>C</u> enter ▲ <u>P</u> rofile | e 🕺 <u>S</u> ign Out 🧘 <u>H</u> elp | IIM.                |
|----------------------------------------------|--------------------------|--------------------------------------------------------------|------------------------------------------|-------------------------------------|---------------------|
| Find:                                        | dh マ Select Action       | v . 4 4 2                                                    |                                          |                                     |                     |
| List Company Contact                         | ts Addresses Diversity   |                                                              |                                          |                                     |                     |
| Company 555555555555555555555555555555555555 | C.                       | 2 Quality Status GENERAL                                     |                                          |                                     |                     |
| Contacts   🕨 Filter > 👋   🚍   🔹 🦊            | 1 - 2 of 2               |                                                              |                                          |                                     |                     |
| Contact                                      |                          | <u>E-mail</u>                                                |                                          |                                     | Email Addre         |
| ▼ Jane Doe                                   | Select Value             | Hard Querral and                                             |                                          |                                     | D                   |
| John Doe                                     |                          |                                                              |                                          |                                     | A                   |
|                                              |                          |                                                              |                                          | Information Rela                    | ated to Email Addre |
| Contact Jana Doa                             |                          |                                                              |                                          | mail Address Status                 | D 🔎                 |
|                                              | 🎔 Filter > 🆍 👘 👘 🕴 🚽 🕴 🕹 |                                                              | 🖏 Download 🕴 🚍                           |                                     |                     |
| Position C                                   | Value ≑                  | Description                                                  |                                          | Email PO?                           |                     |
| Phone 555-555-1111                           |                          |                                                              |                                          | Email PO Revision?                  |                     |
| Fax                                          | A                        | Active                                                       |                                          |                                     | 2-21                |
| E-mail test2@gmail.com                       |                          | Deactivated                                                  |                                          |                                     | _                   |
| Pager Phone                                  |                          |                                                              |                                          | Remittance Advice?                  |                     |
| Home Phone                                   | Click the A value.       |                                                              | Cancel                                   | il Invoice Rejection?               |                     |
|                                              |                          |                                                              |                                          | Last Updated By                     | HMDMUQG2A.          |
|                                              |                          |                                                              |                                          | Last Updated                        | 04/06/2015 3:05 P   |
| New Row                                      |                          |                                                              |                                          |                                     |                     |
| •                                            |                          | III                                                          |                                          |                                     | •                   |
|                                              |                          |                                                              |                                          |                                     |                     |

#### Slide notes

**Text Captions** 

Click the **A** value.
### Slide 31 - Editing the Record

| Companies (Nuc) - Default Site : SC       | 🖲 <u>B</u> ulletins: (0) 🎓 <u>G</u> o To 🛛 La <u>R</u> epo | orts 🐞 Start <u>C</u> enter 🔺 <u>P</u> rof | ile 🔻 <u>S</u> ign Out  ? <u>H</u> elp |                     |
|-------------------------------------------|------------------------------------------------------------|--------------------------------------------|----------------------------------------|---------------------|
| Find: Relect Action                       | 🔽 🖌 🍦 🏒                                                    |                                            |                                        |                     |
| List Company Contacts Addresses Diversity |                                                            |                                            |                                        |                     |
| Company 5555555550 XYZ Inc.               | Quality Status GENERAL                                     |                                            |                                        |                     |
| Contacts   > Filter > /   =   +           |                                                            |                                            |                                        |                     |
| Contact                                   | E-mail                                                     |                                            |                                        | Email Addre         |
| ▼ Jane Doe                                | test2@gmail.com                                            |                                            |                                        | A                   |
| John Doe                                  | test@gmail.com                                             |                                            |                                        | A                   |
| Contact Information                       | Clic                                                       | ck the Email PO                            | ? check box.                           | ated to Email Addre |
| Contact Jane Doe                          |                                                            |                                            |                                        | A P                 |
| Decition * C Salas                        |                                                            |                                            |                                        |                     |
|                                           |                                                            |                                            | Email PO?                              |                     |
| Phone 555-555-1111                        |                                                            |                                            | Email PO Revision?                     |                     |
| Fax                                       |                                                            |                                            |                                        |                     |
| E-mail test2@gmail.com                    |                                                            | 5                                          | a il Damittanan Advino?                |                     |
| Pager Phone                               |                                                            | El                                         | nail Remittance Advice?                |                     |
| Home Phone                                |                                                            | 1                                          | Email Invoice Rejection?               |                     |
|                                           |                                                            |                                            | Last Updated By                        | HMDMUQG2A.          |
|                                           |                                                            |                                            | Last Updated                           | 04/06/2015 3:05 P   |
| New Row                                   |                                                            |                                            |                                        |                     |
|                                           |                                                            |                                            |                                        |                     |
|                                           |                                                            |                                            |                                        |                     |
|                                           |                                                            |                                            |                                        |                     |
|                                           |                                                            |                                            |                                        |                     |
| < III                                     |                                                            |                                            |                                        | Þ                   |
|                                           |                                                            |                                            |                                        |                     |

### Slide notes

**Text Captions** 

Click the Email PO? check box.

### Slide 32 - Editing the Record

| Companies (Nuc) - Default Site : SC                                                                                                    | gulletins: (0) 🖗 Go To 🔟 Reports 🏠 Start Center 🤌 Profile 🗮 Sign Out 💈 Help |
|----------------------------------------------------------------------------------------------------|-----------------------------------------------------------------------------|
| Find: Select Action                                                                                                    |                                                                             |
| List Company Contacts Addresses Diversity                                                                                                    |                                                                             |
| Company 555555555-0 XYZ Inc.                                                                                                    | lity Status GENERAL                                                         |
| Contacts   🖌 Filter » 🛝 📋   🐳 🍦   🚽 1 - 2 of 2                                                                                                    |                                                                             |
| Contact                                                                                                    | E-mail Email Addr                                                           |
| ▼ Jane Doe                                                                                                    | test2@gmail.com A                                                           |
| John Doe t                                                                                                    | test@gmail.com A                                                            |
| Contact Information         Contact Jane Doe         Position * C       P         Sales         Phone * 555-555-1111         Fax         E-mail         test2@gmail.com         Pager Phone         Home Phone | Click the Email PO Revision? check box.                                     |
| New Row                                                                                                    | Last Updated 04/06/2015 3:05 P                                              |

### Slide notes

**Text Captions** 

Click the Email PO Revision? check box.

### Slide 33 - Editing the Record

| Companies (Nuc) - Default Site : SC      | 🥊 <u>B</u> uiletins: (0) 🎓 <u>G</u> o To 🔟 <u>R</u> eports 🏠 Start | Center <sup>\$</sup> Profile <sup>\$\$</sup> Sign Out ? Help |
|------------------------------------------|--------------------------------------------------------------------|--------------------------------------------------------------|
| Find: 🕅 🔻 Select Action                  | n 🔽 🖌 🔶 🧟                                                          |                                                              |
| List Company Contacts Addresses Diversit | у                                                                  |                                                              |
| Company 555555555-0 XYZ Inc.             | auality st Click the Save Comp                                     | any icon.                                                    |
| Contacts Filter >           1 - 2 of 2   | F.mail                                                             | Email Addr.                                                  |
|                                          | test2@omail.com                                                    |                                                              |
| John Doe                                 | test@gmail.com                                                     | A                                                            |
| Contact Inf                              | formation                                                          | Information Related to Email Addre                           |
| Contact Jane Doe                         |                                                                    | Email Address Status 🛕 🔎                                     |
| Position <sup>*</sup> C                  |                                                                    | Email PO? 🗸                                                  |
| Phone <sup>*</sup> 555-555-1111          |                                                                    | Email PO Revision?                                           |
| Fax                                      |                                                                    |                                                              |
| E-mail test2@gmail.com Pager Phone       |                                                                    | Email Remittance Advice?                                     |
| Home Phone                               |                                                                    | Email Invoice Rejection?                                     |
|                                          |                                                                    | Last Updated By HMDMUQG2A.                                   |
|                                          |                                                                    | Last Updated 04/06/2015 3:05 P                               |
| New Row                                  |                                                                    |                                                              |
|                                          |                                                                    |                                                              |
|                                          |                                                                    |                                                              |
| 4                                        | III                                                                | ×                                                            |
|                                          |                                                                    |                                                              |

### Slide notes

After you've finished making changes, your last step is to save the Company record.

### **Text Captions**

## Click the Save Company icon.

### Slide 34 - Adding a Contact

| Companies (Nuc) - Default Site : SC            | ₽ <u>B</u> ulletins: (0) 脅 <u>G</u> o To <u>IIII R</u> eports わ Start<br>BMXAA42051 - Record has been saved. | Center <sup>4</sup> Profile 🔻 Sign Out 🤋 Help 📑 👬 。 |
|------------------------------------------------|----------------------------------------------------------------------------------------------------|-----------------------------------------------------|
| Find: Select Action                            | ▼ 🗟 🍳 🔶 🖉                                                                                                    |                                                     |
| List Company Contacts Addresses Diversity      |                                                                                                    |                                                     |
| Company 5555555550 XYZ Inc.                    | 2 Quality Status GENERAL                                                                                     |                                                     |
| Contacts   Filter >                 1 - 2 of 2 |                                                                                                    |                                                     |
| Contact                                        | <u>E-mail</u>                                                                                                | Email Addri                                         |
| ▼ Jane Doe                                     | test2@gmail.com                                                                                              | A                                                   |
| John Doe                                       | test@gmail.com                                                                                               | A                                                   |
| Contact Inform                                 | ation                                                                                                    | Information Related to Email Addre                  |
| Contact Jane Doe                               |                                                                                                    | Email Address Status 🛕 🔎                            |
| Position C Sales                               |                                                                                                    | Email PO? 🗹                                         |
| Phone <sup>*</sup> 555-555-1111                |                                                                                                    | Email PO Revision?                                  |
| Fax                                            |                                                                                                    |                                                     |
| E-mail test2@gmail.com                         |                                                                                                    |                                                     |
| Pager Phone                                    |                                                                                                    | Email Remittance Advice?                            |
| Home Phone                                     |                                                                                                    | Email Invoice Rejection?                            |
|                                                |                                                                                                    | Last Updated By HMDMUQG2A.                          |
|                                                |                                                                                                    | Last Updated 04/06/2015 4:59 P                      |
| Click Bow                                      |                                                                                                    |                                                     |
| Click the New Row button.                      |                                                                                                    |                                                     |
| •                                              | III                                                                                                    | •                                                   |
|                                                |                                                                                                    |                                                     |

### Slide notes

You can add more contacts to this list if needed. Let's add one now. Start by clicking the New Row button.

### **Text Captions**

### Click the **New Row** button.

### Slide 35 - Adding a Contact

| Companies (Nuc)      | - Default Site : | SC                  | 🖲 <u>B</u> ulletins: (0) 🖗 <u>G</u> o To 🛯 🛄 <u>R</u> eports | 🕅 Start <u>C</u> enter 👎 <u>P</u> rofile 👫 <u>S</u> ign Out 💡 <u>H</u> elp | IIM.                |
|----------------------|------------------|---------------------|--------------------------------------------------------------|----------------------------------------------------------------------------|---------------------|
|                      |                  |                     |                                                              |                                                                            |                     |
| ×                    | Find:            | 🕅 💎 Select Action   | <u> </u>                                                     |                                                                            |                     |
| List Company         | Contacts         | Addresses Diversity |                                                              |                                                                            |                     |
| Company 5555555555-0 | XYZ Inc.         |                     | 1 Quality Status GENERAL                                     |                                                                            |                     |
| Contacts             | ≱ ↓   ⇒1-        | 3 of 3              |                                                              |                                                                            |                     |
| Contact              |                  |                     | <u>E-mail</u>                                                |                                                                            | Email Addre         |
| Jane Doe             |                  |                     | test2@gmail.com                                              |                                                                            | A                   |
| John Doe             |                  |                     | test@gmail.com                                               |                                                                            | A                   |
| -                    |                  |                     |                                                              |                                                                            |                     |
|                      |                  | Contact Information |                                                              | Information Rela                                                           | ated to Email Addre |
| Contact*             |                  |                     |                                                              | Email Address Status                                                       | P                   |
| Position *           | ٥                |                     |                                                              |                                                                            |                     |
| Position             |                  |                     |                                                              | Email PO?                                                                  |                     |
| Phone                |                  |                     |                                                              | Email PO Revision?                                                         |                     |
| Fax                  |                  |                     |                                                              |                                                                            |                     |
| E-mail               |                  |                     |                                                              | Energi Derritteren Arbeiter                                                | _                   |
| Pager Phone          |                  |                     |                                                              | Email Remittance Advice?                                                   |                     |
| Home Phone           |                  |                     |                                                              | Email Invoice Rejection?                                                   |                     |
|                      |                  |                     |                                                              | Last Undated By                                                            | HMDMU0G2A           |
|                      |                  |                     |                                                              | Lost Updated                                                               | 04/06/2015 4:50 D   |
|                      |                  |                     |                                                              | Last opdated                                                               | 04/06/2015 4.59 P   |
| New Row              |                  |                     |                                                              |                                                                            |                     |
|                      |                  |                     |                                                              |                                                                            |                     |
|                      |                  |                     |                                                              |                                                                            |                     |
|                      |                  |                     |                                                              |                                                                            |                     |
|                      |                  |                     |                                                              |                                                                            |                     |
| •                    |                  |                     |                                                              |                                                                            |                     |
|                      |                  |                     |                                                              |                                                                            |                     |

### Slide notes

As mentioned earlier, fields with an asterisk are required. For training purposes, we'll complete the first three fields, along with the email address.

### Slide 36 - Adding a Contact

| Companies (Nuc) - Default          | Site : SC               | ₽ <u>B</u> ulletins: (0) 🏟 <u>G</u> o To 🔟 <u>R</u> eports 🛱 Star | t <u>C</u> enter ♣Profile ¥Sign Out ?Help 🏢 📰 🗐 🤅 |
|------------------------------------|-------------------------|-------------------------------------------------------------------|---------------------------------------------------|
| Find:                              | n 🛱 🖙 Select Action     |                                                                   |                                                   |
| List Company Conta                 | cts Addresses Diversity |                                                                   |                                                   |
| Company 5555555550 XYZ Ir          | 10.                     | 2 Quality Status GENERAL                                          |                                                   |
| Contacts   > Filter > 31   =   + + | 1 - 3 of 3              |                                                                   |                                                   |
| Contact                            |                         | E-mail                                                            | Email Addre                                       |
| Jane Doe                           |                         | test2@gmail.com                                                   | A                                                 |
| John Doe                           |                         | test@gmail.com                                                    | A                                                 |
| -                                  |                         |                                                                   |                                                   |
|                                    | Contact Information     |                                                                   | Information Related to Email Addre                |
| Contact <sup>*</sup> Jay Roberts   |                         |                                                                   | Email Address Status                              |
| Position *                         |                         |                                                                   | Email PO?                                         |
| Phone *                            |                         |                                                                   | Email PO Revision?                                |
| Fax                                |                         |                                                                   |                                                   |
| E-mail<br>Pager Phone              |                         |                                                                   | Email Remittance Advice?                          |
| Home Phone                         |                         |                                                                   | Email Invoice Rejection?                          |
|                                    |                         |                                                                   | Last Updated By HMDMUQG2A.                        |
|                                    |                         |                                                                   | Last Updated 04/06/2015 4:59 P                    |
| New Row                            |                         |                                                                   |                                                   |
|                                    |                         |                                                                   |                                                   |
|                                    |                         |                                                                   |                                                   |
|                                    |                         | m                                                                 | •                                                 |
|                                    |                         |                                                                   |                                                   |

### Slide notes

|  | Slide | 37 | - / | ١dd | ing | а | Cor | ntac | t |
|--|-------|----|-----|-----|-----|---|-----|------|---|
|--|-------|----|-----|-----|-----|---|-----|------|---|

| Companies (Nuc) - Default Si      | te : SC             | 🧧 <u>B</u> ulletins: (0) 🏟 <u>G</u> o To 🔛 <u>R</u> eports 🎲 Sta | ut <u>C</u> enter 🏄 <u>P</u> rofile 💐 <u>S</u> ign Out 💡 <u>H</u> elp 🛛 📑 🚛 🖉 |
|-----------------------------------|---------------------|------------------------------------------------------------------|-------------------------------------------------------------------------------|
|                                   |                     |                                                                  |                                                                               |
| Find:                             | 🛱 🔻 Select Action   | 💌 🖬 🍳 🌳 🖉                                                        |                                                                               |
| List Company Contacts             | Addresses Diversity |                                                                  |                                                                               |
| Company 5555555555 XVZ Inc.       |                     | 2 Quality Status GENERAL                                         |                                                                               |
| Contacts   🕨 Filter 🔊   🗇   🌲   🐖 | 1 - 3 of 3          |                                                                  |                                                                               |
| Contact                           |                     | <u>E-mail</u>                                                    | Email Addre                                                                   |
| Jane Doe                          |                     | test2@gmail.com                                                  | A                                                                             |
| John Doe                          |                     | test@gmail.com                                                   | A                                                                             |
| ▼                                 |                     |                                                                  |                                                                               |
|                                   | Contact Information |                                                                  | Information Related to Email Addre                                            |
| Contact * Jay Roberts             |                     |                                                                  | Email Address Status                                                          |
| Position *                        |                     |                                                                  | Email PO?                                                                     |
| Phone <sup>*</sup>                |                     |                                                                  | Email PO Revision?                                                            |
| Fax                               |                     |                                                                  |                                                                               |
| E-mail                            |                     |                                                                  | Email Remittance Advice?                                                      |
| Pager Phone                       |                     |                                                                  |                                                                               |
| nome Phone                        |                     |                                                                  | Email Invoice Rejection?                                                      |
|                                   |                     |                                                                  | Last Updated By HMDMUQG2A.                                                    |
|                                   |                     |                                                                  | Last Updated 04/06/2015 4:59 P                                                |
| New Row                           |                     |                                                                  |                                                                               |
|                                   |                     |                                                                  |                                                                               |
|                                   |                     |                                                                  |                                                                               |
|                                   |                     |                                                                  |                                                                               |
| 1                                 |                     |                                                                  | •                                                                             |
|                                   |                     |                                                                  |                                                                               |

Slide notes

### Slide 38 - Adding a Contact

| Companies (Nuc) - Default S      | ite : SC                        | 📍 <u>B</u> ulletins: (0) 🛛 🖗 <u>G</u> o To 🛛 🛄 <u>R</u> eports | ℜ Start Center <sup>▲</sup> Profile | X Sign Out  Help 🕺    | IEM.                  |
|----------------------------------|---------------------------------|----------------------------------------------------------------|-------------------------------------|-----------------------|-----------------------|
| Find:                            | 🕅 🔻 Select Action               | V 🗟 🔄 🄌 🖉                                                      |                                     |                       |                       |
| List Company Contact             | s Addresses Diversity           |                                                                |                                     |                       |                       |
| Company 555555555-0 XYZ Inc      | 2                               | 2 Quality Status GENERAL                                       |                                     |                       |                       |
| Contacts   ≱ Filter >            | E                               |                                                                |                                     |                       |                       |
| Contact                          | Select Value                    |                                                                |                                     |                       | Email Addre           |
| Jane Doe                         |                                 |                                                                |                                     |                       | A                     |
| 🕨 John Doe                       |                                 |                                                                |                                     |                       | A                     |
| -                                |                                 |                                                                |                                     |                       |                       |
|                                  | 🗸 Filter > 🖍 👘 👘 🕴 👘 1 - 7 of 7 |                                                                | 🖾 <u>Download</u> 📃                 | Information Date      | and the French Andrew |
|                                  | Value 🗢                         | Description                                                    |                                     | Information Rela      | ted to Email Addre    |
| Contact <sup>*</sup> Jay Debarta |                                 |                                                                |                                     | mail Address Status   | P                     |
| Contact Jay Roberts              | A                               | Contract Administrator                                         |                                     |                       |                       |
| Position *                       | B                               | Executive                                                      |                                     | Email PO?             |                       |
| Phone*                           | 8                               | Sales                                                          |                                     | Email DO Devisiona    |                       |
|                                  | LAS .                           | Customer Service                                               |                                     | Email PO Revision?    | _                     |
| Fax                              | E                               | Remittance Contact                                             |                                     |                       |                       |
| E-mail                           | F                               | QA Contact                                                     |                                     |                       | _                     |
| Pager Phone                      | G                               | Other                                                          |                                     | Remittance Advice?    |                       |
| Home Phone                       |                                 |                                                                | Cancel                              | il Invoice Rejection? |                       |
|                                  |                                 |                                                                |                                     | Last Updated By       | HMDMUQG2A.            |
|                                  |                                 |                                                                |                                     | Last Updated          | 04/06/2015 4:59 P     |
| New Row                          |                                 |                                                                |                                     |                       |                       |
| •                                |                                 |                                                                |                                     |                       | - F                   |
|                                  |                                 |                                                                |                                     |                       |                       |

### Slide notes

### Slide 39 - Adding a Contact

| Companies (Nuc) - Default Site : SC        | Pulletins: (0) 🖗 Go To 🔟 Reports 🏠 Start Cen | ter 🏄 Profile 🔻 Sign Out 💡 Help 📰 🗐 🤇 |
|--------------------------------------------|----------------------------------------------|---------------------------------------|
| Find:                                      |                                              |                                       |
| List Company Contacts Addresses Diversity  |                                              |                                       |
|                                            |                                              |                                       |
| Company 5555555550 XYZ Inc.                | 2 Quality Status GENERAL                     |                                       |
| Contacts   > Filter >   =   +   1 - 3 of 3 |                                              |                                       |
| Contact                                    | E-mail                                       | Email Addre                           |
| Jane Doe                                   | test2@gmail.com                              | A                                     |
| John Doe                                   | test@gmail.com                               | A                                     |
| ✓ Jay Roberts                              |                                              |                                       |
| Contact Information                        |                                              | Information Related to Email Addre    |
| Contact* lay Roberts                       |                                              | Email Address Status                  |
|                                            |                                              |                                       |
| Position                                   |                                              | Email PO?                             |
| Phone Phone                                |                                              | Email PO Revision?                    |
| Fax                                        |                                              |                                       |
| E-mail                                     |                                              | Email Demitteenen Artuise?            |
| Pager Phone                                |                                              | Email Remittance Advice?              |
| Home Phone                                 |                                              | Email Invoice Rejection?              |
|                                            |                                              |                                       |
|                                            |                                              | Last Updated By HMDMUQG2A.            |
|                                            |                                              | Last Updated 04/06/2015 4:59 P        |
| New Row                                    |                                              |                                       |
|                                            |                                              |                                       |
|                                            |                                              |                                       |
|                                            |                                              |                                       |
|                                            |                                              |                                       |
| •                                          |                                              | •                                     |
|                                            |                                              |                                       |

### Slide notes

### Slide 40 - Adding a Contact

| Companies (Nuc) - Default Site : SC            | 9 <u>B</u> ulletins: (0) | Center AProfile Sign Out ?Help 📰 . |
|------------------------------------------------|--------------------------|------------------------------------|
| Find: Si                                       | elect Action             |                                    |
| List Company Contacts Addresses                | Diversity                |                                    |
| Company 5555555555 XYZ Inc.                    | 2 Quality Status GENERAL |                                    |
| Contacts   > Filter >>>   🗆   🔶   💷 1 - 3 of 3 |                          |                                    |
| Contact                                        | <u>E-mail</u>            | Email Addre                        |
| Jane Doe                                       | test2@gmail.com          | A                                  |
| John Doe                                       | test@gmail.com           | A                                  |
| <ul> <li>Jay Roberts</li> </ul>                |                          |                                    |
|                                                | Contact Information      | Information Related to Email Addre |
| Contact <sup>*</sup> Jay Roberts               |                          | Email Address Status               |
| Position * C 🖉 Sales                           |                          | Email PO?                          |
| Phone *                                        |                          | Email PO Revision?                 |
| Fax                                            |                          |                                    |
| E-mail<br>Pacer Phone                          |                          | Email Remittance Advice?           |
| Home Phone                                     |                          | Email Invoice Rejection?           |
|                                                |                          | Last Updated By HMDMUQG2A.         |
|                                                |                          | Last Updated 04/06/2015 4:59 P     |
| New Row                                        |                          |                                    |
|                                                |                          |                                    |
|                                                |                          |                                    |
|                                                |                          |                                    |
| •                                              | III .                    | •                                  |
|                                                |                          |                                    |

### Slide notes

### Slide 41 - Adding a Contact

| Companies (Nuc) - Default Site : SC        | ₽ Bulletins: (0) 🖗 Go To 🔟 Reports 🏟 Start Center 🏄 Profile 🗮 Sign Out 🤉 Help |
|--------------------------------------------|-------------------------------------------------------------------------------|
| Find: Select Action                        | ✓ □ ♦ ♦                                                                       |
| List Company Contacts Addresses Diversity  |                                                                               |
| Company 5555555550 XYZ Inc.                | 2 Quality Status GENERAL                                                      |
| Contacts   > Filter >>>   =                |                                                                               |
| Contact                                    | E-mail Email Addre                                                            |
| Jane Doe                                   | test2@gmail.com A                                                             |
| > John Doe                                 | test@gmail.com A                                                              |
| ✓ Jay Roberts                              |                                                                               |
| Contact Information                        | Information Related to Email Addre                                            |
| Contact <sup>*</sup> Jay Roberts           | Email Address Status                                                          |
| Position <sup>*</sup> C $\checkmark$ Sales | Email PO?                                                                     |
| Phone* 555-555-1212                        | Email PO Revision?                                                            |
| Fax                                        |                                                                               |
| Pager Phone                                | Email Remittance Advice?                                                      |
| Home Phone                                 | Email Invoice Rejection?                                                      |
|                                            | Last Updated By HMDMUQG2A.                                                    |
|                                            | Last Updated 04/06/2015 4:59 P                                                |
| New Row                                    |                                                                               |
|                                            |                                                                               |
|                                            |                                                                               |
|                                            |                                                                               |
|                                            | m >                                                                           |
|                                            |                                                                               |

### Slide notes

### Slide 42 - Adding a Contact

| Companies (Nuc) - Default Site : SC          | 🦰 Bulletins: (0) 🖗 Go To 🔟 Reports 🍿 Start Center 🤌 Profile 🗮 Sign Out 💡 Help |
|----------------------------------------------|-------------------------------------------------------------------------------|
| Find: Select Action                          | ✓ □ ♦ ♦ 2                                                                     |
| List Company Contacts Addresses Diversity    |                                                                               |
| Company 555555555-0 XYZ Inc.                 | 2 Quality Status GENERAL                                                      |
| Contacts   🥜 Filter >   💷   🦂 🕴 - 1 - 3 of 3 |                                                                               |
| Contact                                      | E-mail Email Addre                                                            |
| Jane Doe                                     | test2@gmail.com A                                                             |
| John Doe                                     | test@gmail.com A                                                              |
| ✓ Jay Roberts                                |                                                                               |
| Contact Information                          | Information Related to Email Addre                                            |
| Contact <sup>*</sup> Jay Roberts             | Email Address Status                                                          |
| Position * C & Sales                         | Email PO?                                                                     |
| Phone * \$55-555-1212                        | Email PO Revision?                                                            |
| Fax y<br>E-mail                              |                                                                               |
| Pager Phone                                  | Email Remittance Advice?                                                      |
| Home Phone                                   | Email Invoice Rejection?                                                      |
|                                              | Last Updated By HMDMUQG2A.                                                    |
|                                              | Last Updated 04/06/2015 4:59 P                                                |
| New Row                                      |                                                                               |
|                                              |                                                                               |
|                                              |                                                                               |
|                                              |                                                                               |
| <u>۲</u>                                     | <u> </u>                                                                      |
|                                              |                                                                               |

### Slide notes

### Slide 43 - Adding a Contact

| Companies (Nuc) - Default Site : SC              | ₽ <u>B</u> ulletins: (0) 🖉 <u>G</u> o To 🔟 <u>R</u> eports 🕈 | ? Start <u>C</u> enter <sup>4</sup> Profile <sup>34</sup> Sign Out ? <u>H</u> elp <u>了</u> 宣师。 |
|--------------------------------------------------|--------------------------------------------------------------|------------------------------------------------------------------------------------------------|
| Find:                                            | elect Action                                                 |                                                                                                |
| List Company Contacts Addresses                  | Diversity                                                    |                                                                                                |
| Company 55555555-0 XYZ Inc.                      | 2 Quality Status GENERAL                                     |                                                                                                |
| Contacts   🌶 Filter > 👋   🖂   🔶 🕴   🚽 1 - 3 of 3 |                                                              |                                                                                                |
| Contact                                          | <u>E-mail</u>                                                | Email Addrı                                                                                    |
| Jane Doe                                         | test2@gmail.com                                              | A                                                                                              |
| John Doe                                         | test@gmail.com                                               | A                                                                                              |
| <ul> <li>Jay Roberts</li> </ul>                  |                                                              |                                                                                                |
|                                                  | Contact Information                                          | Information Related to Email Addre                                                             |
| Contact <sup>*</sup> Jay Roberts                 |                                                              | Email Address Status                                                                           |
| Position * C 🖉 Sales                             |                                                              | Email PO2                                                                                      |
| Phone <sup>*</sup> 555-555-1212                  |                                                              | Email DO Davision?                                                                             |
| Fax                                              |                                                              |                                                                                                |
| E mail                                           |                                                              |                                                                                                |
| Pager Phone                                      | I:                                                           | Email Remittance Advice?                                                                       |
| Home Phone                                       |                                                              | Email Invoice Rejection?                                                                       |
|                                                  |                                                              | Last Updated By HMDMUQG2A.                                                                     |
|                                                  |                                                              | Last Updated 04/06/2015 4:59 P                                                                 |
| New Row                                          |                                                              |                                                                                                |
|                                                  |                                                              |                                                                                                |
| <                                                |                                                              | •                                                                                              |
|                                                  |                                                              |                                                                                                |

### Slide notes

### Slide 44 - Adding a Contact

| Companies (Nuc) - Default Site : SC              | 🔒 Bulletins: (0) 🏟 Go To 🔟 Reports 🏟 Start Center 🏄 Profile 🕷 Sign Out 🤅 He | p IIM.               |
|--------------------------------------------------|-----------------------------------------------------------------------------|----------------------|
| Find: Select Action                              | <b>→</b>                                                                    |                      |
| List Company Contacts Addresses Diversity        |                                                                             |                      |
| Company 5555555555 XYZ Inc.                      | 2 Quality Status GENERAL                                                    |                      |
| Contacts   🖗 Filter >>>   🗆   🍦 🛶   🚽 1 - 3 of 3 |                                                                             |                      |
| Contact                                          | <u>E-mail</u>                                                               | Email Addre          |
| Jane Doe                                         | test2@gmail.com                                                             | A                    |
| John Doe                                         | test@gmail.com                                                              | A                    |
| ✓ Jay Roberts                                    |                                                                             |                      |
| Contact Information                              | Information Re                                                              | lated to Email Addre |
| Contact * Jay Roberts                            | Email Address Status                                                        | ۹                    |
| Position * C P Sales                             | Email PO?                                                                   |                      |
| Phone <sup>*</sup> 555-555-1212                  | Email PO Revision?                                                          |                      |
| Fax                                              |                                                                             |                      |
| E-mail test3@gmail.com Pager Phone               | Email Remittance Advice?                                                    |                      |
| Home Phone                                       | Email Invoice Rejection?                                                    |                      |
|                                                  | Last Updated By                                                             | HMDMUQG2A.           |
|                                                  | Last Updated                                                                | 04/06/2015 4:59 P    |
| New Row                                          |                                                                             |                      |
| 4                                                | III                                                                         |                      |
|                                                  |                                                                             |                      |

### Slide notes

### Slide 45 - Adding a Contact

| Companies (Nuc) - Default Site : SC          | P <u>B</u> ulletins: (0) 🖗 Go To 🔟 <u>R</u> eports 🏠 Start <u>C</u> enter 🏄 <u>P</u> rofile 💐 <u>S</u> ign Out ? <u>H</u> elp |
|----------------------------------------------|----------------------------------------------------------------------------------------------------|
| Find: 🕅 🕅 🗢 Select Action                    |                                                                                                    |
| List Company Contacts Addresses Diversity    |                                                                                                    |
| Company 555555555-0 XYZ Inc.                 | auality st Click the Save Company icon.                                                                                       |
| Contacts   > Filter >   =   +   = 1 - 3 of 3 | E mil Add                                                                                                    |
|                                              | E-mail Addri                                                                                                    |
| Inthe Doe                                    | test2@gnail.com A                                                                                                    |
| lav Debate                                   |                                                                                                    |
| Jay Roberts     Contact Information          | in formation Delated to Email Addre                                                                                           |
| Contact information                          |                                                                                                    |
| Contact <sup>*</sup> Jay Roberts             | Email Address Status                                                                                                    |
| Position * C 🔑 Sales                         | Email DO2                                                                                                    |
| Phone <sup>*</sup> 555-555-1212              |                                                                                                    |
| Fav                                          | Email PO Revision?                                                                                                    |
|                                              |                                                                                                    |
| E-mail test3@gmail.com                       | Email Remittance Advice?                                                                                                    |
| Pager Phone                                  |                                                                                                    |
| Home Phone                                   | Email Invoice Rejection?                                                                                                    |
|                                              |                                                                                                    |
|                                              | Last Updated By HMDMUQG2A.                                                                                                    |
|                                              | Last Updated 04/06/2015 4:59 P                                                                                                |
| New Row                                      |                                                                                                    |
|                                              |                                                                                                    |
|                                              |                                                                                                    |
|                                              |                                                                                                    |
|                                              |                                                                                                    |
| •                                            |                                                                                                    |
|                                              |                                                                                                    |

### Slide notes

Now save the Company record again.

### **Text Captions**

## Click the Save Company icon.

### Slide 46 - Adding a Contact

| Companies (Nuc) - Default Site : SC       | 🧧 <u>B</u> ulletins: (0) 🛛 🖗 <u>G</u> o To 🛛 🛄 <u>R</u> eports 👘 Sta | ırt <u>C</u> enter 🎍 Profile 🔻 Sign Out 🤉 <u>H</u> elp 🛛 📑 🚮 |
|-------------------------------------------|----------------------------------------------------------------------|--------------------------------------------------------------|
|                                           | BMXAA4205I - Record has been saved.                                  |                                                              |
| Find: 🕅 🔻 Select Action                   | V 🖬 🍳 🄌 🖉                                                            |                                                              |
| List Company Contacts Addresses Diversity |                                                                      |                                                              |
| Company 555555555-0 XYZ Inc.              | 2 Quality Status GENERAL                                             |                                                              |
| Contacts   > Filter >   _     1 - 3 of 3  |                                                                      |                                                              |
| Contact                                   | <u>E-mail</u>                                                        | Email Addre                                                  |
| ▼ Jane Doe                                | test2@gmail.com                                                      | A                                                            |
| Jay Roberts                               | test3@gmail.com                                                      |                                                              |
| John Doe                                  | test@gmail.com                                                       | A                                                            |
| Contact Inform                            | nation                                                               | Information Related to Email Addre                           |
| Contact* Jane Doe                         |                                                                      | Email Address Status A                                       |
| Position * C P Sales                      |                                                                      | 5                                                            |
| Dhone * 555 555 1111                      |                                                                      | Email PO?                                                    |
|                                           |                                                                      | Email PO Revision?                                           |
| Fax                                       |                                                                      |                                                              |
| E-mail test2@gmail.com                    |                                                                      | Email Domittance Advise2                                     |
| Pager Phone                               |                                                                      | cinali Remittance Advice?                                    |
| Home Phone                                |                                                                      | Email Invaion Delection?                                     |
|                                           | Click anywhere to continue                                           |                                                              |
|                                           |                                                                      | Last lasted By UNDWIGO24                                     |
|                                           |                                                                      | Last opdated by HMDM00032A.                                  |
|                                           |                                                                      | Last Updated 04/06/2015 4:59 P                               |
| New Row                                   |                                                                      |                                                              |
|                                           |                                                                      |                                                              |
|                                           |                                                                      |                                                              |
|                                           |                                                                      |                                                              |
|                                           |                                                                      |                                                              |
| 4                                         |                                                                      | •                                                            |
|                                           |                                                                      |                                                              |

### Slide notes

Maximo indicates HERE that the record has been saved. Look over the screen and then click anywhere to continue.

### **Text Captions**

## Click anywhere to continue.

### Slide 47 - Navigating Using the Go To Menu

|                                                      | the second second second second second second second second second second second second second second second s |
|------------------------------------------------------|----------------------------------------------------------------------------------------------------|
|                                                      |                                                                                                    |
| Find: Find: Click the Go To link.                    |                                                                                                    |
| List Company Contacts Addresses Diversity            |                                                                                                    |
| Company 55555555-0 XYZ Inc.                          |                                                                                                    |
| Contacts   > Filter > 20   1   3 of 3                |                                                                                                    |
| Contact E-mail Er                                    | nail Addre                                                                                                    |
| ▼ Jane Doe test2@gmail.com A                         | 8                                                                                                    |
| Jay Roberts test3@gmail.com                          |                                                                                                    |
| ▶ John Doe test@gmail.com A                          |                                                                                                    |
| Contact Information Information Related to Err       | ail Addre                                                                                                    |
| Contact <sup>®</sup> Jane Doe Email Address Status A | ٩_                                                                                                    |
| Position C P Sales Email PO? 🗸                       |                                                                                                    |
| Phone <sup>®</sup> 555-555-1111 Email PO Revision?   |                                                                                                    |
| Fax                                                  |                                                                                                    |
| E-mail Test2@gmail.com Email Remittance Advice?      |                                                                                                    |
| Home Phone Email Invoice Rejection?                  |                                                                                                    |
| Last Updated By HMDMUQ                               | G2A.                                                                                                    |
| Last Updated 04/06/202                               | 5 4:59 P                                                                                                    |
| New Row                                              |                                                                                                    |
|                                                      |                                                                                                    |
|                                                      | P                                                                                                    |

### Slide notes

We've finished working with this application. You can navigate back to the Supply Chain portal using your browser's Back and Next buttons. If you want to access another application directly from here, you can use the Go To menu. Let's take a quick look.

### **Text Captions**

Click the Go To link.

### Slide 48 - Navigating Using the Go To Menu

| Companies (Nuc) - Default Site : SC    |                     | P Bulletins: (0) P G | o To Lu Reports 🕅 Start<br>Condition Reports 🕨 | <u>C</u> enter 🐣 <u>P</u> rofile 🕷 <u>S</u> ign Out 🖇 <u>H</u> elp |                    |
|----------------------------------------|---------------------|----------------------|------------------------------------------------|--------------------------------------------------------------------|--------------------|
| Find:                                  | Select Action       |                      | Planning                                       |                                                                    |                    |
| List Company Contacts Addres           | ses Diversity       |                      | Pur <b>Click iBgx</b>                          |                                                                    |                    |
| Company 5555555550 XYZ Inc.            | Click the Purch     | nasing menu item.    | L                                              |                                                                    |                    |
| Contact                                |                     | E-mail               |                                                |                                                                    | Email Addre        |
| ▼ Jane Doe                             |                     | test2@gmail.com      |                                                |                                                                    | A                  |
| Jay Roberts                            |                     | test3@gmail.com      |                                                |                                                                    |                    |
| John Doe                               |                     | test@gmail.com       |                                                |                                                                    | A                  |
|                                        | Contact Information |                      |                                                | Information Rela                                                   | ted to Email Addre |
| Contact <sup>*</sup> Jane Doe          |                     |                      |                                                | Email Address Status                                               | A P                |
| Position * C 🖉 Sales                   |                     |                      |                                                | Email PO?                                                          | ✓                  |
| Phone <sup>*</sup> 555-555-1111<br>Fax |                     |                      |                                                | Email PO Revision?                                                 | 2                  |
| E-mail test2@gmail.com                 |                     |                      |                                                | Email Remittance Advice?                                           |                    |
| Home Phone                             |                     |                      |                                                | Email Invoice Rejection? [                                         |                    |
|                                        |                     |                      |                                                | Last Updated By                                                    | HMDMUQG2A.         |
|                                        |                     |                      |                                                | Last Updated                                                       | 04/06/2015 4:59 P  |
| New Row                                |                     |                      |                                                |                                                                    |                    |
| •                                      |                     |                      |                                                |                                                                    | ÷.                 |
|                                        |                     |                      |                                                |                                                                    |                    |

### Slide notes

The applications that you are allowed to access are grouped into the categories you see here. For example, the Purchasing category contains the Companies application and others.

### **Text Captions**

Click the **Purchasing** menu item.

### Slide 49 - Navigating Using the Go To Menu

| Companies (Nuc) - Default Site : SC    | Ulletins: (0)               | ₩Start <u>C</u> enter <sup>*</sup> <u>P</u> rofile <sup>*</sup> Sign Out ? <u>H</u> el | p IBM.               |
|----------------------------------------|-----------------------------|----------------------------------------------------------------------------------------|----------------------|
| Find: Select                           | Action 💌 园 < 🕎 Planning 🕨   |                                                                                        |                      |
| List Company Contacts Addresses Di     | versity                     | Companies (Nuc)                                                                        |                      |
|                                        |                             | Purchase Orders                                                                        |                      |
| Company 5555555555 XYZ Inc.            | 😂 Quality Status GENERAL    | TVA eRFQ Vendor Response                                                               |                      |
| Contacts   Filter >     4   1 - 3 of 3 |                             | TVA RFQ Vendor Response                                                                |                      |
| Contact                                | <u>E-mail</u>               |                                                                                        | Email Addre          |
| ▼ Jane Doe                             | test2@gmail.com             |                                                                                        | A                    |
| Jay Roberts                            | test3@gmail.com             |                                                                                        |                      |
| John Doe                               | test@gmail.com              |                                                                                        | A                    |
| Cont                                   | act Information             | Information Re                                                                         | lated to Email Addre |
| Contact <sup>*</sup> Jane Doe          |                             | Email Address Status                                                                   | A P                  |
| Position * C 🔑 Sales                   |                             | Email DO2                                                                              |                      |
| Phone * 555-555-1111                   |                             | Email PO:                                                                              |                      |
| Fay                                    |                             | Email PO Revision?                                                                     | ✓                    |
|                                        |                             |                                                                                        |                      |
| E-mail test2(@gmail.com                |                             | Email Remittance Advice?                                                               |                      |
| Home Phone                             | Click anywhere to continue  | Email Invoice Rejection?                                                               |                      |
|                                        | Click anywhere to continue. |                                                                                        |                      |
|                                        |                             | Last Updated By                                                                        | HMDMUQG2A.           |
|                                        |                             | Last Updated                                                                           | 04/06/2015 4:59 P    |
| New Row                                |                             |                                                                                        |                      |
|                                        |                             |                                                                                        |                      |
|                                        |                             |                                                                                        |                      |
|                                        |                             |                                                                                        |                      |
|                                        |                             |                                                                                        |                      |
| javascript: void(0);                   | III                         |                                                                                        | •                    |
|                                        |                             |                                                                                        |                      |

### Slide notes

Here are the four applications related to purchasing. Although we won't use this menu in the course, keep in mind that it's an option when navigating among applications.

### **Text Captions**

Click anywhere to continue.

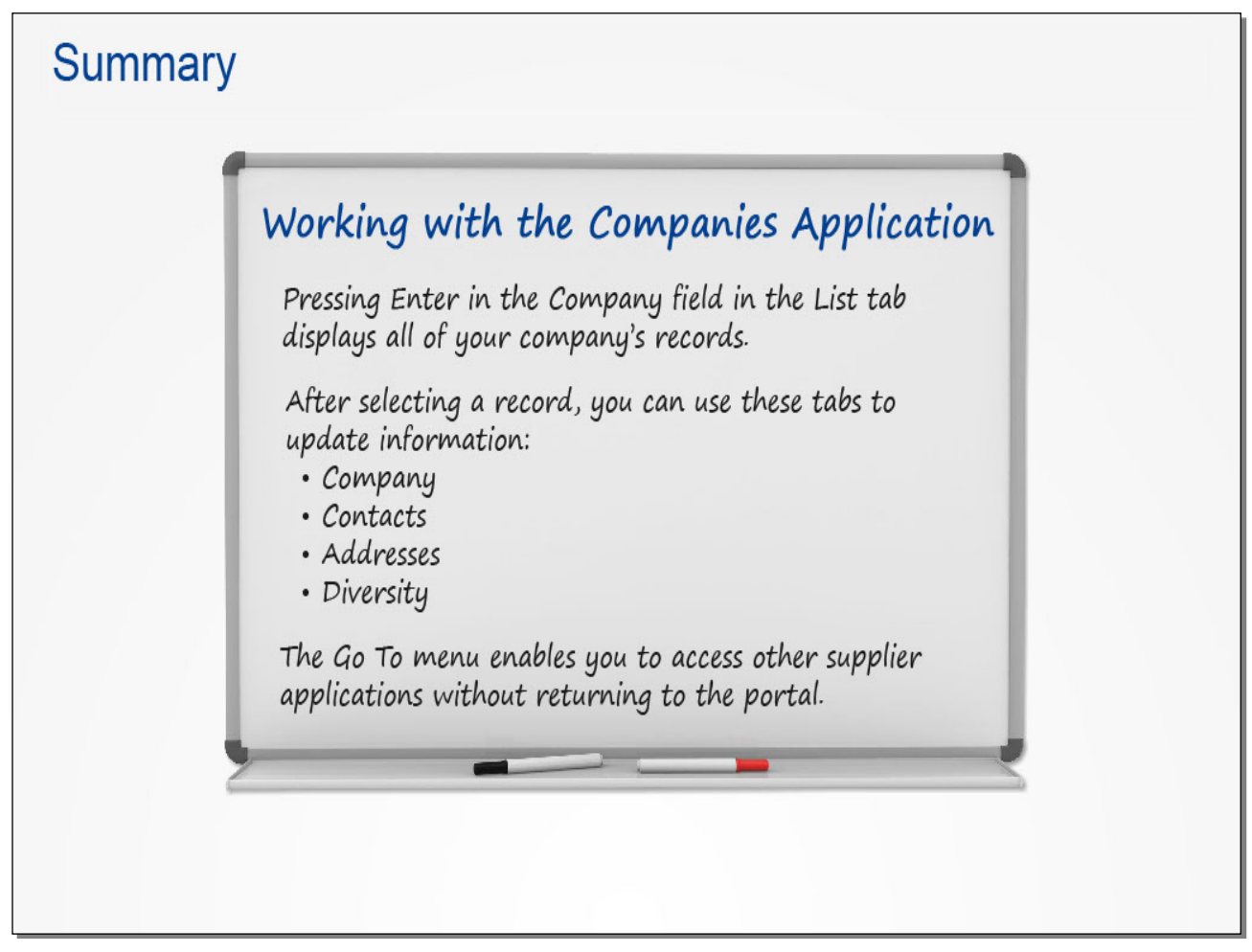

### Slide notes

This concludes the lesson. Take a moment to review the key points covered.

### Text Captions

## Summary

## Working with the Companies Application

Pressing Enter in the Company field in the List tab displays all of your company's records.

After selecting a record, you can use these tabs to update information: Company Contacts Addresses

Diversity

The Go To menu enables you to access other supplier applications without returning to the portal.

### Slide 51 - Introduction

## Submitting a Request for Quotation (RFQ/eRFQ) Response

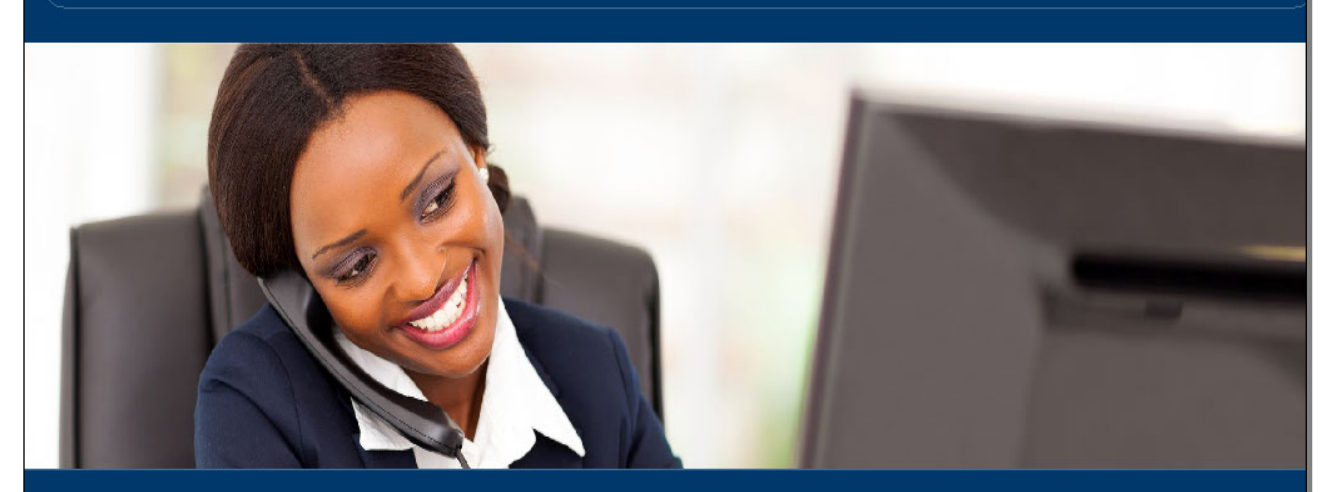

Overview Submitting an Open RFQ Response Submitting a Targeted eRFQ Response

#### Slide notes

In this lesson, you will learn how to use Maximo to submit responses to both Open RFQs and Targeted eRFQs.

### Text Captions

Overview Submitting an Open RFQ Response Submitting a Targeted eRFQ Response

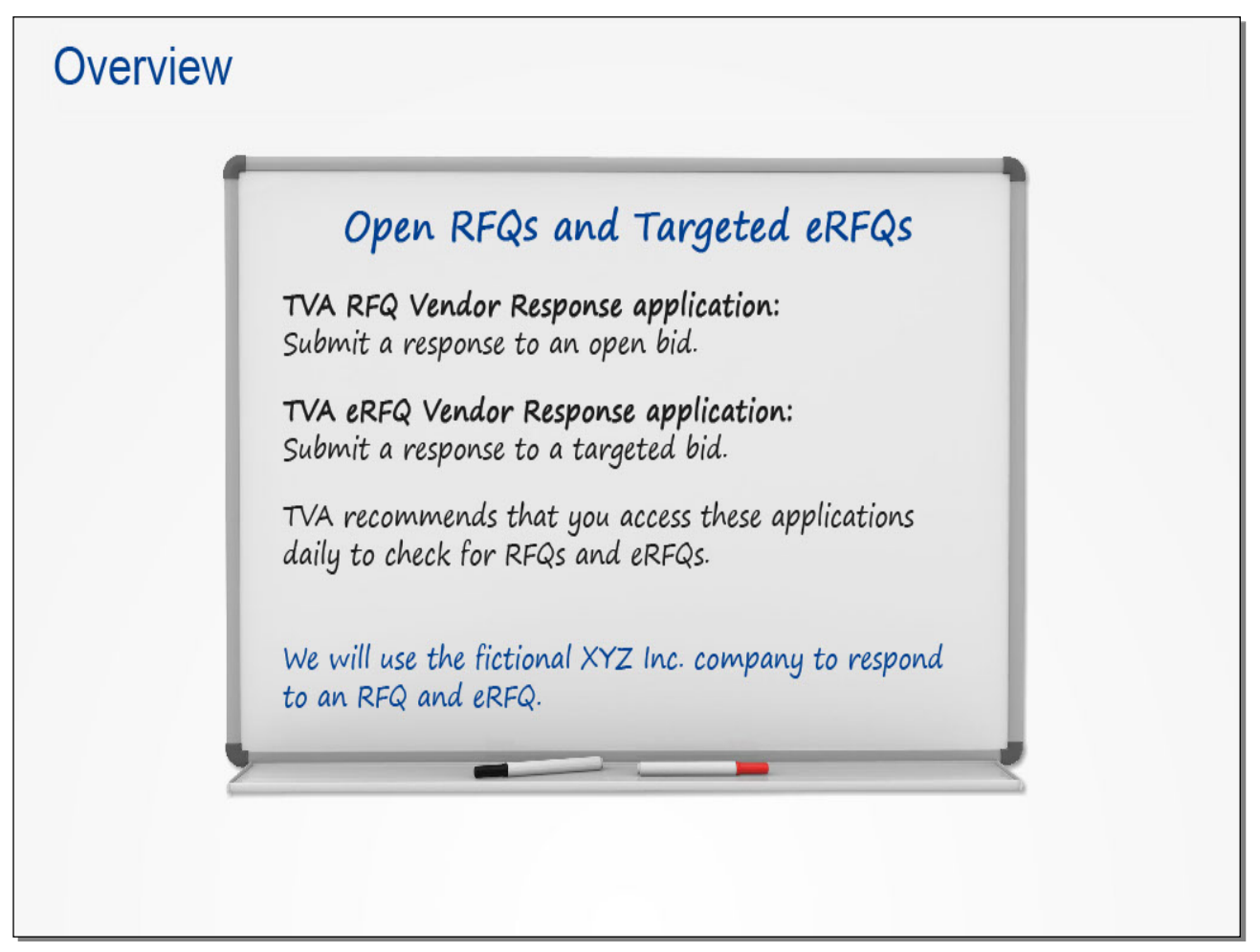

### Slide notes

Depending on the type of bid you are responding to, you will use one of two applications in Maximo. The TVA RFQ Vendor Response application is used to submit a response to an open bid. To respond to a targeted bid, you use the TVA eRFQ application.

Although notifications are sent to companies for open RFQs, TVA recommends that you access these applications daily to check the availability of both RFQs and targeted eRFQs.

For training purposes, we'll use the fictional XYZ company to respond to both an RFQ and eRFQ.

**Text Captions** 

# Overview

## Open RFQs and Targeted eRFQs

### TVA RFQ Vendor Response application:

Submit a response to an open bid.

### TVA eRFQ Vendor Response application:

Submit a response to a targeted bid.

TVA recommends that you access these applications daily to check for RFQs and eRFQs.

We will use the fictional XYZ Inc. company to respond to an RFQ and eRFQ.

### Slide 53 - Submitting an Open RFQ Response

|                                                                                                    |                                                                                                    | PT000117 •                                                                                                    |
|----------------------------------------------------------------------------------------------------|----------------------------------------------------------------------------------------------------|----------------------------------------------------------------------------------------------------|
| Entransfer<br>Asset<br>Menagement                                                                                                    |                                                                                                    |                                                                                                    |
|                                                                                                    |                                                                                                    | Search 🗲                                                                                                    |
|                                                                                                    |                                                                                                    |                                                                                                    |
| 'elcome to the Supply Chain Communi                                                                                                    | ity.<br>Click the TVA RFQ Vendor I                                                                                                    | Supplier Information<br>Edit Supplier Details         Response link.       se Orders<br>Purchase Orders                                                                                                    |
| Velcome to the Supply Chain Communi<br>nabled by the new EAM technology, TV<br>cluding supply chain. Having all the mu<br>upply chain, allows Supply Chain to en<br>upply Chain's mission is to deliver a su<br>ffectively executing sourcing, materials<br>nd support good corporate citizenship. | A is incorporating the<br>ajor processes in one system, work management, corrective action phance our customer support and operate as "One TVA, One T<br>ubstantial, sustainable, competitive advantage to TVA by developing<br>s management, and support service strategies that satisfy TVA's bus | Supplier Information<br>Edit Supplier Details         Response link.       se Orders<br>Purchase Orders         Purchase Orders         Quote       Management<br>TVA RFQ Vendor Response         TVA eRFQ Vendor Response         Contract Management         Edit Purchase Contract         Supplier Subcontracting<br>Accomplishments |

### Slide notes

We'll begin from the Supplier portal, where we've scrolled to the right side of the home page. Both applications are located in the Quote Management section.

Let's start by responding to an open RFQ.

### **Text Captions**

Click the TVA RFQ Vendor Response link.

### Slide 54 - Submitting an Open RFQ Response

| TVA RFQ Vendor Response - Default Site : SC                     | ê Ē                                                        | <u>a</u> ulletins: (0) 🏾 🏟 <u>G</u> o To | <u>₩ R</u> eports no Start <u>C</u> en | ter 🌲 <u>P</u> rofile 🕷 <u>S</u> ign | Out <b>?</b> <u>H</u> elp | IEM. |
|-----------------------------------------------------------------|------------------------------------------------------------|------------------------------------------|----------------------------------------|--------------------------------------|---------------------------|------|
| Find: Pind: Select A                                            | Action                                                     |                                          | Workflow                               |                                      |                           |      |
|                                                                 |                                                            |                                          |                                        |                                      |                           |      |
| List RFQ RFQ Lines Quotations Standa                            | ards and Procedures Spe                                    | ecifications                             |                                        |                                      |                           |      |
| RFOs 🔐 Filter > (6) 🗇 🗇 🖉 0-0 of 0                              |                                                            |                                          |                                        |                                      |                           |      |
| RFQ Description                                                 | Status                                                     | Buyer Na                                 | ame <u>Required Date</u>               | Reply Date                           | Site                      |      |
|                                                                 | ٩                                                          | >>                                       |                                        | 10                                   |                           | P    |
| Press the Enter key on your<br>keyboard to search for the RFQs. | For more search options, us<br>To enter a new record, sele | e the Advanced Search                    | i button.<br>toolbar.                  |                                      |                           |      |
|                                                                 |                                                            |                                          |                                        |                                      |                           |      |
|                                                                 |                                                            |                                          |                                        |                                      |                           |      |

### Slide notes

The application is now open with the List tab displayed. This tab is used to search for and retrieve open RFQs for which your company is eligible.

Moving the insertion point into any field and pressing Enter retrieves the RFQs. But before doing this, make sure that the search fields do not contain any pre-populated values. If they do, clear the fields before pressing Enter. In this example, all the fields are clear.

#### **Text Captions**

Press the Enter key on your keyboard to search for the RFQs.

### Slide 55 - Submitting an Open RFQ Response

| S TV         | A RFQ Vendor Response - Default Sites SC    |                          | P <u>B</u> ulletins: (0 | ) 🏟 <u>G</u> o To 🔟 <u>R</u> eports | 😚 Start <u>C</u> enter 🛛 Å <u>P</u> rofi | lle 🔻 <u>S</u> ign Out 🕇 | 'Help III.      |
|--------------|---------------------------------------------|--------------------------|-------------------------|-------------------------------------|------------------------------------------|--------------------------|-----------------|
|              |                                             |                          |                         | S - I - I Workflow                  |                                          |                          |                 |
|              | Find:                                       | Select Action            | <b>Y B</b>              | * *   Z   <u>P</u>                  |                                          |                          |                 |
|              |                                             |                          |                         | 200                                 |                                          |                          |                 |
| List         | RFQ RFQ Lines Quotatio                      | Standards and Procedures | Specifications          |                                     |                                          |                          |                 |
|              |                                             | 4                        |                         |                                     |                                          |                          |                 |
| RFQs 💙       | Filter > 💏 👔 🎲 🛛 🍦 👘 1 - 20 of 211 🄶 ≤      |                          |                         |                                     |                                          |                          | Dow             |
| <u>RFQ</u> ≑ | Description                                 | Status                   | Buyer                   | Name                                | Required Date                            | Reply D                  | ate <u>Site</u> |
|              |                                             |                          | P                       | >>                                  |                                          | 10                       |                 |
| 1000007      | PR 740736                                   | OPEN                     | I2O3FBCQA               | Andrews, James As                   | shton                                    |                          | CUF             |
| 1000018      | Generated by Reorder 12/18/12 10:11 AM.     | OPEN                     | OJP0P7K60               | Neal, Josh B                        |                                          |                          | CLS             |
| 1000046      | Wolseley                                    | OPEN                     | P6U83032H               | Roberts, Lance Taylor               |                                          |                          | PAF             |
| 1000077      | RFQ 1000077 PR 741936, 741502               | OPEN                     | Y40KEKPLE               | Cantrell, Nelson Cody               |                                          |                          | CUF             |
| 1000082      | PR 742054 Cumberland                        | OPEN                     | 1203FBCQA               | Andrews, James Asht                 | on                                       |                          | CUF             |
| 1000336      | TVA SHAWNEE                                 | OPEN                     | 7VSZ9UWTC               | Goode, Matthew C                    |                                          |                          | SHF             |
| 1000531      |                                             | OPEN                     | C9PK0028Q               | Triplett, Brian Keith               |                                          |                          | PAF             |
| 1000599      | Non-Stock Demand - Generated by Reorder 12/ | 21/12 12:56 PM. OPEN     | OJP0P7K60               | Neal, Josh B                        |                                          |                          | СТ              |
| 1000642      | TVA SHAWNEE                                 | OPEN                     | 7VSZ9UWTC               | Goode, Matthew C                    |                                          |                          | SHF             |
| 1000666      | Generated by Reorder 1/3/13 10:12 AM.       | OPEN                     | OJP0P7K60               | Neal, Josh B                        |                                          |                          | CLS             |
| 1000693      | Generated by Reorder 1/3/13 12:40 PM.       | OPEN                     | OJP0P7K60               | Neal, Josh B                        |                                          |                          | SC              |
| 1000771      | Generated by Reorder 1/3/13 8:32 AM.        | OPEN                     | 7T57EOIFS               | Smith, Timothy Mark                 |                                          |                          | KIF             |
| 1000780      | TVA SHAWNEE                                 | OPEN                     | 7VSZ9UWTC               | Goode, Matthew C                    |                                          |                          | SHF             |
| 1000923      | RFQ 1000923 PR 739305, 745455               | OPEN                     | Y40KEKPLE               | Cantrell, Nelson Cody               |                                          |                          | BRF             |
| 1001065      | TLA CHAMMEE                                 | OPEN                     | 7VSZ9UWTC               | Goode, Matthew C                    |                                          |                          | SHF             |
| 100          |                                             | OPEN                     | OJP0P7K60               | Neal, Josh B                        |                                          |                          | SC              |
| 100 CII      | ck RFQ number 1052223.                      | OPEN                     | OJP0P7K60               | Neal, Josh B                        |                                          |                          | СТ              |
| 100          |                                             | OPEN                     | 7T57EOIFS               | Smith, Timothy Mark                 |                                          |                          | KIF             |
| 100 049      | TVA SHAWNEE                                 | OPEN                     | 7VSZ9UWTC               | Goode, Matthew C                    |                                          |                          | SHF             |
| Click2BOX    | Purchasing Parts for WBN Trucks             | OPEN                     | UNIFEN6CW               | Tilley, Zachary Eugene              | •                                        |                          | GC              |
| Select F     | lecords                                     |                          |                         |                                     |                                          |                          |                 |
| •            |                                             |                          | 111                     |                                     |                                          |                          | •               |
|              |                                             |                          |                         |                                     |                                          |                          |                 |

### Slide notes

Here you see all of the open RFQs, as indicated in the Status column. The total number is indicated HERE. To view additional pages of RFQs, you can click the Next Page icon.

Clicking the RFQ number opens it in the RFQ tab, where you can view details.

### **Text Captions**

Click RFQ number 1052223.

#### nonso Default Site · Sr TVA RFQ Vendor Re 🖗 💁 To 🛯 🛄 Reports 🕅 Start Center 🌛 Profile 🕷 Sign Out 💡 Help P IIM. Click the RFQ Lines tab. Workflow ¥ Fi 🖌 🗟 🔶 🏓 🧕 List RFQ Click Boxs Standards and Procedures Specifications Quotations RFQ 1052223 Purchasing Parts for WBN Trucks Site GC Status OPEN Attachments View/Att Freight Terms Buyer UNIFEN6CW Tilley, Zachary Eugene 訇 Required Date 04/13/2015 Ship Via Priority 0 Reply Date Ship Type Туре Status Date 04/06/2015 4:17 PM Payment Terms 0 % 0 DISC DAYS 45 NET DAYS Vendor Reference FOB Point 揈 Ship To SEEINS SEE PO INSTRUCTIONS Reply To SEE PO INSTRUCTIONS Address Address City City State/Province State/Province ZIP/Postal Code ZIP/Postal Code Attention 揈 Attention

### Slide 56 - Submitting an Open RFQ Response

### Slide notes

General information about the RFQ is displayed, including a description, HERE. The Required Date field indicates the date that bids are due. To view the individual lines comprising the RFQ, click the RFQ Lines tab.

### **Text Captions**

### Click the **RFQ Lines** tab.

### Slide 57 - Submitting an Open RFQ Response

| TVA RFQ Vendor Response - Defau                 | Click the Quotation         | ns tab.<br>☑ 🖬 🔌 🔶 🕬                                                                                                    | io Let Reports P Start Center P<br>Workflow | Profile 《Sign Out 《Help 正言詞。 |
|-------------------------------------------------|-----------------------------|----------------------------------------------------------------------------------------------------|---------------------------------------------|------------------------------|
| List RFQ RFQ Lines Clin                         | KaBOXs Standards and Proced | ures Specifications                                                                                                    |                                             |                              |
| RFQ 1052223 Purchasing Parts fo                 | r WBN Trucks                | <b>a</b>                                                                                                    | Site GC                                     | Status OPEN                  |
| RFQ Lines   > Filter > ()   =   > >   = 1 - 1 ( | of 1 🚽                      |                                                                                                    |                                             | 다 <u>Download</u> : 트        |
| Line 🔶 Iter                                     | m Description               |                                                                                                    | Quantity                                    | Order Unit                   |
|                                                 | Truck Parts                 |                                                                                                    | 10.00                                       |                              |
| Technical Terms and Conditions for Item         | Filter > =   = 0 - 0 of 0   | Lige Contract of Contract of C |                                             | 🕞 <u>Download</u>   🚍        |
|                                                 | Sequence 💠 Term             | Description                                                                                                    | Revision                                    | <u>1#</u>                    |
|                                                 |                             |                                                                                                    |                                             |                              |

### Slide notes

Now you can review the line items requested and decide whether to respond. If you want to view more information about a line, you can click the View Details icon to the left of a line.

For this example, let's go ahead and enter a quote using the Quotations tab.

### **Text Captions**

Click the **Quotations** tab.

### Slide 58 - Submitting an Open RFQ Response

| TVA RFQ Vendor R      | Response - Default Site : ! | SC                       | ₽ <u>B</u> ulletins: (0) | <u> <u> </u></u> | 🕅 Start <u>C</u> enter | Profile X Si | gn Out <b>?</b> <u>H</u> elp | ) IIM.    |
|-----------------------|-----------------------------|--------------------------|--------------------------|------------------|------------------------|--------------|------------------------------|-----------|
| ×                     | Find:                       | Select Action            | ♥ 🖬 💙                    | ♦                |                        |              |                              |           |
|                       |                             |                          |                          | 6                |                        |              |                              | 14        |
| List RFQ RF           | FQ Lines Quotations         | Standards and Procedures | s Specifications         |                  |                        |              |                              |           |
| RFQ 1052223           | Purchasing Parts for WBN Ti | rucks                    | <b>철</b>                 | Site             | GC                     | St           | atus OPEN                    |           |
| Vendor                |                             |                          |                          |                  |                        |              |                              |           |
| Vendors   Filter > () | + +   = 1 - 1 of 1 =        |                          |                          |                  |                        |              | ſ                            | Download  |
| <u>Vendor</u>         | Description                 |                          |                          |                  |                        |              |                              |           |
| 555555555-00          | XYZ Inc.                    |                          | 12                       |                  |                        |              |                              |           |
| Quotations for Vendor | Filter > Ci   Ci   + +   +  | 0 - 0 of 0 🖤             |                          |                  |                        |              | 1                            | Download  |
| Line Item [           | Description                 | Manufacturer             | Description              |                  | Quantity Ord           | er Unit      |                              | Unit Cost |
|                       |                             |                          |                          | Click            | the Selec              | et RFQ Lin   | seitaid                      | KFBoxines |

### Slide notes

The current company's vendor information is listed at the top. Clicking THIS button lets you view and select the specific lines you want to respond to. Follow the instructions to do this.

### **Text Captions**

Click the Select RFQ Lines tab.

### Slide 59 - Submitting an Open RFQ Response

| 0   | TVA RFQ Vendor Response - Default Site : SC |                          | ₽ <u>B</u> ulletins: (0) | 🖗 <u>G</u> о То 🛛 Ш. <u>R</u> ер | orts 😚 Start <u>C</u> | enter <u>Å P</u> rofile | ¥ <u>S</u> ign Out 1 | Help IBM,   |
|-----|---------------------------------------------|--------------------------|--------------------------|----------------------------------|-----------------------|-------------------------|----------------------|-------------|
|     | Find:                                       | Select Action            | <b>→</b>                 | 🔶 🖉 🛛 😡                          | kflow                 |                         |                      |             |
|     |                                             |                          |                          | 6                                | }                     |                         |                      |             |
| Li  | st RFQ RFQ Lines Quotations                 | Standards and Procedures | Specifications           |                                  |                       |                         |                      |             |
| RF  | Q 1052223 Purchasing Parts for WBN Truck    | s 👌                      |                          |                                  | Site GC               |                         | Status OPE           | N           |
| V   | 'endor                                      |                          |                          |                                  |                       |                         |                      |             |
| Ven | dors   👂 Filter > 🗤   🔤   🔹   🚽 1 - 1 of 1  |                          |                          |                                  |                       |                         |                      | E/ Download |
| Ver | Select RFQ Lines                            |                          |                          |                                  |                       |                         |                      |             |
| 555 |                                             |                          |                          |                                  |                       |                         |                      |             |
| Qu  | DEO Lines Filter > 1-1 of 1                 |                          |                          |                                  |                       |                         |                      |             |
|     | Line  tem Description                       |                          | Storeroom                | Quantity                         | Order Unit            | Conversion Fa           | actor Location       | GL Debit E  |
|     | Truck Parts                                 |                          |                          | 10.00                            |                       | ۹ 1.000                 | 000                  | 100046: 👻   |
|     | × ·                                         | m                        |                          |                                  |                       |                         |                      | •           |
|     | Click the Line 1 check box.                 |                          |                          |                                  |                       |                         | ОК                   | Cancel      |
|     |                                             |                          |                          |                                  |                       |                         |                      |             |
|     |                                             |                          |                          |                                  |                       |                         |                      |             |
|     |                                             |                          |                          |                                  |                       |                         |                      |             |
|     |                                             |                          |                          |                                  |                       |                         |                      |             |
|     |                                             |                          |                          |                                  |                       |                         |                      |             |
|     |                                             |                          |                          |                                  |                       |                         |                      |             |
|     |                                             |                          |                          |                                  |                       |                         |                      |             |
|     |                                             |                          |                          |                                  |                       |                         |                      |             |
|     |                                             |                          |                          |                                  |                       |                         |                      |             |

Slide notes

**Text Captions** 

Click the Line 1 check box.

### Slide 60 - Submitting an Open RFQ Response

|     | ) T        | VA RFQ Vend     | lor Response - | - Default Site : SC |                       |     | ₽ <u>B</u> ulletins: (0) | 🖗 <u>G</u> o To | <u>іш R</u> ерс | rts 🕅 Star | t <u>C</u> enter | A Profile X   | <u>S</u> ign Out | ? <u>H</u> elp | 1.  |
|-----|------------|-----------------|----------------|---------------------|-----------------------|-----|--------------------------|-----------------|-----------------|------------|------------------|---------------|------------------|----------------|-----|
|     |            |                 | ✓ Find:        |                     | Select Action         |     | V 🖬 🔶                    | ۵ 🖉             | Work            | 'low       |                  |               |                  |                |     |
|     |            |                 |                |                     |                       |     |                          |                 |                 |            |                  |               |                  |                |     |
|     | List       | RFQ             | RFQ Lines      | Quotations          | Standards and Procedu | res | Specifications           |                 |                 |            |                  |               |                  |                |     |
| R   | FQ 1       | 1052223         | Purchasing     | Parts for WBN Truc  | ks                    | 볞   |                          |                 | S               | ite GC     |                  |               | Status OF        | PEN            |     |
|     | Vendo      | or              |                |                     |                       |     |                          |                 |                 |            |                  |               |                  |                |     |
| Ve  | ndors      | s 🕴 🕨 Filter 🖂  |                | 1 - 1 of 1          |                       | _   |                          |                 | _               |            | _                |               |                  | B/ Download    | =   |
| Ver | <b>Q</b> : | Select RFQ Line | es             |                     |                       |     |                          |                 |                 |            |                  |               |                  |                |     |
| 200 |            |                 |                |                     |                       |     |                          |                 |                 |            |                  |               |                  |                |     |
| Qu  | RF         | Q Lines 🕨 F     | ilter > 👋 💷 📄  | 1 - 1 of 1          |                       |     |                          |                 |                 |            |                  |               |                  |                | -   |
| _   | V          | Line ≑          | <u>Item</u>    | Description         |                       |     | Storeroom                | <u>(</u>        | Quantity (      | Order Unit | Cor              | version Facto | or Location      | GL Debit 🗐     | ost |
|     |            | 1               |                | Truck Parts         |                       |     |                          |                 | 10.00           | _          | 2                | 1.000000      | )                | 100046: 🔻      | ה   |
|     | •          |                 |                |                     | m                     |     |                          |                 |                 |            |                  |               |                  |                |     |
|     |            |                 |                |                     |                       |     |                          |                 |                 |            |                  | C             | ClickHBox        | Cancel         |     |
|     |            |                 |                |                     |                       |     |                          |                 |                 | Click t    | the O            | K butto       | n.               |                |     |
|     |            |                 |                |                     |                       |     |                          |                 |                 |            |                  |               |                  |                |     |
|     |            |                 |                |                     |                       |     |                          |                 |                 |            |                  |               | _                |                |     |
|     |            |                 |                |                     |                       |     |                          |                 |                 |            |                  |               |                  |                |     |
|     |            |                 |                |                     |                       |     |                          |                 |                 |            |                  |               |                  |                |     |
|     |            |                 |                |                     |                       |     |                          |                 |                 |            |                  |               |                  |                |     |
|     |            |                 |                |                     |                       |     |                          |                 |                 |            |                  |               |                  |                |     |
|     |            |                 |                |                     |                       |     |                          |                 |                 |            |                  |               |                  |                | -   |

Slide notes

**Text Captions** 

Click the **OK** button.

### Slide 61 - Submitting an Open RFQ Response

| TVA RFQ Ver          | idor Response - Default Site : SC |                         | ₽ <u>B</u> ulletins: (0) | <u> <u> </u></u> | 🛱 Start <u>C</u> enter | A <u>P</u> rofile 🛛 <u>S</u> ign O | ut ? Help III.        |
|----------------------|-----------------------------------|-------------------------|--------------------------|------------------|------------------------|------------------------------------|-----------------------|
|                      | Find:                             | Select Action           |                          | 🔶 🖉 Workflow     |                        |                                    |                       |
|                      |                                   |                         |                          | ÷                |                        |                                    |                       |
| List RFQ             | RFQ Lines Quotations              | Standards and Procedure | s Specifications         |                  |                        |                                    |                       |
| RFQ 1052223          | Purchasing Parts for WBN Truc     | ks                      | <b>8</b>                 | Site             | GC                     | Status                             | OPEN                  |
| Vendor               |                                   |                         |                          |                  |                        |                                    |                       |
| Vendors   > Filter > | 🙀   🔤   🔸 🕴   🖬 1 - 1 of 1 🗰      |                         |                          |                  |                        |                                    | 🖾 <u>Download</u> 🕴 🚍 |
| Vendor               | Description                       |                         |                          |                  |                        |                                    |                       |
| 5555555555-00        | XYZ Inc.                          |                         | <b>b</b>                 |                  |                        |                                    |                       |
| Quotations for Vend  | lor 55555555555-00   🌶 Filter 🖂   | 1 - 1 of 1              |                          |                  |                        |                                    | Et Download           |
| Line Ite             | m <u>Description</u>              | Manufacturer            | Description              | Qua              | ntity Order Unit       |                                    | Unit Cost             |
| 1                    | Truck Parts                       |                         |                          | 1                | 0.00                   |                                    |                       |
| Click the V          | iew Details icon.                 |                         |                          |                  |                        |                                    |                       |
|                      |                                   |                         |                          |                  |                        |                                    |                       |

### Slide notes

Now click the View Details icon to the left of the line to display the fields.

### **Text Captions**

## Click the View Details icon.

### Slide 62 - Submitting an Open RFQ Response

| TVA RFQ Vendor           | Response - Default Site : SC  |                          | ₽ <u>B</u> ulletins: (0) | ∕ <mark>e G</mark> o To <u>№ R</u> eports | ₩ Start <u>C</u> enter | Profile X Si | gn Out <b>?</b> <u>H</u> elp | IIM.         |
|--------------------------|-------------------------------|--------------------------|--------------------------|-------------------------------------------|------------------------|--------------|------------------------------|--------------|
| N                        | 🖌 Find:                       | Select Action            |                          | 🔶 🛛 🧶 🛛 Workflow                          | 1                      |              |                              |              |
|                          |                               |                          |                          | <b>*</b>                                  |                        |              |                              |              |
| List RFQ F               | RFQ Lines Quotations          | Standards and Procedures | Specifications           |                                           |                        |              |                              |              |
| RFQ 1052223              | Purchasing Parts for WBN Truc | ks 👌                     |                          | Site                                      | GC                     | Sta          | atus OPEN                    |              |
| Vendor                   |                               |                          |                          |                                           |                        |              |                              |              |
| Vendors   > Filter > (i) | 🔯   🔶 🔶   🝝 1 - 1 of 1 🥪      |                          |                          |                                           |                        |              | D)/                          | Download   - |
| Vendor                   | Description                   |                          |                          |                                           |                        |              |                              |              |
| 5555555555-00            | XYZ Inc.                      |                          | <u></u> †                |                                           |                        |              |                              |              |
| Quotations for Vendor 5  | 555555555-00 🌗 Filter 🖂 🔤     |                          |                          |                                           |                        |              | Ľ+ j                         | Download   🖃 |
| Line Item                | Description                   | Manufacturer             | Description              | Qua                                       | ntity Order Unit       |              |                              | Unit Cost    |
| <b>▼</b> 1               | Truck Parts                   |                          |                          | 1                                         | 0.00                   |              |                              |              |
|                          |                               |                          | Line Item                |                                           |                        |              |                              |              |
| Line 1                   |                               |                          | Manufactur               | er                                        |                        |              |                              | ಶ            |
| Line Type MATERIAL       | X                             |                          | Mfg Part Numb            | er                                        |                        |              |                              |              |
| Item                     | Truck Parts                   |                          | 😫 🛛 Stock Catego         | ry                                        |                        |              |                              |              |
| Remarks                  |                               | <mark></mark> 複          | Catalog                  | #                                         |                        |              |                              |              |
|                          | Quantity and Costs            |                          |                          |                                           | Details                |              |                              |              |
| Qua                      | intity 10.00                  |                          |                          | Quote Start                               | Date                   |              |                              |              |
| Order                    | Unit                          |                          |                          | Quote End                                 | Date                   |              |                              |              |
| Unit                     | Cost                          |                          |                          | Required                                  | Date 04/30/201         | 5            |                              |              |
| Line                     | Cost 0.00                     |                          |                          | Delivery                                  | Date                   |              |                              |              |
|                          |                               |                          |                          |                                           |                        |              | Select RFC                   | 2 Lines      |
|                          |                               |                          |                          |                                           |                        |              |                              |              |
|                          |                               |                          |                          |                                           |                        |              |                              |              |
|                          |                               |                          |                          |                                           |                        |              |                              |              |

### Slide notes

The next step is to enter your quote using the fields that are not grayed out. The Remarks field is optional, and can be helpful if you have additional information. Watch the demonstration as we complete the Unit Cost and Delivery Date fields.

### Slide 63 - Submitting an Open RFQ Response

| TVA RFQ Vendor Response - Default Site : SC   |                          | 9 <u>B</u> ulletins: (0) 🌾 | ≥ <u>G</u> o To <u>№ R</u> eports | ☆ Start <u>C</u> enter | <sup>≱</sup> <u>P</u> rofile <b>×</b> <u>S</u> ign Ou | it <sup>9</sup> Help IIM. |
|-----------------------------------------------|--------------------------|----------------------------|-----------------------------------|------------------------|-------------------------------------------------------|---------------------------|
| Find:                                         | Select Action            | V 🗟 🔶 🛛                    | Vorkflow                          |                        |                                                       |                           |
|                                               |                          |                            | <b>*</b>                          |                        |                                                       |                           |
| List RFQ RFQ Lines Quotations                 | Standards and Procedures | Specifications             |                                   |                        |                                                       |                           |
| RFQ 1052223 Purchasing Parts for WBN Truc     | ks 🔁                     |                            | Site                              | GC                     | Status                                                | OPEN                      |
| Vendor                                        |                          |                            |                                   |                        |                                                       |                           |
| Vendors   🌢 Filter > 👘   🔤   👘   🚽 1 - 1 of 1 |                          |                            |                                   |                        |                                                       | 🕑 <u>Download</u> 🕴 🚍     |
| Vendor Description                            |                          |                            |                                   |                        |                                                       |                           |
| 555555555500 XYZ Inc.                         |                          | <b>b</b>                   |                                   |                        |                                                       |                           |
|                                               |                          |                            |                                   |                        |                                                       | Developed 1               |
| Quotations for Vendor 55555555-00   Finer >   | 1 4 4 1 - 1 of 1 +       |                            |                                   |                        |                                                       | S7 Download               |
| Line Item Description                         | Manufacturer De          | scription                  | Quar                              | ntity Order Unit       |                                                       | Unit Cost                 |
|                                               |                          | Line Item                  | I.                                |                        |                                                       |                           |
| Line 1                                        |                          | Manufacturar               |                                   | 0                      |                                                       | *2                        |
|                                               |                          | Mfa Part Number            |                                   |                        |                                                       | w                         |
| tem Truck Barta                               | *3                       | Stock Catagoon             |                                   |                        |                                                       |                           |
| Remarka                                       | *3                       | Catalan #                  |                                   |                        |                                                       |                           |
| Remarks                                       |                          | Catalog #                  | •                                 |                        |                                                       |                           |
| Quantity and Costs                            |                          |                            |                                   | Details                |                                                       |                           |
| Quantity 10.00                                |                          |                            | Quote Start                       | Date                   |                                                       |                           |
| Order Unit                                    |                          |                            | Quote End                         | Date                   |                                                       |                           |
| Unit Cost                                     |                          |                            | Required                          | Date 04/30/2015        |                                                       |                           |
| Line Cost 0.00                                |                          |                            | Delivery                          | Date                   |                                                       |                           |
|                                               |                          |                            |                                   |                        |                                                       | Select RFQ Lines          |
|                                               |                          |                            |                                   |                        |                                                       |                           |
| -                                             |                          |                            |                                   |                        |                                                       |                           |
| L                                             |                          |                            |                                   |                        |                                                       |                           |

Slide notes

### Slide 64 - Submitting an Open RFQ Response

| TVA RFQ Vendor Response - Default Site : SC |                          | P <u>B</u> ulletins: (0) | <mark>≥ <u>G</u>o To    <u>₩   R</u>eports</mark> | 🕅 Start <u>C</u> enter | 🌲 <u>P</u> rofile 🛛 🕺 <u>S</u> ign Ol | ut 9 <u>H</u> elp TEM |
|---------------------------------------------|--------------------------|--------------------------|---------------------------------------------------|------------------------|---------------------------------------|-----------------------|
| Find:                                       | Select Action            |                          | Vorkflow                                          |                        |                                       |                       |
| List RFQ RFQ Lines Quotations               | Standards and Procedures | Specifications           |                                                   |                        |                                       |                       |
| RFQ 1052223 Purchasing Parts for WBN Truc   | ks 🦉                     |                          | Site (                                            | GC                     | Status                                | OPEN                  |
| Vendor                                      |                          |                          |                                                   |                        |                                       |                       |
| Vendors   Filter >       1 - 1 of 1         |                          |                          |                                                   |                        |                                       | Download              |
| Vendor Description                          |                          |                          |                                                   |                        |                                       |                       |
| 555555555-00 XYZ Inc.                       |                          | <b>詞</b>                 |                                                   |                        |                                       |                       |
| Quotations for Vendor 55555555 00           | 1-1 of 1                 |                          |                                                   |                        |                                       | N. Download           |
|                                             | Manufacturar D           |                          | Quant                                             | the Order Linit        |                                       | List Cost             |
| ▼ 1 Truck Parts                             | Manufacturer D           | rescription              | <u>uuan</u><br>10.                                |                        |                                       |                       |
|                                             |                          | Line Item                |                                                   |                        |                                       |                       |
| Line 1                                      |                          | Manufacturer             |                                                   | 9                      |                                       |                       |
| Line Type MATERIAL                          |                          | Mfg Part Number          |                                                   |                        |                                       |                       |
| tem Truck Parts                             | te                       | Stock Category           | ,                                                 |                        |                                       |                       |
| Remarks                                     |                          | Catalog #                | ŧ                                                 |                        |                                       |                       |
| Quantity and Costs                          |                          |                          |                                                   | Details                |                                       |                       |
| Quantity 10.00                              |                          |                          | Quote Start F                                     | )ate                   |                                       |                       |
| Order Unit                                  |                          |                          | Quote End D                                       | )ate                   |                                       |                       |
| Unit Cost 150                               |                          |                          | Required D                                        | ate 04/30/2015         |                                       |                       |
|                                             |                          |                          | Delivery D                                        | )ate                   |                                       |                       |
|                                             |                          |                          | 2000092                                           |                        |                                       | Salast BEO Lines      |
|                                             |                          |                          |                                                   |                        |                                       | Select RI & Lilles    |
|                                             |                          |                          |                                                   |                        |                                       |                       |
|                                             |                          |                          |                                                   |                        |                                       |                       |

Slide notes
#### Slide 65 - Submitting an Open RFQ Response

| TVA RFQ Vend            | lor Response - Default Site : S( |                            | ₽ <u>B</u> ulletins: (                                                                                                    | (0) 🖗 <u>G</u> o To                           | <u>I⊡ R</u> eports | ₩ Start <u>C</u> enter | <sup>2</sup> <u>P</u> rofile | 🕷 <u>S</u> ign Out | <b>?</b> <u>H</u> elp | IIM.        |
|-------------------------|----------------------------------|----------------------------|----------------------------------------------------------------------------------------------------|-----------------------------------------------|--------------------|------------------------|------------------------------|--------------------|-----------------------|-------------|
|                         | Find:                            | Select Action              | <b>v d</b>                                                                                                    | <b>♦ ♦                                   </b> | Workflow           |                        |                              |                    |                       |             |
| List RFQ                | RFQ Lines Quotations             | Standards and Procedures   | Specification                                                                                                    | IS                                            |                    |                        |                              |                    |                       |             |
| RFQ 1052223             | Purchasing Parts for WBN Tru     | cks                        | 9                                                                                                    |                                               | Site C             | GC                     |                              | Status 0           | PEN                   |             |
| Vendor                  |                                  |                            |                                                                                                    |                                               |                    |                        |                              |                    |                       |             |
| Vendors   > Filter > () | t   □   + +   + 1 - 1 of 1 +     |                            |                                                                                                    |                                               |                    |                        |                              |                    | De De                 | ownload   = |
| Vendor                  | Description                      |                            |                                                                                                    |                                               |                    |                        |                              |                    |                       |             |
| 5555555555-00           | XYZ Inc.                         |                            | <b>b</b>                                                                                                    |                                               |                    |                        |                              |                    |                       |             |
|                         |                                  |                            |                                                                                                    |                                               |                    |                        |                              |                    | P4 -                  |             |
| Quotations for Vendo    | or 5555555555500   ▶ Filter >    | 2   2   2   2   - 1 of 1 2 | 1997 - 1997 - 19 |                                               |                    |                        |                              |                    | 57 <u>De</u>          | ownload   - |
| Line Item               | n <u>Description</u>             | Manufacturer               | Description                                                                                                    |                                               | Quant              | ity Order Unit         |                              |                    |                       | Unit Cost   |
| <b>*</b> 1              | I FUCK Parts                     |                            | Line Ham                                                                                                    |                                               | 10.                | 00                     |                              |                    |                       |             |
|                         |                                  |                            | Line item                                                                                                    | 900 D                                         |                    |                        |                              |                    |                       | *1          |
| Line                    | 1                                |                            | Manufa                                                                                                    | acturer                                       |                    |                        |                              |                    |                       | 12          |
| Line Type MATERIAL      |                                  |                            | Mfg Part N                                                                                                    | lumber                                        |                    |                        |                              |                    |                       |             |
| Item                    | Truck Parts                      |                            | 🔡 Stock Ca                                                                                                    | itegory                                       |                    |                        |                              |                    |                       |             |
| Remarks                 |                                  | 10                         | Ca                                                                                                    | talog #                                       |                    |                        |                              |                    |                       |             |
|                         | Quantity and Costs               |                            |                                                                                                    |                                               |                    | Details                |                              |                    |                       |             |
| (                       | Quantity 10.00                   |                            |                                                                                                    |                                               | Quote Start D      | ate                    |                              |                    |                       |             |
| Or                      | der Unit                         |                            |                                                                                                    |                                               | Quote End D        | ate                    |                              |                    |                       |             |
| U                       | Init Cost 150                    | <u></u> 2                  | >>>                                                                                                    |                                               | Required D         | ate 04/30/2015         | 5                            |                    |                       |             |
| Li                      | ine Cost 0.00                    |                            |                                                                                                    |                                               | Delivery D         | ate                    |                              |                    |                       |             |
|                         |                                  |                            |                                                                                                    |                                               |                    |                        | N2                           |                    | Select RFQ L          | Lines       |
|                         |                                  |                            |                                                                                                    |                                               |                    |                        |                              |                    |                       |             |
| -                       |                                  |                            |                                                                                                    |                                               |                    |                        |                              |                    |                       |             |
| L                       |                                  |                            |                                                                                                    |                                               |                    |                        |                              |                    |                       |             |

#### Slide notes

**Text Captions** 

#### Slide 66 - Submitting an Open RFQ Response

| TVA RFQ Vendor Response - Default Site : SC    |                          | ₽ <u>B</u> ulletins: (0)                | ₩ <u>G</u> o To <u>₩ R</u> eports ₩. | ) Start <u>C</u> enter 👎 <u>P</u> rofile 🛛 <u>S</u> ign | Out ? Help III.       |
|------------------------------------------------|--------------------------|-----------------------------------------|--------------------------------------|---------------------------------------------------------|-----------------------|
| Find:                                          | Select Action            | • 🖬 •                                   | ♦    ↓ Workflow                      |                                                         |                       |
| List RFQ RFQ Lines Quotations                  | Standards and Procedures | Specifications                          |                                      |                                                         |                       |
| RFQ 1052223 Purchasing Parts for WBN True      | ks 🎽                     |                                         | Site GC                              | Statu                                                   | s OPEN                |
| Vendor                                         |                          |                                         |                                      |                                                         |                       |
| Vendors   > Filter > ()   =   +   - 1 - 1 of 1 |                          |                                         |                                      |                                                         | 🖏 <u>Download</u> 🕴 🚍 |
| Vendor Description                             |                          |                                         |                                      |                                                         |                       |
| 555555555500 XYZ Inc.                          |                          | [1] [1] [1] [1] [1] [1] [1] [1] [1] [1] |                                      |                                                         |                       |
| Quotations for Vendor 555555555-00             | 1 - 1 of 1               |                                         |                                      |                                                         | 🕑 <u>Download</u>   😑 |
| Line Item Description                          | Manufacturer             | Description                             | Quantity                             | <u>v</u> Order Unit                                     | Unit Cost             |
| 1 Truck Parts                                  |                          |                                         | 10.00                                | D                                                       | 150.000000            |
|                                                |                          | Line Item                               |                                      |                                                         |                       |
| Line 1                                         |                          | Manufacture                             | er                                   |                                                         | <b>b</b>              |
| Line Type MATERIAL                             |                          | Mfg Part Numbe                          | er 📃                                 |                                                         |                       |
| Item Truck Parts                               |                          | Stock Categor                           | ry 📃                                 | April                                                   |                       |
| Remarks                                        | ಶ                        | Catalog                                 | #                                    | S M T W T F S<br>29 30 31 1 2 3 4                       |                       |
| Quantity and Costs                             |                          |                                         |                                      | 5 <u>6</u> 7 8 9 10 11                                  |                       |
| Quantity 10.00                                 |                          |                                         | Quote Start Dat                      | te 19 20 21 22 23 24 25                                 |                       |
| Order Unit                                     |                          |                                         | Quote End Dat                        | 26 2 4 28 29 30 1 2<br>te 3 4 5 6 7 8 9                 |                       |
| Unit Cost 150.000000                           |                          |                                         | Required Dat                         | te 2010 2015 2016                                       |                       |
| Line Cost 1,500.00                             |                          |                                         | Delivery Dat                         | te                                                      |                       |
|                                                |                          |                                         |                                      |                                                         | Select RFQ Lines      |
|                                                |                          |                                         |                                      |                                                         |                       |
|                                                |                          |                                         |                                      |                                                         |                       |

#### Slide notes

**Text Captions** 

#### Slide 67 - Submitting an Open RFQ Response

| TVA RFQ Vendor Response - Default Site : S    | iC                       | ₽ <u>B</u> ulletins: (0) | <u>G</u> o To <u>₩  R</u> eports <b>№</b> Start <u>C</u> enter | Profile Sign Out ? Help |
|-----------------------------------------------|--------------------------|--------------------------|----------------------------------------------------------------|-------------------------|
| Find:                                         | Select Action            | v 🖌 🔶                    | Workflow                                                       |                         |
|                                               |                          |                          | °#\$                                                           |                         |
| List RFQ RFQ Lines Quotations                 | Standards and Procedures | Specifications           |                                                                |                         |
| RFQ 1052223 Purchasing Parts for WBN Tr       | ucks 👌                   |                          | Site GC                                                        | Status OPEN             |
| Vendor                                        |                          |                          |                                                                |                         |
| Vendors   Filter >>>       - 1 of 1           | Click an                 | ywhere to con            | tinue.                                                         | Download                |
| Vendor Description                            |                          |                          |                                                                |                         |
| 5555555555-00 XYZ Inc.                        |                          | 2                        |                                                                |                         |
|                                               |                          |                          |                                                                | <b>0</b>                |
| Quotations for Vendor 555555555500   Filter > | 2  2  2  =1-1 of 1 =     | Contract Marchael        |                                                                | E7 Download             |
| Line Item Description                         | Manufacturer             | Description              | Quantity Order Unit                                            | Unit Cos                |
| 1 Truck Parts                                 |                          | 199                      | 10.00                                                          | 150.00000               |
|                                               |                          | Line item                |                                                                | lane -                  |
| Line 1                                        |                          | Manufacturer             |                                                                |                         |
|                                               |                          | Mfg Part Number          |                                                                |                         |
| Item Truck Parts                              |                          | Stock Category           |                                                                |                         |
| Remarks                                       | 問                        | Catalog #                |                                                                |                         |
| Quantity and Costs                            |                          |                          | Details                                                        |                         |
| Quantity 10.00                                |                          |                          | Quote Start Date                                               |                         |
| Order Unit                                    |                          |                          | Quote End Date                                                 |                         |
| Unit Cost 150.00000                           |                          |                          | Required Date 04/30/201                                        | 5                       |
| Line Cost 1,500.00                            |                          |                          | Delivery Date 04/20/201                                        | <u>s</u>                |
|                                               |                          |                          |                                                                | Select RFQ Lines        |
|                                               |                          |                          |                                                                |                         |
|                                               |                          |                          |                                                                |                         |
| L                                             |                          |                          |                                                                |                         |

#### Slide notes

As you can see, Maximo has calculated the Line Cost based on the Unit Cost just entered.

Look over this information and then click anywhere to continue.

#### **Text Captions**

## Click anywhere to continue.

#### Slide 68 - Submitting an Open RFQ Response

| TVA RFQ Vendor Response - Default Site : SC   |                            | <u>B</u> ulletins: (0) 🏟 Go To 🔟 <u>R</u> ep | orts  🏠 Start <u>C</u> enter 🔒 <u>P</u> rofile | Kaign Out V Help                         |
|-----------------------------------------------|----------------------------|----------------------------------------------|------------------------------------------------|------------------------------------------|
| ▼ Find:                                       | Select Action              | 🖓 🗔 🍬 🌳 🖉   <sup>Work</sup>                  | flow                                           |                                          |
|                                               |                            |                                              |                                                |                                          |
| List RFQ RFQ Lines Quotations                 | Standards and Procedures S | pecific Click the Save                       | REO icon                                       |                                          |
| RFQ 1052223 Purchasing Parts for WBN Truck    | s 👸                        | Click the Save                               |                                                | Status OPEN                              |
| Vendor                                        |                            |                                              |                                                |                                          |
| Vendors   Filter > 0   =   + +   + 1 - 1 of 1 |                            |                                              |                                                | 🖏 <u>Download</u>   🚍                    |
| Vendor Description                            |                            |                                              |                                                |                                          |
| 555555555500 XYZ Inc.                         |                            | <b>a</b>                                     |                                                |                                          |
| Quotations for Vendor 5555555555-00           | • •   • 1 - 1 of 1 →       |                                              |                                                | E/ Download                              |
| Line Item Description                         | Manufacturer Desc          | ription                                      | Quantity Order Unit                            | Unit Cost                                |
| <ul> <li>Truck Parts</li> </ul>               |                            |                                              | 10.00                                          | 150.000000                               |
|                                               |                            | ine Item                                     |                                                |                                          |
| Line 1                                        |                            | Manufacturer                                 |                                                | 1                                        |
| Line Type MATERIAL                            |                            | Mfg Part Number                              |                                                |                                          |
| Item Truck Parts                              | <b>1</b>                   | Stock Category                               |                                                |                                          |
| Remarks                                       | 包                          | Catalog #                                    |                                                |                                          |
| Quantity and Costs                            |                            |                                              | Details                                        |                                          |
| Quantity 10.00                                |                            | Quote                                        | Start Date                                     |                                          |
| Order Unit                                    |                            | Quote                                        | End Date                                       |                                          |
| Unit Cost 150.000000                          |                            | Requ                                         | uired Date 04/30/2015                          |                                          |
| Line Cost 1,500.00                            |                            | Deli                                         | very Date 04/20/2015                           |                                          |
|                                               |                            |                                              |                                                | Select RFQ Lines                         |
|                                               |                            |                                              |                                                | 5.0 ···································· |
|                                               |                            |                                              |                                                |                                          |
| l                                             |                            |                                              |                                                |                                          |

#### Slide notes

If you were responding to multiple lines, you would repeat this process for the other lines. In this example, there is just one line in the RFQ. After you've finished, you need to save the RFQ and then submit it. Follow the instructions to do this.

#### **Text Captions**

# Click the Save RFQ icon.

#### Slide 69 - Submitting an Open RFQ Response

| TVA RFQ Vendor Response - Default Site : SC      | BMXAA4205                | ₽ <u>B</u> ulletins: (0) | I <u>IIII R</u> eports n Start <u>C</u> enter <sup>▲</sup> Profile K Sig | n Out ?Help _ ፲室元。    |
|--------------------------------------------------|--------------------------|--------------------------|--------------------------------------------------------------------------|-----------------------|
| Find:                                            | Select Action            | 💌 🖬 🍳 🄶 🧷                | Workflow                                                                 |                       |
|                                                  |                          |                          |                                                                          |                       |
| List RFQ RFQ Lines Quotations                    | Standards and Procedures | Specifications           |                                                                          |                       |
| RFQ 1052223 Purchasing Parts for WBN True        | cks 뉯                    |                          | Click the Route Work                                                     | flow icon.            |
| Vendor                                           |                          |                          |                                                                          |                       |
| Vendors   > Filter > ()   =   + +   = 1 - 1 of 1 |                          |                          |                                                                          | 🖾 <u>Download</u> 🕴 🚍 |
| Vendor Description                               |                          |                          |                                                                          |                       |
| 5555555555-00 XYZ Inc.                           |                          | <b>b</b>                 |                                                                          |                       |
| Quotations for Vandor SEESEEEE 00 b Filter       | 1.1.61                   |                          |                                                                          |                       |
|                                                  | Manufacturar             | Depariation              | Quantity Order Unit                                                      | List Cost             |
| 1 Truck Parts                                    | Manufacturer             | Description              | 10.00                                                                    | 150 000000            |
|                                                  |                          | Line Item                |                                                                          |                       |
| Line 1                                           |                          | Manufacturer             |                                                                          | [2]                   |
| Line Type MATERIAL                               |                          | Mfg Part Number          |                                                                          |                       |
| Item Truck Parts                                 |                          | Stock Category           |                                                                          |                       |
| Remarks                                          | ಶ                        | Catalog #                |                                                                          |                       |
| Quantity and Costs                               |                          |                          | Details                                                                  |                       |
| Quantity 10.00                                   |                          |                          | Quote Start Date                                                         |                       |
| Order Unit                                       |                          |                          | Quote End Date                                                           |                       |
| Unit Cost 150.000000                             |                          |                          | Required Date 04/30/2015                                                 |                       |
| Line Cost 1,500.00                               |                          |                          | Delivery Date 04/20/2015                                                 |                       |
|                                                  |                          |                          | (                                                                        | Select RFQ Lines      |
|                                                  |                          |                          |                                                                          |                       |
|                                                  |                          |                          |                                                                          |                       |
| L                                                |                          |                          |                                                                          |                       |

#### Slide notes

**Text Captions** 

Click the Route Workflow icon.

#### Slide 70 - Submitting an Open RFQ Response

| TVA RFQ Vendor Response - Default Site : SC                                                                                                    | P <u>B</u> ulletins<br>BMXAA4411I - Process RFQP | : (0) 🕐 Go To 🕮 <u>R</u> eports 🏠 Start <u>C</u> enter 🗍<br>ROCESS started. | Profile 🕷 Sign Out 🤋 Help 📰 👘 🖉 |
|----------------------------------------------------------------------------------------------------|--------------------------------------------------|-----------------------------------------------------------------------------|---------------------------------|
| 🔽 Find:                                                                                                    | Select Action                                    | 🔷 🌳   🗶   <sup>Workflow</sup>                                               |                                 |
|                                                                                                    |                                                  | 245                                                                         |                                 |
| List RFQ RFQ Lines Quotations                                                                                                    | Standards and Procedures Specification           | ons                                                                         |                                 |
| RFQ 1052223 Purchasing Parts for WBN Trucks                                                                                                    | 也                                                | Site GC                                                                     | Status OPEN                     |
| Vendor                                                                                                    |                                                  |                                                                             |                                 |
| Vendors Filter I and I and I a | 🔍 Manual Input                                   |                                                                             | 만 <u>Download</u> : 드           |
| 555555555500 XYZ Inc.                                                                                                    |                                                  |                                                                             |                                 |
| Quotations for Vendor 555555555-00                                                                                                    |                                                  |                                                                             | Ey <u>Download</u>              |
| Line Item Description I                                                                                                    | Bid     No Bid                                   | <u>/ Order Unit</u><br>D                                                    | Unit Cost<br>150.00000          |
|                                                                                                    | Memo                                             |                                                                             |                                 |
|                                                                                                    |                                                  |                                                                             | <u>b</u>                        |
| tem Truck Parts                                                                                                    |                                                  | ClickKBox                                                                   |                                 |
| Remarks                                                                                                    | 19 (                                             | Catalo                                                                      |                                 |
| Quantity and Costs                                                                                                    |                                                  | Click the OK button.                                                        |                                 |
| Quantity 10.00                                                                                                    |                                                  |                                                                             |                                 |
| Order Unit                                                                                                    |                                                  | Quote End Date                                                              |                                 |
| Unit Cost 150.000000                                                                                                    |                                                  | Required Date 04/30/2015                                                    |                                 |
|                                                                                                    |                                                  | Dentery Balo Denterte                                                       | Select RFQ Lines                |
|                                                                                                    |                                                  |                                                                             |                                 |
|                                                                                                    |                                                  |                                                                             |                                 |

#### Slide notes

Maximo is prompting you to confirm that you want to submit the bid. If you want to submit a No Bid, it's a good practice to include an explanation in the Memo field.

Go ahead and click OK to confirm the bid.

#### **Text Captions**

### Click the **OK** button.

#### Slide 71 - Submitting an Open RFQ Response

| Ist       RFQ       RFQ Lines       Quotations       Standards and Procedures       Specifications       Recommendation: Send an email<br>message to your TVA Buyer statin<br>that you have submitted a bid.         Vendor       Vendor       Vend                                                                                                    | TVA RFQ Vendor Response - Default Site : SC                                                                                        | P<br>BMXAA4412I - Proces    | Bulletins: (0) 🏟 Go To 😐<br>s RFQPROCESS stopped. | <u>4 R</u> eports <b>№</b> Start <u>C</u> enter <b>▲</b> <u>P</u>                 | rofile 🔏 <u>S</u> ign Out 💡 <u>H</u> elp。                   |
|----------------------------------------------------------------------------------------------------|----------------------------------------------------------------------------------------------------|-----------------------------|---------------------------------------------------|-----------------------------------------------------------------------------------|-------------------------------------------------------------|
| List       RFQ       RFQ Lines       Quotations       Standards and Procedures       Specifications         RFQ       1052223       Purchasing Parts for WBN Trucks       Image: Commendation: Send an email message to your TVA Buyer statin that you have submitted a bid.         Vendor       Vendor       Image: Commendation: Send an email message to your TVA Buyer statin that you have submitted a bid.         Vendor       Description       S5555555-00       XYZ Inc.         Quotations for Vendor 55555555500       XYZ Inc.       Image: Commendation: Send an email message to your TVA Buyer statin that you have submitted a bid.         Line Item       Description       S5555555500       Image: Commendation: Send an email message to your TVA Buyer statin that you have submitted a bid.         Vendor       Description       S5555555500       SYZ Inc.       Image: Commendation: Send an email message to your TVA Buyer statin that you have submitted a bid.         Quotations for Vendor 5555555500       XYZ Inc.       Image: Commendation: Send an email message to your TVA Buyer statin that you have submitted a bid.       Image: Commendation: Send an email message to your TVA Buyer statin that you have submitted a bid.         Line Item       Description       Quantity Order Unit       Image: Commendation: Send an email message to your TVA Buyer statin that you have submitted a bid. | ✓ Find: 前                                                                                                    | elect Action                | • 🖬 🔷 🔶 🖉                                         | Workflow                                                                          |                                                             |
| 55555555-00     XYZ Inc.       Quotations for Vendor 5555555500     Filter >   1 - 1 of 1       Line item     Description       Manufacturer     Description       Quotations     Quantity Order Unit       Inc.     Line item                                                                                                    | ist RFQ RFQ Lines Quotations S<br>FQ 1052223 Purchasing Parts for WBN Trucks<br>Vendor<br>Moors Filter 1-1 of 1<br>dor Description | Standards and Procedures Sp | ecifications                                      | Recommendatic<br>message to you<br>that you have su                               | on: Send an email<br>r TVA Buyer stating<br>ıbmitted a bid. |
| Quotations for Vendor 5555555500     Filter >     1 + 1 of 1     C* Do       Line Item     Description     Manufacturer     Description     Quantity Order Unit       1     Truck Parts     10.00     1                                                                                                    | 5555555-00 XYZ Inc.                                                                                                    |                             | 1                                                 |                                                                                   |                                                             |
| Line Item                                                                                                    | otations for Vendor 55555555500 Filter > 1                                                                                         | anufacturer Descr           | iption                                            | Quantity Order Unit                                                               | Download Discrete                                           |
|                                                                                                    | 1 HUKFaita                                                                                                    | Ľ                           | ine Item                                          | 10.00                                                                             | 150.00000                                                   |
| Line Type MATERIAL V<br>tem Truck Parts Stock Category Remarks Catalog #                                                                                                    | Line 1<br>e Type MATERIAL V<br>Item Truck Parts<br>emarks                                                                          | Click anywho                | ere to continue.                                  |                                                                                   |                                                             |
| Quantity and Costs Details                                                                                                    | Quantity and Costs                                                                                                    |                             |                                                   | Details                                                                           |                                                             |
| Quantity       10.00       Quote Start Date         Order Unit       Quote End Date         Unit Cost       150.00000         Line Cost       1,500.00         Delivery Date       04/20/2015         Select RFQ L                                                                                                    | Quantity         10.00           Order Unit                                                                                        |                             | C                                                 | Quote Start Date Quote End Date Required Date 04/30/2015 Delivery Date 04/20/2015 | Select RFQ Lines                                            |

#### Slide notes

The bid has been routed to the Buyer, where it will be reviewed.

Although not necessary, we encourage you to send an email to your TVA Buyer stating that you have submitted a bid.

#### **Text Captions**

Click anywhere to continue.

#### Slide 72 - Submitting a Targeted eRFQ Response

| TVA RFQ Ver          | ndor Response - Default Site : ! | SC<br>BMX4         | Bulletins: (0)     Bulletins: (0) | k Box IIII Reports       | * Profile X Sign Out Y Help |
|----------------------|----------------------------------|--------------------|-----------------------------------|--------------------------|-----------------------------|
|                      | Find:                            | Select Action (    | Click the Go To link.             | ∠   Workflow             |                             |
| List RFQ             | RFQ Lines Quotations             | Standards and Proc | edures Specifications             |                          |                             |
| RFQ 1052223          | Purchasing Parts for WBN Tr      | ucks               | <b>a</b>                          | Site GC                  | Status OPEN                 |
| Vendor               |                                  |                    |                                   |                          |                             |
| Vendors   🕨 Filter > | 谢   🚍   🔹 🚽   🛶 1 - 1 of 1 🔹     |                    |                                   |                          | 🖏 <u>Download</u> 🕴 🚍       |
| Vendor               | Description                      |                    |                                   |                          |                             |
| 5555555555-00        | XYZ Inc.                         |                    | <u>a</u>                          |                          |                             |
| Quotations for Ven   | dor 555555555.00                 | 1-1 of 1           |                                   |                          | 🗟 Download 🗄 🗖              |
| Line the             | em Description                   | Manufacturer       | Description                       | Quantity Order Unit      | Unit Cost                   |
| <u>→ 1</u>           | Truck Parts                      | mananaotaron       | boonplon                          | 10.00                    | 150.000000                  |
|                      |                                  |                    | Line Item                         |                          |                             |
| Line                 | 1                                |                    | Manufacturer                      |                          |                             |
| Line Type MATERIA    | L                                |                    | Mfg Part Number                   |                          |                             |
| Item                 | Truck Parts                      |                    | Stock Category                    |                          |                             |
| Remarks              |                                  | 掏                  | Catalog #                         |                          |                             |
|                      | Quantity and Costs               |                    |                                   | Details                  |                             |
|                      | Quantity 10.00                   |                    |                                   | Quote Start Date         |                             |
|                      | Order Unit                       |                    |                                   | Quote End Date           |                             |
|                      | Unit Cost 150.000000             |                    |                                   | Required Date 04/30/2015 |                             |
|                      | Line Cost 1,500.00               |                    |                                   | Delivery Date 04/20/2015 |                             |
|                      |                                  |                    |                                   |                          | Select RFQ Lines            |
|                      |                                  |                    |                                   |                          |                             |
|                      |                                  |                    |                                   |                          |                             |
|                      |                                  |                    |                                   |                          |                             |

#### Slide notes

Now let's take a quick look at the process for submitting a targeted eRFQ. In this example, the company already has the contract for the eRFQ.

Recall that you can access the TVA eRFQ Vendor Response application from the Supplier portal home page. You can also access it directly from here using the Go To menu. Let's use that method.

#### **Text Captions**

### Click the Go To link.

#### Slide 73 - Submitting a Targeted eRFQ Response

| TVA RFQ Vendor Response - Default Site        | : SC              | P <u>B</u> ulletins: (0) | Go To Lu Reports 🕉 Si<br>Condition Reports 🕨 | iart <u>C</u> enter 🏼 👌 <u>P</u> rofile | 🛪 Sign Out 💡 Help 📰 📰 |
|-----------------------------------------------|-------------------|--------------------------|----------------------------------------------|-----------------------------------------|-----------------------|
| Find:                                         | 🛱 🤝 Select Action |                          | Planning                                     |                                         |                       |
|                                               |                   | G                        | Pul <b>Click iBgx</b>                        |                                         |                       |
| List RFQ RFQ Lines Quotation                  | s                 |                          |                                              |                                         |                       |
| RFQ 1052223 Purchasing Parts for WBM          | Click the Purchas | sing menu item           | Site GC                                      |                                         | Status OPEN           |
| Vendor                                        |                   |                          |                                              |                                         |                       |
| Vendors   Filter >               1 - 1 of 1   |                   |                          |                                              |                                         | 🖒 <u>Download</u> 👘 🚍 |
| Vendor Description                            |                   |                          |                                              |                                         |                       |
| 555555555500 XYZ Inc.                         |                   | 2                        |                                              |                                         |                       |
| Questations for Vander EEEEEEEE 00 i b Eiller | 1 4 4 4 4         |                          |                                              |                                         | C Developed i 🗖       |
| Quotations for vendor ssessesses-uo Priter >  | Manufactures      | Description              | Quantity                                     |                                         |                       |
| I Truck Parts                                 | Manufacturer      | Description              | <u>duantity</u> <u>0</u><br>10.00            | <u>irder Unit</u>                       | 150 000000            |
|                                               |                   | Line Item                |                                              |                                         |                       |
| Line 1                                        |                   | Manufacturer             |                                              |                                         |                       |
| Line Type MATERIAL                            |                   | Mfg Part Number          |                                              |                                         |                       |
| Item Truck Parts                              |                   | Stock Category           |                                              |                                         |                       |
| Remarks                                       | <b>b</b>          | Catalog #                |                                              |                                         |                       |
| Quantity and Cos                              | ts                |                          |                                              | Details                                 |                       |
| Quantity 10.00                                |                   |                          | Quote Start Date                             |                                         |                       |
| Order Unit                                    |                   |                          | Quote End Date                               |                                         |                       |
| Unit Cost 150.000000                          |                   |                          | Required Date                                | 04/30/2015                              |                       |
| Line Cost 1,500.00                            |                   |                          | Delivery Date                                | 04/20/2015                              |                       |
|                                               |                   |                          |                                              |                                         | Select RFQ Lines      |
|                                               |                   |                          |                                              |                                         |                       |
|                                               |                   |                          |                                              |                                         |                       |
| l                                             |                   |                          |                                              |                                         |                       |

#### Slide notes

**Text Captions** 

Click the **Purchasing** menu item.

|             | ARFQ Vendor R | esponse - Default      | Site : SC                       |          | P <u>B</u> ulletins: (0) | Condition Reports                                                                                                    | fi≱ St   | art <u>C</u> enter | <u>P</u> rofile | X Sign Out | ? <u>H</u> elp | IBM.         |
|-------------|---------------|------------------------|---------------------------------|----------|--------------------------|----------------------------------------------------------------------------------------------------|----------|--------------------|-----------------|------------|----------------|--------------|
|             | *             | Find:                  | 🖪 🕅 🔝 Select Action             |          |                          | Planning I                                                                                                    |          | 0                  | - (11)          |            |                |              |
|             |               |                        |                                 |          |                          |                                                                                                    |          | Companie           | s (NUC)         |            |                |              |
| List        | RFQ RF        | Q Lines Quota          | ations Standards and Procedures |          | Specifications           |                                                                                                    | _        | Purchase           | Orders          | -          |                |              |
| RFQ 105     | 2223          | Purchasing Parts for \ | VBN Trucks                      | <b>b</b> |                          | Site                                                                                                    |          |                    | K BOXdor        | Response   | PEN            |              |
|             |               | -                      |                                 |          |                          |                                                                                                    |          | TVA RFQ            | Vendor R        | esponse    |                |              |
| Vendor      |               |                        | Click the TVA eRFQ              | Ven      | dor Res                  | ponse menu i                                                                                                    | item     |                    |                 |            |                |              |
| Vendors     | ▶ Filter > () | + +   + 1 - 1 of 1     |                                 |          |                          | - In In. |          |                    |                 |            | D)             | Download   - |
| Vendor      | na na m       | Descriptio             | n                               |          |                          |                                                                                                    |          |                    |                 |            |                |              |
| 5555555555  | -00           | XYZ Inc.               |                                 |          | <u></u> †⊒               |                                                                                                    |          |                    |                 |            |                |              |
| Quotations  | for Vendor 55 | 5555555.00 b Filte     | r                               |          |                          |                                                                                                    |          |                    |                 |            | C# J           | Download : - |
| Quotations  | Line Hem      | Description            | Manufacturar                    | Dec      | orintion                 | 0.00                                                                                                    | untitu O | rder lleit         |                 |            |                | Unit Cont    |
| <b>.</b>    | 1             | Truck Parts            | manufacturer                    | Dea      | scription                | 1                                                                                                    | 10.00    | ruer onic          |                 |            | -              | 150.000000   |
| 25          |               |                        |                                 |          | Line Item                |                                                                                                    |          |                    |                 |            |                |              |
| Line        | 1             |                        |                                 |          | Manufacti                | Irer                                                                                                    |          |                    |                 |            |                | 1            |
| Line Type   | MATERIAL      | v                      |                                 |          | Mfg Part Num             | ber                                                                                                    |          |                    |                 |            |                |              |
| Item        |               | Truck Parts            |                                 | 1        | Stock Categ              | ory                                                                                                    |          |                    |                 |            |                |              |
| Remarks     |               |                        | 볞                               |          | Catalo                   | ig #                                                                                                    |          |                    |                 |            |                |              |
|             |               | Quantity and           | Costs                           |          |                          |                                                                                                    |          | Details            |                 |            |                |              |
|             | Quant         | thy 10.00              |                                 | _        |                          | Quote Start                                                                                                    | t Date   |                    | 1               |            |                |              |
|             | Order II      | Init                   |                                 |          |                          | Quote End                                                                                                    | Date     |                    |                 |            |                |              |
|             | Unit C        | net 150.000000         |                                 |          |                          | Dequired                                                                                                    | Date     | 04/30/2015         |                 |            |                |              |
|             | Line Cr       | nst 1,500,00           |                                 |          |                          | Delivery                                                                                                    | / Date   | 04/20/2015         |                 |            |                |              |
|             | 2.10 01       | 1,000.00               |                                 |          |                          | Delivery                                                                                                    | Juit     | C ALCIEC TO        |                 |            | Calent DEC     | line         |
|             |               |                        |                                 |          |                          |                                                                                                    |          |                    |                 |            | Select RFG     | Lines        |
| javascript: | void(0);      |                        |                                 |          |                          |                                                                                                    |          |                    |                 |            |                |              |
|             |               |                        |                                 |          |                          |                                                                                                    |          |                    |                 |            |                |              |

#### Slide notes

**Text Captions** 

Click the **TVA eRFQ Vendor Response** menu item.

#### Slide 75 - Submitting a Targeted eRFQ Response

|         | VA eRFQ Vendor Response - Default Site : SC                   |                                   | P <u>B</u> ulletin:                   | s: (0) 🖗 <u>(</u> | <u>3</u> o To <mark>₩4 R</mark> eports | ₩ Start <u>C</u> enter ▲ Pro | file 🛛 🕺 <u>S</u> ign Out | ? <u>H</u> elp   | IBM.     |
|---------|---------------------------------------------------------------|-----------------------------------|---------------------------------------|-------------------|----------------------------------------|------------------------------|---------------------------|------------------|----------|
|         | Find: Relect Action                                           |                                   | <b>v</b> 3                            |                   | Workflow                               |                              |                           |                  |          |
|         |                                                               |                                   |                                       |                   |                                        |                              | _                         | _                |          |
| List    | eRFQ eRFQ Lines Quotations Standards                          | and Procedures                    | Specific                              | ations            |                                        |                              |                           |                  |          |
| MA Adva | nced Search 🔻                                                 |                                   |                                       |                   |                                        |                              |                           |                  |          |
| RFQs    | 🗸 Filter > 💏 📋 🗐 🖓 🕴 👘 🕴 0 - 0 of 0                           |                                   |                                       |                   |                                        |                              |                           |                  | Download |
| eRFQ    | Description                                                   | Status                            | Buyer                                 | Nam               | ne Required Date                       | Reply Date                   | eRFQ Im                   | plications? Site |          |
|         |                                                               |                                   | P                                     | >>                |                                        | B                            | =Y                        | 2                |          |
| key     | Press the Enter key on your<br>board to search for the eRFQs. | For more search<br>To enter a new | n options, use th<br>record, select t | ne Advance        | d Search button.<br>on in the toolbar. |                              |                           |                  |          |
| <       |                                                               |                                   |                                       |                   |                                        |                              |                           |                  | - +      |
|         |                                                               |                                   |                                       |                   |                                        |                              |                           |                  |          |

#### Slide notes

Next, press Enter to display the eRFQs for this company.

#### **Text Captions**

Press the Enter key on your keyboard to search for the eRFQs.

| Slide 76 - Submitting a | <b>Targeted</b> | eRFQ Response |
|-------------------------|-----------------|---------------|
|-------------------------|-----------------|---------------|

| (G) T  | VA eRFQ Vendo | or Response - C   | )efault Site : SC |                                                                                 | <b>9</b> [                             | ulletins: (0)  🤆      | o To 🔟 <u>R</u> eports 🕅 Star | t <u>C</u> enter 🔺 <u>P</u> rofile 🚜 g | <u>S</u> ign Out <b>3</b> <u>H</u> elp | IEM.              |
|--------|---------------|-------------------|-------------------|---------------------------------------------------------------------------------|----------------------------------------|-----------------------|-------------------------------|----------------------------------------|----------------------------------------|-------------------|
|        | •             | Find:             | <b>#</b> 7        | Select Action                                                                   | ×                                      | 🕞 🖗 🖗                 | Vorkflow                      |                                        |                                        |                   |
| List   | eRFQ          | eRFQ Lines        | Quotations        | Standards and Procedu                                                           | res S                                  | pecifications         | Click any                     | where to cont                          | inue.                                  |                   |
| RFQs   | Filter > 💏 🏢  | \$≥  :            | 1 - 2 of 2        |                                                                                 |                                        |                       |                               |                                        |                                        | C)                |
| eRFQ   | Description   |                   |                   | Status                                                                          | Buye                                   | Nam                   | e <u>Required Date</u>        | Reply Date                             | eRFQ In                                | nplications? Site |
|        |               |                   |                   |                                                                                 | P                                      | >>                    |                               | B                                      | =Y                                     | 2                 |
| 978116 | Generated     | by Reorder 8/9    | /10 4:56 PM.      | OPEN                                                                            | 0CD1                                   | 22570 Wel             | ch, Mary D                    |                                        |                                        | СТ                |
| 978119 | Generated I   | by Reorder 8/9/10 | ) 4:56 PM.        | OPEN                                                                            | 0CD1                                   | 22570 Wel             | h, Mary D                     |                                        |                                        | СТ                |
|        |               |                   |                   | <ol> <li>Select the</li> <li>Select the</li> <li>Enter the compliant</li> </ol> | e eRFQ<br>e eRFQ<br>Unit Co<br>ce with | lines.<br>ost (must l | be in<br>ig contract).        |                                        |                                        |                   |
| •      |               |                   |                   | 4. Save the<br>5. Submit th                                                     | eRFQ.<br>e eRF(                        | Ω.                    |                               |                                        |                                        |                   |
|        |               |                   |                   |                                                                                 |                                        |                       |                               |                                        |                                        |                   |

#### Slide notes

From here, the process to submit a response to an eRFQ is the same as for an open RFQ. You select the eRFQ, select the lines, and enter the Unit Cost. Keep in mind that the Unit Cost must be in compliance with the existing contract.

The last steps are to save and submit the eRFQ.

#### **Text Captions**

Click anywhere to continue.

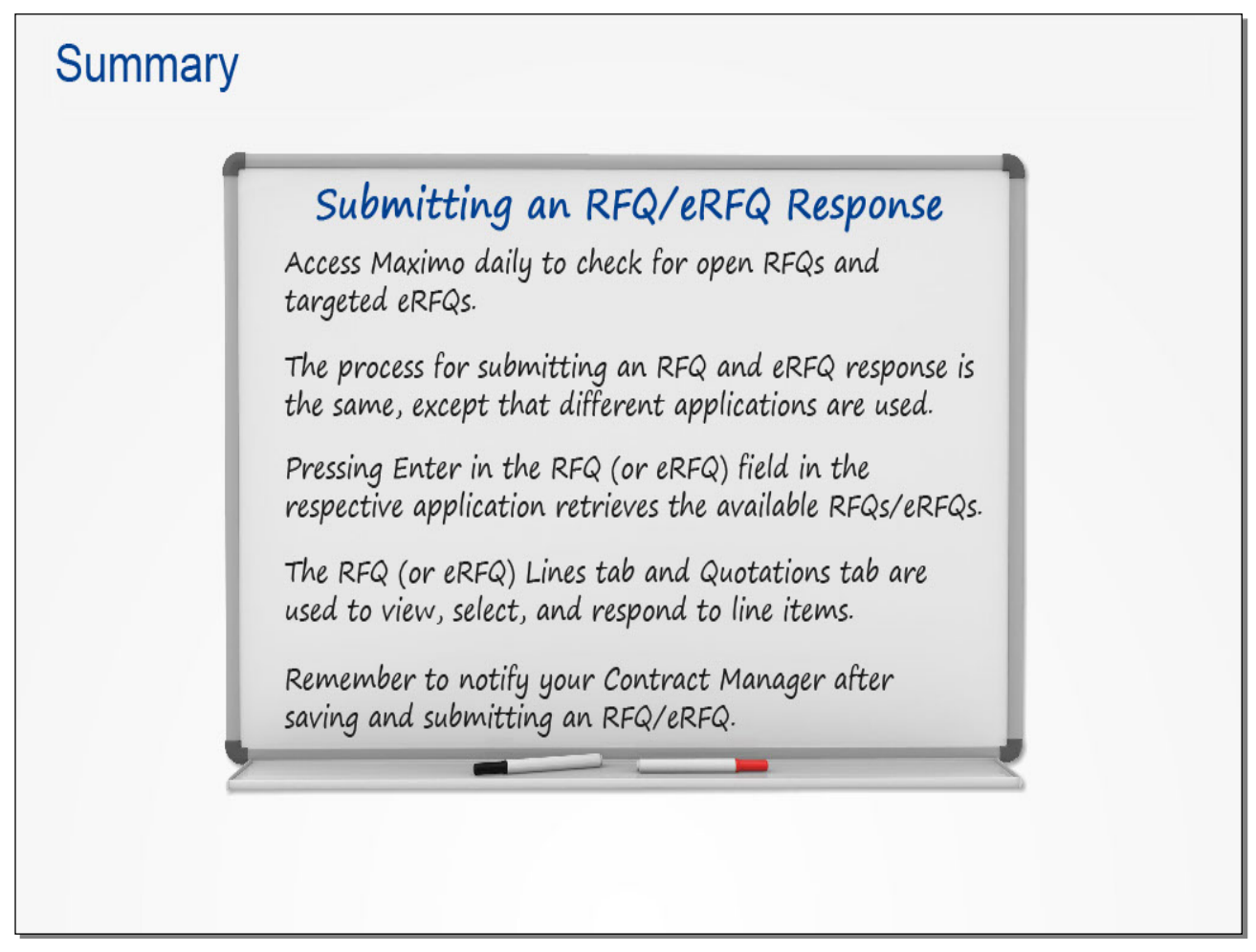

#### Slide notes

This concludes the lesson. Take a moment to review the key points covered.

#### Text Captions

# Summary

# Submitting an RFQ/eRFQ Response

Access Maximo daily to check for open RFQs and targeted eRFQs.

The process for submitting an RFQ and eRFQ response is the same, except that different applications are used.

The RFQ (or eRFQ) Lines tab and Quotations tab are used to view, select, and respond to line items.

Pressing Enter in the RFQ (or eRFQ) field in the respective application retrieves the available RFQs/eRFQs.

Remember to notify your Contract Manager after saving and submitting an RFQ/eRFQ.

#### Slide 78 - Introduction

# Working with the TVA Subcontracting Accomplishments Application

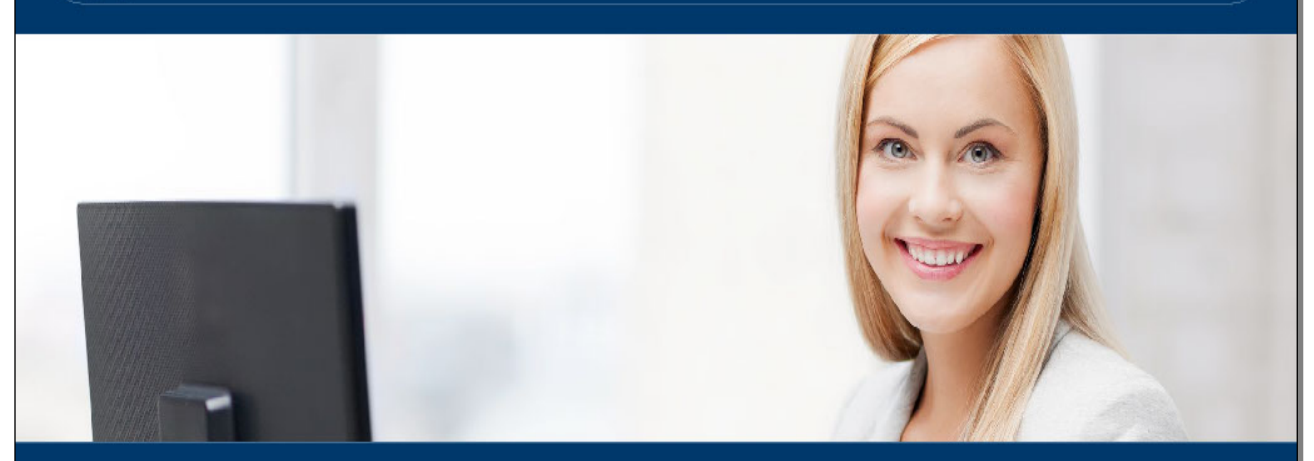

Overview Accessing the Application Viewing Existing Records Creating a Record Submitting a Record Updating a Record

#### Slide notes

In this lesson, you will learn how to work with the TVA Subcontracting Accomplishments application to submit required reports.

#### Text Captions

Overview Accessing the Application Viewing Existing Records Creating a Record

# Submitting a Record Updating a Record

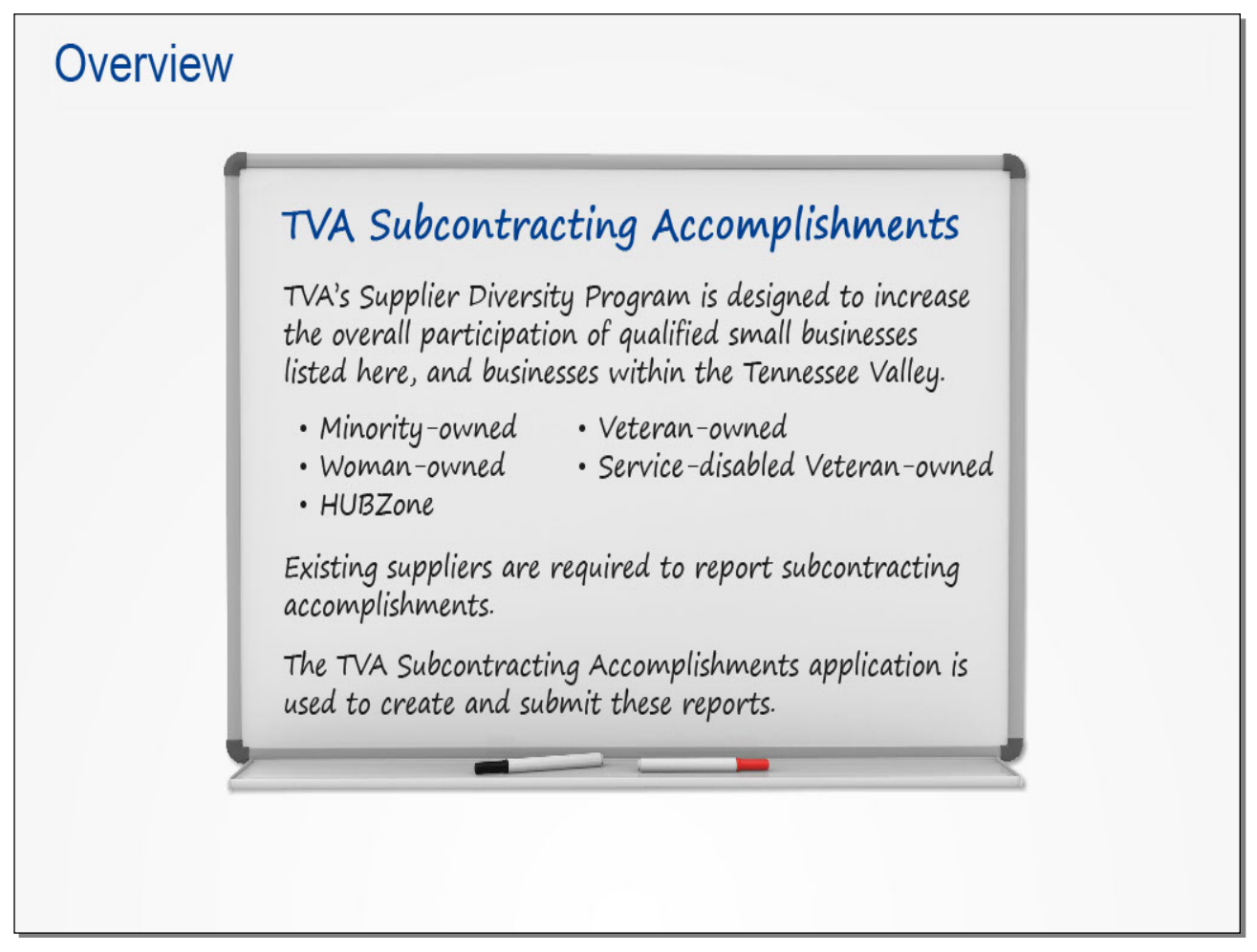

#### Slide notes

TVA recognizes the power of maintaining and improving diversity in its supplier base. TVA's Supplier Diversity Program is designed to increase the overall participation of qualified small businesses, as listed here, and businesses within the Tennessee Valley.

Existing suppliers are required to report subcontracting accomplishments as defined by their contractual obligations. The TVA Subcontracting Accomplishments application is used to create and submit these reports.

**Text Captions** 

# Overview

# **TVA Subcontracting Accomplishments**

TVA's Supplier Diversity Program is designed to increase the overall participation of qualified small businesses listed here, and businesses within the Tennessee Valley.

Minority-owned Woman-owned HUBZone

Veteran-owned Service-disabled Veteran-owned

Existing suppliers are required to report subcontracting accomplishments.

The TVA Subcontracting Accomplishments application is used to create and submit these reports.

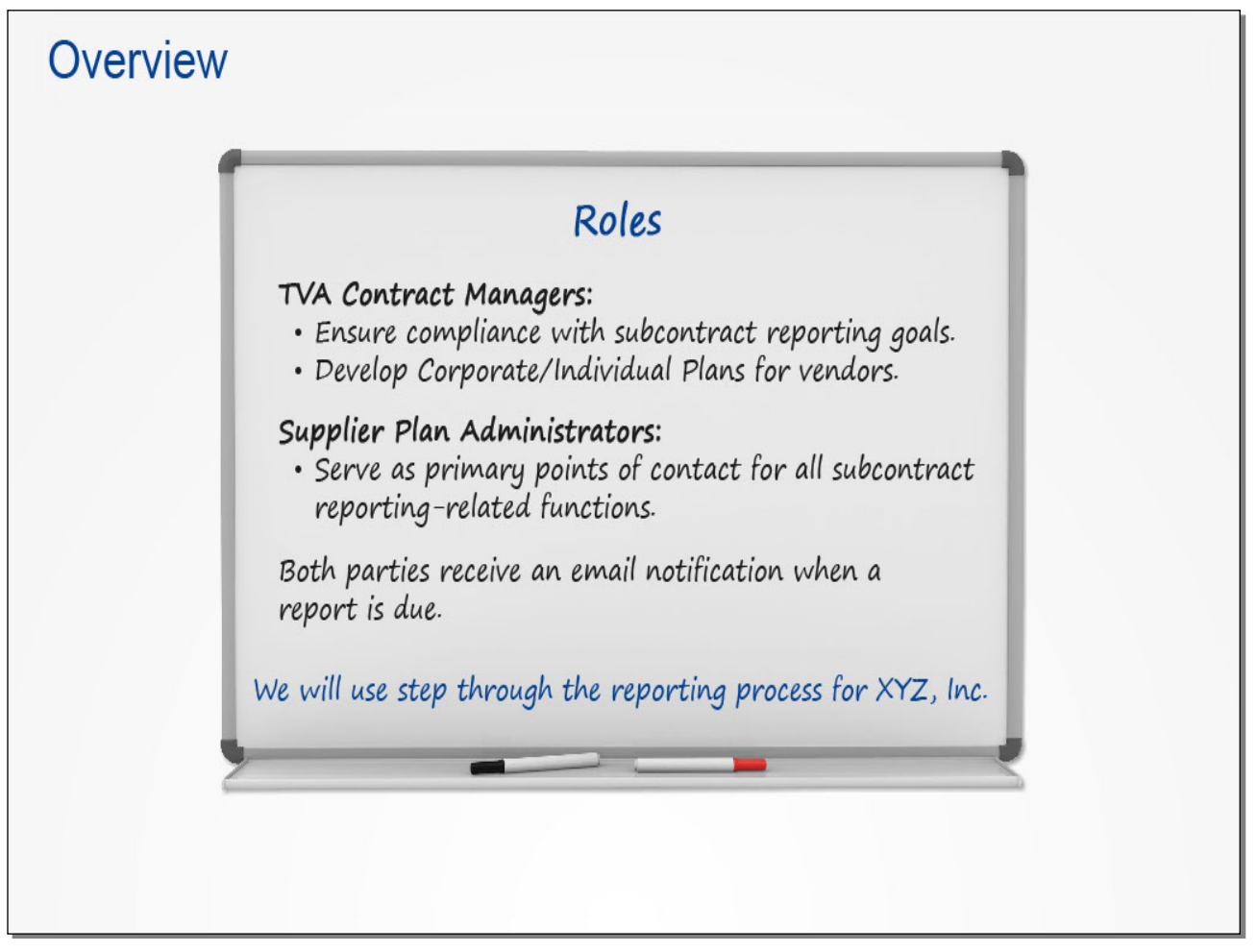

#### Slide notes

TVA Contract Managers are responsible for ensuring compliance with subcontract reporting goals and timeframes. They develop the Corporate and/or Individual plans for vendors.

Supplier Plan Administrators are the primary points of contact for all subcontract reporting-related functions.

Both parties receive an email notification when a report is due.

For training purposes, we'll step through the quarterly reporting process for the XYZ company, which has an Individual Plan.

Text Captions

# Overview

# Roles

### TVA Contract Managers:

Ensure compliance with subcontract reporting goals.

Develop Corporate/Individual Plans for vendors.

Supplier Plan Administrators:

Serve as primary points of contact for all subcontract reporting-related functions.

Both parties receive an email notification when a report is due.

We will use step through the reporting process for XYZ, Inc.

#### Slide 81 - Accessing the Application

|                                                                                                    | PT000117 •                                                                                                    |
|----------------------------------------------------------------------------------------------------|----------------------------------------------------------------------------------------------------|
| Enterprise<br>Management<br>Management<br>Program                                                                                                    | M                                                                                                    |
|                                                                                                    | Search 🔁                                                                                                    |
| Welcome to the Supply Chain Community.<br>Enabled by the new EAM technology, TVA is incorporating the major cor<br>including supply chain. Having all the major processes in one system, w<br>supply chain, allows Supply Chain to enhance our customer support and<br>Supply Chain's mission is to deliver a substantial, sustainable, competiti<br>effectively executing sourcing, materials management, and support ser<br>and support good corporate citizenship.<br>If you have any questions, please email Supplier Connections at supplie | Chain  Supplier Information Edit Supplier Details  Purchase Orders Purchase Orders Purchase Or |
|                                                                                                    | III                                                                                                    |

#### Slide notes

We'll begin from the Supply Chain portal, where we've scrolled to the right side of the home page. Clicking THIS link accesses the TVA Subcontracting Accomplishments application in Maximo.

#### **Text Captions**

Click the Supplier Subcontracting Accomplishments link.

#### Slide 82 - Viewing Existing Records

| 0          | TVA Subcontracting Accompli                  | shments - Default Site : ! | SC                                                                | ₽ <u>B</u> ulletins: (0) 0                                                        | ➢ Go To └── Reports                                        | 🖬 Start <u>C</u> enter | Profile 🕷      | <u>S</u> ign Out <b>?</b> <u>H</u> elp | IBM.         |
|------------|----------------------------------------------|----------------------------|-------------------------------------------------------------------|-----------------------------------------------------------------------------------|------------------------------------------------------------|------------------------|----------------|----------------------------------------|--------------|
|            | Find:                                        | 👘 🔻 Select A               | Action                                                            | <b>N</b>                                                                          | 🔷 🏟 Workflow                                               |                        |                |                                        |              |
|            |                                              |                            |                                                                   |                                                                                   |                                                            |                        |                |                                        |              |
| List       | Main                                         |                            |                                                                   |                                                                                   |                                                            |                        |                |                                        |              |
| V Filter : | 📸 💷 🚯 👘 👘 0 - 0 of 0                         | 0                          |                                                                   |                                                                                   |                                                            |                        |                | ſ                                      | Download   🗖 |
| Vendor     | Description                                  |                            | Reported Date                                                     | 2                                                                                 |                                                            |                        | <u>Plan ID</u> | Contract Referen                       | ce PO        |
|            | P                                            |                            |                                                                   |                                                                                   |                                                            |                        |                |                                        |              |
| F<br>key   | Press the Enter key<br>/board to retrieve th | on your<br>le records.     | To find records, us<br>For more search opt<br>To enter a new reco | e the filter fields and th<br>tions, use the Advance<br>ord, select the Insert ic | en press Enter.<br>ed Search button.<br>on in the toolbar. |                        |                |                                        |              |
|            |                                              |                            |                                                                   |                                                                                   |                                                            |                        |                |                                        |              |
|            |                                              |                            |                                                                   |                                                                                   |                                                            |                        |                |                                        |              |
|            |                                              |                            |                                                                   |                                                                                   |                                                            |                        |                |                                        |              |
|            |                                              |                            |                                                                   |                                                                                   |                                                            |                        |                |                                        |              |
|            |                                              |                            |                                                                   |                                                                                   |                                                            |                        |                |                                        |              |
|            |                                              |                            |                                                                   |                                                                                   |                                                            |                        |                |                                        |              |
|            |                                              |                            |                                                                   |                                                                                   |                                                            |                        |                |                                        |              |
|            |                                              |                            |                                                                   |                                                                                   |                                                            |                        |                |                                        |              |
|            |                                              |                            |                                                                   |                                                                                   |                                                            |                        |                |                                        |              |
|            |                                              |                            |                                                                   |                                                                                   |                                                            |                        |                |                                        |              |
|            |                                              |                            |                                                                   |                                                                                   |                                                            |                        |                |                                        |              |
|            |                                              |                            |                                                                   |                                                                                   |                                                            |                        |                |                                        |              |
|            |                                              |                            |                                                                   |                                                                                   |                                                            |                        |                |                                        |              |
| 4          |                                              |                            |                                                                   |                                                                                   |                                                            |                        |                |                                        |              |
|            |                                              |                            |                                                                   |                                                                                   |                                                            |                        |                |                                        | *            |
|            |                                              |                            |                                                                   |                                                                                   |                                                            |                        |                |                                        |              |

#### Slide notes

The application is now open with the List tab displayed. This tab is used to search for and retrieve existing records.

The Main tab is used to create and update new subcontracting accomplishments.

Let's view the records for this company. Moving the insertion point into any field and pressing Enter retrieves the records related to this company. Follow the instructions to do this.

#### **Text Captions**

Press the Enter key on your keyboard to retrieve the records.

#### Slide 83 - Viewing Existing Records

| TVA Sul       | ocontracting Accomplishm | ents - Default Site : SC | ₽ <u>B</u> ulletins: (0)                                            | ∕∂ <u>G</u> o To <u>III R</u> eports | 🕅 Start <u>C</u> enter 🏼 Å <u>P</u> rofile 🕴 | Sign Out ? Help IBM.                               |
|---------------|--------------------------|--------------------------|---------------------------------------------------------------------|--------------------------------------|----------------------------------------------|----------------------------------------------------|
|               | Find:                    | 🕅 🔻 Select Action        | · · · · · · · · · · · · · · · · · · ·                               | 🔶 🏟 Workflow                         |                                              |                                                    |
|               |                          |                          |                                                                     |                                      |                                              |                                                    |
| List Ma       | in                       |                          |                                                                     |                                      |                                              |                                                    |
|               |                          |                          |                                                                     |                                      |                                              |                                                    |
| Vender        | Deperinties              |                          | Departed Data                                                       |                                      | Dian                                         | E7 <u>Download</u> : =<br>D. Centrast Reference PO |
| vendor        | Description              |                          | Reported Date                                                       |                                      | <u>Pian</u>                                  |                                                    |
|               | VV7 Inc                  |                          | 2044 02: 04/04/2044 06/20/2044                                      | 4                                    | 45.0                                         | E 0552                                             |
| 5555555555500 | XYZ Inc.                 |                          | 2014 Q3: 04/01/2014 - 06/30/2014 - 2013 02: 01/01/2013 - 03/31/2013 | +<br>3                               | 15,04                                        | 5 9552                                             |
| 5555555555-00 | XYZ Inc.                 |                          | 2013 Q4: 07/01/2013 - 09/30/2013                                    | 3                                    | 15,84                                        | 5 9552                                             |
|               |                          |                          |                                                                     |                                      |                                              |                                                    |
|               |                          |                          |                                                                     |                                      |                                              | ,                                                  |
|               |                          |                          |                                                                     |                                      |                                              |                                                    |

#### Slide notes

You now see the quarterly report records that have already been created. To view or update a record, you can click the Vendor number. The record is then displayed in the Main tab.

#### **Text Captions**

#### Slide 84 - Creating a Record

| TVA Sul          | ocontracting Accomplishmer                                                                                                    | nts - Default Site : SC | P <u>B</u> ulleti          | ns: (0) 🏟 <u>G</u> o To  🛄 <u>R</u> eports | 🕯 🛱 Start <u>C</u> enter 🔺 <u>P</u> r | ofile 🛛 🕺 <u>S</u> ign Ou | ıt <b>?</b> <u>H</u> elp | IIM.         |
|------------------|----------------------------------------------------------------------------------------------------|-------------------------|----------------------------|--------------------------------------------|---------------------------------------|---------------------------|--------------------------|--------------|
|                  | Find:                                                                                                    | 👘 🤝 Select Action       |                            | 🛛 🖓 🎄 🛛 Workflow                           |                                       |                           |                          |              |
|                  |                                                                                                    |                         |                            |                                            |                                       | _                         |                          | _            |
| Liet Me          | ain                                                                                                    |                         |                            |                                            |                                       |                           |                          |              |
| LISU             |                                                                                                    |                         |                            | Click the New R                            | ecord icon.                           |                           |                          |              |
| 🔻 Filter > 💏 🏻 🎦 | 🔄 🖘 🖕 👘 1 - 3 of 3                                                                                                    |                         | 17                         |                                            |                                       |                           | C/ <u>c</u>              | Download   = |
| Vendor           | Description                                                                                                    |                         | Reported Date              |                                            |                                       | Plan ID Contra            | ct Reference P           | 0            |
|                  |                                                                                                    |                         |                            |                                            |                                       |                           |                          |              |
| 555555555-00     | XYZ Inc.                                                                                                    |                         | 2014 Q3: 04/01/2014 - 06/3 | 30/2014                                    |                                       | 15,845 9552               |                          |              |
| 55555555555-00   | XYZ Inc.                                                                                                    |                         | 2013 04: 07/01/2013 - 09/  | 30/2013                                    |                                       | 15,045 9552               |                          |              |
| Select Record    | VA Subcontracting Accomplishments - Default Site : SC<br>Pauletins (0) Page To Life Reports Pastart Genter<br>Vanta Pauletins (0) Page To Life Reports Pastart Genter<br>Pauletins (0) Page To Life Reports Pastart Genter<br>Vanta Pauletins (0) Page To Life Reports Pastart Genter<br>Vanta Pa |                         | 10,040 0002                |                                            |                                       |                           |                          |              |
|                  |                                                                                                    |                         |                            |                                            |                                       |                           |                          |              |
| •                |                                                                                                    |                         | III                        |                                            |                                       |                           |                          | Þ            |
|                  |                                                                                                    |                         |                            |                                            |                                       |                           |                          |              |

#### Slide notes

Instead of viewing a record now, we're going to create a new one. To start the process, click the New Record icon.

#### **Text Captions**

### Click the **New Record** icon.

#### TVA Subcontracting Accomplishments - Default Site : SC ports 🛯 🛱 Start <u>C</u>enter 👎 <u>P</u>rofile 🛛 🕺 <u>S</u>ign Out 💡 <u>H</u>elp R Go To IIII R IIM, Workflow Y Find: 🛱 🤝 Select Action 💽 🔠 🗔 ᡇ 🌳 List Main Vendor Plan ID 35,488 Plan ID P Q Vendor D Contract Deferance Reported Date Click the Select Value icon. Get Total Amount for Invoices Paid Reporting Frequency Total Invoices Paid Amount \$ Total Large Business Actual \$ % Goals % Total Small Business Actual \$ % Total Spend Actual \$ - Corporate Plan Only % Goals % Minority Business / Small Disadvantaged Business Actual \$ % Goals % Woman-Owned Small Business Actual \$ % Goals % HUBZone Small Business Actual \$ Goals % Veteran-Owned Small Business Actual \$ % Goals % Service-Disabled Veteran-Owned Small Business Actual \$ % Goals % Valley Business Actual \$ % Comments

#### Slide 85 - Creating a Record

#### Slide notes

A new, blank record has opened in the Main tab. Maximo has pre-populated the Vendor Plan ID number, which TVA created for this company.

To create a record, you start by completing the information in the top section, and then enter the dollar amounts spent in the Actuals section.

Let's begin by entering the Plan ID, which represents the Subcontracting Plan ID specific to this company. Clicking the Select Value icon displays the plans associated with the company. Follow the instructions on the screen.

#### **Text Captions**

Click the Select Value icon.

#### Slide 86 - Creating a Record

| TVA Subcontracting Accomplishm            | ents - Default Site : SC                 | P <u>B</u> ulletins: (0) | ∲ <u>G</u> o To <u>Iu R</u> epor | is 👘 Start <u>C</u> enter | Profile Sign Out | ? <u>H</u> elp | IBM. |
|-------------------------------------------|------------------------------------------|--------------------------|----------------------------------|---------------------------|------------------|----------------|------|
| Find:                                     | 前 🔽 Select Action                        | <b>v</b> 🖲 🖬             | Vorkflov                         | 1                         |                  |                |      |
| List Main                                 |                                          |                          |                                  |                           |                  |                | _    |
|                                           | Vendor Plan ID 35,488                    |                          |                                  |                           |                  |                |      |
| Please Use Selector to Enter Reported Dat | e and Plan ID                            | Plan Information         |                                  |                           |                  |                | -    |
| Plan ID*                                  | Select Value                             |                          |                                  | E   [                     | 3                |                |      |
| Reported Date*                            |                                          |                          |                                  |                           |                  |                |      |
|                                           |                                          |                          |                                  |                           |                  |                | - 1  |
| Get Total Amount for Invoices R           | / Filter >∰   =   + +   + 1 - 1 of 1     |                          |                                  | E/ Download               |                  |                |      |
| Total Invoices Paid Amount \$             | Plan ID Vendor                           | Description Contrac      | t Reference PO                   | Plan Type                 |                  |                | -    |
| Actuals                                   | 15.845 5555555555                        | XYZ Inc. 9552            |                                  | 1                         | Soals            |                | -    |
|                                           |                                          |                          |                                  |                           |                  |                |      |
|                                           |                                          | 10 45 045                |                                  | Cancel                    | Goals %          |                |      |
|                                           | Click Plan                               | 1D 15,845.               |                                  |                           | Goals %          |                |      |
| Minority Busines                          | s / Small Disadvantaged E                |                          | %                                |                           | Goals %          |                |      |
|                                           | Woman-Owned Small Business Actual \$     |                          | %                                |                           | Goals %          |                |      |
|                                           | HUBZone Small Business Actual \$         |                          | %                                |                           | Goals %          |                |      |
|                                           | Veteran-Owned Small Business Actual \$   |                          | %                                |                           | Goals %          |                |      |
| Service-Disable                           | d Veteran-Owned Small Business Actual \$ |                          | %                                |                           | Goals %          |                |      |
|                                           | Valley Business Actual \$                |                          | %                                |                           |                  |                |      |
| User Comments                             |                                          |                          |                                  |                           |                  |                | =    |
| Comments                                  |                                          |                          |                                  |                           |                  |                |      |
|                                           |                                          |                          |                                  |                           |                  |                |      |

#### Slide notes

**Text Captions** 

Click Plan ID 15,845.

#### Slide 87 - Creating a Record

| TVA Subcontracting Accomplishments - Default Site : SC     | ₽ <u>B</u> ulletins: (0) 🖗 | <u>G</u> o To <u>IIII R</u> eports | s 🏠 Start <u>C</u> enter 🔺 <u>P</u> rofile 🕷 | Sign Out ? Help |
|------------------------------------------------------------|----------------------------|------------------------------------|----------------------------------------------|-----------------|
| Find: Select Action                                        |                            | 🕨 🔶   Workflow                     |                                              |                 |
|                                                            |                            | ÷                                  |                                              |                 |
| List Main                                                  |                            |                                    |                                              |                 |
| Vendor Dian ID 25 498                                      |                            |                                    |                                              |                 |
| Venuor Plan ID 33,400                                      |                            |                                    |                                              |                 |
| Please Use Selector to Enter Reported Date and Plan ID     | Plan Information           |                                    |                                              | =               |
| Plan ID * 15,845 🔎                                         | Vendor                     | 555555555-0 🔎                      |                                              |                 |
| Reported Date *                                            | Contract Reference         | 9552                               |                                              |                 |
|                                                            | PO                         |                                    |                                              |                 |
| Get Total Amount for Invoices Paid                         | Plan Type                  | E.                                 | Individual                                   |                 |
| Total Invoices Paid Amount \$                              | Reporting Frequency        | Q                                  | Quarterly                                    |                 |
| Actuals                                                    |                            | Percentage                         | E Goals                                      |                 |
| Total Large Business Actual \$                             |                            | %                                  | oouis                                        |                 |
| Total Small Business Actual §*                             |                            | %                                  | Goals 9                                      | 6 23.00         |
| Total Spend Actual S - Corporate Plan Only                 |                            | %                                  |                                              |                 |
| Minority Business / Small Disadvantaged Business Actual \$ |                            | %                                  | Goals %                                      | 5.00            |
| Woman-Owned Small Business Actual \$                       |                            | %                                  | Goals %                                      | 5.00            |
| HUBZone Small Business Actual \$                           |                            | %                                  | Goals %                                      | 3.00            |
| Veteran-Owned Small Business Actual \$                     |                            | %                                  | Goals %                                      | 3.00            |
| Service-Disabled Veteran-Owned Small Business Actual \$    |                            | %                                  | Goals 9                                      | 3.00            |
| Valley Business Actual \$                                  |                            | %                                  | Goals %                                      | 0 70.00         |
| lle on Commande                                            |                            |                                    |                                              |                 |
| Comments                                                   |                            |                                    |                                              |                 |
|                                                            |                            |                                    |                                              |                 |
|                                                            |                            |                                    |                                              |                 |
|                                                            |                            |                                    |                                              |                 |

#### Slide notes

Maximo has populated the fields in the Plan Information section based on the Plan ID just selected. Notice that the fields are grayed out, meaning they cannot be edited. You can see that this company is on an Individual plan with quarterly reporting requirements.

Take a moment to learn more about these fields by moving your mouse pointer over each one.

#### **Text Captions**

#### Slide 88 - Creating a Record

| TVA Subcontracting Accomplishments - Default Site : SC                                        | <mark>9 <u>B</u>ulletins: (0) 🏾 🇭</mark> | <u>G</u> o To 🛄 <u>R</u> epor | ts № Start <u>C</u> enter 🗍 <u>P</u> rofile 🕷 <u>S</u> i | gn Out <b>?</b> <u>H</u> elp <u>IBM</u>                                                                                                    |
|-----------------------------------------------------------------------------------------------|------------------------------------------|-------------------------------|----------------------------------------------------------|----------------------------------------------------------------------------------------------------|
| Ak Pinds Antin                                                                                |                                          | Workflov                      | V                                                        |                                                                                                    |
| Move your mouse pointer over each field in<br>the Plan Information section for a description. | Click her                                | re when yo                    | ou are ready to contin                                   | nue.                                                                                                    |
| Please Use Selector to Enter Reported Date and Plan ID                                        | Plan Information                         |                               |                                                          | e                                                                                                    |
| Plan ID * 15,845 🔑                                                                            | Vendor                                   | 555555555-0 🖉                 | )                                                        |                                                                                                    |
| Reported Date*                                                                                | Contract Reference                       | 9552                          |                                                          |                                                                                                    |
|                                                                                               | PO                                       |                               |                                                          |                                                                                                    |
| Get Total Amount for Invoices Paid                                                            | Plan Type                                | 1                             | Individual                                               |                                                                                                    |
| Total Invoices Paid Amount \$                                                                 | Reporting Frequency                      | Q                             | Quarterly                                                |                                                                                                    |
| Actuals                                                                                       |                                          | Percentage                    | 🗖 Goals                                                  | -                                                                                                    |
| Total Large Business Actual \$                                                                |                                          | %                             |                                                          | The state of the state of the s |
| Total Small Business Actual \$*                                                               |                                          | %                             | Goals %                                                  | 23.00                                                                                                    |
| Total Spend Actual \$ - Corporate Plan Only                                                   |                                          | %                             | Goals %                                                  | 5.00                                                                                                    |
| Minority Business / Small Disadvantaged Business Actual \$                                    |                                          | %                             | Goals %                                                  | 5.00                                                                                                    |
| Woman-Owned Small Business Actual \$                                                          |                                          | %                             | Goals %                                                  | 3.00                                                                                                    |
| HUBZone Small Business Actual \$                                                              |                                          | %                             | Goals %                                                  | 3.00                                                                                                    |
| Veteran-Owned Small Business Actual \$                                                        |                                          | %                             | Goals %                                                  | 3.00                                                                                                    |
| Service-Disabled Veteran-Owned Small Business Actual \$                                       |                                          | %                             | Goals %                                                  | 70.00                                                                                                    |
| Valley Business Actual \$                                                                     |                                          | %                             |                                                          |                                                                                                    |
| Jser Comments                                                                                 |                                          |                               |                                                          | -                                                                                                    |
| Comments                                                                                      |                                          |                               |                                                          |                                                                                                    |

#### Slide notes

#### **Text Captions**

Move your mouse pointer over each field in the Plan Information section for a description.

Click here when you are ready to continue.

#### Slide 89 - Creating a Record

| TVA Subcontracting Accomplishments - Default Site : SC     | ₽ <u>B</u> ulletins: (0) | <u> </u>     | ofile 🔀 <u>S</u> ign Out | ?∐elp IIM. |
|------------------------------------------------------------|--------------------------|--------------|--------------------------|------------|
| ✓ Find: Select Action                                      |                          | Vorkflow     |                          |            |
|                                                            |                          | å-           |                          |            |
| List Main                                                  |                          |              |                          |            |
|                                                            |                          |              |                          |            |
| Vendor Plan ID 35,488                                      |                          |              |                          |            |
| Please Use Selector to Enter Reported Date and Plan ID     | Plan Information         |              |                          | -          |
| Plan ID* 15,845 🔎                                          | Vendor 5555555           | 555-0 🔑      |                          |            |
| Reported Date*                                             | Contract Reference 9552  |              |                          |            |
|                                                            | no                       |              |                          |            |
| Get Total Amount for Invoices Paid                         | Click the Select Va      | alue icon    |                          |            |
| Total Invoices Paid Amount \$                              |                          |              |                          |            |
| Actuals                                                    | E Perce                  | entage 🗖 Gos | ls                       | -          |
| Total Large Business Actual \$                             | %                        | out out      |                          | E          |
| Total Small Business Actual \$                             | %                        |              | Goals %                  | 23.00      |
| Total Spend Actual \$ - Corporate Plan Only                | %                        |              | Orale 0/                 | 5.00       |
| Minority Business / Small Disadvantaged Business Actual \$ | %                        |              | Goals %                  | 5.00       |
| Woman-Owned Small Business Actual \$                       | %                        |              | Goals %                  | 3.00       |
| HUBZone Small Business Actual \$                           | %                        |              | Goals %                  | 3.00       |
| Veteran-Owned Small Business Actual \$                     | %                        |              | Goals %                  | 3.00       |
| Service-Disabled Veteran-Owned Small Business Actual \$    | %                        |              | Goals %                  | 70.00      |
| Valley Business Actual \$                                  | %                        |              | GualS 70                 | 70.00      |
| liser Comments                                             |                          |              |                          |            |
| Comments                                                   |                          |              |                          |            |
|                                                            |                          |              |                          |            |
|                                                            |                          |              |                          | -          |
|                                                            |                          |              |                          |            |

#### Slide notes

Next, you need to select the Reported Date value, which is the quarterly reporting period for this new record.

#### **Text Captions**

### Click the Select Value icon.

#### Slide 90 - Creating a Record

| TVA Subcontracting Accomplishments - Default Site :    | SC 🛛 🖗 <u>B</u> ulletins: (0) 🏟 <u>G</u> o To 🖾 <u>R</u> epo         | rts 🏠 Start <u>C</u> enter 🎐 <u>P</u> rofile 🕷 <u>S</u> ign | Out ? <u>H</u> elp |
|--------------------------------------------------------|----------------------------------------------------------------------|-------------------------------------------------------------|--------------------|
| Find: Select                                           | Action                                                               | w                                                           |                    |
|                                                        | ***                                                                  |                                                             |                    |
| List Main                                              |                                                                      |                                                             | A                  |
| Vendor Plan ID                                         | 🗣 Select Value 📰 🗄 🖄                                                 | 1                                                           |                    |
| Please Use Selector to Enter Reported Date and Plan ID |                                                                      |                                                             | -                  |
| Plan ID * 15,845 🔎                                     |                                                                      |                                                             |                    |
| Reported Date *                                        | Filter > 1 - 11 of 11 🕒 Download i 🗖                                 |                                                             |                    |
|                                                        | Reported Date                                                        |                                                             |                    |
| Get Total Amount for Invoices Paid                     | 2013 Q1: 10/01/2012 - 12/31/2012<br>2013 Q2: 01/01/2013 - 03/31/2013 | Individual                                                  |                    |
| Total Invoices Paid Amount \$                          | 2013 Q3: 04/01/2013 - 06/30/2013                                     | Quarterly                                                   |                    |
|                                                        | 2013 Q4: 07/01/2013 - 09/30/2013                                     |                                                             |                    |
| Click the 2015 O2 value                                | A 14 Q2: 01/01/2013 - 12/31/2013                                     | Goals                                                       |                    |
|                                                        | 14 Q3: 04/01/2014 - 06/30/2014                                       | Goals %                                                     | 23.00              |
|                                                        | 14 Q4: 07/01/2014 - 09/30/2014<br>2. 15 Q1: 10/01/2014 - 12/31/2014  |                                                             |                    |
| Total Spend Actual \$                                  | 2015 Q2: 01(Click:086x 03/31/2015                                    | Goals %                                                     | 5.00               |
| Minority Business / Small Disadvantag                  | 2015 Q3: 04/01/2015 - 06/30/2015                                     | Goals %                                                     | 5.00               |
| Woman-Owned Sn                                         |                                                                      | Goals %                                                     | 3.00               |
| HUBZone Sr                                             | Cancel                                                               | Goals %                                                     | 3.00               |
| Veteran-Owned Sn                                       |                                                                      | Goals %                                                     | 3.00               |
| Service-Disabled Veteran-Owned Sm                      | all Business Actual \$ %                                             | Goals %                                                     | 70.00              |
| Valk                                                   | ey Business Actual \$ %                                              |                                                             |                    |
| User Comments                                          |                                                                      |                                                             |                    |
| Comments                                               |                                                                      |                                                             |                    |
|                                                        |                                                                      |                                                             |                    |
|                                                        |                                                                      |                                                             | -                  |
|                                                        |                                                                      |                                                             |                    |

#### Slide notes

**Text Captions** 

Click the 2015 Q2 value.

#### Slide 91 - Creating a Record

| TVA Subcontracting         | ) Accomplishments - Default Site : SC                      | P <u>B</u> ulletins: (0) | і <u>G</u> o То | <u>I⊡ R</u> eports | Start <u>C</u> enter | <sup>2</sup> <u>P</u> rofile | X Sign Out | <u>? H</u> elp | 101                                                                                                    |
|----------------------------|------------------------------------------------------------|--------------------------|-----------------|--------------------|----------------------|------------------------------|------------|----------------|----------------------------------------------------------------------------------------------------|
| <b>v</b>                   | Find: Select Action                                        | <b>V</b> 🗄 🖬             | <b>\$</b>       | Workflow           |                      |                              | _          | _              | _                                                                                                    |
| .ist Main                  |                                                            |                          |                 |                    |                      |                              |            |                |                                                                                                    |
|                            | Vendor Plan ID 35,488                                      |                          |                 |                    |                      |                              |            |                |                                                                                                    |
| ase Use Selector to Ent    | er Rep <b>erint</b>                                        |                          |                 |                    |                      |                              |            |                | 5                                                                                                    |
| Plan ID*<br>Reported Date* | Click the Get Total Amount fo                              | or Invoices              | Paid b          | utton.             |                      |                              |            |                |                                                                                                    |
| C-LT-L-LA-Clink            | Path wine Did                                              | Plan Ty                  | PO              |                    | Individual           |                              |            |                |                                                                                                    |
| Get I otal Ambulut         | tooxinvoices Paid                                          | Deporting Frequer        |                 | _                  | Quarterly            |                              |            |                | and the second second sec |
| al Invoices Paid Amount \$ |                                                            | Reporting Frequen        | cy u            |                    | auditoriy            |                              |            |                |                                                                                                    |
| uals                       |                                                            |                          | 🗖 Pe            | rcentage           | -                    | Goals                        |            |                | =                                                                                                    |
|                            | Total Large Business Actual \$                             |                          | %               |                    |                      | 8.1                          |            |                |                                                                                                    |
|                            | Total Small Business Actual \$*                            |                          | %               |                    |                      | Goal                         | s %        | 23.00          |                                                                                                    |
|                            | Total Spend Actual \$ - Corporate Plan Only                |                          | %               |                    |                      | Goal                         | s %        | 5.00           |                                                                                                    |
|                            | Minority Business / Small Disadvantaged Business Actual \$ |                          | %               |                    |                      | Goal                         | s %        | 5.00           |                                                                                                    |
|                            | Woman-Owned Small Business Actual \$                       |                          | %               |                    |                      | Goal                         | e %        | 3.00           |                                                                                                    |
|                            | HUBZone Small Business Actual \$                           |                          | %               |                    |                      | Goal                         | e %        | 3.00           |                                                                                                    |
|                            | Veteran-Owned Small Business Actual \$                     |                          | %               |                    |                      | Coal                         | s /0       | 2.00           |                                                                                                    |
|                            | Service-Disabled Veteran-Owned Small Business Actual \$    |                          | %               |                    |                      | Guar                         | s 70       | 3.00           |                                                                                                    |
|                            | Valley Business Actual \$                                  |                          | %               |                    |                      | GOal                         | 5 70       | 70.00          |                                                                                                    |
| Comments                   |                                                            |                          |                 |                    |                      |                              |            |                |                                                                                                    |
| Comments                   |                                                            |                          |                 |                    |                      |                              |            |                |                                                                                                    |
|                            |                                                            |                          |                 |                    |                      |                              |            |                |                                                                                                    |
|                            |                                                            |                          |                 |                    |                      |                              |            |                |                                                                                                    |

#### Slide notes

Now look at the Goals section. These fields have been populated with the appropriate percentages based on this particular plan. Your next step is to enter the actual amounts invoiced.

It's important to enter the total amount first, and then allocate that amount among the categories. Remember that the total amount cannot exceed the amount of invoices paid.

To determine the total amount of invoices paid, you can click THIS button. Let's take a look.

#### **Text Captions**

Click the Get Total Amount for Invoices Paid button.

#### Slide 92 - Creating a Record

| TVA Subcontracting Accomplishments - Do         | efault Site : SC                   | ₽ <u>B</u> ulletins: (0) | <u>G</u> o To <mark>№  R</mark> epor | is 🕅 Start <u>C</u> enter | ♣ Profile ¥ Sign ( | Dut \$ <u>H</u> elp ≣ |
|-------------------------------------------------|------------------------------------|--------------------------|--------------------------------------|---------------------------|--------------------|-----------------------|
| Find:                                           | Select Action                      | <b>V</b> 🖲 🖌             | Workflov                             | 1                         |                    |                       |
|                                                 |                                    |                          | 6                                    |                           |                    |                       |
| st Main                                         |                                    |                          |                                      |                           |                    |                       |
| Vendor Pi                                       | an ID 35,488                       |                          |                                      |                           |                    |                       |
| se lise Selector to Enter Reported Date and Pla | n ID                               | -                        |                                      | Y                         |                    |                       |
| Plan ID * 15,84                                 | 5 P Click any                      | where to con             | tinue                                |                           |                    |                       |
| Reported Date 2015 Q2: 01/01/2015 - 03/         | 31/2015                            |                          | unde.                                |                           |                    |                       |
|                                                 |                                    | PO                       |                                      | /                         |                    |                       |
| Get Total Amount for Invoices Paid              |                                    | Plan Type                | 1                                    | Individual                |                    |                       |
| Invoices Paid Amount \$ 24 975 00               |                                    | Reporting Frequency      | Q                                    | Quarterly                 |                    |                       |
|                                                 | -                                  |                          |                                      |                           |                    |                       |
| als                                             |                                    |                          | Percentage                           | -                         | Goals              |                       |
|                                                 | Total Large Business Actual \$     | _                        | %                                    |                           | Goals %            | 23.00                 |
|                                                 | Total Small Business Actual \$"    |                          | %                                    |                           | Could no           | 20.00                 |
| Total Spe                                       | nd Actual \$ - Corporate Plan Only |                          | %                                    |                           | Goals %            | 5.00                  |
| Minority Business / Small                       | Disadvantaged Business Actual \$   |                          | %                                    |                           | Goals %            | 5.00                  |
| Woman                                           | n-Owned Small Business Actual \$   |                          | %                                    |                           | Goals %            | 3.00                  |
|                                                 | IUBZone Small Business Actual \$   |                          | %                                    |                           | Goals %            | 3.00                  |
| Veteral                                         | n-Owned Small Business Actual \$   |                          | %                                    |                           | Goals %            | 3.00                  |
| Service-Disabled Veteral                        | n-Owned Small Business Actual \$   |                          | %                                    |                           | Goals %            | 70.00                 |
|                                                 | Valley Business Actual \$          |                          | %                                    |                           |                    |                       |
| Comments                                        |                                    |                          |                                      |                           |                    |                       |
| Comments                                        |                                    |                          |                                      |                           |                    |                       |
|                                                 |                                    |                          |                                      |                           |                    |                       |
|                                                 |                                    |                          |                                      |                           |                    |                       |

#### Slide notes

You now see the amount paid. For this example, the goal is for the Total Small Business Actual amount to be at least 23 percent of this amount.

#### **Text Captions**

Click anywhere to continue.

#### Slide 93 - Creating a Record

|                                                           |                     | S 🔥   Workflow |            |       |
|-----------------------------------------------------------|---------------------|----------------|------------|-------|
| Find:                                                     | <u>▼</u> ∰ ⊠ ∖      |                |            |       |
|                                                           |                     | T@J            |            |       |
| Main                                                      |                     |                |            |       |
| Vendor Plan ID 35,488                                     |                     |                |            |       |
| Use Selector to Enter Reported Date and Plan ID           | Plan Information    |                |            |       |
| Plan ID * 15,845 🔎                                        | Vendor              | 555555555-0 🔑  |            |       |
| Reported Date * 2015 Q2: 01/01/2015 - 03/31/2015          | Contract Reference  | 9552           |            |       |
|                                                           | PO                  |                |            |       |
| Get Total Amount for Invoices Paid                        | Plan Type           | I.             | Individual |       |
| voices Paid Amount \$ 24,975.00                           | Reporting Frequency | Q              | Quarterly  |       |
| 2                                                         |                     | E Proventeres  | E Carlo    |       |
| s<br>Total Large Business Actual S                        |                     | %              | Goals      |       |
| Total Small Business Actual S                             |                     | %              | Goals %    | 23.00 |
| Total Spend Actual & - Corporate Plan Only                |                     | %              |            |       |
| Minority Business / Small Disadvantaged Business Actual S |                     | %              | Goals %    | 5.00  |
| Woman-Owned Small Business Actual S                       |                     | %              | Goals %    | 5.00  |
| HUBZone Small Business Actual \$                          |                     | %              | Goals %    | 3.00  |
| Veteran-Owned Small Business Actual S                     |                     | %              | Goals %    | 3.00  |
| Service-Disabled Veteran-Owned Small Business Actual \$   |                     | %              | Goals %    | 3.00  |
| Vallev Business Actual S                                  |                     | %              | Goals %    | 70.00 |
|                                                           | ·                   |                |            |       |
| omments                                                   |                     |                |            |       |
| Commonto                                                  |                     |                |            |       |

#### Slide notes

For training purposes, we'll display the values that the XYZ company is reporting this quarter.

#### **Text Captions**

#### Slide 94 - Creating a Record

| Y                          | Find: 🛛 🕅 🔝 Sel                                                                                                    | ect Action                                                                                                    | 🖌 🗄 🖌                                        | 🔷 🌳   Workflow                                                                                                |                                                                |                                                        |
|----------------------------|----------------------------------------------------------------------------------------------------|----------------------------------------------------------------------------------------------------|----------------------------------------------|----------------------------------------------------------------------------------------------------|----------------------------------------------------------------|--------------------------------------------------------|
|                            | ·                                                                                                    |                                                                                                    |                                              | · 🚰                                                                                                    |                                                                |                                                        |
| ist Main                   |                                                                                                    |                                                                                                    |                                              |                                                                                                    |                                                                |                                                        |
|                            | Vendor Plan ID                                                                                                    | 35,488                                                                                                    |                                              |                                                                                                    |                                                                |                                                        |
|                            |                                                                                                    |                                                                                                    |                                              |                                                                                                    |                                                                |                                                        |
| ase Use Selector to E      | hter Reported Date and Plan ID                                                                                                    | E                                                                                                    | Plan Information                             |                                                                                                    |                                                                |                                                        |
| Plan IL                    | 3 15,645 M                                                                                                    |                                                                                                    | Vend                                         | or 5555555550 2                                                                                               |                                                                |                                                        |
| Reported Date              | 3 2015 02: 01/01/2015 - 03/31/2015                                                                                                    | Oliakan                                                                                                    | aubere te e                                  | ntinua                                                                                                    |                                                                |                                                        |
|                            |                                                                                                    | Click any                                                                                                    | ywnere to co                                 | ontinue.                                                                                                    | 24                                                             |                                                        |
| Get Total Amou             | Int for Invoices Paid                                                                                                    |                                                                                                    |                                              | Indr                                                                                                    | /idual                                                         |                                                        |
| tal Invoices Paid Amount S | \$ 24,975.00                                                                                                    |                                                                                                    | Reporting Frequen                            | CY Q Qua                                                                                                    | rterly                                                         |                                                        |
| tuals                      |                                                                                                    |                                                                                                    |                                              | Percentage                                                                                                    | 🗖 Goals                                                        |                                                        |
|                            | Total                                                                                                    | arge Business Actual \$                                                                                                    |                                              | %                                                                                                    |                                                                |                                                        |
|                            |                                                                                                    |                                                                                                    |                                              |                                                                                                    |                                                                |                                                        |
|                            | Total                                                                                                    | Small Business Actual \$                                                                                                    | 7,500.00                                     | %                                                                                                    | Goals %                                                        | 23.00                                                  |
|                            | Total<br>Total Spend Actua                                                                                                    | Small Business Actual \$*                                                                                                    | 7,500.00                                     | %                                                                                                    | Goals %                                                        | 5.00                                                   |
|                            | Total<br>Total Soend Actua<br>Minority Business / Small Disadvan                                                                              | Small Business Actual \$*<br>  \$ - Corporate Plan Only<br>laged Business Actual \$                                                                                                    | 2,000.00                                     | *<br>%<br>%                                                                                                   | Goals %                                                        | 5.00                                                   |
|                            | Total<br>Total Soend Actua<br>Minority Business / Small Disadvan<br>Woman-Owned                                                               | Small Business Actual \$*<br>I <u>\$ - Coroorate Plan Oniv</u><br>taged Business Actual \$<br>Small Business Actual \$                                                                                                    | 7,500.00<br>2,000.00<br>2,000.00             | %           %           %           %           %           %                                                 | Goals %<br>Goals %<br>Goals %                                  | 5.00<br>5.00                                           |
|                            | Total<br>Total Spend Actua<br>Minority Business / Small Disadvan<br>Woman-Owned<br>HUBZone                                                    | Small Business Actual \$<br>I \$ - Coroorate Plan Only<br>taged Business Actual \$<br>Small Business Actual \$<br>Small Business Actual \$                                                                                       | 7,500.00<br>2,000.00<br>2,000.00             | %                                                                                                    | Goals %<br>Goals %<br>Goals %<br>Goals %                       | 23.00<br>5.00<br>5.00<br>3.00                          |
|                            | Total<br>Total Spend Actua<br>Minority Business / Small Disadvan<br>Woman-Owned<br>HUBZone<br>Veteran-Owned                                   | Small Business Actual \$<br>I \$ - Corporate Plan Only<br>taged Business Actual \$<br>Small Business Actual \$<br>Small Business Actual \$<br>Small Business Actual \$<br>Small Business Actual \$                               | 2,000.00<br>2,000.00                         | %           %           %           %           %           %           %           %                         | Goals %<br>Goals %<br>Goals %<br>Goals %<br>Goals %            | 23.00<br>5.00<br>3.00<br>3.00<br>3.00                  |
|                            | Total<br>Total Soend Actua<br>Minority Business / Small Disadvan<br>Woman-Owned<br>HUBZone<br>Veteran-Owned<br>Service-Disabled Veteran-Owned | Small Business Actual \$<br>I \$ - Corporate Plan Only<br>laged Business Actual \$<br>Small Business Actual \$<br>Small Business Actual \$<br>Small Business Actual \$<br>Small Business Actual \$<br>Small Business Actual \$   | 7,500.00<br>2,000.00<br>2,000.00<br>3,500.00 | %           %           %           %           %           %           %           %           %           % | Goals %<br>Goals %<br>Goals %<br>Goals %<br>Goals %<br>Goals % | 23.00<br>5.00<br>3.00<br>3.00<br>3.00                  |
|                            | Total<br>Total Soend Actua<br>Minority Business / Small Disadvan<br>Woman-Owned<br>HUBZone<br>Veteran-Owned<br>Service-Disabled Veteran-Owned | Small Business Actual \$<br>I \$ - Coroorate Plan Only<br>laged Business Actual \$<br>Small Business Actual \$<br>Small Business Actual \$<br>Small Business Actual \$<br>Small Business Actual \$<br>//alley Business Actual \$ | 7,500.00<br>2,000.00<br>2,000.00<br>3,500.00 | %                                                                                                    | Goals %<br>Goals %<br>Goals %<br>Goals %<br>Goals %<br>Goals % | 23.00<br>5.00<br>5.00<br>3.00<br>3.00<br>3.00<br>70.00 |
| ne Commente                | Total<br>Total Spend Actua<br>Minority Business / Small Disadvan<br>Woman-Owned<br>HUBZone<br>Veteran-Owned<br>Service-Disabled Veteran-Owned | Small Business Actual \$<br>[\$ - Coroorate Plan Only<br>laged Business Actual \$<br>Small Business Actual \$<br>Small Business Actual \$<br>Small Business Actual \$<br>Small Business Actual \$<br>/alley Business Actual \$   | 7,500.00<br>2,000.00<br>2,000.00<br>3,500.00 | %       %       %       %       %       %       %                                                             | Goals %<br>Goals %<br>Goals %<br>Goals %<br>Goals %<br>Goals % | 23.00<br>5.00<br>5.00<br>3.00<br>3.00<br>70.00         |

#### Slide notes

Since the company is on an Individual plan, we completed the Total Small Business Actual field. Records for Corporate plans use the Total Large Business Actual field.

We also allocated the total amount among several categories.

The Comments field is optional, but we chose to enter this comment.

#### **Text Captions**

Click anywhere to continue.

#### Slide 95 - Creating a Record

|                         |                                                                                           |          |                | No. of Concession, Name |            |         |       |  |
|-------------------------|-------------------------------------------------------------------------------------------|----------|----------------|-------------------------|------------|---------|-------|--|
| Y                       | Find: Select Action                                                                       | ~        | 🐌 🖬 <          | 🕽 🌳 🛛 Workf             | low        |         |       |  |
|                         |                                                                                           |          |                | 2                       |            |         |       |  |
| st Main                 |                                                                                           |          | CI             | ick the S               | ave Record | icon    |       |  |
|                         | Vendor Plan ID 35.                                                                        | 488      |                |                         | ave necolu | 10011.  |       |  |
|                         |                                                                                           |          |                |                         |            |         |       |  |
| se Use Selector to Er   | ter Reported Date and Plan ID                                                             | 🗖 Plan I | nformation     |                         |            |         |       |  |
| Plan ID                 | 15,845 A                                                                                  |          | Vendor         | 555555555-0             | P          |         |       |  |
| Reported Date           | <sup>(*)</sup> 2015 Q2: 01/01/2015 - 03/31/2015                                           | P Cont   | act Reference  | 9552                    | 1          |         |       |  |
|                         |                                                                                           |          | PO             |                         |            |         |       |  |
| Get Total Amou          | nt for Invoices Paid                                                                      |          | Plan Type      | 1                       | Individual |         |       |  |
| Invoices Paid Amount \$ | 24,975.00                                                                                 | Repor    | ting Frequency | Q                       | Quarterly  |         |       |  |
| als                     |                                                                                           |          |                | Percentag               | e f        | Goals   |       |  |
|                         | Total Large Business Actual                                                               | s        |                | %                       |            |         |       |  |
|                         | Total Small Business Actual                                                               | \$* 7,50 | 0.00           | %                       |            | Goals % | 23.00 |  |
|                         | Total Spend Actual \$ - Corporate Plan On                                                 | ly       |                | %                       |            | Goals % | 5.00  |  |
|                         | Minority Business / Small Disadvantaged Business Actual                                   | \$ 2,00  | 0.00           | %                       |            | Goals % | 5.00  |  |
|                         | Woman-Owned Small Business Actual                                                         | \$ 2,00  | 0.00           | %                       |            | Goals % | 3.00  |  |
|                         | HUBZone Small Business Actual                                                             | S        |                | %                       |            | Goals % | 3.00  |  |
|                         | Veteran-Owned Small Business Actual                                                       | \$       |                | %                       |            | Goals % | 3.00  |  |
|                         | Service-Disabled Veteran-Owned Small Business Actual                                      | \$ 3,50  | 0.00           | %                       |            | Goals % | 70.00 |  |
|                         | Valley Business Actual                                                                    | S        |                | %                       |            |         |       |  |
| Comments                |                                                                                           |          |                |                         |            |         |       |  |
| Comments                | We continue to support TVA's goal of 100% Subcontract<br>Reporting compliance. Thank you. |          |                |                         |            |         |       |  |

#### Slide notes

Now that all the fields have been completed, the next step is to save the record.

#### **Text Captions**

### Click the Save Record icon.

#### Slide 96 - Submitting a Record

| TVA Subcontracti                                                               | ng Accomplishments - Defaul                                                                                                  | t Site : SC<br>BMXAA4205                                                                                                    | ₽ <u>B</u> ulletins: (0)<br>il - Record has been :                  | ≥ <u>G</u> oTo Ш <u></u><br>saved. <                      | Reports 🕅 Start Cent                                           | ter 🔺 <u>P</u> rofile  Sign Ou                                 | ut <b>?</b> <u>H</u> elp 📱                             |
|--------------------------------------------------------------------------------|----------------------------------------------------------------------------------------------------|----------------------------------------------------------------------------------------------------|---------------------------------------------------------------------|-----------------------------------------------------------|----------------------------------------------------------------|----------------------------------------------------------------|--------------------------------------------------------|
| <b>`</b>                                                                       | Find:                                                                                                    | Select Action                                                                                                    | <b>V 🗄 🖬</b>                                                        | ♦ ♦   <sup>₩</sup>                                        | rkflow                                                         |                                                                |                                                        |
| ist Main ase Use Selector to En<br>Plan ID<br>Reported Date<br>Get Total Amour | Vendor Plan ID<br>ter Reported Date and Plan ID<br>15,845 P<br>2015 Q2: 01/01/2015 - 03/31/20<br>t for Invoices Paid         | 35,488<br>=<br>15                                                                                                    | Plan Information<br>Vendor<br>Contract Reference<br>PO<br>Plan Type | 555555555<br>9552<br>1                                    | Click the R                                                    | oute Workflow                                                  | v icon.                                                |
| al Invoices Paid Amount \$<br>uals                                             | 24,975.00                                                                                                    |                                                                                                    | Reporting Frequency                                                 | Percent                                                   | tage                                                           | 🗖 Goals                                                        |                                                        |
|                                                                                | To<br>T<br>Total Spend A<br>Minority Business / Small Disad<br>Woman-Ow<br>HUBZ<br>Veteran-Ow<br>Service-Disabled Veteran-Ow | tal Large Business Actual \$ total Small Business Actual \$ total \$ - Corporate Plan Only vantaged Business Actual \$ ned Small Business Actual \$ ned Small Business Actual \$ ned Small Business Actual \$ Ned Small Business Actual \$ Valley Business Actual \$ | 7,500.00<br>2,000.00<br>2,000.00<br>3,500.00                        | %       %       %       %       %       %       %       % | 0.00<br>30.03<br>8.01<br>8.01<br>0.00<br>0.00<br>14.01<br>0.00 | Goals %<br>Goals %<br>Goals %<br>Goals %<br>Goals %<br>Goals % | 23.00<br>5.00<br>5.00<br>3.00<br>3.00<br>3.00<br>70.00 |
| er Comments<br>Comments                                                        | We continue to support TVA's go<br>Reporting compliance. Thank you                                                           | al of 100% Subcontract                                                                                                    |                                                                     |                                                           |                                                                |                                                                |                                                        |

#### Slide notes

As you can see HERE, Maximo has saved the record.

The Percentages fields have been populated based on the actuals just entered. You can then compare the actual percentages to the goal percentages.

Your last step is to submit the record by clicking the Route Workflow icon.

#### **Text Captions**

### Click the Route Workflow icon.
### Slide 97 - Submitting a Record

| C TVA Subcontractin           | a Accomplishments - Default                                          | Site : SC                     | ₽ <u>B</u> ulletins | s: (0) 🖗 🤅 | <u>G</u> o To 🔟 | <u>R</u> eports 👘 Start <u>C</u> e | enter 🏄 <u>P</u> rofile 🕷 <u>Si</u> g | ın Out <b>?</b> <u>H</u> elp | IIM. |
|-------------------------------|----------------------------------------------------------------------|-------------------------------|---------------------|------------|-----------------|------------------------------------|---------------------------------------|------------------------------|------|
| Click the Lis                 | st tab.                                                              | BMXAA4411I                    | - Process TV        | AESRS st   | arted. <        |                                    |                                       |                              |      |
|                               |                                                                      | Select Action                 | <b>~</b>            |            |                 | orktiow<br>🖳                       |                                       |                              |      |
|                               |                                                                      |                               |                     |            | 9               | Ш.                                 |                                       |                              |      |
| Clickigox Main                |                                                                      |                               |                     |            |                 |                                    |                                       |                              | A    |
|                               | Vendor Plan ID                                                       | 35,488                        |                     |            |                 |                                    |                                       |                              |      |
| Please Use Selector to Ent    | ter Reported Date and Plan ID                                        | =                             | Plan Inform         | nation     |                 |                                    |                                       |                              | -    |
| Plan ID <sup>*</sup>          | 15,845 🔑                                                             |                               |                     | Vendor     | 555555555       | 5-0 🔑                              |                                       |                              |      |
| Reported Date                 | <sup>*</sup> 2015 Q2: 01/01/2015 - 03/31/201                         | 5 🔎                           | Contract R          | eference   | 9552            |                                    |                                       |                              |      |
|                               |                                                                      |                               |                     | PO         |                 |                                    |                                       |                              |      |
| Get Total Amoun               | t for Invoices Paid                                                  |                               | F                   | Plan Type  | l .             | Individual                         |                                       |                              |      |
| Total Invoices Paid Amount \$ | 24,975.00                                                            |                               | Reporting Fr        | requency   | Q               | Quarterly                          |                                       |                              |      |
| Actuals                       |                                                                      |                               |                     | 1          | Percen          | tage                               | Goals                                 |                              | -    |
|                               | To                                                                   | al Large Business Actual \$   |                     |            | %               | 0.00                               |                                       |                              | =    |
|                               | То                                                                   | tal Small Business Actual \$* | 7,500.00            |            | %               | 30.03                              | Goals %                               | 23.00                        |      |
|                               | Total Spend Ac                                                       | tual \$ - Corporate Plan Only |                     |            | %               |                                    | Goale %                               | 5.00                         |      |
|                               | Minority Business / Small Disadv                                     | antaged Business Actual \$    | 2,000.00            |            | %               | 8.01                               | Goals %                               | 5.00                         |      |
|                               | Woman-Own                                                            | ed Small Business Actual \$   | 2,000.00            |            | %               | 8.01                               | Goals %                               | 3.00                         |      |
|                               | HUBZo                                                                | ne Small Business Actual \$   |                     |            | %               | 0.00                               | Goals %                               | 3.00                         |      |
|                               | Veteran-Own                                                          | ed Small Business Actual \$   |                     |            | %               | 0.00                               | Goals %                               | 3.00                         |      |
|                               | Service-Disabled Veteran-Own                                         | ed Small Business Actual \$   | 3,500.00            |            | %               | 14.01                              | Goals %                               | 70.00                        |      |
|                               |                                                                      | Valley Business Actual \$     |                     |            | %               | 0.00                               |                                       |                              |      |
| User Comments                 |                                                                      |                               |                     |            |                 |                                    |                                       |                              | -    |
| Comments                      | We continue to support TVA's goa<br>Reporting compliance. Thank you. | I of 100% Subcontract         |                     |            |                 |                                    |                                       |                              | Ţ    |
|                               |                                                                      |                               |                     |            |                 |                                    |                                       |                              |      |

### Slide notes

The message HERE indicates that the record was submitted. Both you and the TVA Contract Manager will receive an email notification containing the details of the record.

Look over the screen and then return to the List tab.

### **Text Captions**

Click the List tab.

### Slide 98 - Updating a Record

| TVA Su         | Ibcontracting Accomplishme | ents - Default Site : SC | Bulletins: (0) 🖗 <u>G</u> o To !                                                                                                    | ₩ <u>R</u> eports 🕅 Start <u>C</u> enter | Profile Sign Out | ?Help IEM,   |
|----------------|----------------------------|--------------------------|----------------------------------------------------------------------------------------------------|------------------------------------------|------------------|--------------|
|                | Find:                      | n v Select Action        | A      A     A | Workflow                                 |                  |              |
|                |                            |                          |                                                                                                    |                                          |                  |              |
| List N         | lain                       |                          |                                                                                                    |                                          |                  |              |
| 🗸 Filter > 🖧 🚦 | ) 😚 🧳 👙 1 - 3 of 3         |                          |                                                                                                    |                                          |                  | Download     |
| Vendor         | Description                | Reporte                  | ed Date                                                                                                    |                                          | Plan ID Contract | Reference PO |
|                | P                          |                          |                                                                                                    |                                          |                  |              |
| 555555555-00   | XYZ Inc.                   | 2014 Q                   | 3: 04/01/2014 - 06/30/2014                                                                                                    |                                          | 15,845 9552      |              |
| 555555555-00   | XYZ Inc.                   | 2013 Q                   | 2: 01/01/2013 - 03/31/2013                                                                                                    |                                          | 15,845 9552      |              |
| 555555555-00   | XYZ Inc.                   | 2013 Q                   | 4: 07/01/2013 - 09/30/2013                                                                                                    |                                          | 15,845 9552      |              |
|                |                            | Only the A               | ctual amounts are edit                                                                                                    | table.                                   | 1                |              |
|                |                            | The process is then      | the same as creating                                                                                                    | a new record.                            |                  |              |
| •              |                            | Click                    | anywhere to continue                                                                                                    |                                          |                  |              |

### Slide notes

If you need to update a report after submitting it, just select the record from the List tab. It is then opened in the Main tab, where the only editable fields are the Actual amounts. The process from that point is the same as creating a new record.

#### **Text Captions**

Click anywhere to continue.

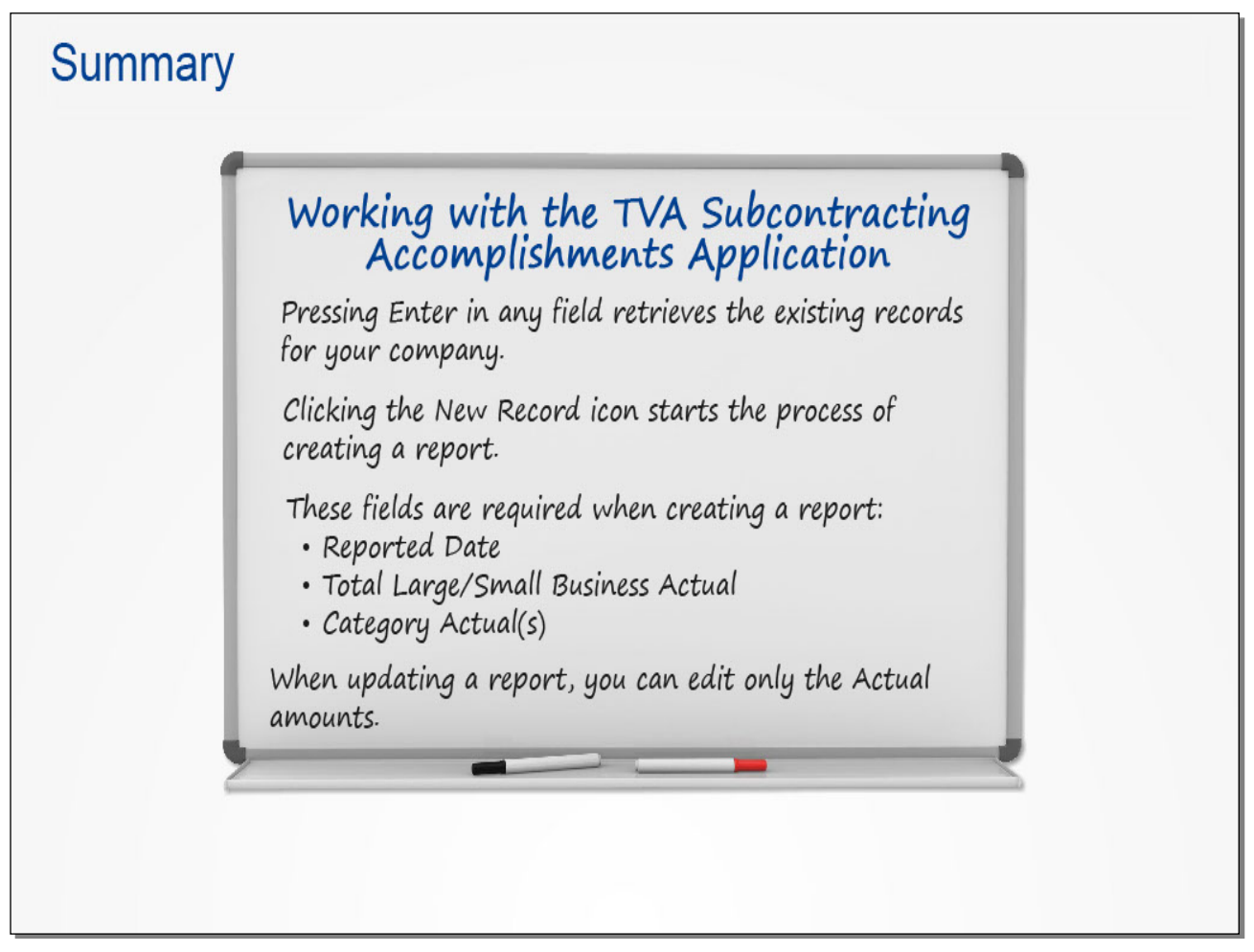

### Slide notes

This concludes the lesson. Take a moment to review the key points covered.

### Text Captions

# Summary

Pressing Enter in any field retrieves the existing records for your company.

# Working with the TVA Subcontracting Accomplishments Application

Clicking the New Record icon starts the process of creating a report. These fields are required when creating a report: Reported Date Total Large/Small Business Actual Category Actual(s)

When updating a report, you can edit only the Actual amounts.

### Slide 100 - Introduction

## Working with the Purchase Contracts Application

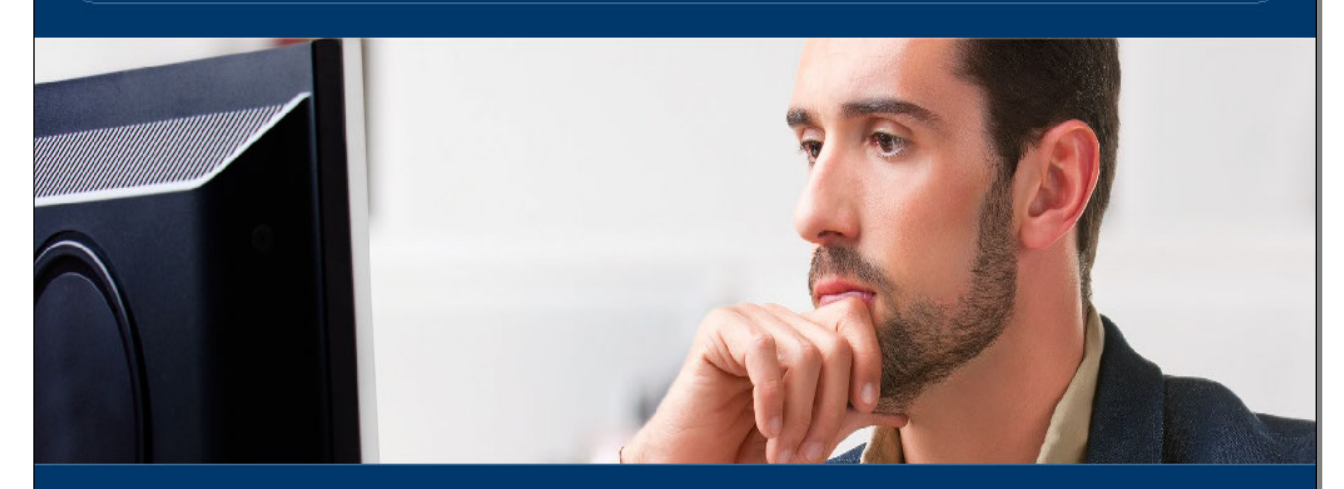

Overview Accessing the Application Revising a Purchase Contract Using the Export/Import Tool

#### Slide notes

In this lesson, you'll learn how to use the Purchase Contracts application to revise a purchase contract.

### **Text Captions**

### Overview

Accessing the Application Revising a Purchase Contract Using the Export/Import Tool

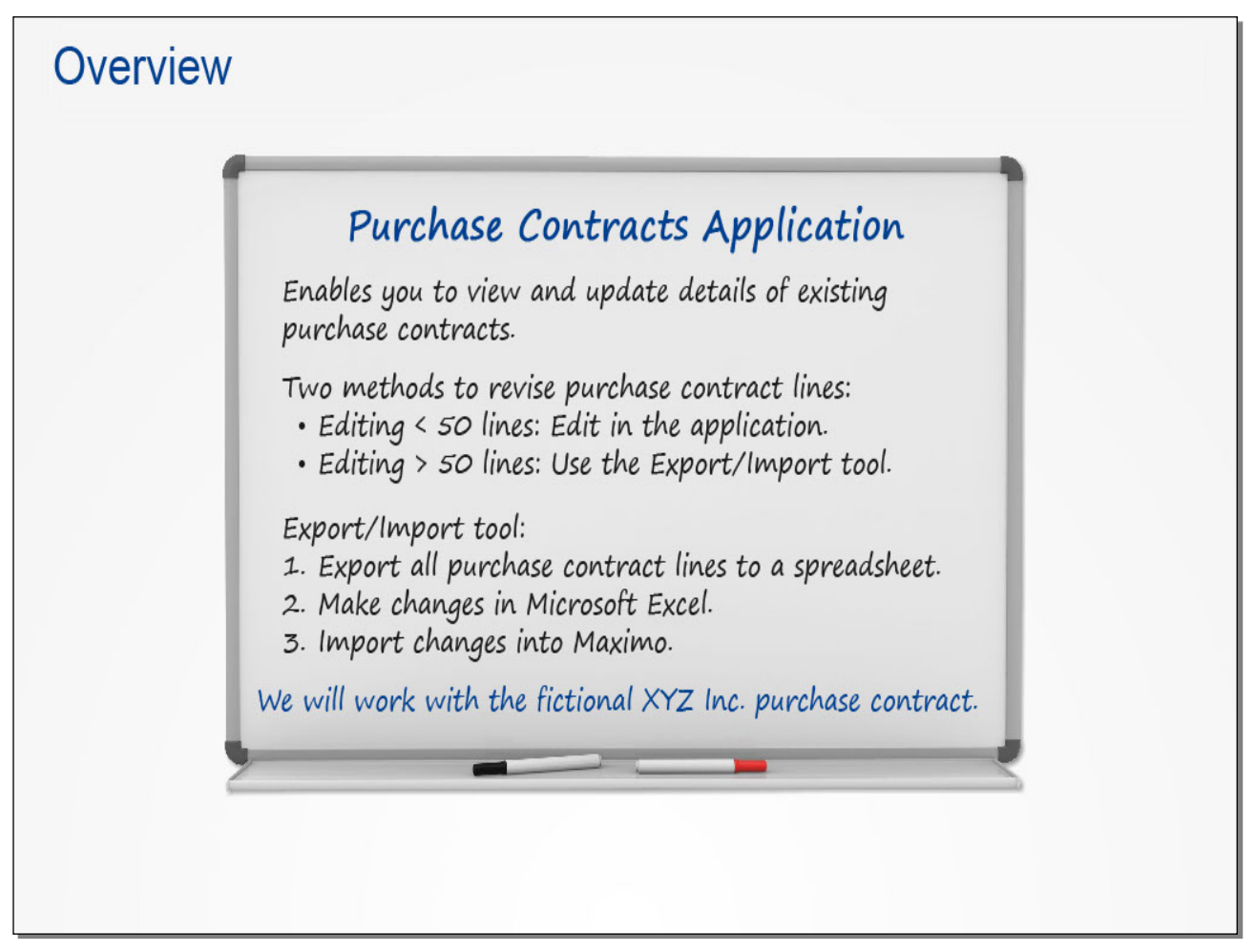

### Slide notes

Maximo's Purchase Contracts application enables you to view and update details of existing purchase contracts.

You can use two different methods to revise the lines in a purchase contract. If you are editing fewer than 50 lines, it's generally most efficient to edit them directly in the application. If you need to modify MORE than 50 lines, it's generally most efficient to use the Export/Import tool. This tool lets you export all line items to a spreadsheet, make the changes in Microsoft Excel on your computer, and then import the changes back into Maximo.

For training purposes, we're going to update the pricing and delivery lead time for one of the XYZ company's purchase contracts.

**Text Captions** 

# Overview

## **Purchase Contracts Application**

### Enables you to view and update details of existing purchase contracts.

Two methods to revise purchase contract lines:

Editing < 50 lines: Edit in the application. Editing > 50 lines: Use the Export/Import tool.

Export/Import tool:

- . Export all purchase contract lines to a spreadsheet.
- . Make changes in Microsoft Excel.
- . Import changes into Maximo.

We will work with the fictional XYZ Inc. purchase contract.

### Slide 102 - Accessing the Application

|                                                                                                    |                                                                                                    | PT000117 -                                                                                                    |
|----------------------------------------------------------------------------------------------------|----------------------------------------------------------------------------------------------------|----------------------------------------------------------------------------------------------------|
| ENTER<br>Management                                                                                                    |                                                                                                    |                                                                                                    |
|                                                                                                    |                                                                                                    | Search 🔁                                                                                                    |
| Welcome to the Supply Chain Community.<br>Enabled by the new EAM technology, TVA is i<br>including supply chain. Having all the major p<br>supply chain, allows Supply Chain to enhance<br>Supply Chain's mission is to deliver a substar<br>effectively executing sourcing, materials mar<br>and support good corporate citizenship.<br>If you have any questions, please email Supp | incorporating the major components of the work management processes in one system, we ever customer support and ntial, sustainable, competition agement, and support service strategies that satisfy two support service strategies that satisfy two support service strategies that satisfy two supports processes in a supplier connections@tva.gov | Image: Contract link.       Image: Argon contract link.         Process,       Image: Argon contract link.         Image: Argon contract link.       Image: Argon contract link.         Image: Argon contract link.       Im |
|                                                                                                    |                                                                                                    |                                                                                                    |

### Slide notes

We'll begin from the Supply Chain portal, where we've scrolled to the right side of the home page. Clicking THIS link accesses the Purchase Contracts application in Maximo.

#### **Text Captions**

Click the Edit Purchase Contract link.

#### Slide 103 - Revising a Purchase Contract

| Purchase          | e Contracts - Default Site | : SC               |                    | P <u>B</u> ulletins: (0 | ) 🖗 <u>G</u> o To | <u>I₩ R</u> eports | 🕅 Star | t <u>C</u> enter 🏼 👌 <u>P</u> rof | ile 🛛 🔀 Sign Out | <b>?</b> <u>H</u> elp | IIM.      |
|-------------------|----------------------------|--------------------|--------------------|-------------------------|-------------------|--------------------|--------|-----------------------------------|------------------|-----------------------|-----------|
|                   | Find:                      | 尚 IV Select Action |                    | V                       | 1 🔷 🔶             | 0                  |        | Workflow                          |                  | -                     | _         |
|                   |                            |                    |                    |                         |                   |                    |        |                                   |                  |                       |           |
| List Con          | tract Contract Lines       | Costs Standards an | d Procedures       |                         |                   |                    |        |                                   |                  |                       |           |
| MA Advanced Sea   | rch 🔻                      |                    |                    |                         |                   |                    |        |                                   |                  |                       |           |
| Contracts 🛛 🔻 Fil | ter> 🏟 📄 🖘 👘               | 0 - 0 of 0         |                    |                         |                   |                    |        |                                   |                  | ⊡ <b>⊡</b>            | ewnload 🗖 |
| Contract          | Revision Description       |                    |                    | Buyer                   | Name              | Status             |        | Contract Code                     | Company          | De                    | scription |
|                   |                            |                    |                    |                         | >>                |                    | 2      |                                   | P                | >>                    |           |
| to retrie         | eve the purchas            | e contracts.       | er a new record, s | select the Inse         | rt icon in the to | oibar.             |        |                                   |                  |                       |           |

### Slide notes

The application is now open with the List tab displayed.

The first step is to locate and open the purchase contract that needs to be revised. Pressing Enter in any of the fields retrieves the purchase contracts for the company. Follow the instructions on the screen to access and select the contract.

### **Text Captions**

Press the Enter key on your keyboard to retrieve the purchase contracts.

### Slide 104 - Revising a Purchase Contract

| Purchase Contracts - Default Site : SC                 | ₽ <u>B</u> ulle | tins: (0) 🏾 🖗 <u>G</u> o To 🛛 🛄 <u>R</u> epo | irts 👘 Start <u>C</u> enter | A Profile 🛛 S | ign Out <b>?</b> <u>H</u> elp | IEM.        |
|--------------------------------------------------------|-----------------|----------------------------------------------|-----------------------------|---------------|-------------------------------|-------------|
| Find: Select Action                                    | <b>v</b>        | ┋ ╔   ♦ ♦   ⋞                                | 🍼 孢   <sup>Work</sup>       | flow          |                               |             |
|                                                        |                 |                                              | <b>t</b>                    | 10.           |                               |             |
| List Contract Contract Lines Costs Standards and Proce | dures           |                                              |                             |               |                               |             |
| 🕅 Advanced Search 🔻                                    |                 |                                              |                             |               |                               |             |
| Contracts   🍬 Filter⇒∰a 👔 🛟   👘 1 - 1 of 1             |                 |                                              |                             |               |                               | Download    |
| Contract Revision Description                          | Buyer           | Name                                         | Status (                    | Contract Code | Company                       | Description |
|                                                        |                 | »                                            | 2                           | 8             |                               | >>          |
| 9552 3 Truck Parts                                     | UNIFEN6CW       | Tilley, Zachary Eugen                        | e APPR                      | MATERIAL      | 5555555555-00                 | XYZ Inc. 🔌  |
| Celect Records                                         |                 |                                              |                             |               |                               |             |
|                                                        |                 |                                              |                             |               |                               |             |
| Click Contract 9552.                                   |                 |                                              |                             |               |                               |             |
|                                                        |                 |                                              |                             |               |                               |             |
|                                                        |                 |                                              |                             |               |                               |             |
|                                                        |                 |                                              |                             |               |                               |             |
|                                                        |                 |                                              |                             |               |                               |             |
|                                                        |                 |                                              |                             |               |                               |             |
|                                                        |                 |                                              |                             |               |                               |             |
|                                                        |                 |                                              |                             |               |                               |             |
|                                                        |                 |                                              |                             |               |                               |             |
|                                                        |                 |                                              |                             |               |                               |             |
|                                                        |                 |                                              |                             |               |                               |             |
|                                                        |                 |                                              |                             |               |                               |             |
|                                                        |                 |                                              |                             |               |                               |             |
|                                                        |                 |                                              |                             |               |                               |             |
|                                                        |                 |                                              |                             |               |                               |             |
|                                                        |                 |                                              |                             |               |                               |             |
| 1                                                      |                 |                                              |                             |               |                               | >           |
| X                                                      |                 |                                              |                             |               |                               |             |

Slide notes

**Text Captions** 

Click Contract 9552.

### Slide 105 - Revising a Purchase Contract

| List Cor                                                                                                    | Find:                                     | click t      | ne Contract Li            | nes tab. | <ul> <li>■ <u>B</u>ulletins: (0)</li> <li>■ <u>B</u>ulletins: (0)</li> <li>■ <u>B</u>ulletins: (0)</li> </ul> | ∲ <u>G</u> o To IIII <u>R</u> e<br> | eports 👘 Stari | L Genter Profile    | X Sign Out | ? <u>H</u> elp |   |
|----------------------------------------------------------------------------------------------------|-------------------------------------------|--------------|---------------------------|----------|----------------------------------------------------------------------------------------------------|-------------------------------------|----------------|---------------------|------------|----------------|---|
| Rev                                                                                                    | ision                                     | 3 Update p   | ricing and delivery times |          | ~~                                                                                                    |                                     |                | St                  | atus APPR  | NERAL          |   |
| Revision     3     Update pricing and delivery times     Status     APPR       Contract Code     MATERIAL     P       Attachments     View/Attach     Print |                                           |              |                           |          |                                                                                                    |                                     |                |                     |            |                |   |
| Details                                                                                                    |                                           |              |                           |          |                                                                                                    |                                     | 🗖 Dates        |                     |            |                | = |
|                                                                                                    | Master Contract                           | >            |                           |          |                                                                                                    | <b>1</b>                            |                | Start Date          | 03/30/2015 |                |   |
|                                                                                                    | Buyer UNIFEN6CW >>> Tilley, Zachary Eugen |              |                           |          |                                                                                                    |                                     |                | End Date            | 03/31/2016 |                |   |
| B                                                                                                    | uyer Department                           | DC92100000 > | OPS SUP                   |          | COI Expiration Date                                                                                           |                                     |                | 0                   | <b>#</b> 5 |                |   |
| Contract Te                                                                                                    | chnical Steward                           | ĥ            |                           |          |                                                                                                    | <mark>¦</mark> @                    | R              | enewal Notification | 120        | -              |   |
|                                                                                                    |                                           |              |                           |          |                                                                                                    |                                     |                | Renewal Date        | 12/02/2015 |                |   |
| Vendor                                                                                                    |                                           |              |                           |          |                                                                                                    |                                     |                | 0                   |            |                |   |
| Company                                                                                                    | 5555555555-0                              | >> XYZ Inc.  |                           | 1        |                                                                                                    | Freight Terms                       | COL            | 4                   |            |                |   |
| Address 1                                                                                                    | 123 Industrial W                          | ay           |                           | 1        |                                                                                                    | FOB Point                           |                | 0                   |            |                |   |
| City                                                                                                    | Anywhere                                  |              |                           | 1        |                                                                                                    | Ship Via                            |                |                     |            |                |   |
| State/Province                                                                                                    | 22224                                     |              |                           | 1        |                                                                                                    | Ship Type                           | 45.0/ 40.000   |                     | 10         |                | 0 |
| ZIP/Postal Code                                                                                                    | JJJJJ4                                    |              |                           | Q        |                                                                                                    | Payment Terms                       | .15 % 13 DIS   | UAYS 30 NET DA      | 15         |                | - |
| Dhana                                                                                                    | John Doe                                  |              |                           | -        |                                                                                                    |                                     |                |                     |            |                |   |
|                                                                                                    |                                           |              |                           |          |                                                                                                    |                                     |                |                     |            |                |   |

### Slide notes

The next step is to open this contract in the Contract Lines tab, where you can start the process of revising it.

### **Text Captions**

### Click the Contract Lines tab.

### Slide 106 - Revising a Purchase Contract

|         |                | Y Find:       |       | n Select Action                  | 💽 🖲 🗟 🔶                                 | 2 🔿 1      |            |      |            |         |
|---------|----------------|---------------|-------|----------------------------------|-----------------------------------------|------------|------------|------|------------|---------|
| ist     | Contract       | Contract Line | es    | Costs Standards and Procedures   |                                         |            | 2          |      |            |         |
|         |                |               |       |                                  | Click the Sel                           | ect Action | drop-do    | wn a | arrow.     |         |
|         | Contract       | 9552          | Truc  | k Parts                          | _                                       |            | 12         |      | BENERAL    |         |
|         | Revision       | 3             | Updat | e pricing and delivery times     | 10                                      |            |            | S    | tatus APPR |         |
| Cor     | ntract Code    | Material 🔑    |       |                                  |                                         |            |            |      |            |         |
| ract Li | ines   🕨 Filte | er > ())   () | 1     | - 10 of 10                       |                                         |            |            |      | C          | Downloa |
| ine 💠 🛛 | Line Type      | ltem          |       | Description                      |                                         | Quantity   | Order Unit |      | Unit Cost  | Line Co |
| 1       | ITEM           | CWD987Q       | >>    | TRUCK, AUTOMOTIVE, QA 0, FLATBED | [1] [1] [1] [1] [1] [1] [1] [1] [1] [1] | 1.00       | EA         | 2    | 20.000000  | 20.     |
| 2       | ITEM           | CWD988N       | >>    | TRUCK, AUTOMOTIVE, QA 0, FLATBED | [1]                                     | 1.00       | EA         | P    | 25.000000  | 25.     |
| 3       | ITEM           | CWD989L       | >>    | TRUCK, AUTOMOTIVE, QA 0, FLATBED | <b>b</b>                                | 1.00       | EA         | P    | 30.000000  | 30.     |
| 4       | ITEM           | CWD990F       | >>    | TRUCK, AUTOMOTIVE, QA 0, FLATBED | [2]                                     | 1.00       | EA         | P    | 35.000000  | 35.     |
| 5       | ITEM           | CWD991D       | >>    | TRUCK, AUTOMOTIVE, QA 0, FLATBED | 혢                                       | 1.00       | EA         | P    | 40.000000  | 40.     |
| 7       | ITEM           | CWD992B       | >>    | TRUCK, AUTOMOTIVE, QA 0, FLATBED | 혢                                       | 1.00       | EA         | P    | 45.000000  | 45.     |
| 8       | ITEM           | CWD993X       | >>    | TRUCK, AUTOMOTIVE, QA 0, FLATBED | 혢                                       | 1.00       | EA         | 2    | 50.000000  | 50.     |
| 10      | ITEM           | CWD994V       | >>    | TRUCK, AUTOMOTIVE, QA 0, FLATBED | <b>ಶ</b>                                | 1.00       | EA         | 2    | 55.000000  | 55.     |
| 11      | ITEM           | CWD995R       | >>    | TRUCK, AUTOMOTIVE, QA 0, FLATBED | <b>b</b>                                | 1.00       | EA         | 2    | 60.000000  | 60.     |
| 12      | ITEM           | CWD996P       | >>    | TRUCK, AUTOMOTIVE, QA 0, FLATBED | 複                                       | 1.00       | EA         | P    | 65.000000  | 65.     |
|         |                |               |       |                                  |                                         |            |            |      |            |         |

### Slide notes

Here you see all of the lines associated with this contract.

The Select Action menu contains the option to revise the contract.

### **Text Captions**

Click the Select Action drop-down arrow.

| Slide 1 | 107 - | Revising | α Ρι | ırchase | Contract |
|---------|-------|----------|------|---------|----------|
|---------|-------|----------|------|---------|----------|

| B    | Purchase Con                                         | tracts - Default S                             | Site : S              | 2                               |                                                                                                    | 🤑 <u>B</u> ulletins: (0) 🛛 🏟 Go | Fo 🔟 <u>R</u> eports 🏠 :          | Start <u>C</u> enter 🤌 <u>P</u> ro | ofile 🔻 <u>S</u> ign Out 🤋 <u>H</u> elş | ) IIM.         |
|------|------------------------------------------------------|------------------------------------------------|-----------------------|---------------------------------|----------------------------------------------------------------------------------------------------|---------------------------------|-----------------------------------|------------------------------------|-----------------------------------------|----------------|
| Lis  | st Contract<br>Contract<br>Revision<br>Contract Code | Find:<br>Contract Lin<br>9552<br>3<br>MATERIAL | es<br>Trucł<br>Update | Costs<br>Parts<br>e pricing and | Select Action<br>Revise Click/Box(PORT<br>Workflow<br>Add to Bookmarks<br>View History<br>Cenvery times | Click the Revis                 | ♦   2   2 1 Se Contract enu item. | Vorkflow                           | ype TVA GENERA<br>atus APPR             | 4              |
| Cont | ract Lines 🏾 🐌 Fili                                  | ter > () ( [ ] )   )   4                       | = 1-                  | 10 of 10                        |                                                                                                    |                                 |                                   |                                    |                                         | 🕅 Download   🗖 |
| L    | ine 💠 Line Type                                      | ltem                                           |                       | Description                     |                                                                                                    |                                 | Quantity                          | Order Unit                         | Unit Cost                               | Line Cost      |
| ¥    | 1 ITEM                                               | CWD987Q                                        | >>                    | TRUCK,AU                        | TOMOTIVE, QA 0, FLATBED                                                                                 | <b>ಶ</b>                        | 1.00                              | EA 🔎                               | 20.000000                               | 20.00 🗊        |
| •    | 2 ITEM                                               | CWD988N                                        | >>                    | TRUCK,AUT                       | TOMOTIVE, QA 0, FLATBED                                                                                 | 鍧                               | 1.00                              | EA 🔎                               | 25.000000                               | 25.00 👕        |
|      | 3 ITEM                                               | CWD989L                                        | >>                    | TRUCK,AUT                       | TOMOTIVE, QA 0, FLATBED                                                                                 | 鍧                               | 1.00                              | EA 🔎                               | 30.00000                                | 30.00 🍿        |
| •    | 4 ITEM                                               | CWD990F                                        | >>                    | TRUCK,AUT                       | OMOTIVE, QA 0, FLATBED                                                                                  | 鍧                               | 1.00                              | EA 🔎                               | 35.00000                                | 35.00 🍿        |
| •    | 5 ITEM                                               | CWD991D                                        | >>                    | TRUCK,AUT                       | TOMOTIVE, QA 0, FLATBED                                                                                 | 鍧                               | 1.00                              | EA 🔎                               | 40.00000                                | 40.00 🍿        |
| •    | 7 ITEM                                               | CWD992B                                        | >>                    | TRUCK,AUT                       | OMOTIVE, QA 0, FLATBED                                                                                  | 趨                               | 1.00                              | EA 🔎                               | 45.000000                               | 45.00 🍿        |
|      | 8 ITEM                                               | CWD993X                                        | >>                    | TRUCK,AUT                       | OMOTIVE, QA 0, FLATBED                                                                                  | 趨                               | 1.00                              | EA 🖉                               | 50.00000                                | 50.00 🏦        |
|      | 10 ITEM                                              | CWD994V                                        | >>                    | TRUCK,AUT                       | OMOTIVE, QA 0, FLATBED                                                                                  | 掏                               | 1.00                              | EA 🔎                               | 55.000000                               | 55.00 🍿        |
| •    | 11 ITEM                                              | CWD995R                                        | >>                    | TRUCK,AUT                       | OMOTIVE, QA 0, FLATBED                                                                                  | 掏                               | 1.00                              | EA 🔎                               | 60.000000                               | 60.00 🏦        |
| •    | 12 ITEM                                              | CWD996P                                        | **                    | TRUCK,AUT                       | OMOTIVE, QA 0, FLATBED                                                                                  | 1<br>1<br>1                     | 1.00                              | EA P                               | 65.000000                               | 65.00 🗊        |

### Slide notes

**Text Captions** 

### Click the **Revise Contract** (PORTAL) menu item.

### Slide 108 - Revising a Purchase Contract

| Purchase Contracts - Default Site :                                                                                                   | SC                                                                           | 🤑 <u>B</u> ulletins: (0) 🛛 🏟 <u>G</u> o T | 'o <u>₩ R</u> eports ¥ | Start <u>C</u> enter 🔒 | <u>P</u> rofile X <u>S</u> ign | Out <b>?</b> <u>H</u> elp | IIN.               |
|----------------------------------------------------------------------------------------------------|------------------------------------------------------------------------------|-------------------------------------------|------------------------|------------------------|--------------------------------|---------------------------|--------------------|
| Find:                                                                                                    | 🔥 🗢 Select Action                                                            | V 🐌 🖬 🏼 🗸                                 | 2 2                    | I Workflow             | 1                              |                           |                    |
| List Contract Contract Lines<br>Contract 9552 Tru<br>Revision 3 Upd                                                                   | Costs Standards and Procedur<br>uck Parts<br>late pricing and delivery times | es ta                                     |                        |                        | Type T<br>Status A             | VA GENERAL<br>IPPR        |                    |
| Contract Lines   Filter >                                                                                                    | Revise Contract                                                              |                                           |                        |                        |                                | G                         | Download           |
| Line ⇒ Line Type         Item           1         ITEM         CWD987Q         >>           2         ITEM         CWD988N         >> |                                                                              |                                           |                        |                        | P 20.                          | .000000                   | 20.00              |
| 3 ITEM CWD989L >>                                                                                                    | a Enter a description for the revised c                                      | ontract. Click OK when finished.          |                        |                        | 2 30                           | .000000                   | 30.00              |
| 4 (TEM CWD990F 33     5 (TEM CWD991D 33                                                                                               | Contract Reference 9552                                                      | *                                         |                        | <b>a</b>               | P 35                           | .000000                   | 40.00              |
| ▶         7 [TEM]         CWD992B         ≫           ▶         8 [TEM]         CWD993X         ≫                                     |                                                                              |                                           |                        |                        | A 45                           | .000000                   | 45.00 💼<br>50.00 💼 |
| 10 ITEM         CWD994V         ≫           11 ITEM         CWD995R         ≫                                                         |                                                                              |                                           | ОК                     | Cancel                 | P 55                           | .000000                   | 55.00 💼<br>60.00 💼 |
| ▶ 12 ITEM CWD996P >>                                                                                                    | TRUCK, AUTOMOTIVE, QA 0, FLATBED                                             | 눦                                         | 1.(                    | DO EA                  | ۵ (65                          | .000000                   | 65.00 👕            |
|                                                                                                    |                                                                              |                                           |                        |                        |                                |                           |                    |
|                                                                                                    |                                                                              |                                           |                        |                        |                                |                           |                    |
|                                                                                                    |                                                                              |                                           |                        |                        |                                |                           |                    |
|                                                                                                    |                                                                              |                                           |                        |                        |                                |                           |                    |
|                                                                                                    |                                                                              |                                           |                        |                        |                                |                           |                    |

### Slide notes

Now we need to enter a reason for revising the contract. Watch the demonstration.

### Slide 109 - Revising a Purchase Contract

|      | Purchase Cor   | ntracts - Default Site |                                           | <mark>9</mark> <u>B</u> ulletins: (0) 🖗 <u>G</u> o To | o <u>I⊡ R</u> eports no Stari | <u>C</u> enter <sup>2</sup> Pro | file 🔻 <u>S</u> ign Out 1 | ? <u>H</u> elp <u>12</u> |
|------|----------------|------------------------|-------------------------------------------|-------------------------------------------------------|-------------------------------|---------------------------------|---------------------------|--------------------------|
|      |                | Find:                  | 🕅 🔝 Select Action                         | v 🐌 🖬 🍬 🤅                                             | 2 3 1                         | Workflow                        |                           |                          |
| List | Contract       | Contract Lines         | Costs Standards and Procedu               | res                                                   |                               | -                               |                           |                          |
|      | Contract       | 9552                   | Truck Parts                               | <b>a</b>                                              |                               |                                 | Type TVA GE               | NERAL                    |
|      | Revision       | 3 U                    | pdate pricing and delivery times          | 构                                                     |                               |                                 | Status APPR               |                          |
|      | Contract Code  | MATERIAL 🔑             |                                           |                                                       |                               |                                 |                           |                          |
| ntra | ct Lines 🐌 Fil | lter > >   1   0 👍     | <u>(</u>                                  |                                                       |                               |                                 |                           | Download                 |
| Lin  | e 🔶 Line Type  | ltem                   | Revise Contract                           |                                                       |                               |                                 | Unit Cos                  | st Line Cos              |
|      | 1 ITEM         | CWD987Q                | ×                                         |                                                       |                               | 2                               | 20.00000                  | 20.00                    |
|      | 2 ITEM         | CWD988N                | 8                                         |                                                       |                               | P                               | 25.00000                  | 0 25.0                   |
|      | 3 ITEM         | CWD989L                | 2 Enter a description for the revised of  | ontract Click OK when finished                        |                               | 2                               | 30.00000                  | 0 30.0                   |
|      | 4 ITEM         | CWD990F                | S Litter a description for the revised of | s                                                     |                               | P                               | 35.00000                  | 0 35.0                   |
|      | 5 ITEM         | CWD991D                | Scontract Reference 9552                  | Update pricing and delivery time                      |                               | ×                               | 40.00000                  | 0 40.0                   |
|      | 7 ITEM         | CWD992B                | >> Revision 4                             |                                                       |                               | P                               | 45.00000                  | 0 45.0                   |
|      | 8 ITEM         | CWD993X                | »                                         |                                                       |                               | P                               | 50.00000                  | 0 50.0                   |
|      | 10 ITEM        | CWD994V                | ×                                         |                                                       | OK Can                        | cel 🔎                           | 55.00000                  | 0 55.0                   |
|      | 11 ITEM        | CWD995R                | ×                                         |                                                       |                               |                                 | 60.00000                  | 0 60.0                   |
|      | 12 ITEM        | CWD996P                | >>> TRUCK, AUTOMOTIVE, QA 0, FLATBED      | 包                                                     | 1.00 EA                       | P                               | 65.00000                  | 0 65.0                   |
|      |                |                        |                                           |                                                       |                               |                                 |                           |                          |
|      |                |                        |                                           |                                                       |                               |                                 |                           |                          |
|      |                |                        |                                           |                                                       |                               |                                 |                           |                          |
|      |                |                        |                                           |                                                       |                               |                                 |                           |                          |
|      |                |                        |                                           |                                                       |                               |                                 |                           |                          |
|      |                |                        |                                           |                                                       |                               |                                 |                           |                          |
|      |                |                        |                                           |                                                       |                               |                                 |                           |                          |
|      |                |                        |                                           |                                                       |                               |                                 |                           |                          |
|      |                |                        |                                           |                                                       |                               |                                 |                           |                          |
|      |                |                        |                                           |                                                       |                               |                                 |                           |                          |
| -    |                |                        |                                           |                                                       |                               |                                 |                           |                          |

Slide notes

### Slide 110 - Revising a Purchase Contract

| Purchase Contracts - Default Site : SC |                           | <mark>9 <u>B</u>ulletins: (0) 🔌 <u>G</u></mark> | o To <u>IM R</u> eports | ₩ Start <u>C</u> enter 🤌 | <u>P</u> rofile 🔻 <u>S</u> ig | an Out 🤋 <u>H</u> elp | III.         |
|----------------------------------------|---------------------------|-------------------------------------------------|-------------------------|--------------------------|-------------------------------|-----------------------|--------------|
| Find: Ke                               | ect Action                |                                                 | 🔶   🖉   🌫               | ₩orkflov                 | /                             |                       |              |
|                                        |                           |                                                 |                         | τ <mark>ω</mark> τ       |                               |                       |              |
| List Contract Contract Lines Costs     | Standards and Proced      | lures                                           |                         |                          |                               |                       |              |
| Contract 9552 Truck Parts              |                           | 档                                               |                         |                          | Type                          | TVA GENERAL           |              |
| Devision 2 Undete pricing and de       | liver, times              | *3                                              |                         |                          | Ctatua                        | A000                  |              |
| Revision 3 opdate pricing and de       | ivery times               | 2                                               |                         |                          | Status                        | APPR                  |              |
| Contract Code MATERIAL                 |                           |                                                 |                         |                          |                               |                       |              |
| Contract Linco 1 5 Filter              |                           |                                                 |                         |                          |                               |                       | Download i E |
| Line 1 line Type Item                  | act                       |                                                 |                         |                          |                               | Unit Cost             | Line Cost    |
|                                        |                           |                                                 |                         |                          | 0                             | 20 000000             | 20.00 1      |
| 2 ITEM CWD988N                         |                           |                                                 |                         |                          | 0                             | 25.000000             | 25.00 m      |
| 3 ITEM CWD989L >> 25 5 4 4             |                           |                                                 |                         |                          | 0                             | 30.000000             | 30.00 🏦      |
| A ITEM CWD990F                         | scription for the revised | I contract. Click OK when finishe               | ed.                     |                          | 0                             | 35.000000             | 35.00 🏦      |
| 5 ITEM CWD991D X                       | nce 9552                  | * Update pricing and delivery t                 | time                    | ×                        | 0                             | 40.000000             | 40.00 🏦      |
| 7 ITEM CWD992B >>> Rev                 | sion 4                    |                                                 |                         |                          | 0                             | 45.000000             | 45.00 🏦      |
| 8 ITEM CWD993X >>                      |                           |                                                 |                         |                          | 0                             | 50.000000             | 50.00 🏦      |
| ▶ 10 ITEM CWD994V >>                   |                           |                                                 | ClickBox                | Cancel                   | 2                             | 55.000000             | 55.00 🏦      |
| 11 ITEM CWD995R >>                     |                           |                                                 |                         | Cancer                   | 0                             | 60.000000             | 60.00 🏦      |
| 12 ITEM CWD996P >> TRUCK,AUTO          | IOTIVE, QA 0, FLATBEI     | 0                                               |                         | 1.00 EA                  | 0                             | 65.000000             | 65.00 🍿      |
|                                        |                           | Click the OK bu                                 | tton.                   |                          |                               |                       |              |

### Slide notes

Look this over and then click OK.

### **Text Captions**

### Click the **OK** button.

### Slide 111 - Revising a Purchase Contract

|        | Purchase Contr       | acts - Default Site : | SC               | 🤑 <u>B</u> ulletins: (0) 🏾 🖗 <u>G</u> o To 🛛 💆 <u>R</u> eports 👎                                       | 🕅 Start <u>C</u> enter 🤌 | Profile 🔻 Sign Out 🤋 He | ip IIM,     |
|--------|----------------------|-----------------------|------------------|----------------------------------------------------------------------------------------------------|--------------------------|-------------------------|-------------|
|        | [                    | ✓ Find:               | <b>Å</b> ▼       | Select Action 🛛 😧 🛃 🍦 🍫 📿                                                                              | Workflov                 | W                       |             |
|        |                      |                       |                  |                                                                                                    | <b>**</b>                |                         |             |
| List   | t Contract           | Contract Lines        | Costs            | Standards and Procedures                                                                               |                          |                         |             |
|        | Contract 9           | 552 Tr                | uck Parts        | <br>[1] [1] [1] [1] [1] [1] [1] [1] [1] [1]                                                            |                          | Type TVA GENER          | AL          |
|        | Revision             | 3 Up                  | date pricing and | I delivery times                                                                                       |                          | Status APPR             |             |
|        | Contract Code M      |                       | i đ              |                                                                                                    |                          |                         | _           |
| -      |                      |                       |                  |                                                                                                    |                          |                         |             |
| Contra | act Lines 🛛 🕨 Filter | DA [2]                |                  | System Message                                                                                         |                          |                         | By Download |
| Li     | ne 💠 Line Type       | <u>ltem</u>           | - Revise C       |                                                                                                    |                          | Unit Cost               | Line Cost   |
| •      | 1 ITEM               | CWD987Q >>            |                  |                                                                                                    |                          | 20.00000                | 20.00 🔟     |
| •      | 2 ITEM               | CWD988N >>            |                  |                                                                                                    |                          | 25.00000                | 25.00 👕     |
| •      | 3 ITEM               | CWD989L 🔉             | 3 Enter          | or more open purchasing documents. Documents PO 765582, PO                                             |                          | ₽ 30.00000              | 30.00 👕     |
| •      | 4 ITEM               | CWD990F >>            | Contract Re      | 753853, PO 736740, PO 736877, PO 711710-1, PO 759988, PO                                               | × ta                     | ₽ 35.00000              | 35.00 👕     |
| •      | 5 ITEM               | CWD991D >>            |                  | 757219, PO 753408, PO 711604, PO 747571, PO 728952, PO 731085,                                         |                          | A0.000000               | 40.00 🍿     |
| •      | 7 ITEM               | CWD992B 🔉             |                  | PO /19972, PO /44107, PO /28925 currently reference this contract<br>revision. Do you want to proceed? |                          | A2:000000               | 45.00 🍿     |
|        | 8 ITEM               | CWD993X               |                  |                                                                                                    |                          | ₽ 50.00000              | 50.00 🍿     |
| •      | 10 ITEM              | CWD994V 💦             |                  |                                                                                                    | Cancel                   | ₽ 55.00000              | 55.00 🍿     |
| •      | 11 ITEM              | CWD995R 🔊             |                  | ClickiBoxi                                                                                             |                          | ρ 60.00000              | 60.00 👕     |
|        | 12 ITEM              | CWD996P »             | TRUCK,AL         | 10m01112, w10, 1011020 1.                                                                              | EA EA                    | ۵5.00000 (              | 65.00 🍿     |
|        |                      |                       |                  | Click the OK button.                                                                                   |                          |                         |             |

### Slide notes

This system message is informing us that the contract we're revising is referenced in one or more existing purchase orders. The PO numbers are listed here.

Look over the message and then click OK.

### **Text Captions**

### Click the **OK** button.

### Slide 112 - Revising a Purchase Contract

|      | Purchase Cor            | ntracts - Default S | iite : S | C                                | ₽ <u>B</u> ulletins: (0) 🖗 <u>G</u> o To | <u>I™ R</u> eports か | Start <u>C</u> enter | <u>Profile</u> | ¥ <u>S</u> ign Out | IIN.      |
|------|-------------------------|---------------------|----------|----------------------------------|------------------------------------------|----------------------|----------------------|----------------|--------------------|-----------|
|      |                         | Y Find:             |          | n vertication                    | 💌 🐌 🗔 Þ 🔶                                | 2 3 1                | Workfk               | W              |                    |           |
|      |                         |                     |          |                                  |                                          | 1 1                  | - Č                  |                |                    |           |
| Li   | st Contract             | Contract Line       | es       | Costs Standards and Procedures   | -                                        |                      |                      |                |                    |           |
|      |                         |                     | _        |                                  |                                          |                      |                      |                |                    |           |
|      | Contract                | 9552                | Truc     | k Parts                          | <b>2</b>                                 |                      |                      |                | Type TVA GENERA    |           |
|      | Revision                | 4                   | Updat    | te pricing and delivery time     | <b>a</b>                                 | _                    |                      | St             | tatus VDRAFT       |           |
|      | Contract Code           | MATERIAL 🔑          |          |                                  |                                          |                      |                      |                |                    |           |
| Cont | ract Lines 🕴 Fil        | lter > 👋   🗊   🛊 🖕  | 1        | - 10 of 10                       |                                          |                      |                      |                | [                  | Download  |
|      | <u>Line 💠 Line Type</u> | <u>Item</u>         |          | Description                      |                                          | Quantity             | Order Unit           |                | Unit Cost          | Line Cost |
| •    | 1 ITEM                  | CWD987Q             | >>       | TRUCK, AUTOMOTIVE, QA 0, FLATBED | <b>1</b>                                 | 1.00                 | EA                   | P              | 20.000000          | 20.00 📋   |
|      | 2 ITEM                  | CWD988N             | >>       | TRUCK, AUTOMOTIVE, QA 0, FLATBED | 鍧                                        | 1.00                 | EA                   | P              | 25.000000          | 25.00 🎁   |
| 1    |                         |                     |          | CK,AUTOMOTIVE, QA 0, FLATBED     | <b>詞</b>                                 | 1.00                 | EA                   | P              | 30.000000          | 30.00 🎁   |
| 1 (  | Click the V             | iew Details         | icc      | Dn. CK,AUTOMOTIVE, QA 0, FLATBED | <b>掏</b>                                 | 1.00                 | EA                   | P              | 35.000000          | 35.00 🎁   |
|      |                         |                     |          | K,AUTOMOTIVE, QA 0, FLATBED      | <b>掏</b>                                 | 1.00                 | EA                   | 2              | 40.000000          | 40.00 🍿   |
|      | TEM                     | CWD992B             | >>       | TRUCK, AUTOMOTIVE, QA 0, FLATBED | 掏                                        | 1.00                 | EA                   | 2              | 45.000000          | 45.00 🍿   |
|      | 8 <b>T</b> M            | CWD993X             | >>       | TRUCK, AUTOMOTIVE, QA 0, FLATBED | 掏                                        | 1.00                 | EA                   | P              | 50.000000          | 50.00 🍿   |
|      | 10 ITEM                 | CWD994V             | >>       | TRUCK, AUTOMOTIVE, QA 0, FLATBED | 鍧                                        | 1.00                 | EA                   | P              | 55.000000          | 55.00 🍿   |
| •    | 11 ITEM                 | CWD995R             | >>       | TRUCK, AUTOMOTIVE, QA 0, FLATBED | 掏                                        | 1.00                 | EA                   | P              | 60.000000          | 60.00 🍿   |
| •    | 12 ITEM                 | CWD996P             | >>       | TRUCK, AUTOMOTIVE, QA 0, FLATBED | ಶ                                        | 1.00                 | EA                   | P              | 65.000000          | 65.00 🍿   |
|      |                         |                     |          |                                  |                                          |                      |                      |                |                    |           |

### Slide notes

The status of the purchase contract has changed to VDRAFT and the lines in the contract can now be edited. Clicking the View Details icon to the left of a line displays the fields.

Let's work with THIS item.

### **Text Captions**

### Click the View Details icon.

### Slide 113 - Revising a Purchase Contract

| Purchase Con                          | tracts - Default Si     | te : SC                          |                          | <mark>₽</mark> <u>B</u> ullet | ins: (0) 🏾 🏟 <u>G</u> o To | IIII <u>R</u> eports | ີ Start | <u>C</u> enter <sup>à</sup> <u>P</u> rofil | e X <u>S</u> ign O | ut <u>? H</u> elp     | IBM       |
|---------------------------------------|-------------------------|----------------------------------|--------------------------|-------------------------------|----------------------------|----------------------|---------|--------------------------------------------|--------------------|-----------------------|-----------|
|                                       | ✓ Find:                 |                                  | Select Action            | <b>·</b>                      |                            | 🧶   🌫                | Ľ       | Workflow                                   |                    |                       |           |
| Contract<br>Revision<br>Contract Code | 9552<br>4<br>MATERIAL & | Truck Parts<br>Update pricing an | d delivery time          |                               | <u>청</u>                   |                      |         | 6                                          | Type<br>Status     | TVA GENERAI<br>VDRAFT |           |
| Contract Lines 🕴 Filt                 | er>                     | 1 - 10 of 10                     |                          |                               |                            |                      |         |                                            |                    |                       | E/ Downic |
| Line + Line Type                      | Item                    | Descriptio                       | n                        |                               |                            | ۵                    | uantity | Order Unit                                 |                    | Unit Cost             | Line      |
| - 1 ITEM                              | CWD987Q                 | >> TRUCK,A                       | UTOMOTIVE, QA 0, FLATBED |                               | <b>1</b>                   |                      | 1.00    | EA                                         | P 3                | 20.000000             | 21        |
| ▶ 2 ITEM                              | CWD988N                 | >> TRUCK,A                       | UTOMOTIVE, QA 0, FLATBED |                               | <b></b><br>割               |                      | 1.00    | EA                                         | 0                  | 25.000000             | 2         |
| ▶ 3 ITEM                              | CWD989L                 | >> TRUCK,A                       | UTOMOTIVE, QA 0, FLATBED |                               | 鍧                          |                      | 1.00    | EA                                         | 0                  | 30.000000             | 3         |
| ▶ 4 ITEM                              | CWD990F                 | >> TRUCK,A                       | UTOMOTIVE, QA 0, FLATBED |                               | 割                          |                      | 1.00    | EA                                         | 0                  | 35.000000             | 3         |
| 5 ITEM                                | CWD991D                 | >> TRUCK,A                       | UTOMOTIVE, QA 0, FLATBED |                               | 詢                          |                      | 1.00    | EA                                         | 0                  | 40.000000             | 4         |
| > 7 ITEM                              | CWD992B                 | >> TRUCK,A                       | UTOMOTIVE, QA 0, FLATBED |                               | 鍧                          |                      | 1.00    | EA                                         | 0                  | 45.000000             | 4         |
| 8 ITEM                                | CWD993X                 | >> TRUCK,A                       | UTOMOTIVE, QA 0, FLATBED |                               | 쒏                          |                      | 1.00    | EA                                         | P                  | 50.000000             | 5         |
| ▶ 10 ITEM                             | CWD994V                 | >> TRUCK,A                       | UTOMOTIVE, QA 0, FLATBED |                               | 쒏                          |                      | 1.00    | EA                                         | 0                  | 55.000000             | 5         |
| ▶ 11 ITEM                             | CWD995R                 | >> TRUCK,A                       | UTOMOTIVE, QA 0, FLATBED |                               | 詢                          |                      | 1.00    | EA .                                       | P                  | 60.000000             | 6         |
| ▶ 12 ITEM                             | CWD996P                 | >> TRUCK,A                       | UTOMOTIVE, QA 0, FLATBED |                               | 鍧                          |                      | 1.00    | EA .                                       | P                  | 65.000000             | 6         |
|                                       |                         |                                  |                          | Line                          | Item                       |                      |         |                                            |                    |                       |           |
|                                       |                         | Coverage                         |                          |                               | Manufacturer               | 987654459            | >>      |                                            |                    |                       |           |
| Line                                  | 1                       |                                  |                          |                               | Description                | SNORKEL              |         |                                            |                    |                       |           |
|                                       |                         |                                  |                          |                               | Mfg. Part Number           | PT-000-111           |         | Click                                      | inside t           | he scroll             | bar.      |
|                                       |                         |                                  |                          | *3                            | Commodity Occurs           | 25404                |         |                                            |                    |                       |           |
| Item CV                               | VD987Q >> TR            | UCK,AUTOMOTIV                    | E, QA U, FLATBED         | 12                            | Commodity Group            | 2510A                |         | VEInere exerting                           |                    |                       | Tiedada   |
| QA Level 0                            |                         |                                  |                          |                               |                            |                      |         |                                            |                    |                       |           |
| Green Procurement H                   | P                       |                                  |                          |                               |                            |                      |         |                                            |                    |                       |           |
| Q                                     | uantity and Costs       |                                  |                          |                               |                            | Details              |         |                                            |                    |                       |           |
|                                       | Quantity 1              |                                  |                          | - 2                           |                            |                      |         |                                            |                    |                       | ~         |
| 1                                     |                         |                                  | Status PNDREV            |                               |                            |                      |         |                                            |                    |                       | >         |

### Slide notes

Now scroll down to view the rest of the fields.

### **Text Captions**

### Click inside the scroll bar.

### Slide 114 - Revising a Purchase Contract

| 3     | Purchase (  | Contracts - Defaul         | It Site : SC |                              | <mark>9</mark> <u>В</u> и | lletins: (0) 🖗 <u>G</u> o To | <u>I⊡ R</u> eports | 🕅 Stari | <u>C</u> enter | A <u>P</u> rofile 🔀 <u>S</u> | <u>S</u> ign Out <b>?</b> <u>H</u> elp | IEM.           |
|-------|-------------|----------------------------|--------------|------------------------------|---------------------------|------------------------------|--------------------|---------|----------------|------------------------------|----------------------------------------|----------------|
|       |             | Find:                      |              | n v Select Action            | <b>~</b>                  | 🖲 🗔 Þ 🔶                      | 🧶 🔿                | C       | Workflo        | DW                           |                                        |                |
| -     | 1 ITEM      | CWD9870                    | 2 »» .       | TRUCK, AUTOMOTIVE, QA 0, FL  | ATBED                     | 2                            | _                  | 1.00    | EA             | P                            | 20.000000                              | 21             |
| +     | 2 ITEM      | CWD988N                    | >> 1         | TRUCK, AUTOMOTIVE, QA 0, FL/ | ATBED                     | <u>†</u>                     |                    | 1.00    | EA             | P                            | 25.000000                              | 2 ^            |
|       | 3 ITEM      | CWD989L                    | >>           | RUCK, AUTOMOTIVE, QA 0, FL   | ATBED                     | 鍧                            |                    | 1.00    | EA             | P                            | 30.000000                              | 3              |
|       | 4 ITEM      | CWD990F                    | >>           | RUCK, AUTOMOTIVE, QA 0, FL   | ATBED                     | 鍧                            |                    | 1.00    | EA             | P                            | 35.000000                              | 3              |
| •     | 5 ITEM      | CWD991D                    | >> 1         | RUCK, AUTOMOTIVE, QA 0, FL   | ATBED                     | 혢                            |                    | 1.00    | EA             | P                            | 40.000000                              | 4              |
|       | 7 ITEM      | CWD992B                    | >> 1         | RUCK, AUTOMOTIVE, QA 0, FLA  | ATBED                     | 쳲                            |                    | 1.00    | EA             | P                            | 45.000000                              | 4              |
| •     | 8 ITEM      | CWD993X                    | >>           | RUCK, AUTOMOTIVE, QA 0, FLA  | ATBED                     | 혢                            |                    | 1.00    | EA             | P                            | 50.000000                              | 5              |
| •     | 10 ITEM     | CWD994V                    | >>           | RUCK, AUTOMOTIVE, QA 0, FLA  | ATBED                     | 詢                            |                    | 1.00    | EA             | ٩                            | 55.000000                              | 5              |
|       | 11 ITEM     | CWD995R                    | >>           | RUCK, AUTOMOTIVE, QA 0, FLA  | ATBED                     | 詢                            |                    | 1.00    | EA             | 2                            | 60.000000                              | 6              |
| •     | 12 ITEM     | CWD996P                    | >> 1         | RUCK, AUTOMOTIVE, QA 0, FLA  | ATBED                     | 揈                            |                    | 1.00    | EA             | P                            | 65.000000                              | 6              |
|       |             |                            |              |                              | Li                        | ine Item                     |                    |         |                |                              |                                        |                |
|       |             |                            | Cove         | rage                         |                           | Manufacturer                 | 987654459          | >>      |                |                              |                                        |                |
|       | Line        | 1                          |              |                              |                           | Description                  | SNORKEL            |         |                |                              |                                        |                |
|       | Line Type   | ITEM ¥                     |              |                              |                           | Mfo. Part Number             | PT-000-111         |         |                |                              |                                        |                |
|       | Hom         | CWD9870 >>                 | TRUCK AUT    |                              |                           | Commodity Group              | 25104              |         | VEHICLE        | FOUIPMENT CO                 | MPONENTS Mach                          | inery/Equip Pr |
|       | item        | CWD907Q **                 | TRUCK,AUT    | OMOTIVE, GAU, FEATBED        |                           | (a) commonly croup           | 2010/1             |         | TENNOLE I      | E GON MENT OO                |                                        | and frequip in |
|       | QA Level    | 0                          |              |                              |                           |                              |                    |         |                |                              |                                        |                |
| Green | Procurement | H 🔑                        |              |                              |                           |                              |                    |         |                |                              |                                        |                |
|       |             | Quantity and Costs         | 3            |                              |                           |                              | Details            |         |                |                              |                                        |                |
|       |             | Quantity                   | 1.00         | Status                       |                           |                              |                    |         |                |                              |                                        |                |
|       |             | Order Unit <sup>*</sup> FA | -            | Entered By                   |                           | 07000117                     |                    |         |                | *:                           |                                        |                |
|       |             | Halt Cost Of               | 000000       | Entered by                   | ninomousza.               | FIUUITI                      |                    |         |                | B                            |                                        |                |
|       |             | Unit Cost K                |              | Entered Date                 | 04/15/2015 3:18 P         | М                            |                    |         |                |                              |                                        |                |
|       |             | Line Cost                  | 20.00        | Remarks                      |                           |                              |                    |         |                |                              |                                        |                |
|       |             | Retention?                 |              | Delivery Time                | 10                        |                              |                    |         |                |                              |                                        |                |
|       | Change Pr   | rice on Use?               |              |                              |                           |                              |                    |         |                |                              |                                        | V              |
| 1     |             |                            |              |                              |                           |                              |                    |         |                |                              |                                        | >              |
| 1     |             |                            |              |                              |                           |                              |                    |         |                |                              |                                        | /              |

### Slide notes

Any field that is not grayed out can be updated. In this example, we need to change the Unit Cost and Delivery Time. Watch the demonstration.

### Slide 115 - Revising a Purchase Contract

| 3     | Purchase (  | Contracts - Defaul         | t Site : SC |                            | <mark>9</mark> [  | <u>3</u> ulletins: ( | (0) 🖗 <u>G</u> o To | In <u>R</u> e | ports   | i) Star | : <u>C</u> enter | Profile   | X <u>S</u> ign Out | ? <u>H</u> elp | IBM.            |
|-------|-------------|----------------------------|-------------|----------------------------|-------------------|----------------------|---------------------|---------------|---------|---------|------------------|-----------|--------------------|----------------|-----------------|
|       |             | Find:                      |             | 🛱 🔻 Select Action          | ~                 | ) 🐌 (                | a   🔶 🔶             | 2             | 2       | Ľ       | Workf            | low       |                    |                |                 |
| -     | 1 ITEM      | CWD987Q                    | >>          | TRUCK, AUTOMOTIVE, QA 0, F | LATBED            |                      | 2                   |               |         | 1.00    | EA               | 2         | 2                  | 0.000000       | 21              |
| •     | 2 ITEM      | CWD988N                    | >>          | TRUCK, AUTOMOTIVE, QA 0, F | LATBED            |                      | <b></b><br>割        |               |         | 1.00    | EA               | 0         | 2                  | 5.000000       | 2 ^             |
|       | 3 ITEM      | CWD989L                    | >>          | TRUCK, AUTOMOTIVE, QA 0, F | LATBED            |                      | 鍧                   |               |         | 1.00    | EA               | P         | 3                  | 0.000000       | 3               |
|       | 4 ITEM      | CWD990F                    | >>          | TRUCK, AUTOMOTIVE, QA 0, F | LATBED            |                      | 鍧                   |               |         | 1.00    | EA               | P         | 3                  | 5.000000       | 3               |
| •     | 5 ITEM      | CWD991D                    | >>          | TRUCK, AUTOMOTIVE, QA 0, F | LATBED            |                      | 赹                   |               |         | 1.00    | EA               | P         | 4                  | 0.000000       | 4               |
|       | 7 ITEM      | CWD992B                    | >>          | TRUCK, AUTOMOTIVE, QA 0, F | LATBED            |                      | 鍧                   |               |         | 1.00    | EA               | P         | 4                  | 5.000000       | 4               |
| •     | 8 ITEM      | CWD993X                    | >>          | TRUCK, AUTOMOTIVE, QA 0, F | LATBED            |                      | 鍧                   |               |         | 1.00    | EA               | P         | 5                  | 0.000000       | 5               |
| •     | 10 ITEM     | CWD994V                    | >>          | TRUCK, AUTOMOTIVE, QA 0, F | LATBED            |                      | 詢                   |               |         | 1.00    | EA               | P         | 5                  | 5.000000       | 5               |
|       | 11 ITEM     | CWD995R                    | >>          | TRUCK, AUTOMOTIVE, QA 0, F | LATBED            |                      | 鍧                   |               |         | 1.00    | EA               | ۵         | 6                  | 0.000000       | 6               |
| •     | 12 ITEM     | CWD996P                    | >>          | TRUCK, AUTOMOTIVE, QA 0, F | LATBED            |                      | 鍧                   |               |         | 1.00    | EA               | P         | 6                  | 5.000000       | 6               |
|       |             |                            |             |                            |                   | Line Item            |                     |               |         |         |                  |           |                    |                |                 |
|       |             |                            | Co          | verage                     |                   |                      | Manufacturer        | 9876          | 54459   | >>      |                  |           |                    |                |                 |
|       | Line        | 1                          |             |                            |                   |                      | Description         | SNOF          | RKEL    |         |                  |           |                    |                |                 |
|       | Line Type   | ITEM ¥                     |             |                            |                   | Mf                   | fg. Part Number     | PT-00         | 0-111   |         |                  |           |                    |                |                 |
|       | Item        | CW/D9870 >>                | TRUCK A     |                            |                   | ta Co                | -<br>mmodity Group  | 2510          | Δ       |         | VEHICI F         | FOUIPMENT |                    | NTS Machi      | nery/Fauin Pi   |
|       |             | CWD907Q **                 | TRUCK,A     | UTOMOTIVE, QA U, FEATBED   |                   |                      | minoury oroup       | 2010          |         |         | · Linott         | E don men | 00111 01121        | in a second    | ior frequip i i |
|       | QA Level    | 0                          |             |                            |                   |                      |                     |               |         |         |                  |           |                    |                |                 |
| Green | Procurement | H P                        |             |                            |                   |                      |                     |               |         |         |                  |           |                    |                |                 |
|       |             | Quantity and Costs         |             |                            |                   |                      |                     |               | Details |         |                  |           |                    |                |                 |
|       |             | Quantity                   | 1.00        | Status                     |                   |                      |                     |               |         |         |                  |           |                    |                |                 |
|       |             | Order Unit <sup>*</sup> EA |             | P Entered By               |                   | PTOO                 | 0117                |               |         |         |                  |           | 3                  |                |                 |
|       |             | Unit Cost 20.00            | 0000 ×      | Entered Data               | 0.445/0045.0.40   |                      |                     |               |         |         |                  |           | ×                  |                |                 |
|       |             | Line Cost                  | 00.00       | Entered Date               | : 04/15/2015 3:18 | PM                   |                     |               |         |         |                  |           |                    |                |                 |
|       |             | Line Cost                  | 20.00       | Remarks                    | 3                 |                      |                     |               |         |         |                  |           |                    |                |                 |
|       |             | Retention?                 |             | Delivery Time              | 9 10              |                      |                     |               |         |         |                  |           |                    |                |                 |
|       | Change P    | rice on Use? 📃             |             |                            |                   |                      |                     |               |         |         |                  |           |                    |                | ~               |
| 1     |             |                            |             |                            |                   |                      |                     |               |         |         |                  |           |                    |                | >               |
|       |             |                            |             |                            |                   |                      |                     |               |         |         |                  |           |                    |                | /               |

Slide notes

### Slide 116 - Revising a Purchase Contract

|       | Purchase (  | Contracts - Defaul         | t Site : SC             |           |                     | 9              | <u>B</u> ulleti | ns: (0) 🛛 🏟 <u>G</u> o To | ш    | <u>R</u> eports | 🕅 Star | t <u>C</u> enter | A <u>P</u> rofile | X Sign Ou | ıt <b>?</b> <u>H</u> elp | I           | IN.   |
|-------|-------------|----------------------------|-------------------------|-----------|---------------------|----------------|-----------------|---------------------------|------|-----------------|--------|------------------|-------------------|-----------|--------------------------|-------------|-------|
|       |             | Find:                      | for the failure for the | _₩ →[     | Select Action       | 1              | • 🗄             | ) 🗔   🔶 🔶                 | 4    | 2   🌫           | Ľ      | Work             | cflow             |           |                          |             |       |
| -     | 1 ITEM      | CWD9870                    | >>>                     | TRUCK,A   | UTOMOTIVE, QA 0, FL | ATBED          |                 | 1                         |      |                 | 1.00   | EA               | r<br>P            |           | 20.000000                |             | 21    |
| •     | 2 ITEM      | CWD988N                    | >>                      | TRUCK,AI  | UTOMOTIVE, QA 0, FL | ATBED          |                 | 1                         |      |                 | 1.00   | EA               | P                 |           | 25.000000                | hari        | 2 ^   |
|       | 3 ITEM      | CWD989L                    | >>                      | TRUCK,A   | JTOMOTIVE, QA 0, FL | ATBED          |                 | *                         |      |                 | 1.00   | EA               | P                 |           | 30.000000                |             | 3     |
|       | 4 ITEM      | CWD990F                    | >>                      | TRUCK,A   | UTOMOTIVE, QA 0, FL | ATBED          |                 | <b>b</b>                  |      |                 | 1.00   | EA               | 0                 |           | 35.000000                |             | 3     |
|       | 5 ITEM      | CWD991D                    | >>                      | TRUCK,A   | UTOMOTIVE, QA 0, FL | ATBED          |                 | 1                         |      |                 | 1.00   | EA               | 0                 |           | 40.000000                |             | 4     |
| •     | 7 ITEM      | CWD992B                    | >>                      | TRUCK,A   | UTOMOTIVE, QA 0, FL | ATBED          |                 | 1                         |      |                 | 1.00   | EA               | P                 |           | 45.000000                |             | 4     |
| •     | 8 ITEM      | CWD993X                    | >>                      | TRUCK,A   | UTOMOTIVE, QA 0, FL | ATBED          |                 | <b>t</b> a                |      |                 | 1.00   | EA               | P                 |           | 50.000000                |             | 5     |
| •     | 10 ITEM     | CWD994V                    | >>                      | TRUCK,AI  | UTOMOTIVE, QA 0, FL | ATBED          |                 | 詢                         |      |                 | 1.00   | EA               | P                 |           | 55.000000                |             | 5     |
| •     | 11 ITEM     | CWD995R                    | >>                      | TRUCK,AI  | UTOMOTIVE, QA 0, FL | ATBED          |                 | 詢                         |      |                 | 1.00   | EA               | P                 |           | 60.000000                |             | 6     |
| •     | 12 ITEM     | CWD996P                    | >>                      | TRUCK,AI  | UTOMOTIVE, QA 0, FL | ATBED          |                 | 鍧                         |      |                 | 1.00   | EA               | P                 |           | 65.000000                |             | 6     |
| 2     |             |                            |                         |           |                     |                | Line            | Item                      |      |                 |        |                  |                   |           |                          |             |       |
|       |             |                            | Cov                     | verage    |                     |                |                 | Manufacture               | r 98 | 87654459        | >>     |                  |                   |           |                          |             |       |
|       | Line        | 1                          |                         |           |                     |                |                 | Description               | n SI | NORKEL          |        |                  |                   |           |                          |             |       |
|       | Line Type   | ПТЕМ 💙                     |                         |           |                     |                |                 | Mfo. Part Numbe           | r PT | T-000-111       |        |                  |                   |           |                          |             |       |
|       |             |                            | -                       |           |                     |                | *1              | Commodity Orou            |      | 540.4           |        | VEHICI           |                   |           | ENTE Mach                | in on /Equi | in Di |
|       | πem         | CMDas/d 11                 | TRUCK,A                 | UTOMOTIVE | , QA U, FLATBED     |                |                 | Commonly Group            | 20   | JIVA            |        | VLINGE           | LEQUIPMEN         | COMPONE   | LINTO MIDUI              | iner y/Lqui |       |
|       | QA Level    | 0                          |                         |           |                     |                |                 |                           |      |                 |        |                  |                   |           |                          |             |       |
| Green | Procurement | H 🔑                        |                         |           |                     |                |                 |                           |      |                 |        |                  |                   |           |                          |             |       |
|       |             | Quantity and Costs         | 5                       |           |                     |                |                 |                           |      | Details         |        |                  |                   |           |                          |             |       |
|       |             | Quantity                   | 1.00                    |           | Statue              |                |                 |                           |      |                 |        |                  |                   |           |                          |             |       |
|       |             | Order Unit <sup>*</sup> EA |                         | o l       | Status              | FINDREY        |                 |                           |      |                 |        |                  |                   | a         |                          |             |       |
|       |             |                            |                         |           | Entered By          | HMDMUQG2A.     | ŀ               | 1000117                   |      |                 |        |                  |                   | J         |                          |             |       |
|       |             | Unit Cost                  | 22.00 ×                 |           | Entered Date        | 04/15/2015 3:1 | 8 PM            |                           |      |                 |        |                  |                   |           |                          |             |       |
|       |             | Line Cost                  | 20.00                   |           | Remarks             |                |                 |                           |      |                 |        |                  |                   |           |                          |             |       |
|       |             | Retention?                 |                         |           | Delivery Time       | 10             |                 |                           |      |                 |        |                  |                   |           |                          |             |       |
|       | Change Pr   | rice on Use? 📃             |                         |           |                     |                |                 |                           |      |                 |        |                  |                   |           |                          |             | V     |
|       |             |                            |                         |           |                     |                |                 |                           |      |                 |        |                  |                   |           | _                        |             |       |
| <     |             |                            | _                       |           |                     |                |                 |                           |      |                 |        |                  |                   |           |                          | )           |       |

Slide notes

### Slide 117 - Revising a Purchase Contract

| 歐     | Purchase (  | Contracts - Defaul         | t Site : SC |           |                    |              | ₽ <u>B</u> ulleti | ins: (0) 🌾 | <u>G</u> о То | <u>IIII R</u> epor | s fi∕ts       | tart <u>C</u> | enter 🏼 Å <u>P</u> rof | ile X  | <u>S</u> ign Out | ? <u>H</u> elp |            | Ϊ., |
|-------|-------------|----------------------------|-------------|-----------|--------------------|--------------|-------------------|------------|---------------|--------------------|---------------|---------------|------------------------|--------|------------------|----------------|------------|-----|
|       |             | Find:                      |             | _ ₼ マ[    | Select Action      |              | •                 |            | ¢ ¢           | 🧶   🛛              | <b>&gt;</b> 1 | 2             | Workflow               |        |                  |                |            |     |
| -     | 1 ITEM      | CWD987Q                    | >           | TRUCK,A   | UTOMOTIVE, QA 0, F | LATBED       |                   | 1          |               |                    | 1.            | 00 E          | T <sub>e</sub> T<br>A  | P      | 20               | .000000        | 2          | 21  |
| •     | 2 ITEM      | CWD988N                    | >>          | TRUCK,A   | UTOMOTIVE, QA 0, F | LATBED       |                   | 鍧          |               |                    | 1             | 00 E          | A                      | 2      | 25               | .000000        | 2          | 2~  |
| •     | 3 ITEM      | CWD989L                    | >>          | TRUCK,A   | UTOMOTIVE, QA 0, F | LATBED       |                   | 쒭          |               |                    | 1             | 00 E          | A                      | ₽      | 30               | .000000        | 3          | 3   |
| •     | 4 ITEM      | CWD990F                    | >>          | TRUCK,A   | UTOMOTIVE, QA 0, F | LATBED       |                   | <b>t</b> a |               |                    | 1             | 00 E          | A                      | ₽      | 35               | .000000        | 3          | 3   |
| •     | 5 ITEM      | CWD991D                    | >>          | TRUCK,A   | UTOMOTIVE, QA 0, F | LATBED       |                   | 鍧          |               |                    | 1             | 00 E          | A                      | ₽      | 40               | .000000        | 4          | 4   |
|       | 7 ITEM      | CWD992B                    | >>          | TRUCK,A   | UTOMOTIVE, QA 0, F | LATBED       |                   | <b></b> [] |               |                    | 1             | 00 E          | A                      | P      | 45               | .000000        | 4          | 4   |
|       | 8 ITEM      | CWD993X                    | >>          | TRUCK,A   | UTOMOTIVE, QA 0, F | LATBED       |                   | <b>詞</b>   |               |                    | 1             | 00 E          | A                      | P      | 50               | .000000        | 5          | 5   |
|       | 10 ITEM     | CWD994V                    | >>          | TRUCK,A   | UTOMOTIVE, QA 0, F | LATBED       |                   | 鍧          |               |                    | 1             | 00 E          | A                      | ۶      | 55               | .000000        | 5          | 5   |
|       | 11 ITEM     | CWD995R                    | >>          | TRUCK,A   | UTOMOTIVE, QA 0, F | LATBED       |                   | 鍧          |               |                    | 1             | 00 E          | A                      | P      | 60               | .000000        | e          | 6   |
| •     | 12 ITEM     | CWD996P                    | >>          | TRUCK,A   | UTOMOTIVE, QA 0, F | LATBED       |                   | 揈          |               |                    | 1             | 00 E          | A                      | P      | 65               | .000000        | e          | 6   |
|       |             |                            |             |           |                    |              | Line              | ltem       |               |                    |               |               |                        |        |                  |                |            |     |
|       |             |                            | Co          | verage    |                    |              |                   | Manu       | facturer      | 9876544            | 59 >          | <b>,</b>      |                        |        |                  |                |            |     |
|       | Line        | 1                          |             |           |                    |              |                   | Des        | scription     | SNORKE             | L             |               |                        |        |                  |                |            |     |
|       | Line Type   | ITEM 🗸                     |             |           |                    |              |                   | Mfg. Part  | Number        | PT-000-1           | 11            |               |                        |        |                  |                |            |     |
|       | ltem        | CWD987Q >>                 | TRUCK,A     | UTOMOTIVI | E, QA 0, FLATBED   |              | 1                 | Commodit   | y Group       | 2510A              | 8             | v             | EHICLE EQUIPI          | IENT C | OMPONEN          | TS Machiner    | ry/Equip F | 2   |
|       | 0A Level    | 0                          |             |           |                    |              |                   |            |               |                    |               |               |                        |        |                  |                |            |     |
| 0     | Descusion   |                            |             |           |                    |              |                   |            |               |                    |               |               |                        |        |                  |                |            |     |
| Green | Procurement | n /                        |             |           |                    |              |                   |            |               |                    |               |               |                        |        |                  |                |            |     |
|       |             | Quantity and Costs         | •           |           |                    |              |                   |            |               | De                 | tails         |               |                        |        |                  |                |            |     |
|       |             | Quantity                   | 1.00        |           | Status             | PNDREV       |                   |            |               |                    |               |               |                        |        |                  |                |            |     |
|       |             | Order Unit <sup>*</sup> EA | 1           | ρ         | Entered By         | HMDMUQG2A    | A F               | PT000117   |               |                    |               |               |                        | 쒆      |                  |                |            |     |
|       |             | Unit Cost —                | 22.00 ×     |           | -<br>Entered Date  | 04/15/2015 3 | 18 PM             |            |               |                    |               |               |                        |        |                  |                |            |     |
|       |             | Line Cost                  | 20.00       |           | Remarks            |              |                   |            |               |                    |               |               |                        |        |                  |                |            |     |
|       |             | Retention?                 |             |           | Delivery Time      | 10           |                   |            |               |                    |               |               |                        |        |                  |                |            |     |
|       | Change P    | rice on Use?               |             |           | Delivery Time      | 3 10         |                   |            |               |                    |               |               |                        |        |                  |                |            |     |
|       |             |                            |             |           |                    |              |                   |            |               |                    |               |               |                        |        |                  |                |            | •   |
| <     |             |                            |             |           |                    |              |                   |            |               |                    |               |               |                        |        |                  |                | >          |     |

Slide notes

### Slide 118 - Revising a Purchase Contract

| 3     | Purchase (  | Contracts - Defa           | ult Site : SC |           |                     |               | Bullet   | ins: (0) <i>è</i> <u>G</u> o To | <u>II.</u> | 4 <u>R</u> eports | 3 Star | <u>C</u> enter | <sup>4</sup> <u>P</u> rofile | 🕺 <u>S</u> ign Out | ? <u>H</u> elp |             | W,  |
|-------|-------------|----------------------------|---------------|-----------|---------------------|---------------|----------|---------------------------------|------------|-------------------|--------|----------------|------------------------------|--------------------|----------------|-------------|-----|
|       |             | Find:                      |               | _₩[       | Select Action       |               | •        | ) @  <b>4</b> \$                |            | 2   🌫             | N      | Workflo        | w                            |                    |                |             |     |
| -     | 1 ITEM      | CWD987                     | a »           | TRUCK.A   | UTOMOTIVE, QA 0, FI | LATBED        |          | 1                               |            |                   | 1.00   | EA             | p                            | 2                  | 2.000000       |             | 2   |
| •     | 2 ITEM      | CWD988                     | N >>          | TRUCK,AI  | JTOMOTIVE, QA 0, FL | ATBED         |          | 掏                               | _          |                   | 1.00   | EA             | þ                            | 2                  | 5.000000       |             | 2 ^ |
|       | 3 ITEM      | CWD989                     | L >>          | TRUCK,AI  | UTOMOTIVE, QA 0, FL | ATBED         |          | 1                               |            |                   | 1.00   | EA             | Q                            | 3                  | 0.000000       |             | 3   |
| •     | 4 ITEM      | CWD990                     | F >>          | TRUCK,A   | UTOMOTIVE, QA 0, FL | ATBED         |          | 掏                               |            |                   | 1.00   | EA             | P                            | 3                  | 5.000000       |             | 3   |
| •     | 5 ITEM      | CWD991                     | D >>          | TRUCK,A   | UTOMOTIVE, QA 0, FL | ATBED         |          | 掏                               |            |                   | 1.00   | EA             | P                            | 4                  | 0.000000       |             | 4   |
| •     | 7 ITEM      | CWD992                     | B >>          | TRUCK,A   | UTOMOTIVE, QA 0, FL | ATBED         |          | 掏                               |            |                   | 1.00   | EA             | P                            | 4                  | 5.000000       |             | 4   |
| •     | 8 ITEM      | CWD993                     | X >>          | TRUCK,AI  | UTOMOTIVE, QA 0, FL | ATBED         |          | 鍧                               |            |                   | 1.00   | EA             | P                            | 5                  | 0.000000       |             | 5   |
| •     | 10 ITEM     | CWD994                     | V »           | TRUCK,AI  | UTOMOTIVE, QA 0, FL | ATBED         |          | 혢                               |            |                   | 1.00   | EA             | P                            | 5                  | 5.000000       |             | 5   |
|       | 11 ITEM     | CWD995                     | R >>          | TRUCK,AI  | JTOMOTIVE, QA 0, FL | ATBED         |          | 鍧                               |            |                   | 1.00   | EA             | P                            | 6                  | 0.000000       |             | 6   |
| •     | 12 ITEM     | CWD996                     | P >>          | TRUCK,AI  | UTOMOTIVE, QA 0, FL | ATBED         |          | 혢                               |            |                   | 1.00   | EA             | P                            | 6                  | 5.000000       |             | 6   |
|       |             |                            |               |           |                     |               | Line     | Item                            |            |                   |        |                |                              |                    |                |             |     |
|       |             |                            | Co            | verage    |                     |               |          | Manufacture                     | r 9        | 87654459          | >>     |                |                              |                    |                |             |     |
|       | Line        | 1                          |               |           |                     |               |          | Descriptio                      | n S        | SNORKEL           |        |                |                              |                    |                |             |     |
|       | Line Type   | TEM Y                      | a'            |           |                     |               |          | Mfo. Part Numbe                 | r P        | T-000-111         |        |                |                              |                    |                |             |     |
|       |             |                            |               |           |                     |               | *1       | Commodity Orau                  |            | 5404              |        |                |                              | CONDONE            | UTC Maabii     | and /Equin  |     |
|       | Item        | CWD987Q 22                 | TRUCK,A       | UTOMOTIVE | , QA 0, FLATBED     |               | æ        | Commodity Grou                  | p 2        | STUA              |        | VENICLE        | EQUIPMENT                    | COMPONEI           | VIS Machi      | iei y/cquip |     |
|       | QA Level    | 0                          |               |           |                     |               |          |                                 |            |                   |        |                |                              |                    |                |             |     |
| Green | Procurement | H 🔑                        |               |           |                     |               |          |                                 |            |                   |        |                |                              |                    |                |             |     |
|       |             | Quantity and Cos           | ts            |           |                     |               |          |                                 |            | Details           |        |                |                              |                    |                |             |     |
|       |             | Quantity                   | 1.00          |           | Status              | PNDREV        |          |                                 |            |                   |        |                |                              |                    |                |             |     |
|       |             | Order Unit <sup>*</sup> EA |               | þ         | Entered Ru          | HNDHUOCOA     |          | 07000447                        |            |                   |        |                |                              |                    |                |             |     |
|       |             |                            |               |           | Entered by          | HMDMUQG2A     | <u> </u> | P1000117                        |            |                   |        |                | 13                           | 2                  |                |             |     |
|       |             | Unit Cost                  | 22.000000     |           | Entered Date        | 04/15/2015 3: | 18 PM    |                                 |            |                   |        |                |                              |                    |                |             |     |
|       |             | Line Cost                  | 22.00         |           | Remarks             |               |          |                                 |            |                   |        |                |                              |                    |                |             |     |
|       |             | Retention?                 |               |           | Delivery Time       | 10            |          |                                 |            |                   |        |                |                              |                    |                |             |     |
|       | Change P    | rice on Use? 📃             |               |           |                     |               |          |                                 |            |                   |        |                |                              |                    |                |             | V   |
| 1     |             |                            |               |           |                     |               |          |                                 |            |                   |        |                |                              |                    |                | >           |     |
| 1     |             |                            |               |           |                     | _             |          |                                 |            | _                 |        | _              | _                            | _                  |                | /           |     |

Slide notes

### Slide 119 - Revising a Purchase Contract

|       | Purchase (  | Contracts - Defau          | It Site : SC |            |                     | 9              | <u>B</u> ulleti | ns: (0) 🖗 <u>G</u> oʻ | То   | <u>I⊡ R</u> eports | 🕅 Star | t <u>C</u> enter | <u>Profile</u> | X Sign C | )ut <b>?</b> <u>H</u> elp |            | IIN.   |
|-------|-------------|----------------------------|--------------|------------|---------------------|----------------|-----------------|-----------------------|------|--------------------|--------|------------------|----------------|----------|---------------------------|------------|--------|
|       |             | Find:                      |              | _ #\ ▼     | Select Action       | 1              | • 🗄             | • 🕞                   | \$   | 2 🔿                | Ľ      | Worl             | kflow          |          |                           |            |        |
| -     | 1 ITEM      | CWD9870                    | 2 >>         | TRUCK,A    | UTOMOTIVE, QA 0, FL | ATBED          |                 | 12                    |      | _                  | 1.00   | EA               | r<br>P         |          | 22.000000                 |            | 2.     |
| •     | 2 ITEM      | CWD988N                    | >>           | TRUCK,A    | UTOMOTIVE, QA 0, FL | ATBED          |                 | 鍧                     |      |                    | 1.00   | EA               | P              | 9        | 25.000000                 |            | 2 ^    |
|       | 3 ITEM      | CWD989L                    | >>           | TRUCK,A    | UTOMOTIVE, QA 0, FL | ATBED          |                 | 鍧                     |      |                    | 1.00   | EA               | 0              |          | 30.000000                 | 6          | 3      |
|       | 4 ITEM      | CWD990F                    | >>           | TRUCK,A    | UTOMOTIVE, QA 0, FL | ATBED          |                 | 鍧                     |      |                    | 1.00   | EA               | P              |          | 35.000000                 | 0          | 3      |
| •     | 5 ITEM      | CWD991D                    | >>           | TRUCK,A    | UTOMOTIVE, QA 0, FL | ATBED          |                 | 쒏                     |      |                    | 1.00   | EA               | P              |          | 40.000000                 |            | 4      |
| •     | 7 ITEM      | CWD992B                    | >>           | TRUCK,A    | UTOMOTIVE, QA 0, FL | ATBED          |                 | 鍧                     |      |                    | 1.00   | EA               | P              |          | 45.000000                 |            | 4:     |
| •     | 8 ITEM      | CWD993X                    | >>           | TRUCK,A    | UTOMOTIVE, QA 0, FL | ATBED          |                 | 鍧                     |      |                    | 1.00   | EA               | P              |          | 50.000000                 |            | 5      |
| •     | 10 ITEM     | CWD994V                    | >>           | TRUCK,A    | UTOMOTIVE, QA 0, FL | ATBED          |                 | 혢                     |      |                    | 1.00   | EA               | 2              |          | 55.000000                 |            | 5      |
|       | 11 ITEM     | CWD995R                    | >>           | TRUCK,A    | UTOMOTIVE, QA 0, FL | ATBED          |                 | 볞                     |      |                    | 1.00   | EA               | 2              |          | 60.000000                 |            | 6      |
| •     | 12 ITEM     | CWD996P                    | >>           | TRUCK,A    | UTOMOTIVE, QA 0, FL | ATBED          |                 | 혢                     |      |                    | 1.00   | EA               | P              |          | 65.000000                 |            | 6      |
|       |             |                            |              |            |                     |                | Line            | ltem                  |      |                    |        |                  |                |          |                           |            |        |
|       |             |                            | Co           | verage     |                     |                |                 | Manufactu             | irer | 987654459          | >>     |                  |                |          |                           |            |        |
|       | Line        | 1                          |              |            |                     |                |                 | Descrip               | tion | SNORKEL            |        |                  |                |          |                           |            |        |
|       | Line Type   | ПТЕМ 🗸                     |              |            |                     |                |                 | Mfg. Part Num         | ber  | PT-000-111         |        |                  |                |          |                           |            |        |
|       | Item        | CWD9870 >>                 | TRUCK A      |            |                     |                | *               | Commodity Gr          | auc  | 2510A              | P      | VEHICL           | E EQUIPMEN     | T COMPON | VENTS Mad                 | chinerv/Ea | uip Pi |
|       | O A Laval   | o o                        | moon,A       | 0101101101 |                     |                | ~               |                       |      |                    |        |                  |                |          |                           |            |        |
|       | UA Level    | 0                          |              |            |                     |                |                 |                       |      |                    |        |                  |                |          |                           |            |        |
| Green | Procurement | н Р                        |              |            |                     |                |                 |                       |      |                    |        |                  |                |          |                           |            |        |
|       |             | Quantity and Costs         | s            |            |                     |                |                 |                       |      | Details            |        |                  |                |          |                           |            |        |
|       |             | Quantity                   | 1.00         |            | Status              | PNDREV         |                 |                       |      |                    |        |                  |                |          |                           |            |        |
|       |             | Order Unit <sup>*</sup> FA | \$           | o l        | Entered By          | HMDMUOG2A      |                 | 7000117               |      |                    |        |                  |                | 5        |                           |            |        |
|       |             | Hait Cost 2                | 2 000000     |            | Entered by          | 11110110002A   | 0.014           | 1000117               |      |                    |        |                  |                | ~        |                           |            |        |
|       |             |                            | 2.000000     |            | Entered Date        | 04/15/2015 3:1 | o PM            |                       |      |                    |        |                  |                |          |                           |            |        |
|       |             | Line Cost                  | 22.00        |            | Remarks             |                |                 |                       |      |                    |        |                  |                |          |                           |            |        |
|       |             | Retention?                 |              |            | Delivery Time       | 12             |                 |                       |      |                    |        |                  |                |          |                           |            |        |
|       | Change Pr   | rice on Use?               |              |            |                     |                |                 |                       |      |                    |        |                  |                |          |                           |            | V      |
| (     |             |                            |              |            |                     |                |                 |                       |      |                    |        |                  |                |          |                           |            | >      |
| 1     |             |                            |              |            |                     |                |                 |                       |      |                    |        |                  |                |          |                           |            | /      |

Slide notes

### Slide 120 - Revising a Purchase Contract

| 8                                         | Purchase (                                                                                                    | Contracts - Defau                                                                      | ult Site : SC                         |                                                                                      |                                                                                                    | 6                                                                             | <u>B</u> ulleti | ins: (0) 🛛 🏟 <u>G</u> o To                                         | <u>IIII R</u> eports <sup>→</sup>           | 🗘 Star                                     | t <u>C</u> enter 🤌                        | <u>P</u> rofile 🛛 X <u>S</u> ign O | ut <b>?</b> <u>H</u> elp                                              | ID                                              | 1. |
|-------------------------------------------|----------------------------------------------------------------------------------------------------|----------------------------------------------------------------------------------------|---------------------------------------|--------------------------------------------------------------------------------------|----------------------------------------------------------------------------------------------------|-------------------------------------------------------------------------------|-----------------|--------------------------------------------------------------------|---------------------------------------------|--------------------------------------------|-------------------------------------------|------------------------------------|-----------------------------------------------------------------------|-------------------------------------------------|----|
|                                           |                                                                                                    | Find:                                                                                  |                                       | - 内 -                                                                                | Select Action                                                                                                    | •                                                                             | •               |                                                                    | 🧶 🔁                                         | Ľ                                          | Workflow                                  |                                    |                                                                       |                                                 |    |
| ▼<br>►<br>►<br>►<br>►<br>►<br>►<br>►<br>► | 1         ITEM           2         ITEM           3         ITEM           4         ITEM           5         ITEM           7         ITEM           8         ITEM           10         ITEM           11         ITEM | CWD987<br>CWD988<br>CWD989<br>CWD990<br>CWD991<br>CWD992<br>CWD993<br>CWD994<br>CWD995 | A A A A A A A A A A A A A A A A A A A | TRUCK,A<br>TRUCK,A<br>TRUCK,A<br>TRUCK,A<br>TRUCK,A<br>TRUCK,A<br>TRUCK,A<br>TRUCK,A | UTOMOTIVE, QA 0, FL<br>UTOMOTIVE, QA 0, FL<br>UTOMOTIVE, QA 0, FL<br>UTOMOTIVE, QA 0, FL<br>UTOMOTIVE, QA 0, FL<br>UTOMOTIVE, QA 0, FL<br>UTOMOTIVE, QA 0, FL<br>UTOMOTIVE, QA 0, FL | ATBED<br>ATBED<br>ATBED<br>ATBED<br>ATBED<br>ATBED<br>ATBED<br>ATBED<br>ATBED |                 | Click th                                                           | ne Save                                     | Pu<br>1.00<br>1.00<br>1.00<br>1.00<br>1.00 | Chase<br>EA<br>EA<br>EA<br>EA<br>EA<br>EA | Contract                           | icon.<br>35.000000<br>40.00000<br>45.000000<br>55.000000<br>60.000000 | 22<br>3<br>3<br>4<br>4<br>4<br>5<br>5<br>5<br>6 |    |
| •                                         | 12 ITEM                                                                                                    | CWD996                                                                                 | P ≫                                   | TRUCK,A                                                                              | UTOMOTIVE, QA 0, FL                                                                                                    | ATBED                                                                         |                 | 혢                                                                  |                                             | 1.00                                       | EA                                        | P                                  | 65.000000                                                             | 6                                               | k  |
| Green                                     | Line<br>Line Type<br>Item<br>QA Level<br>Procurement                                                                                                    | 1<br>ⅢⅢ ✓<br>ℂWD987Q ≫<br>0<br>H                                                       | Co<br>TRUCK,A                         | verage<br>UTOMOTIVI                                                                  | E, QA 0, FLATBED                                                                                                    |                                                                               |                 | Manufacturer<br>Description<br>Mfg. Part Number<br>Commodity Group | 987654459<br>SNORKEL<br>PT-000-111<br>2510A | ]»<br>]¢                                   | VEHICLE EQ                                | UIPMENT COMPON                     | IENTS Mach                                                            | ninery/Equip Pi                                 | -  |
|                                           |                                                                                                    | Quantity and Cost                                                                      | ts                                    |                                                                                      |                                                                                                    |                                                                               |                 |                                                                    | Details                                     |                                            |                                           |                                    |                                                                       |                                                 |    |
|                                           | Change Pr                                                                                                    | Quantity<br>Order Unit * EA<br>Unit Cost 2<br>Line Cost<br>Retention?<br>rice on Use?  | 1.00<br>22.000000<br>22.00            | Þ                                                                                    | Status<br>Entered By<br>Entered Date<br>Remarks<br>Delivery Time                                                                                                    | PNDREV<br>HMDMUQG2A.<br>04/15/2015 3:1<br>12                                  | F<br>8 PM       | 21000117                                                           |                                             |                                            |                                           | <b>*</b> 2                         |                                                                       |                                                 | <  |
| <                                         |                                                                                                    |                                                                                        |                                       |                                                                                      |                                                                                                    |                                                                               |                 |                                                                    |                                             |                                            |                                           |                                    |                                                                       | >                                               |    |

### Slide notes

If any other lines need to be revised, you repeat this process. For this example, just this item needs updating.

The next step is to save the purchase contract record.

### **Text Captions**

Click the Save Purchase Contract icon.

### Slide 121 - Revising a Purchase Contract

| Find:       Image: Select Action       Image: Select Action       Image: Select Action       Image: Select Action       Image: Select Action         1       Image: Teme       CWD987Q       TRUCK,AUTOMOTIVE, QA 0, FLATBED       1.00       EA       P       22.000000         2       Image: Teme       CWD988N       TRUCK,AUTOMOTIVE, QA 0, FLATBED       Image: Teme       P       25.000000         3       Image: Teme       CWD989L       TRUCK,AUTOMOTIVE, QA 0, FLATBED       Image: Teme       P       25.000000         3       Image: Teme       CWD999F       TRUCK,AUTOMOTIVE, QA 0, FLATBED       Image: Teme       P       25.000000         4       Image: Teme       CWD990F       TRUCK,AUTOMOTIVE, QA 0, FLATBED       Image: Teme       P       30.000000         5       Image: Teme       CWD991D       TRUCK,AUTOMOTIVE, QA 0, FLATBED       Image: Teme       P       35.000000         5       Image: Teme       CWD992B       TRUCK,AUTOMOTIVE, QA 0, FLATBED       Image: Teme       P       40.000000         7       Image: Teme       CWD993X       TRUCK,AUTOMOTIVE, QA 0, FLATBED       Image: Teme       P       55.000000         8       Image: Teme       CWD994V       TRUCK,AUTOMOTIVE, QA 0, FLATBED       Image: Teme       P       60.000000< | IN.    |
|----------------------------------------------------------------------------------------------------|--------|
| 1       ITEM       CWD987Q       >       TRUCK,AUTOMOTIVE, QA 0, FLATBED       1.00       E       22.00000         2       ITEM       CWD988N       >>       TRUCK,AUTOMOTIVE, QA 0, FLATBED       22.00000       25.000000         3       ITEM       CWD989L       >>       TRUCK,AUTOMOTIVE, QA 0, FLATBED       25.000000         4       ITEM       CWD990F       >>       TRUCK,AUTOMOTIVE, QA 0, FLATBED       25.000000         5       ITEM       CWD991D       >>       TRUCK,AUTOMOTIVE, QA 0, FLATBED       25.000000         5       ITEM       CWD992B       >>       TRUCK,AUTOMOTIVE, QA 0, FLATBED       1.00       EA       40.000000         7       ITEM       CWD992B       TRUCK,AUTOMOTIVE, QA 0, FLATBED       1.00       EA       45.000000         8       ITEM       CWD993X       TRUCK,AUTOMOTIVE, QA 0, FLATBED       1.00       EA       55.000000         10       ITEM       CWD994V       TRUCK,AUTOMOTIVE, QA 0, FLATBED       1.00       EA       60.000000         11       ITEM       CWD995R       TRUCK,AUTOMOTIVE, QA 0, FLATBED       1.00       EA       65.000000         12       ITEM       CWD996P       TRUCK,AUTOMOTIVE, QA 0, FLATBED       1.00       EA                                                                               |        |
| 2 ITEM       CW0988N       TRUCK,AUTOMOTIVE, QA 0, FLATBED       25 00000         3 ITEM       CW0989L       TRUCK,AUTOMOTIVE, QA 0, FLATBED       30.00000         4 ITEM       CW0990F       TRUCK,AUTOMOTIVE, QA 0, FLATBED       30.00000         5 ITEM       CW0991D       TRUCK,AUTOMOTIVE, QA 0, FLATBED       1.00 EA       40.00000         7 ITEM       CW0992B       TRUCK,AUTOMOTIVE, QA 0, FLATBED       1.00 EA       45.000000         8 ITEM       CW0992B       TRUCK,AUTOMOTIVE, QA 0, FLATBED       1.00 EA       50.000000         8 ITEM       CW0993X       TRUCK,AUTOMOTIVE, QA 0, FLATBED       1.00 EA       50.000000         10 ITEM       CW0994V       TRUCK,AUTOMOTIVE, QA 0, FLATBED       1.00 EA       50.000000         11 ITEM       CW0995R       TRUCK,AUTOMOTIVE, QA 0, FLATBED       1.00 EA       60.000000         12 ITEM       CW0996P       TRUCK,AUTOMOTIVE, QA 0, FLATBED       1.00 EA       65.000000         Line Item       Coverage       Manufacturer       987654459       >                                                                                                    | 2:     |
| 3 ITEM       CWD989L       >> TRUCK,AUTOMOTIVE, QA 0, FLATBED       Image: Click the Route Workflow icon.       30.00000         4 ITEM       CWD990F       >> TRUCK,AUTOMOTIVE, QA 0, FLATBED       Image: Click the Route Workflow icon.       30.00000         5 ITEM       CWD991D       >> TRUCK,AUTOMOTIVE, QA 0, FLATBED       Image: Click the Route Workflow icon.       30.00000         7 ITEM       CWD992B       TRUCK,AUTOMOTIVE, QA 0, FLATBED       Image: Click the Route Workflow icon.       30.00000         8 ITEM       CWD992B       TRUCK,AUTOMOTIVE, QA 0, FLATBED       Image: Click the Route Workflow icon.       30.00000         8 ITEM       CWD993X       TRUCK,AUTOMOTIVE, QA 0, FLATBED       Image: Click the Route Workflow icon.       30.00000         10 ITEM       CWD994V       TRUCK,AUTOMOTIVE, QA 0, FLATBED       Image: Click the Route Workflow icon.       30.00000         11 ITEM       CWD995R       TRUCK,AUTOMOTIVE, QA 0, FLATBED       Image: Click the Route Workflow icon.       60.00000         12 ITEM       CWD996P       TRUCK,AUTOMOTIVE, QA 0, FLATBED       Image: Click the Route Workflow icon.       65.000000         Line ttem                                                                                      | 2 ^    |
| 4 fTEM       CWD990F       >>       TRUCK,AUTOMOTIVE, QA 0, FLATBED       35.00000         5 fTEM       CWD991D       >>       TRUCK,AUTOMOTIVE, QA 0, FLATBED       1.00       EA       40.00000         7 fTEM       CWD992B       >>       TRUCK,AUTOMOTIVE, QA 0, FLATBED       1.00       EA       45.00000         8 fTEM       CWD993X       >>       TRUCK,AUTOMOTIVE, QA 0, FLATBED       1.00       EA       50.00000         10 fTEM       CWD994V       >>       TRUCK,AUTOMOTIVE, QA 0, FLATBED       1.00       EA       55.000000         10 fTEM       CWD995R       >>       TRUCK,AUTOMOTIVE, QA 0, FLATBED       1.00       EA       60.000000         11 fTEM       CWD995R       >>       TRUCK,AUTOMOTIVE, QA 0, FLATBED       1.00       EA       65.000000         12 fTEM       CWD996P       >>       TRUCK,AUTOMOTIVE, QA 0, FLATBED       1.00       EA       65.000000         Line item                                                                                                    | 3      |
| 5 ITEM         CWD991D         >>         TRUCK,AUTOMOTIVE, QA 0, FLATBED         1.00 EA         40.00000           7 ITEM         CWD992B         >>         TRUCK,AUTOMOTIVE, QA 0, FLATBED         1.00 EA         45.00000           8 ITEM         CWD993X         >>         TRUCK,AUTOMOTIVE, QA 0, FLATBED         1.00 EA         50.00000           10 ITEM         CWD994V         >>         TRUCK,AUTOMOTIVE, QA 0, FLATBED         1.00 EA         55.00000           11 ITEM         CWD995R         >>         TRUCK,AUTOMOTIVE, QA 0, FLATBED         1.00 EA         60.00000           11 ITEM         CWD995R         >>         TRUCK,AUTOMOTIVE, QA 0, FLATBED         1.00 EA         60.00000           12 ITEM         CWD996P         >>         TRUCK,AUTOMOTIVE, QA 0, FLATBED         1.00 EA         65.00000                                                                                                    | 3      |
| 7 ITEM         CWD992B         >> TRUCK,AUTOMOTIVE, QA 0, FLATBED         1.00 EA         45.00000           8 ITEM         CWD993X         >> TRUCK,AUTOMOTIVE, QA 0, FLATBED         1.00 EA         50.00000           10 ITEM         CWD994V         >> TRUCK,AUTOMOTIVE, QA 0, FLATBED         1.00 EA         55.00000           11 ITEM         CWD995R         >> TRUCK,AUTOMOTIVE, QA 0, FLATBED         1.00 EA         60.00000           11 ITEM         CWD995P         >> TRUCK,AUTOMOTIVE, QA 0, FLATBED         1.00 EA         60.000000           12 ITEM         CWD96P         >> TRUCK,AUTOMOTIVE, QA 0, FLATBED         1.00 EA         65.00000                                                                                                    | 4      |
| 8 ITEM         CWD993X         >> TRUCK,AUTOMOTIVE, QA 0, FLATBED         1.00 EA         >> 50.00000           10 ITEM         CWD994V         >> TRUCK,AUTOMOTIVE, QA 0, FLATBED         1.00 EA         >> 55.000000           11 ITEM         CWD995R         >> TRUCK,AUTOMOTIVE, QA 0, FLATBED         1.00 EA         >> 66.000000           11 ITEM         CWD995R         >> TRUCK,AUTOMOTIVE, QA 0, FLATBED         1.00 EA         >> 66.000000           12 ITEM         CWD996P         >> TRUCK,AUTOMOTIVE, QA 0, FLATBED         1.00 EA         >> 65.000000           Line Item                                                                                                    | 4      |
| 10 ITEM         CWD994V         >> TRUCK,AUTOMOTIVE, QA 0, FLATBED         1.00 EA         >         55.000000           11 ITEM         CWD995R         >> TRUCK,AUTOMOTIVE, QA 0, FLATBED         1.00 EA         >         60.000000           12 ITEM         CWD996P         >> TRUCK,AUTOMOTIVE, QA 0, FLATBED         1.00 EA         >         65.000000           Line Item                                                                                                    | 5      |
| 11 ITEM         CWD995R         >> TRUCK,AUTOMOTIVE, QA 0, FLATBED         1.00 EA         0.000000           12 ITEM         CWD996P         >> TRUCK,AUTOMOTIVE, QA 0, FLATBED         1.00 EA         0.00000                                                                                                    | 5      |
| 12 ITEM         CWD996P         TRUCK,AUTOMOTIVE, QA 0, FLATBED         1.00 EA         65.00000           Line Item         Coverage         Manufacturer         987654459         >>                                                                                                    | 6      |
| Line Item Coverage Manufacturer 987654459 >>                                                                                                    | 6      |
| Coverage Manufacturer 987654459 >>                                                                                                    |        |
| Description CNORKEL                                                                                                    |        |
| Line 1 Description SNUKKEL                                                                                                    |        |
| Line Type TFM V Mfo. Part Number PT-000-111                                                                                                    |        |
|                                                                                                    | uin Di |
|                                                                                                    |        |
| QA Level 0                                                                                                    |        |
| Green Procurement H                                                                                                    |        |
| Quantity and Costs Details                                                                                                    |        |
| Quantity 1.00 Status PNDREV                                                                                                    |        |
| Order Unit <sup>*</sup> EA P Entered By HMDMUQG2A PT000117                                                                                                    |        |
| Unit Cost 22 000000 Entered Date 04/15/2015 3:18 PM                                                                                                    |        |
|                                                                                                    |        |
|                                                                                                    |        |
|                                                                                                    |        |
| Change Price on Use ?                                                                                                    | ~      |
| <                                                                                                    | >      |

### Slide notes

Finally, click the Route Workflow icon to submit the revision.

### **Text Captions**

### Click the Route Workflow icon.

### Slide 122 - Revising a Purchase Contract

| 3        | Purchase (                | Contracts - Default Site : SC  | :<br>BN                    | ₽ <u>E</u><br>IXAA4411I - Proci | <u>a</u> ulletins: (0) Para <u>G</u> o To<br>ess GCNTRT started. | <u>I⊡ R</u> eports | ີກ Star  | <u>C</u> enter | <sup>2</sup> <u>P</u> rofile | X <u>S</u> ign Out | IBM.            |
|----------|---------------------------|--------------------------------|----------------------------|---------------------------------|------------------------------------------------------------------|--------------------|----------|----------------|------------------------------|--------------------|-----------------|
|          |                           | Find:                          | 🛱 🔻 Select Action          | •                               | ) 🐌 🖬 Þ 🔶                                                        | 2 🔿                | Ľ        | Work           | flow                         |                    |                 |
| -        | 1 ITEM                    | CWD987Q >>>                    | TRUCK, AUTOMOTIVE, QA 0, F | LATBED                          | 12                                                               |                    | 1.00     | EA             | 2                            | 22.000000          | 2:              |
|          | 2 ITEM                    | CWD988N >>                     | TRUCK, AUTOMOTIVE, QA 0, F | LATBED                          | 揈                                                                |                    | 1.00     | EA             | P                            | 25.000000          | 2 ^             |
|          | 3 ITEM                    | CWD989L >>>                    | TRUCK,AUT(                 |                                 |                                                                  |                    | 1.00     | EA             | P                            | 30.000000          | 3               |
| ¥        | 4 ITEM                    | CWD990F >>>                    | TRUCK, AUT( The wor        | kflow assi                      | gnment has be                                                    | een                | 1.00     | EA             | ۹                            | 35.000000          | 3               |
| •        | 5 ITEM                    | CWD991D >>>                    | TRUCK,AUT                  | o the Cont                      | ract Manager                                                     | who                | 1.00     | EA             | ₽                            | 40.000000          | 4               |
| •        | 7 ITEM                    | CWD992B >>>                    | TRUCK,AUT(                 |                                 |                                                                  | WIIO               | 1.00     | EA             |                              | 45.000000          | 4               |
| •        | 8 ITEM                    | CWD993X >>>                    | TRUCK, AUT( WIII appl      | rove or reje                    | ect the revision                                                 | n.                 | 1.00     | EA             | ۵                            | 50.000000          | 5               |
| •        | 10 ITEM                   | CWD994V >>>                    | TRUCK,AUT(                 |                                 |                                                                  |                    | 1.00     | EA             | P                            | 55.000000          | 5               |
| •        | 11 ITEM                   | CWD995R >>                     | TRUCK, AUTOMOTIVE, QA 0, F | LATBED                          | <b></b> []                                                       |                    | 1.00     | EA             | P                            | 60.000000          | 6               |
| <b>F</b> | 12 ITEM                   | CWD996P >>>                    | TRUCK, AUTOMOTIVE, QA 0, F | LATBED                          | <b></b> 掏                                                        |                    | 1.00     | EA             | P                            | 65.000000          | 6               |
|          |                           |                                |                            |                                 | Line Item                                                        |                    |          |                |                              |                    |                 |
|          |                           | Co                             | verage                     |                                 | Manufacturer                                                     | 987654459          | >>       |                |                              |                    |                 |
|          | Line<br>Line Type<br>Item | 1<br>ⅢⅢ ♥<br>CWD987Q ≫ TRUCK,A | UTOMOTIVE, QA 0            | ck anywhe                       | ere to continue                                                  | e. 11              | ]<br>  P | VEHICLE        | EQUIPMENT                    | COMPONENTS Mach    | ninery/Equip Pi |
| Green    | QA Level<br>Procurement   | 0<br>H                         |                            |                                 |                                                                  |                    |          |                |                              |                    |                 |
|          |                           | Quantity and Costs             |                            |                                 |                                                                  | Details            |          |                |                              |                    |                 |
|          |                           | Quantity 1.00                  | Status                     | PNDREV                          |                                                                  |                    |          |                |                              | -                  |                 |
|          |                           |                                | Entered By                 | HMDMUQG2A.                      | PT000117                                                         |                    |          |                | i k                          | j.                 |                 |
|          |                           | Unit Cost 22.000000            | Entered Date               | 04/15/2015 3:18                 | PM                                                               |                    |          |                |                              |                    |                 |
|          |                           | Line Cost 22.00                | Remarks                    |                                 |                                                                  |                    |          |                |                              |                    |                 |
|          |                           | Retention?                     | Delivery Time              | 12                              |                                                                  |                    |          |                |                              |                    |                 |
|          | Change Pr                 | rice on Use? 📃                 |                            |                                 |                                                                  |                    |          |                |                              |                    | V               |
| <        |                           |                                |                            |                                 |                                                                  |                    |          |                |                              |                    | >               |

### Slide notes

The workflow assignment has been routed to the Contract Manager, who will approve or reject the revision. You will be notified of the decision.

### **Text Captions**

Click anywhere to continue.

#### Slide 123 - Using the Export/Import Tool

| 8     | Purchase (        | Contracts - Default S      | ite : SC      | вмх                 | اِ 🎙<br>AA4411I - Proc | <u>a</u> ulletins: (0) | IIII <u>R</u> eports | ₩ Start <u>C</u> enter 🤌 | <u>P</u> rofile X <u>S</u> i | ign Out <b>?</b> <u>H</u> elp | IIM.       |
|-------|-------------------|----------------------------|---------------|---------------------|------------------------|------------------------|----------------------|--------------------------|------------------------------|-------------------------------|------------|
|       |                   | Find:                      | di 🔻          | Select Action       | •                      | ) 🐌 🖬   🔶 🔶            | 12 💆                 | Workflow                 | v                            |                               |            |
| -     | 1 ITEM            | CWD987Q                    | >> TRIICK     |                     | ATRED                  | 174                    |                      | 1.00 FA                  | 4                            | 22.000000                     | 2:         |
| •     | 2 ITEM            | CWD988N                    | >>            |                     | 6                      |                        |                      |                          | P                            | 25.000000                     | 2 ^        |
|       | 3 ITEM            | CWD989L                    | » Exp         | ort/Import too      | i.                     |                        |                      |                          | P                            | 30.000000                     | 3          |
| •     | 4 ITEM            | CWD990F                    | » 1.          | Export all pure     | hase cor               | ntract lines to        | a sprea              | dsheet.                  | P                            | 35.000000                     | 3          |
| •     | 5 ITEM            | CWD991D                    | » 2           | Make change         | a in Miero             | soft Evcel             |                      |                          | P                            | 40.000000                     | 4          |
| •     | 7 ITEM            | CWD992B                    | » 2.          | viake change:       |                        |                        |                      |                          | <i>P</i>                     | 45.000000                     | 4          |
| •     | 8 ITEM            | CWD993X                    | » 3. I        | mport change        | es into Ma             | aximo.                 |                      |                          | ₽                            | 50.000000                     | 5          |
| •     | 10 ITEM           | CWD994V                    | >>            |                     |                        |                        |                      |                          | P                            | 55.000000                     | 5          |
| •     | 11 ITEM           | CWD995R                    | >> TRUCK      | AUTOMOTIVE QA 0 ELA | ATRED                  | *3                     |                      | 100 FA                   | P                            | 60.000000                     | 6          |
| •     | 12 ITEM           | CWD996P                    |               |                     |                        |                        |                      |                          | P                            | 65.000000                     | 6          |
|       | Line<br>Line Type | 1<br>ITEM 🗸                | job aid       | when you are        | ready to               | use the tool.          | r 191-000-111        |                          |                              |                               |            |
|       | Item              | CWD987Q >> TF              | RUCK,AUTOMOTI | VE, QA 0, FLATBED   |                        | 2 Commodity Group      | 2510A                |                          | QUIPMENT CON                 | APONENTS Machine              | y/Equip Pi |
| Green | Procurement       | H P<br>Quantity and Costs  |               | Click anywh         | ere to be              | gin the demo           | onstratio            | n.                       |                              |                               |            |
|       |                   | Quantity                   | 1.00          | Status              | PNDREV                 |                        |                      | _                        |                              |                               |            |
|       |                   | Order Unit <sup>*</sup> EA | P             | Entered By          | HMDMUQG2A              | PT000117               |                      |                          | *                            |                               |            |
|       |                   | Unit Cost 22.00            | 0000          | Entered Date        | 04/15/2015 3:18        | DM                     |                      |                          |                              |                               |            |
|       |                   | Line Cost                  | 22.00         | Lintered Date       | 04/10/2010 0.10        | rm.                    |                      |                          |                              |                               |            |
|       |                   | Detection?                 | 22.00         | Remarks             |                        |                        |                      |                          |                              |                               |            |
|       |                   |                            |               | Delivery Time       | 12                     |                        |                      |                          |                              |                               |            |
|       | Change P          | rice on Use?               |               |                     |                        |                        |                      |                          |                              |                               | ~          |
| <     |                   |                            |               |                     |                        |                        |                      |                          |                              |                               | >          |

#### Slide notes

As mentioned earlier in this lesson, you can use the Export/Import tool to export all of the purchase contract lines to a spreadsheet, edit the information on your computer, and then import the data back into Maximo.

Although not difficult, this process consists of many steps. We won't step through the process as we have in other topics, but will present a demonstration instead. Each step is documented in the related job aid, which is available on the Supplier portal. You can refer to this job aid when you are ready to use this tool.

Click anywhere on the screen to begin the demonstration.

#### **Text Captions**

Click anywhere to begin the demonstration.

| Purchase Contracts - Default Site : SC |                 |      |                                  |          | (0) 🏟 <u>G</u> o To | <u>IIII R</u> eports                  | 🕅 Start <u>C</u> ente | er <sup>à</sup> <u>P</u> rofile I | <sup>≰</sup> <u>S</u> ign Out | þ IEM,          |
|----------------------------------------|-----------------|------|----------------------------------|----------|---------------------|---------------------------------------|-----------------------|-----------------------------------|-------------------------------|-----------------|
|                                        | Y Find:         |      | n velect Action                  | <b>v</b> |                     | 2 💦                                   | <b>N</b>   Wo         | rkflow                            |                               |                 |
|                                        |                 |      |                                  |          |                     | · · · · · · · · · · · · · · · · · · · | 6                     |                                   |                               |                 |
| List Contract                          | Contract Line   | s    | Costs Standards and Procedures   |          |                     |                                       |                       |                                   |                               |                 |
| Contract S                             | 9552            | Truc | k Parts                          | <b>b</b> |                     |                                       |                       | Т                                 | pe TVA GENER                  | AL              |
| Revision                               | 5               | Upda | e pricing and delivery time      | *        |                     |                                       |                       |                                   | VDRAFT                        | i l             |
| Contract Code                          | MATERIAL        |      |                                  |          | The App             | lication                              | Export                | icon is                           |                               | -               |
|                                        |                 |      |                                  |          | used to             | begin tr                              | le expoi              | n proces                          | 5.                            |                 |
| Contract Lines   > Filte               | n > 🖓   🗇   + 🔶 | 1    | - 10 of 10                       |          |                     |                                       |                       |                                   |                               | B/ Download   = |
| Line 💠 Line Type                       | ltem            | 1    | Description                      |          |                     | Qua                                   | ntity Order Un        | iit                               | Unit Cost                     | Line Cost       |
| ► 1 ITEM                               | CWD987Q         | >>   | TRUCK, AUTOMOTIVE, QA 0, FLATBED |          | *[a]                | 1                                     | .00 EA                | P                                 | 22.000000                     | 22.00 📋         |
| ▶ 2 ITEM                               | CWD988N         | >>   | TRUCK, AUTOMOTIVE, QA 0, FLATBED |          | 鍧                   | 1                                     | .00 EA                | P                                 | 25.000000                     | 25.00 👕         |
| 3 ITEM                                 | CWD989L         | >>   | TRUCK, AUTOMOTIVE, QA 0, FLATBED |          | 鍧                   | 1 1                                   | .00 EA                | 2                                 | 30.000000                     | 30.00 🍿         |
| ▶ 4 ITEM                               | CWD990F         | >>   | TRUCK, AUTOMOTIVE, QA 0, FLATBED |          | 鍧                   | 1 1                                   | .00 EA                | P                                 | 35.000000                     | 35.00 🍿         |
| ▶ 5 ITEM                               | CWD991D         | >>   | TRUCK, AUTOMOTIVE, QA 0, FLATBED |          | 혢                   | 1 1                                   | .00 EA                | P                                 | 40.000000                     | 40.00 🍿         |
| ▶ 7 ITEM                               | CWD992B         | >>   | TRUCK, AUTOMOTIVE, QA 0, FLATBED |          | 혢                   | 1                                     | .00 EA                | P                                 | 45.000000                     | 45.00 💼         |
| ► 8 ITEM                               | CWD993X         | >>   | TRUCK, AUTOMOTIVE, QA 0, FLATBED |          | <b>t</b> a          | 8 1                                   | .00 EA                | P                                 | 50.000000                     | 50.00 🍿         |
| ▶ 10 ITEM                              | CWD994V         | >>   | TRUCK, AUTOMOTIVE, QA 0, FLATBED |          | 鍧                   | 7 1                                   | .00 EA                | P                                 | 55.000000                     | 55.00 👕         |
| ▶ 11 ITEM                              | CWD995R         | >>   | TRUCK, AUTOMOTIVE, QA 0, FLATBED |          | 鍧                   | 1 1                                   | .00 EA                | P                                 | 60.000000                     | 60.00 💼         |
| ▶ 12 ITEM                              | CWD996P         | >>   | TRUCK, AUTOMOTIVE, QA 0, FLATBED |          | 鍧                   | / 1                                   | .00 EA                | P                                 | 65.000000                     | 65.00 🍿         |
|                                        |                 |      | -                                |          |                     |                                       |                       |                                   |                               |                 |

### Slide 124 - Demonstration

### Slide notes

### **Text Captions**

The Application Export icon is used to begin the export process.

### Slide 125 - Demo

| *                        | Find: Select Act                | tion 💌 🗓 🗐 🔶                                        |                      |           |           |
|--------------------------|---------------------------------|-----------------------------------------------------|----------------------|-----------|-----------|
| ist Contract             | Contract Lines Costs Stand      | lards and Procedures                                | 2 <u>~</u> 3         |           |           |
| Contract OFF             | 2 Truck Darts                   | *                                                   | T.                   |           | 1         |
| Bevision                 | 5 Undate pricing and delivery t | ima *                                               | Stat                 |           | ιL.       |
| Contract Code MA         |                                 |                                                     | Stat                 | US VDRALI |           |
| Contract Code IIIA       |                                 | /                                                   |                      |           |           |
| tract Lines 🛛 🕨 Filter 🤉 | G 1 1 10 of 10                  |                                                     |                      |           | Download  |
| Line 💠 Line Type         | Application Export              |                                                     |                      | nit Cost  | Line Cost |
| 1 ITEM                   |                                 |                                                     |                      | 00000     | 22.00     |
| 2 ITEM                   | -                               |                                                     |                      | 00000     | 25.00     |
| 4 ITFM                   | Object Structure TVAIEPURC X    | VA Purchase Contract Lines Import/Export Definition | Selected to Export 1 | 000000    | 35.00     |
| 5 ITEM                   |                                 |                                                     | Export limit 1       | 000000    | 40.00     |
| 7 ITEM                   | Europe Configuration            |                                                     |                      | 00000     | 45.00     |
| 8 ITEM                   | export configuration            |                                                     |                      | 000000    | 50.00     |
| 10 ITEM                  |                                 |                                                     |                      | 00000     | 55.00     |
| 11 ITEM                  |                                 |                                                     | OK Cancel            | 00000     | 60.00     |
| 12 ITEM                  | 01100001 22 110010,1010m01112   | , wro, ronoco 🔊                                     | 1.00 Ert             | 000000.00 | 65.00     |
|                          |                                 |                                                     |                      |           |           |

Slide notes

### Slide 126 - Demo

| ✓ Fin                   |                   | Server for the local distribution of the local distribution of the local distribution of the | and a state of the state of the |                                       |            |              |
|-------------------------|-------------------|----------------------------------------------------------------------------------------------|----------------------------------------------------------------------------------------------------|---------------------------------------|------------|--------------|
|                         | id:               | 🕅 🤝 Select Action                                                                            | 🔤 😟 🗔 🔷 🔶 之 🖾 1                                                                                                    | Workflow                              |            |              |
|                         |                   |                                                                                              |                                                                                                    | °##                                   |            |              |
| it Contract C           | ontract Lines     | Costs Standards and Procedures                                                               |                                                                                                    |                                       |            |              |
| Contract 9552           | Truck Pa          | arts                                                                                         | 10 No. 10 No. 10 No. 10 No. 10 No. 10 No. 10 No. 10 No. 10 No. 10 No. 10 No. 10 No. 10 No. 10 No. 10 No. 10 No.                                                                                                    | Туре                                  | TVA GENERA | AL           |
| Revision                | 5 Update p        | ricing and delivery time                                                                     | <b>a</b>                                                                                                    | Status                                | VDRAFT     |              |
| Contract Code MATER     | IAL 🔑             |                                                                                              |                                                                                                    |                                       |            |              |
| ract Lines 🕴 Filter > 🌈 |                   | Select Value                                                                                 |                                                                                                    |                                       |            | B/ Download  |
| ine 💠 Line Type         | Application Expor |                                                                                              |                                                                                                    |                                       | nit Cost   | Line Cos     |
| 1 ITEM                  |                   |                                                                                              |                                                                                                    |                                       | 00000      | 22.00        |
| 2 ITEM                  |                   | ······································                                                       |                                                                                                    |                                       | 00000      | 25.00        |
| 3 ITEM                  | Object Structure  | 🔻 Filter > 🕅 📄 👘 🦆 👘 1 - 2 of 2                                                              | Downlos                                                                                                    |                                       | 00000      | 30.0         |
| 4 ITEM                  |                   | Object Structure Description                                                                 |                                                                                                    | 1                                     | 00000      | 35.0         |
| 5 ITEM                  |                   |                                                                                              |                                                                                                    | · · · · · · · · · · · · · · · · · · · | 00000      | 40.0         |
| 7 ITEM                  | Export Configurat | TVAIEPURCHVENDORONLYTVA Purch                                                                | ase Contract Lines import/Export Definition<br>ase Contract Lines import/Export Definition for Port/                                                                                                    | al Users                              | 00000      | 45.0         |
| 8 IIEM                  |                   | 2                                                                                            |                                                                                                    |                                       | 000000     | 50.0         |
| 10 IIEM                 |                   |                                                                                              |                                                                                                    | Cancel                                | 000000     | 55.0         |
| 11 IIEM                 |                   |                                                                                              | Canc                                                                                                    | el                                    | 00000      | 60.0<br>65.0 |
| 12 IIEM 500             |                   |                                                                                              |                                                                                                    |                                       | 000000     | 05.0         |

Slide notes

### Slide 127 - Demo

| Purchase Contrac            | ts - Default Site : SC |                     |                         | ₽ <u>B</u> ulletins: (0)       | "o <u>IW R</u> eports <b>∛</b> | Start <u>C</u> enter 🤌                                                                                                    | <u>P</u> rofile X <u>S</u> ig | n Out <b>?</b> <u>H</u> elp | TBM.,     |
|-----------------------------|------------------------|---------------------|-------------------------|--------------------------------|--------------------------------|----------------------------------------------------------------------------------------------------|-------------------------------|-----------------------------|-----------|
| ×                           | Find:                  | 🕅 🤝 Select Ad       | ction                   | V 🖲 🖬 🍳                        | ♦   🗶   🌫                      | Vorkflow                                                                                                    | 1                             |                             |           |
| List Contract               | Contract Lines         | Costs Stan          | dards and Procedures    |                                |                                | - Contraction of the second second se |                               |                             |           |
| Contract 955                | 2 Truck P              | arts                |                         | 档                              |                                |                                                                                                    | Type                          | TVA GENERAL                 |           |
| Revision                    | 5 Undate n             | ricing and delivery | time                    | 1                              |                                |                                                                                                    | Status                        | VDRAFT                      |           |
| Contract Code MAT           |                        | nong and derivery   |                         | ~                              |                                |                                                                                                    | otutuo                        | PDIOATT                     |           |
| Contract Code mixi          |                        |                     |                         |                                |                                |                                                                                                    |                               |                             |           |
| Contract Lines   > Filter > | C                      | 0 of 10             |                         |                                | _                              | _                                                                                                    |                               | B                           | Download  |
| Line 🜲 Line Type            | Replication Export     |                     |                         |                                |                                |                                                                                                    |                               | nit Cost                    | Line Cost |
| ▶ 1 ITEM                    |                        |                     |                         |                                |                                |                                                                                                    |                               | 00000                       | 22.00 📋   |
| ▶ 2 ITEM                    |                        |                     |                         |                                |                                |                                                                                                    |                               | 00000                       | 25.00 🍵   |
| ▶ 3 ITEM                    | Object Structure       |                     | D (A Durahara Cartarati | in an international Deficition | - for Day * Salar              | ted to Export                                                                                                    |                               | 00000                       | 30.00 💼   |
| ▶ 4 ITEM                    |                        | VAIEPURU X          | IVA Purchase Contract L | ines import/Export Definitio   | n for Port 🤤 Selec             |                                                                                                    | 1                             | 00000                       | 35.00 🍿   |
| ▶ 5 ITEM                    |                        |                     |                         |                                |                                | Export limit                                                                                                    | 1                             | 00000                       | 40.00 🍿   |
| ▶ 7 ITEM                    | Export Configuration   | on                  |                         |                                |                                |                                                                                                    |                               | 00000                       | 45.00 🍿   |
| ▶ 8 ITEM                    | Export configuration   |                     |                         |                                |                                |                                                                                                    | 100                           | 00000                       | 50.00 🏦   |
| ▶ 10 ITEM                   |                        |                     |                         |                                |                                |                                                                                                    |                               | 00000                       | 55.00 🍿   |
| ▶ 11 ITEM                   | -                      |                     |                         |                                |                                |                                                                                                    | Cancel                        | 00000                       | 60.00 🍿   |
| ▶ 12 ITEM                   | Unecco 77 -            |                     | e, wro, remoco          | 8                              | 1.0                            |                                                                                                    |                               |                             | 65.00 🍿   |
|                             |                        |                     |                         |                                |                                |                                                                                                    |                               |                             |           |

Slide notes

### Slide 128 - Demo

|       | Purchase       | Contracts - D                                                 | efault (  | Site : S       | C                                | ₽ <u>B</u> ulletins | s: (0) 🏾 🏟 <u>G</u> o To | <u>ዜ R</u> eports | Start <u>C</u> enter | Profile  | X <u>S</u> ign Out | IIM.         |
|-------|----------------|---------------------------------------------------------------|-----------|----------------|----------------------------------|---------------------|--------------------------|-------------------|----------------------|----------|--------------------|--------------|
|       |                | ✓ Find:                                                       |           | In Callon Turi | n 🕫 🔝 Select Action              | <b>v</b>            |                          | 2 2 1             | Vorl                 | kflow    |                    |              |
|       |                |                                                               | 9<br>     |                |                                  |                     |                          |                   | 2                    | <u>}</u> |                    |              |
| Lis   | t Contr        | ract Con                                                      | tract Lin | ies            | Costs Standards and Procedures   |                     |                          |                   |                      |          |                    |              |
|       | Contr          | act 9552                                                      |           | Truc           | Parts                            |                     | 1                        |                   |                      | T        | ype TVA GENERAL    |              |
|       | Revis          | ion                                                           | 5         | Updat          | e pricing and delivery time      | 쒭                   |                          |                   |                      | Sta      | tus VDRAFT         | I            |
|       | Contract Co    | ode MATERIAL                                                  | . P       |                |                                  |                     |                          |                   |                      |          |                    |              |
| Contr | ract Lines     | Filter > 1                                                    | 1+ 4      | 1              | - 10 of 10 🖗                     |                     |                          |                   |                      |          | C)                 | Download   = |
| L     | ine 💠 Line Typ | <u>be</u> <u>Item</u>                                         |           | _              | Description                      |                     |                          | Quantity          | Order Unit           |          | Unit Cost          | Line Cost    |
| •     | 1 ITEM         | CWD                                                           | 987Q      | >>             | TRUCK, AUTOMOTIVE, QA 0, FLATBED |                     | <u></u>                  | 1.00              | EA                   | P        | 22.000000          | 22.00 📋      |
| •     | 2 ITEM         | CWD9                                                          | 88N       | >>             | TRUCK, AUTOMOTIVE, QA 0, FLATBED |                     | 鍧                        | 1.00              | EA                   | P        | 25.000000          | 25.00 🍿      |
| •     | 3 ITEM         | CWDS                                                          | 89L       | >>             | TRUCK, AUTOMOTIVE, QA 0, FLATBED |                     | 鍧                        | 1.00              | EA                   | P        | 30.000000          | 30.00 🍿      |
| •     | 4 ITEM         | CWD9                                                          | 90F       | >>             | TRUCK, AUTOMOTIVE, QA 0, FLATBED |                     | 鍧                        | 1.00              | EA                   | P        | 35.000000          | 35.00 🍿      |
|       | 5 ITEM         | CWD9                                                          | 91D       | >>             | TRUCK, AUTOMOTIVE, QA 0, FLATBED |                     | 鍧                        | 1.00              | EA                   | P        | 40.000000          | 40.00 🍿      |
| •     | 7 ITEM         | CWD9                                                          | 92B       | >>             | TRUCK, AUTOMOTIVE, QA 0, FLATBED |                     | 鍧                        | 1.00              | EA                   | P        | 45.000000          | 45.00 🍿      |
|       | 8 ITEM         | CWD9                                                          | 93X       | >>             | TRUCK, AUTOMOTIVE, QA 0, FLATBED |                     | 鍧                        | 1.00              | EA                   | P        | 50.000000          | 50.00 🍿      |
| •     | 10 ITEM        | CWD9                                                          | 94V       | >>             | TRUCK, AUTOMOTIVE, QA 0, FLATBED |                     | 鍧                        | 1.00              | EA                   | P        | 55.000000          | 55.00 🍿      |
|       | 11 ITEM        | CWD9                                                          | 95R       | >>             | TRUCK, AUTOMOTIVE, QA 0, FLATBED |                     | 鍧                        | 1.00              | EA                   | P        | 60.000000          | 60.00 🍿      |
| •     | 12 ITEM        | CWD9                                                          | 96P       | >>             | TRUCK, AUTOMOTIVE, QA 0, FLATBED |                     | 揈                        | 1.00              | EA                   | P        | 65.000000          | 65.00 🍿      |
|       |                | The next step is to save the data to a file on your computer. |           |                |                                  |                     | Click ar                 | nywhere t         | o conti              | inue.    |                    |              |
|       | Ĩ              | Do you war                                                    | t to op   | en or si       | ave TVAIEPURCHVENDORONLY1429129  | 258858198           | 196.dat from ma          | xacp.tva.gov?     | ben                  | Save 🔻   | X<br>Cancel        |              |

### Slide notes

### **Text Captions**

The next step is to save the data to a file on your computer.

Click anywhere to continue.
### Slide 129 - Demo

| Purchase       | e Contracts - Default | Site : S       | C                                | ₽ <u>B</u> ulletins: (0)                | <u>ዜ R</u> eports | Start <u>C</u> enter 🛛 Å <u>P</u> rofi | le 🔻 <u>S</u> ign Out  ? <u>H</u> elp | III.       |
|----------------|-----------------------|----------------|----------------------------------|-----------------------------------------|-------------------|----------------------------------------|---------------------------------------|------------|
|                | Y Find:               |                | n Select Action                  | 💌 🐌 🗔 Þ 🔶                               | 2 3 1             | Workflow                               |                                       |            |
|                |                       |                |                                  |                                         |                   | 6                                      |                                       | 2          |
| List Con       | tract Contract Li     | ines           | Costs Standards and Procedures   |                                         |                   |                                        |                                       |            |
| Con            | tract 9552            | Truc           | k Parts                          | 1                                       |                   |                                        | Type TVA GENERAL                      |            |
| Rev            | ision 5               | Undat          | e pricing and delivery time      |                                         |                   |                                        | Status VDRAFT                         | i I        |
| Contract (     | Code MATERIAL         | 0              |                                  |                                         |                   |                                        |                                       | ·          |
| Contract C     | JUGE MATERIAL &       |                |                                  |                                         |                   |                                        |                                       |            |
| Contract Lines | Filter > →   □   +    | <b>↓</b> ] → 1 | - 10 of 10 🖗                     |                                         |                   |                                        | E                                     | / Download |
| Line + Line Ty | /pe Item              |                | Description                      |                                         | Quantity          | Order Unit                             | Unit Cost                             | Line Cost  |
| ▶ 1 ITEM       | CWD987Q               | >>             | TRUCK, AUTOMOTIVE, QA 0, FLATBED | [1] [1] [1] [1] [1] [1] [1] [1] [1] [1] | 1.00              | EA 🖉                                   | 22.000000                             | 22.00 📋    |
| ▶ 2 ITEM       | CWD988N               | >>             | TRUCK, AUTOMOTIVE, QA 0, FLATBED | þ                                       | 1.00              | EA 🔎                                   | 25.000000                             | 25.00 🏦    |
| ▶ 3 ITEM       | CWD989L               | >>             | TRUCK, AUTOMOTIVE, QA 0, FLATBED | 볞                                       | 1.00              | EA 🔎                                   | 30.000000                             | 30.00 🍿    |
| ▶ 4 ITEM       | CWD990F               | >>             | TRUCK, AUTOMOTIVE, QA 0, FLATBED | 볞                                       | 1.00              | EA 🔎                                   | 35.000000                             | 35.00 🍿    |
| ▶ 5 ITEM       | CWD991D               | >>             | TRUCK, AUTOMOTIVE, QA 0, FLATBED | 揈                                       | 1.00              | EA 🔎                                   | 40.000000                             | 40.00 🍿    |
| ▶ 7 ITEM       | CWD992B               | >>             | TRUCK, AUTOMOTIVE, QA 0, FLATBED | 볞                                       | 1.00              | EA 🔎                                   | 45.000000                             | 45.00 🍿    |
| ▶ 8 ITEM       | CWD993X               | >>             | TRUCK, AUTOMOTIVE, QA 0, FLATBED | <b></b>                                 | 1.00              | EA 🔎                                   | 50.000000                             | 50.00 🍿    |
| ▶ 10 ITEM      | CWD994V               | >>             | TRUCK, AUTOMOTIVE, QA 0, FLATBED | 複                                       | 1.00              | EA 🔎                                   | 55.000000                             | 55.00 👕    |
| ▶ 11 ITEM      | CWD995R               | >>             | TRUCK, AUTOMOTIVE, QA 0, FLATBED | <b> </b>                                | 1.00              | EA 🔎                                   | 60.000000                             | 60.00 👕    |
| ▶ 12 ITEM      | CWD996P               | >>             | TRUCK, AUTOMOTIVE, QA 0, FLATBED | 鍧                                       | 1.00              | EA 🔎                                   | 65.000000                             | 65.00 🍿    |
|                |                       |                |                                  |                                         |                   |                                        |                                       |            |
|                |                       |                |                                  |                                         |                   | 7                                      |                                       | I          |
|                |                       |                |                                  |                                         |                   | X                                      | 1                                     | I          |
|                |                       |                |                                  |                                         |                   |                                        | 4                                     | I          |
|                |                       |                |                                  |                                         |                   |                                        | }                                     | I          |
|                |                       |                |                                  |                                         |                   |                                        | 1                                     |            |
|                |                       |                |                                  |                                         |                   |                                        |                                       |            |
|                | Do you want to o      | pen or s       | ave TVAIEPURCHVENDORONLY1429129  | 258858198196.dat from ma                | xacp.tva.gov?     |                                        | ×                                     |            |
|                |                       |                |                                  |                                         | Or                | nen Save                               | Cancel                                | I          |
|                |                       |                |                                  |                                         | U.                | Jave                                   | S                                     |            |

# Slide notes

## Slide 130 - Demo

|        | Purchase (    | Contracts - Default | Site : S       | C                                | ₽ <u>B</u> ulletins: (0) 🖗 <u>G</u> o To 🔤 | L <u>R</u> eports 🔞 S | Start <u>C</u> enter 🛛 Å <u>P</u> rofile | e 🕺 <u>S</u> ign Out 🧣 <u>H</u> elp | IM.       |
|--------|---------------|---------------------|----------------|----------------------------------|--------------------------------------------|-----------------------|------------------------------------------|-------------------------------------|-----------|
|        |               | Y Find:             |                | n Select Action                  | 💌 🐌 🗔 🍬 🔶 🗸                                | 2 🔿 1                 | Workflow                                 |                                     |           |
|        |               |                     |                |                                  |                                            |                       | <b>*</b>                                 |                                     |           |
| List   | Contra        | act Contract Li     | ines           | Costs Standards and Procedures   |                                            |                       |                                          |                                     |           |
|        | Contra        | act 9552            | Truc           | k Parts                          | <b>1</b>                                   |                       |                                          | Type TVA GENERAL                    |           |
|        | Revisi        | on 5                | Updat          | e pricing and delivery time      | <b>a</b>                                   |                       |                                          | Status VDRAFT                       |           |
|        | Contract Co   | de MATERIAL         | 2              |                                  |                                            |                       |                                          |                                     |           |
|        |               |                     |                |                                  |                                            |                       |                                          |                                     |           |
| Contra | ct Lines 🛛 🕨  | Filter >   🚍   🛊    | <b>↓</b> ] = 1 | - 10 of 10 🖗                     |                                            |                       |                                          | G                                   | Download  |
| Lin    | e 💠 Line Type | <u>e Item</u>       | _              | Description                      |                                            | Quantity              | Order Unit                               | Unit Cost                           | Line Cost |
| •      | 1 ITEM        | CWD987Q             | >>             | TRUCK, AUTOMOTIVE, QA 0, FLATBED |                                            | 1.00                  | EA 🖉                                     | 22.000000                           | 22.00 📋   |
| •      | 2 ITEM        | CWD988N             | >>             | TRUCK, AUTOMOTIVE, QA 0, FLATBED | 詢                                          | 1.00                  | EA 🔎                                     | 25.000000                           | 25.00 🍿   |
| •      | 3 ITEM        | CWD989L             | >>             | TRUCK, AUTOMOTIVE, QA 0, FLATBED | 鍧                                          | 1.00                  | EA 🔎                                     | 30.000000                           | 30.00 🍿   |
| •      | 4 ITEM        | CWD990F             | >>             | TRUCK, AUTOMOTIVE, QA 0, FLATBED | <b>a</b>                                   | 1.00                  | EA 🔎                                     | 35.000000                           | 35.00 🍵   |
|        | 5 ITEM        | CWD991D             | >>             | TRUCK, AUTOMOTIVE, QA 0, FLATBED | 혢                                          | 1.00                  | EA 🔎                                     | 40.000000                           | 40.00 🍿   |
|        | 7 ITEM        | CWD992B             | >>             | TRUCK, AUTOMOTIVE, QA 0, FLATBED | 複                                          | 1.00                  | EA 🔎                                     | 45.000000                           | 45.00 🍿   |
| •      | 8 ITEM        | CWD993X             | >>             | TRUCK, AUTOMOTIVE, QA 0, FLATBED | <b>b</b>                                   | 1.00                  | EA 🔎                                     | 50.000000                           | 50.00 🍿   |
| •      | 10 ITEM       | CWD994V             | >>             | TRUCK, AUTOMOTIVE, QA 0, FLATBED | 物                                          | 1.00                  | EA 🔎                                     | 55.000000                           | 55.00 🍿   |
| •      | 11 ITEM       | CWD995R             | >>             | TRUCK, AUTOMOTIVE, QA 0, FLATBED | 物                                          | 1.00                  | EA 🔎                                     | 60.000000                           | 60.00 🍿   |
| •      | 12 ITEM       | CWD996P             | >>             | TRUCK, AUTOMOTIVE, QA 0, FLATBED | 割                                          | 1.00                  | EA 🔎                                     | 65.000000                           | 65.00 🍿   |
|        |               |                     |                |                                  |                                            |                       |                                          |                                     |           |
|        |               |                     |                |                                  |                                            |                       |                                          |                                     |           |
|        |               |                     |                |                                  |                                            |                       |                                          |                                     |           |
|        |               |                     |                |                                  |                                            |                       |                                          |                                     |           |
|        |               |                     |                |                                  |                                            |                       |                                          | _                                   |           |
|        |               |                     |                |                                  |                                            | Sa                    | ve                                       |                                     |           |
|        | F             |                     |                |                                  |                                            | Sa                    | veas                                     |                                     |           |
|        |               | Do you want to o    | pen or s       | ave TVAIEPURCHVENDORONLY1429129  | 258858198196.dat from maxa                 | acp.ta Sa             | ve and open                              | ×                                   |           |
|        |               |                     |                |                                  |                                            | Or                    | en Merre                                 | Cancel                              |           |
|        |               |                     |                |                                  |                                            | U.                    | Jave                                     | Cancer                              |           |

## Slide notes

#### Slide 131 - Demo

Slide notes

# Slide 132 - Demo

| Purchase Contracts - Default Site : SC                                                                                                    |                                                                                                    | ₽ <u>B</u> ulletins: (0) ♀ <u>G</u> o To <u>!!!!</u> <u>R</u> eport: | s 🍄 Start <u>C</u> enter 🌲 <u>P</u> rofil | e 🔻 <u>S</u> ign Out 🤋 <u>H</u> elp                                                                                                    | IDM.                                                                                                    |
|----------------------------------------------------------------------------------------------------|----------------------------------------------------------------------------------------------------|----------------------------------------------------------------------|-------------------------------------------|----------------------------------------------------------------------------------------------------|----------------------------------------------------------------------------------------------------|
| Find:                                                                                                    | Select Action                                                                                                    | 💌 🐌 🝙   🔶 💆 🛛                                                        | Vorkflow                                  |                                                                                                    |                                                                                                    |
| List Contract Co<br>Contract 9552<br>Revision<br>Contract Code MATERI<br>Contract Lines Filter><br>Line ← Line Type tem<br>↑ 1 TEM CWU<br>↑ 3 TEM CWU<br>↑ 3 TEM CWU<br>↑ 3 TEM CWU<br>↑ 10 TEM CWU<br>↑ 10 TEM CWU<br>↑ 12 TEM CWU<br>↑ 12 TEM CWU<br>↑ 12 TEM CWU<br>↑ 12 TEM CWU<br>↑ 14 TEM CWU<br>↑ 15 TEM CWU<br>↑ 15 TEM CWU<br>↑ 16 TEM CWU<br>↑ 16 TEM CWU<br>↑ 16 TEM CWU<br>↑ 17 TEM CWU<br>↑ 16 TEM CWU<br>↑ 17 TEM CWU<br>↑ 18 TEM CWU<br>↑ 19 TEM CWU<br>↑ 19 TEM CWU<br>↑ 19 TEM CWU<br>↑ 19 TEM CWU<br>↑ 19 TEM CWU<br>↑ 10 TEM CWU<br>↑ 10 TEM CWU<br>↑ 10 TEM CWU<br>↑ 10 TEM CWU<br>↑ 10 TEM CWU<br>↑ 10 TEM CWU<br>↑ 10 TEM CWU<br>↑ 10 TEM CWU<br>↑ 10 TEM CWU<br>↑ 10 TEM CWU<br>↑ 10 TEM CWU<br>↑ 10 TEM CWU<br>↑ 10 TEM CWU<br>↑ 10 TEM CWU<br>↑ 10 TEM CWU<br>↑ 10 TEM CWU | top<br>ew folder<br>ew folder<br>s.<br>E<br>Computer<br>Network<br>E<br>E<br>Computer<br>Network<br>E<br>E<br>T<br>Computer<br>Network<br>E<br>E<br>D<br>T<br>Computer<br>Network<br>E<br>E<br>D<br>T<br>Computer<br>Network<br>E<br>E<br>D<br>T<br>Computer<br>Network<br>E<br>E<br>D<br>Computer<br>Network<br>E<br>E<br>D<br>Computer<br>Network<br>E<br>E<br>D<br>Computer<br>Network<br>E<br>E<br>D<br>Computer<br>Network<br>E<br>E<br>D<br>Computer<br>Network<br>E<br>E<br>D<br>Computer<br>Network<br>E<br>E<br>Computer<br>Network<br>E<br>Computer<br>Network<br>E<br>Computer<br>Network<br>E<br>Computer<br>C<br>Computer<br>C<br>Computer<br>C<br>C<br>C<br>C<br>C<br>C<br>C<br>C<br>C | • 44 Searc                                                           | th Desktop                                | <ul> <li>TVA GENERAL</li> <li>TVA GENERAL</li> <li>VDRAFT</li> <li>Unit Cost</li> <li>22.000000</li> <li>25.000000</li> <li>30.00000</li> <li>30.00000</li> <li>40.000000</li> <li>50.00000</li> <li>50.00000</li> <li>60.00000</li> <li>65.00000</li> <li>60.00000</li> </ul> | Download<br>Line Cost<br>22.00 1<br>30.00 1<br>35.00 1<br>40.00 1<br>45.00 1<br>55.00 1<br>60.00 1<br>65.00 1 |
| Do you want to open or save <b>TVA</b>                                                                                                    | EPURCHVENDORONLY1429129                                                                                                    | 258858198196.dat from maxacp.tva.                                    | .gov?                                     | ×                                                                                                    |                                                                                                    |
|                                                                                                    |                                                                                                    |                                                                      | Open Save                                 | ▼ Cancel                                                                                                    |                                                                                                    |

Slide notes

#### Slide 133 - Demo

| Purchase Co                                                                                                    | ntracts - I                                                                                                    | Default Site : SC                                                                                                    |                        | ₽ <u>B</u> ulletins: (0) 🖗 <u>G</u> | o To 🛯 <u>R</u> eports | ₩ Start <u>C</u> enter 🦂 <u>F</u>       | erofile 🔀 | <u>S</u> ign Out <b>9</b> <u>H</u> elp                                                                                                    | IDM.                                                                                                    |
|----------------------------------------------------------------------------------------------------|----------------------------------------------------------------------------------------------------|----------------------------------------------------------------------------------------------------|------------------------|-------------------------------------|------------------------|-----------------------------------------|-----------|----------------------------------------------------------------------------------------------------|----------------------------------------------------------------------------------------------------|
|                                                                                                    | ✓ Find                                                                                                    | · 🗾 🕅 🔻                                                                                                    | Select Action          | 💌 🐌 🖬 🔶                             | 🔶 🖉 🔁                  | Workflow                                |           |                                                                                                    |                                                                                                    |
| List         Contract           Contract         Revision           Contract Code         Contract Code           Contract Lines         > Fi           Line          Line Type           1         ITEM           2         ITEM           3         ITEM           4         ITEM           5         ITEM           7         ITEM           8         ITEM           10         ITEM           11         ITEM           12         ITEM | Iter > Item<br>Control (Control (Contro) (Control (Contro) ( | Save As<br>Save As<br>Organize New<br>Favorites<br>Desktop<br>Downloads<br>Recent Places<br>Maximo<br>Libraries<br>Documents<br>Music<br>Pictures<br>Videos | x folder<br>w folder   |                                     | ▼ ¥ Search D           | Desktop<br>BB 🔻                         | ρ<br>2    | TVA GENERAL<br>VDRAFT<br>Unit Cost<br>22.00000<br>25.00000<br>30.00000<br>40.00000<br>40.00000<br>50.00000<br>55.00000<br>60.00000<br>65.00000 | Download         Image: Cost           Line Cost         22.00           25.00         Image: Cost           30.00         Image: Cost           35.00         Image: Cost           40.00         Image: Cost           45.00         Image: Cost           55.00         Image: Cost           55.00         Image: Cost           60.00         Image: Cost           65.00         Image: Cost |
|                                                                                                    | Do you wa                                                                                                    | File name:<br>Save as type:<br>Hide Folders                                                                                                    | Contract9552-PreUpdate | 258858198196.dat fro                | om maxacp.tva.go       | canc<br>Canc<br>Canc<br>V?<br>Open Save |           | X                                                                                                    |                                                                                                    |

Slide notes

| Slide 134 - Demo |  |
|------------------|--|
|------------------|--|

|        | Purchase Co      | ntracts - Default :    | Site : S | ic                                                | ₽ <u>B</u> ulletins: (( | 0) 🏟 <u>G</u> ( | o To <u>🕮 R</u> eports 🏠 S | Start <u>C</u> enter | A Profile 🖁 | <u>S</u> ign Out <b>?</b> <u>H</u> elp | III.      |
|--------|------------------|------------------------|----------|---------------------------------------------------|-------------------------|-----------------|----------------------------|----------------------|-------------|----------------------------------------|-----------|
|        |                  | Find:                  |          | n Select Action                                   | <b>v</b> 🐌 (            | a   🔶           | 🔶   🧶   🌫 1                | Vorkf                | flow        |                                        |           |
|        |                  |                        |          |                                                   |                         |                 |                            | 6                    | R.          |                                        |           |
| List   | t Contract       | Contract Lin           | es       | Costs Standards and Procedures                    |                         |                 |                            |                      |             |                                        |           |
|        | Contract         | 9552                   | Truc     | k Parts                                           | 혱                       |                 |                            |                      | Тур         | TVA GENERAL                            |           |
|        | Revision         | 5                      | Updat    | te pricing and delivery time                      | 혢                       |                 |                            |                      | Statu       | US VDRAFT                              |           |
|        | Contract Code    | MATERIAL 🔑             |          |                                                   |                         |                 |                            |                      |             |                                        |           |
| Contra | act Lines 🕴 🕨 Fi | lter >   🗇   + 🕴       | - 1      | - 10 of 10                                        |                         |                 |                            |                      |             | C                                      | Download  |
| Li     | ne 💠 Line Type   | ltem                   |          | Description                                       |                         |                 | Quantity                   | Order Unit           |             | Unit Cost                              | Line Cost |
| •      | 1 ITEM           | CWD987Q                | >>       | TRUCK, AUTOMOTIVE, QA 0, FLATBED                  |                         | <b>b</b>        | 1.00                       | EA                   | ₽           | 22.000000                              | 22.00 📋   |
| •      | 2 ITEM           | CWD988N                | >>       | TRUCK, AUTOMOTIVE, QA 0, FLATBED                  |                         | 鍧               | 1.00                       | EA                   | P           | 25.000000                              | 25.00 🍿   |
| •      | 3 ITEM           | CWD989L                | >>       | TRUCK, AUTOMOTIVE, QA 0, FLATBED                  |                         | 鍧               | 1.00                       | EA                   | P           | 30.000000                              | 30.00 🍿   |
|        | 4 ITEM           | CWD990F                | >>       | TRUCK, AUTOMOTIVE, QA 0, FLATBED                  |                         | 鍧               | 1.00                       | EA                   | P           | 35.000000                              | 35.00 🍿   |
|        | 5 ITEM           | CWD991D                | >>       | TRUCK, AUTOMOTIVE, QA 0, FLATBED                  |                         | 鍧               | 1.00                       | EA                   | P           | 40.000000                              | 40.00 🎁   |
| •      | 7 ITEM           | CWD992B                | >>       | TRUCK, AUTOMOTIVE, QA 0, FLATBED                  |                         | 鍧               | 1.00                       | EA                   | P           | 45.000000                              | 45.00 🎁   |
| •      | 8 ITEM           | CWD993X                | >>       | TRUCK, AUTOMOTIVE, QA 0, FLATBED                  |                         | 鍧               | 1.00                       | EA                   | P           | 50.000000                              | 50.00 🍿   |
| •      | 10 ITEM          | CWD994V                | >>       | TRUCK, AUTOMOTIVE, QA 0, FLATBED                  |                         | 鍧               | 1.00                       | EA                   | P           | 55.000000                              | 55.00 🍿   |
|        | 11 ITEM          | CWD995R                | >>       | TRUCK, AUTOMOTIVE, QA 0, FLATBED                  |                         | 鍧               | 1.00                       | EA                   | P           | 60.000000                              | 60.00 🎁   |
| ×.     | 12 ITEM          | CWD996P                | >>       | TRUCK, AUTOMOTIVE, QA 0, FLATBED                  |                         | ϸ               | 1.00                       | EA                   | P           | 65.000000                              | 65.00 🍿   |
|        |                  | Now that<br>step is to | t the    | e file has been saved, the<br>en Microsoft Excel. | e next                  |                 | Click anyv                 | /here to             | o continu   | ue.                                    |           |
|        |                  | The Contract9552-      | PreUpo   | date.dat download has completed.                  |                         | 0               | pen 🔻 Open                 | folder               | View down   | Iloads X                               |           |

# **Text Captions**

Now that the file has been saved, the next step is to open Microsoft Excel.

Click anywhere to continue.

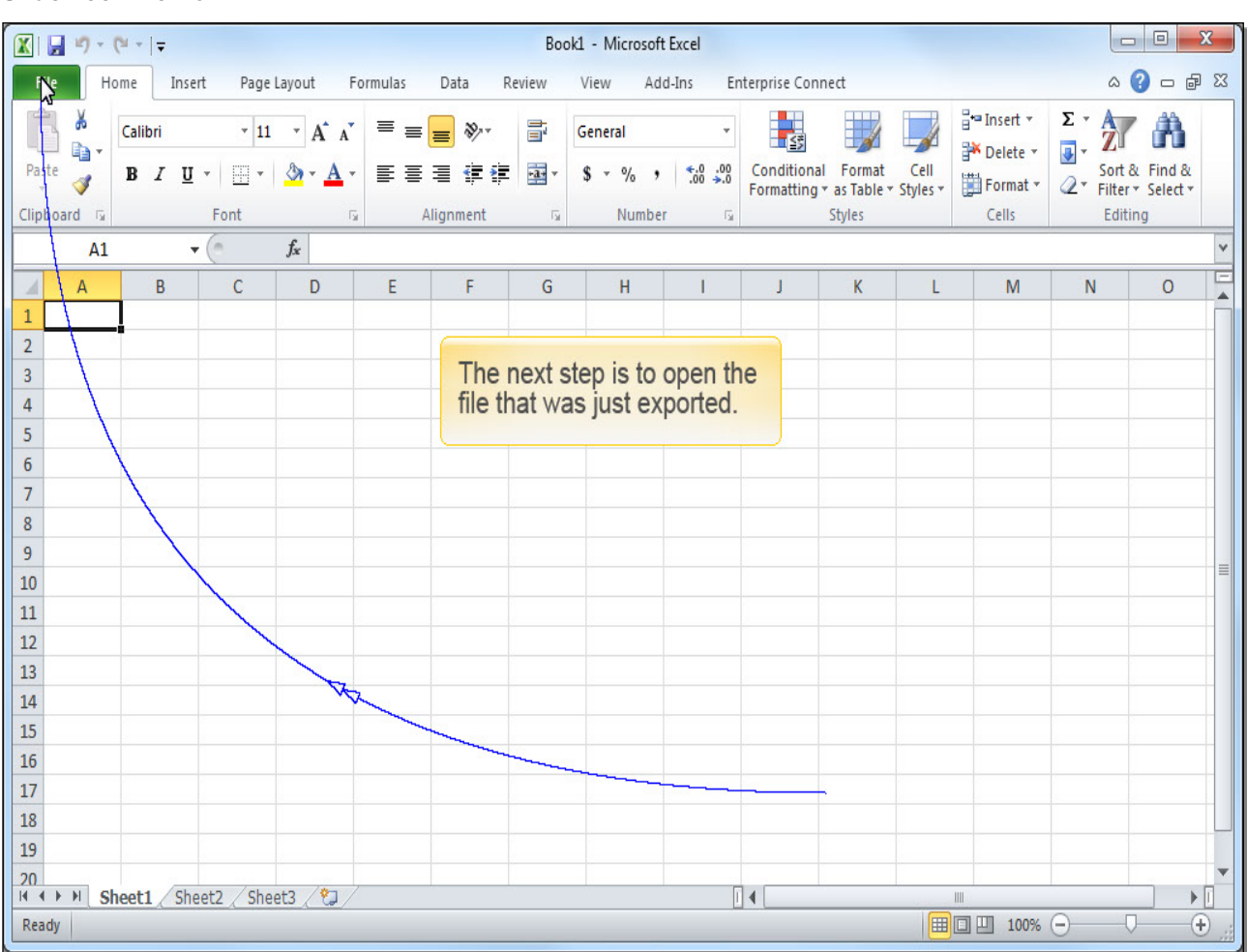

### Slide 135 - Demo

## Slide notes

## **Text Captions**

The next step is to open the file that was just exported.

#### Slide 136 - Demo

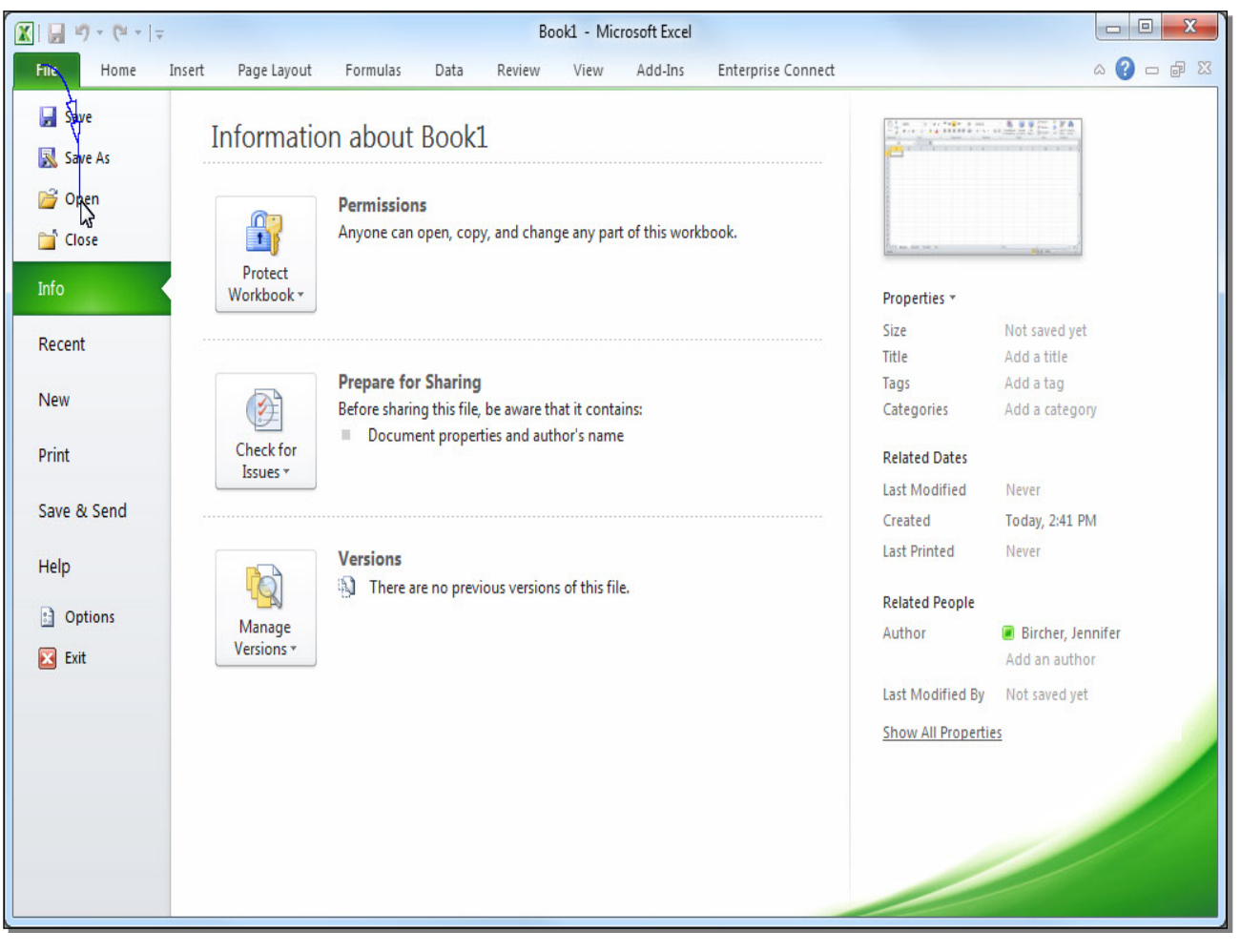

Slide notes

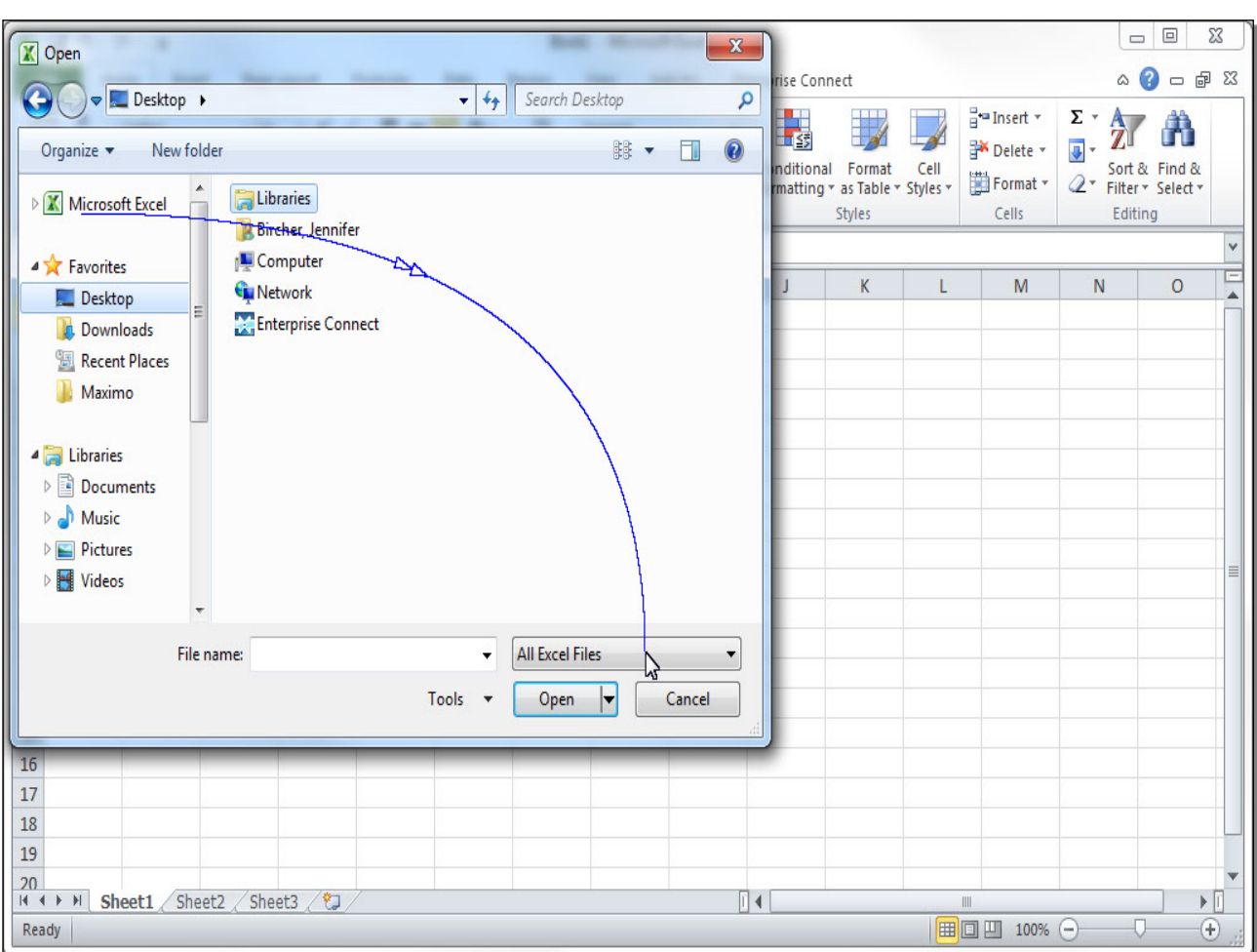

#### Slide 137 - Demo

## Slide notes

| Slide 138 - I | Demo |
|---------------|------|
|---------------|------|

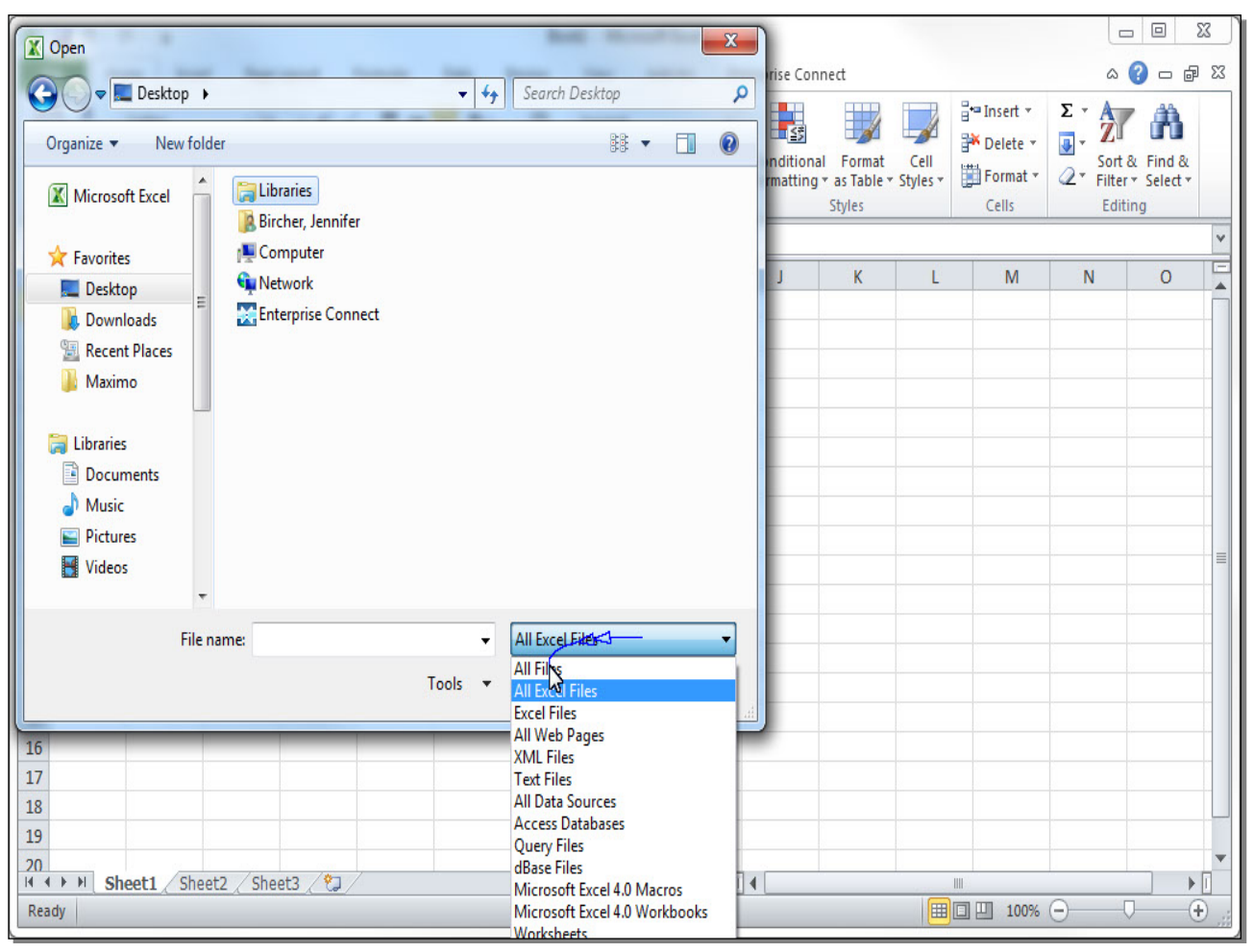

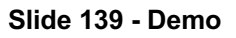

| Copen X                                                                                                    |                                                                        |                                               |
|----------------------------------------------------------------------------------------------------|------------------------------------------------------------------------|-----------------------------------------------|
| Organize ▼     New folder                                                                                                    | rise Connect                                                           |                                               |
| Microsoft Excel                                                                                                    | nditional Format Cell<br>matting * as Table * Styles *<br>Styles Cells | Sort & Find &<br>Tilter * Select *<br>Editing |
| <ul> <li>★ Favorites</li> <li>▲ Desktop</li> <li>▲ Downloads</li> <li>④ Recent Places</li> <li>▲ Maximo</li> <li>Contract9552 PreUpdate.dat</li> <li>④ Maximo</li> <li>■ Contract9552 PreUpdate.dat</li> <li>※ Microsoft Word 2010</li> </ul> | J K L M                                                                | N O                                           |
| File name:                                                                                                    |                                                                        |                                               |
| 10       17       18       19       20       If < ► ► H                                                                                                    |                                                                        |                                               |

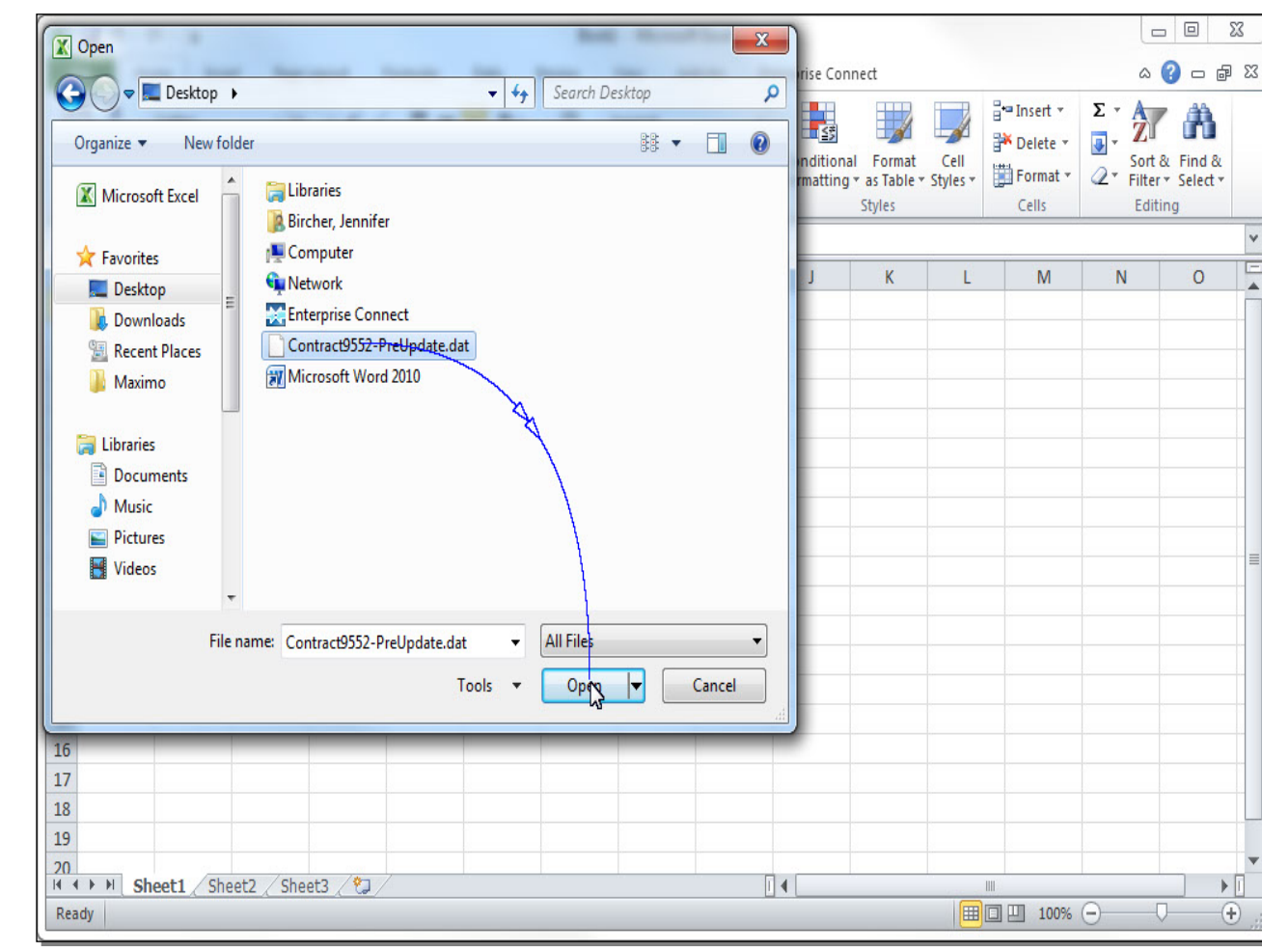

\*

## Slide 140 - Demo

## Slide notes

| Image: Second second second                                                                                                    | L - Microsoft Excel                                                                                                    |
|----------------------------------------------------------------------------------------------------|----------------------------------------------------------------------------------------------------|
| File Home Insert Page Layout Formulas Data Review                                                                                                    | View Add-Ins Enterprise Connect 🛛 🛆 🕝 🗗 🖗 Σ                                                                                                    |
| Calibri<br>Paste<br>Clipboard 5<br>Calibri<br>B Z U - B<br>Font<br>Calibri<br>B Z U - B<br>Font<br>B Calibri<br>B Calibri<br>B Calibri<br>B Calibri<br>Calibri<br>B Calibri<br>Calibri<br>Calib | a .dat<br>nto<br>Vizard.<br>Click anywhere to continue.<br>Sort & Find &<br>iiter Select +<br>Editing                                                             |
| A1 • ( <i>f<sub>x</sub></i>                                                                                                    |                                                                                                    |
| A B Text Import Wizard - Step 1 of 3                                                                                                    | R N O                                                                                                    |
| 2       The Text Wizard has determined that your data is Delmi         3       If this is correct, choose Next, or choose the data type         4       Original data type         5       Choose the file type that best describes your data:         0       Delmited       - Characters such as commas or         7       Image: Choose the file type that best describes your data:         0       Delmited       - Characters such as commas or         0       Fixed width       - Fields are aligned in columns with         8       Start import at row:       1         10       Image: Choose the file C:\Users\bircher\Desktop\Contract95!         13       1       DoNTRACTNUM, ORGID, REVISIONNUM, COMMC         14       Start import at rows       1                                                                                                    | ited.<br>that best describes your data.<br>tabs separate each field.<br>437 : OEM United States<br>i2-PreUpdate.dat.<br>DITYGROUP, CONTRACTLINENUM, ITEMNUM, LEAI |
| 15     3 9552, TVA, 5, 2510A, 2, CWD988N, 11, 1.0, E       16     4 9552, TVA, 5, 2510A, 3, CWD989L, 12, 1.0, E       17     5 9552, TVA, 5, 2510A, 4, CWD990F, 13, 1.0, E       18     III       19     Car                                                                                                    | A, , 25.0<br>A, , 30.0<br>A, , 35.0<br>*<br>icel < Back Next > Einish                                                                                             |
| 20<br>H 4 + H Sheet1 Sheet2 Sheet3 YJ                                                                                                    |                                                                                                    |
| Ready                                                                                                    |                                                                                                    |

## **Text Captions**

Because the exported file is a .dat file, it needs to be imported into Excel using the Text Import Wizard.

Click anywhere to continue.

Slide 142 - Demo

| 🔣   🛃 🖤 - 🕲 -   - Book1 - Microsoft Excel                                                                                                    |                                                                       |                                               |
|----------------------------------------------------------------------------------------------------|-----------------------------------------------------------------------|-----------------------------------------------|
| File Home Insert Page Layout Formulas Data Review View Add-Ins Ent                                                                                                    | terprise Connect                                                      | X 🖬 🗆 🕃 A                                     |
| $ \begin{array}{c c c c c c c c c c c c c c c c c c c $                                                                                                    | Conditional Format Cell<br>Formatting * as Table * Styles Cells Cells | Sort & Find &<br>Filter + Select +<br>Editing |
| A1 • <i>f</i> x                                                                                                    |                                                                       | ~                                             |
| A B Text Import Wizard - Step 1 of 3                                                                                                    | ? <u>×</u> M                                                          | N O                                           |
| 2   3   4   5   6   7   8   9   10   11   12   13   14   12   13   14   12   13   14   15   16   17   18   19   16   17   18   19   20   21   24   25   66   7   8   9   10   11   12   13   14   15   16   17   18   19   20   21   22   23   24   25   26   27   28   39   10   11   12   29   11   12   20   215   16   17   18   19   20   21   22   23   24   25   26   27   28   29   20   20   21   22   23   24   25   26   27    28   29  < | a.                                                                    |                                               |
| Ready                                                                                                    | · □ □ 100% -                                                          |                                               |

## Slide notes

| 🔟 📙 🔊 - (° - 1 <del>-</del>                                                                                                    | Book1 - Microsoft Excel                                                                                                    |                   |                                                   | . o X                  |
|----------------------------------------------------------------------------------------------------|----------------------------------------------------------------------------------------------------|-------------------|---------------------------------------------------|------------------------|
| File Home Insert Page Layout                                                                                                    | Formulas Data Review View Add-Ins Enterprise Connect                                                                                                    |                   | ۵ (                                               | X 🖷 🗆 🕥                |
| Calibri • 11 • A<br>Paste<br>•<br>Clipboard • Font                                                                                                    | A <sup>×</sup> ≡     ⇒     Second     General     ×       A <sup>×</sup> ≡     ≡     ≡     ≡     ≡     Image: Second and the second and the second an | Ill<br>es ▼ Cells | ∑ × A<br>↓ Z<br>⊘ × Sort (<br>C × Filter<br>Editi | Y Find &<br>* Select * |
| A1 • fx                                                                                                    |                                                                                                    |                   |                                                   | *                      |
| A B Text Import                                                                                                    | Wizard - Step 2 of 3                                                                                                    | M                 | N                                                 | 0                      |
| 2         This screen below.           3         Delmiters           4         Image: Image: Ima | ets you set the delimiters your data contains. You can see how your text is affected in the preview Ion Treat consecutive delimiters as one Text gualifier: W W NUM, ORGID, REVISIONNUM, COMMODITYGROUP, CONTRACTLINENUM, ITEMNUM, LEADT A, 5, 2510A, 1, CWD987Q, 12, 1.0, EA, , 22.0 A, 5, 2510A, 2, CWD988N, 11, 1.0, EA, , 22.0 A, 5, 2510A, 2, CWD988N, 11, 1.0, EA, , 22.0 A, 5, 2510A, 2, CWD988N, 11, 1.0, EA, , 22.0 A, 5, 2510A, 2, CWD98N, 11, 1.0, EA, , 22.0                                                                                                    |                   |                                                   |                        |
| 16 9552, T                                                                                                    | A, 5, 2510A, 4, CWD990F, 13, 1.0, EA, 35.0                                                                                                    |                   |                                                   |                        |
| 18                                                                                                    | ,                                                                                                    |                   |                                                   |                        |
| 19                                                                                                    | Cancel < Back Next > Einish                                                                                                    |                   |                                                   |                        |
| 20 Sheet1 Sheet2 Sheet3                                                                                                    |                                                                                                    |                   |                                                   | ▼<br>►                 |
| Ready                                                                                                    |                                                                                                    | ⊞□ ─ 100%         | Θ                                                 | · · ·                  |

### Slide 143 - Demo

Slide notes

N

| Image: Second second second                                                                                                    | 83 |
|----------------------------------------------------------------------------------------------------|----|
| File       Home       Insert       Page Layout       Formulas       Data       Review       View       Add-Ins       Enterprise Connect       Image: Connect       Image: Conne<                                                                                                    | 23 |
| $\begin{bmatrix} Calibri & * 11 & * A^* A^* \\ Paste \\ * \\ Clipboard \\ Font \\ Clipboard \\ All \\ \hline Clipboard \\ Font \\ \hline Font \\ Font \\ \hline Font \\ Font \\ \hline Font \\ \hline Font \\ Font \\ \hline Font \\ Font \\ \hline Font \\ \hline Font $ |    |
| Clipboard     Font     Alignment     Number     Styles     Cells     Editing       A1          fx                                                                                                    |    |
| Clipboard     Font     Fall     Alignment     Fall     Number     Fall     Styles     Cells     Editing       A1 $\checkmark$ $f_x$ $\land$ $\land$ <                                                                                                    |    |
|                                                                                                    | _  |
|                                                                                                    | ~  |
| A B Text Import Wizard - Step 2 of 3 M N O                                                                                                    |    |
| 2 Inits screen lets you set the delimiters your data contains. You can see now your text is arrected in the preview   3 Inits screen lets you set the delimiters your data contains. You can see now your text is arrected in the preview   4 Inits screen lets you set the delimiters your data contains. You can see now your text is arrected in the preview   4 Inits screen lets you set the delimiters your data contains. You can see now your text is arrected in the preview   5 Inits screen lets you set the delimiters as one   6 Inits Screen lets you set the delimiters as one   7 Semicolon   7 Space   9 Inits graview   10 Inits graview   12 Inits of the preview   13 Inits of the preview   14 Inits of the preview                                                                                                    |    |
| 15     9552     TVA     5     2510A     2     CWD988N     11       16     9552     TVA     5     2510A     3     CWD989L     12       17     9552     TVA     5     2510A     4     CWD909L     13       18     18     1     1     1     1     1                                                                                                    |    |
| 19 Cancel < <u>B</u> ack <u>Net</u> > <u>Finish</u>                                                                                                    |    |
| 20 Knott Chast / Knott / Knott                                                                                                    |    |
|                                                                                                    |    |

## Slide 144 - Demo

## Slide notes

| 🕅 🛃 19 × (° × 1=                          | Book1 - Microsoft Excel                                                                                                    | 8  |
|-------------------------------------------|----------------------------------------------------------------------------------------------------|----|
| File Home Insert                          | Page Layout Formulas Data Review View Add-Ins Enterprise Connect 🛆 🚱 🗆 📾                                                                                                    | 23 |
| Calibri B Z U + Colipboard G Fc           | $\cdot$ 11 $\cdot$ $A^{*}$ $\equiv$ $\equiv$ $\Rightarrow$ $\Rightarrow$ $\exists$ $\exists$ |    |
| A1 • (*                                   | Ĵx -                                                                                                    | ~  |
| A B                                       | Text Import Wizard - Step 3 of 3 M N O                                                                                                    |    |
| 2<br>3<br>4<br>5<br>6<br>7<br>8<br>9<br>9 | Column data format             © General           `General' converts numeric values to numbers, date values to dates, and all         remaining values to text.             D Date: MDY               D on not import column (skip)           Advanced             All of the fields need to be selected by scrolling         to the right and using the Shift+Click method.                                                                                                    |    |
| 11<br>12<br>13                            | Data preview Data preview Ceneral Ceneral Ceneral Ceneral Ceneral Ceneral                                                                                                    |    |
| 14                                        | CONTRACTNUM DRGID REVISIONNUM COMMODITYGROUP CONTRACTLINENUM ITEMNUM LEADT                                                                                                    |    |
| 15                                        | 9552 TVA 5 2510A 2 CWD988N 11                                                                                                    |    |
| 16                                        | 9552 TVA 5 2510A 3 CWD989L 12<br>9552 TVA 5 2510A 4 CWD990F 13 -                                                                                                    |    |
| 17                                        |                                                                                                    |    |
| 18                                        | Cancel < Back Next > Finish                                                                                                    |    |
| 20<br>H 	 H Sheet1 Sheet2<br>Ready        |                                                                                                    | •  |

# **Text Captions**

All of the fields need to be selected by scrolling to the right and using the Shift+Click method.

|                                                                                                    | Book1 - Microsoft Excel                                                                                                    |                                                                                                    |
|----------------------------------------------------------------------------------------------------|----------------------------------------------------------------------------------------------------|----------------------------------------------------------------------------------------------------|
| File Home Insert Page Layout Formulas                                                                                   | Data Review View Add-Ins Enterprise Connect                                                                                                    | a 😮 🗖 🖾                                                                                                    |
| $ \begin{array}{c c c c c c c c c c c c c c c c c c c $                                                                 | Image: System state state stat | and a set of the set of the set |
| A1 • (* f <sub>x</sub>                                                                                                  |                                                                                                    | ×                                                                                                    |
| A B Text Import Wizard - Step                                                                                           | of 3 ? X                                                                                                    | M N O                                                                                                    |
| 1   1     2   3     3   General     5   Text     6   Date:     7   Do not import column     8   9     10   Data preview | ch column and set the Data Format.<br>'General' converts numeric values to numbers, date values to dates, and all<br>remaining values to text.<br>(ip)                                                                                                    |                                                                                                    |
| 12                                                                                                    |                                                                                                    |                                                                                                    |
| 13 General General                                                                                                    | eneral General General General General                                                                                                    |                                                                                                    |
| 14 9552 IVA                                                                                                    | 2510A 1 CWD987Q 12                                                                                                    |                                                                                                    |
| 15 9552 TVA<br>9552 TVA                                                                                                 | 2510A 2 CWD988N 11<br>2510A 3 CWD989L 12                                                                                                    |                                                                                                    |
| 16 9552 TVA                                                                                                    | 2510A 4 CWD990F 13 -                                                                                                    |                                                                                                    |
|                                                                                                    | ···· 😼 🔸                                                                                                    |                                                                                                    |
| 19                                                                                                    | Cancel < Back Next > Finish                                                                                                    |                                                                                                    |
| 20                                                                                                    |                                                                                                    | ·                                                                                                    |
| Ready                                                                                                    |                                                                                                    |                                                                                                    |

# Slide 146 - Demo

#### Slide notes

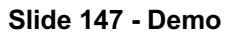

| 🕅 🛃 🗉 + (🖬 + 🛛 🖛                                 | Book1 - Microsoft Excel                                                                                                    | 1 22           |
|--------------------------------------------------|----------------------------------------------------------------------------------------------------|----------------|
| File Home Insert                                 | Page Layout Formulas Data Review View Add-Ins Enterprise Connect 🗠 🔗 c                                                                                                    | - @ XX         |
| Calibri Paste Calibri B I U Fon Fon Fon          | $\begin{array}{c c} \mathbf{x} & \mathbf{x} & \mathbf{x} \\ \hline \mathbf{x} & \mathbf{x} & \mathbf{x} \\ \hline \mathbf{x} & \mathbf{x} & \mathbf{x} & \mathbf{x} \\ \hline \mathbf{x} & \mathbf{x} & \mathbf{x} \\ \hline \mathbf{x} & \mathbf{x} & \mathbf{x} \\ \hline \mathbf{x} &$ | nd &<br>lect + |
| A1 • (*                                          | fx                                                                                                    | ×              |
| AB                                               | Text Import Wizard - Step 3 of 3 M N                                                                                                    | 0              |
| 2<br>3<br>4<br>5<br>6<br>7<br>8<br>9<br>10<br>11 | This screen lets you select each column and set the Data Format.         Column data format                                                                                                    |                |
| 12<br>13<br>14<br>15<br>16<br>17<br>18           | Contractlinenum     Ceneral     General     General     General       1     CWD987Q     12     1.0     EA     22.0       2     CWD98N 11     1.0     EA     25.0       3     CWD990F 12     1.0     EA     35.0       4     CWD990F 13     1.0     EA                                                                                                    |                |
| 19 20                                            | Cancel <back next=""> Einish</back>                                                                                                    | -              |
| Ready Sheet1 Sheet2                              |                                                                                                    |                |
|                                                  |                                                                                                    |                |

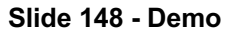

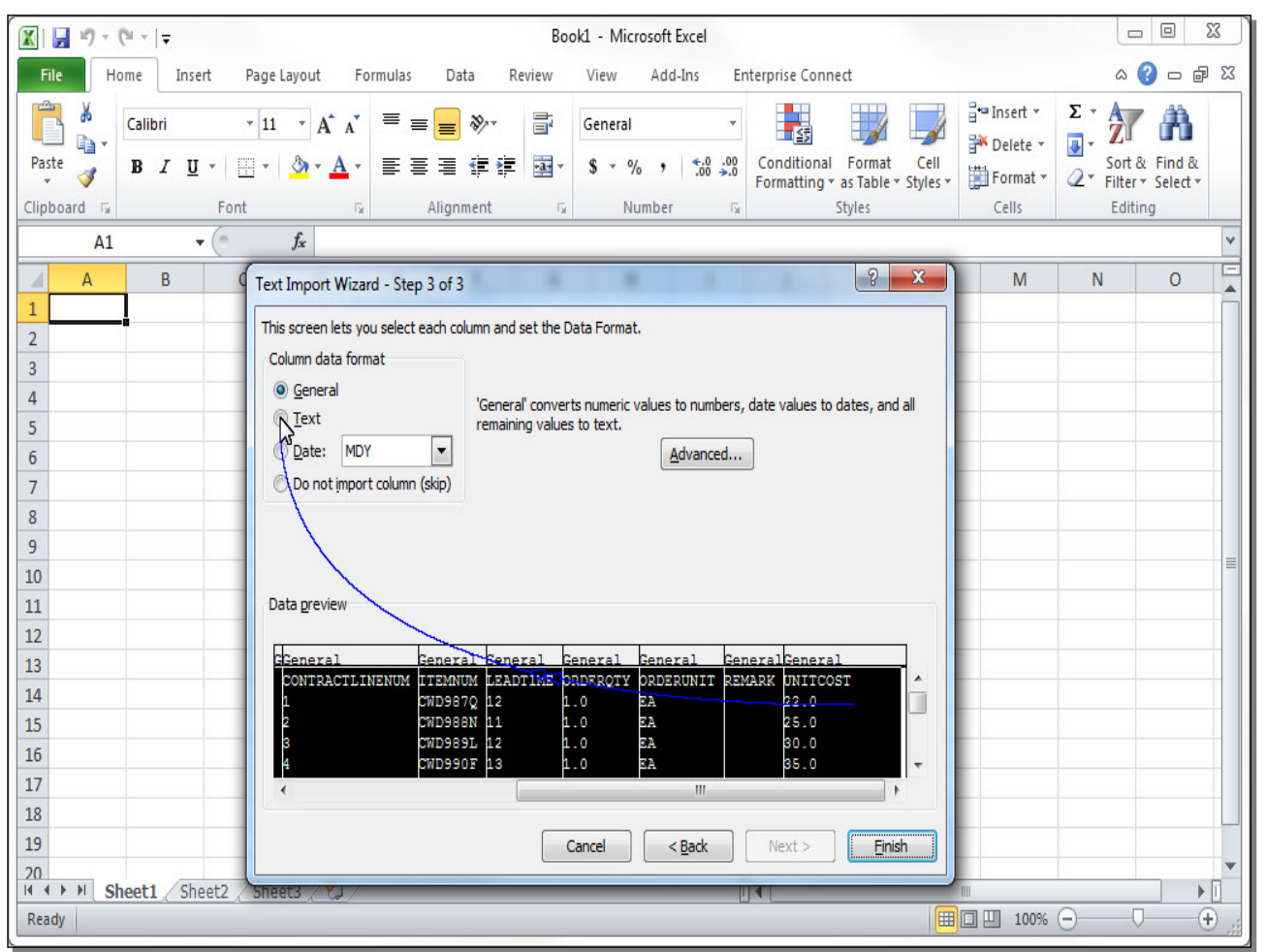

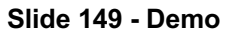

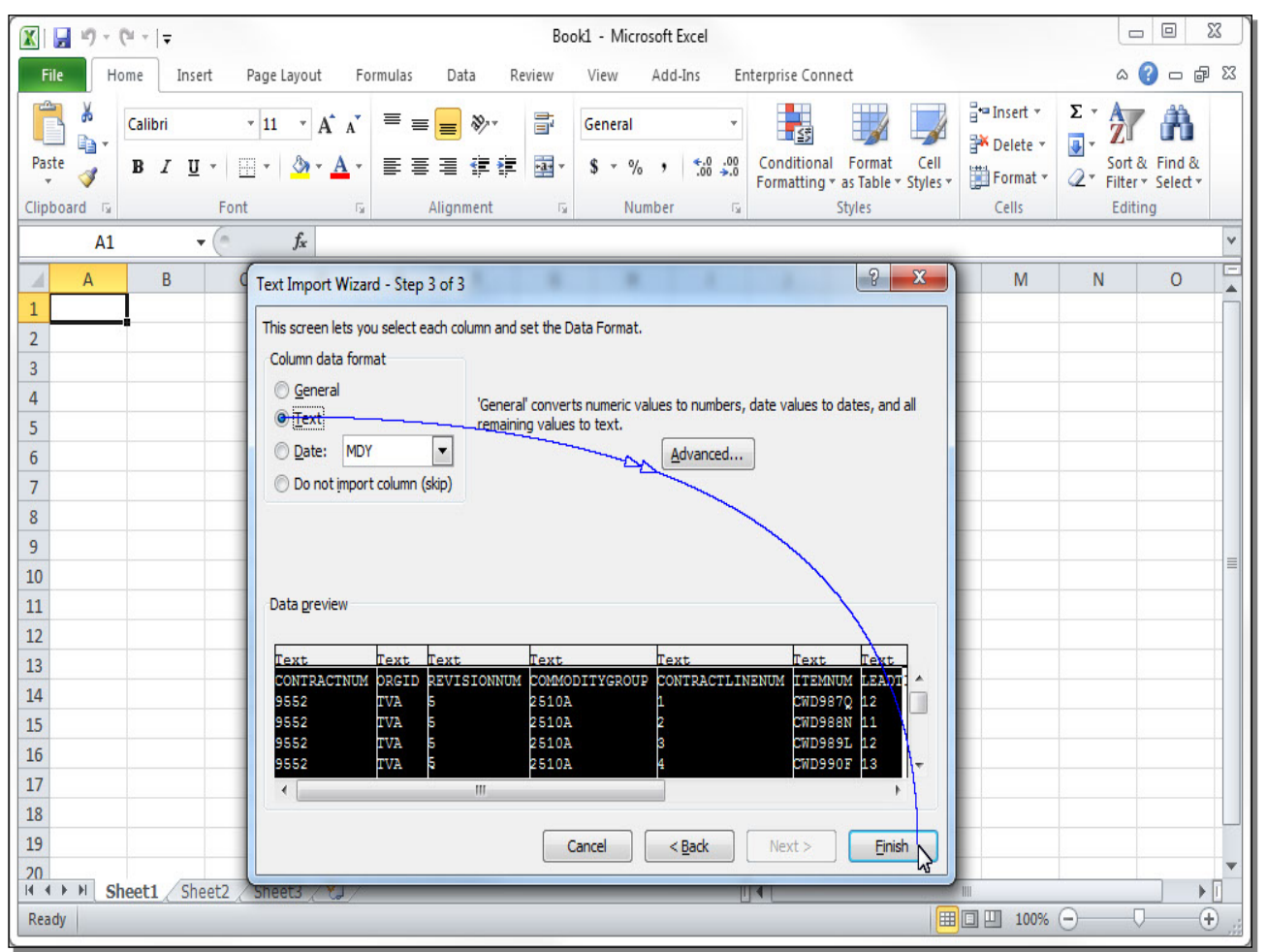

|                                                                                                    | u + 1                                                                     |                                                                                                    |                                                                                                    |                                                                             | Cor                                                                                                    | ntract9552-P                                                              | reUpdate -                                                                         | Microsoft Ex                                                             | cel                        |                                                                                                    |                  |                  |                                                    |                      | x  |
|----------------------------------------------------------------------------------------------------|---------------------------------------------------------------------------|----------------------------------------------------------------------------------------------------|----------------------------------------------------------------------------------------------------|-----------------------------------------------------------------------------|----------------------------------------------------------------------------------------------------|---------------------------------------------------------------------------|------------------------------------------------------------------------------------|--------------------------------------------------------------------------|----------------------------|----------------------------------------------------------------------------------------------------|------------------|------------------|----------------------------------------------------|----------------------|----|
| File Hor                                                                                                    | me Inse                                                                   | rt Page                                                                                                    | Layout F                                                                                              | ormulas                                                                     | Data F                                                                                                    | Review \                                                                  | /iew Ac                                                                            | ld-Ins Er                                                                | nterprise Cor              | nnect                                                                                                    |                  |                  | ۵                                                  | () - ē               | 53 |
| Paste                                                                                                    | Calibri<br>BB <u>J</u> U                                                  | • 11<br>• 🔲 •                                                                                                | • A* A*                                                                                               |                                                                             | ■ ≫·*<br>≣ ≇ ≇                                                                                                    |                                                                           | ext<br>\$ - % ,                                                                    | ▼<br>00. 0.≎<br>0.≮ 00.                                                  | Condition<br>Formatting    | al Format<br>y * as Table * S                                                                                                    | Cell<br>Styles + | Gells            | Σ × A<br>Z<br>× Z<br>Sort<br>C<br>× Filter<br>Edit | & Find &<br>Select * |    |
| A1                                                                                                    |                                                                           | - (n                                                                                                    | fx CON                                                                                                | TRACTNUN                                                                    | Λ                                                                                                    |                                                                           |                                                                                    |                                                                          |                            |                                                                                                    |                  |                  |                                                    |                      | ~  |
| A<br>1 CONTRAC<br>2 9552<br>3 9552<br>4 9552<br>5 9552<br>6 9552<br>7 9552<br>8 9552<br>9 9552<br>9 9552<br>10 9552<br>11 9552 | B<br>ORGID<br>TVA<br>TVA<br>TVA<br>TVA<br>TVA<br>TVA<br>TVA<br>TVA<br>TVA | C<br>REVISION<br>5<br>5<br>5<br>5<br>5<br>5<br>5<br>5<br>5<br>5<br>5<br>5<br>5<br>5<br>5<br>5<br>5<br>5<br>5 | D<br>COMMOD<br>2510A<br>2510A<br>2510A<br>2510A<br>2510A<br>2510A<br>2510A<br>2510A<br>2510A<br>2510A | E<br>CONTRAC<br>1<br>2<br>3<br>4<br>5<br>5<br>7<br>7<br>8<br>10<br>11<br>12 | F<br>ITEMNUM<br>CWD987Q<br>CWD988N<br>CWD990F<br>CWD991D<br>CWD992B<br>CWD992B<br>CWD993X<br>CWD994V<br>CWD95R<br>CWD996P | G<br>LEADTIME<br>12<br>11<br>12<br>13<br>14<br>15<br>16<br>17<br>18<br>19 | H<br>ORDERQT<br>1.0<br>1.0<br>1.0<br>1.0<br>1.0<br>1.0<br>1.0<br>1.0<br>1.0<br>1.0 | I<br>ORDERUN<br>EA<br>EA<br>EA<br>EA<br>EA<br>EA<br>EA<br>EA<br>EA<br>EA | J                          | K           UNITCOST           22.0           25.0           30.0           35.0           40.0           45.0           50.0           55.0           60.0           65.0 | L                | M                | N                                                  | 0                    |    |
| 12<br>12<br>13<br>14<br>15<br>16<br>17<br>18<br>19<br>20<br>N ← H Con<br>Ready                                                 | You no<br>contrac                                                         | w see t<br>t in spr<br>2-PreUpda                                                                             | he data<br>eadshe                                                                                     | from thet form                                                              | ne purch<br>at.<br>Clic                                                                                                   | nase<br>ck anyw                                                           | /here to                                                                           | e next<br>e'll char<br>o contin                                          | step is<br>nge jusi<br>ue. | to edit th<br>t two val                                                                                                    | ne val<br>ues ir | ues.<br>the last | line.                                              |                      |    |

### Slide 150 - Demo

## Slide notes

**Text Captions** 

You now see the data from the purchase contract in spreadsheet format.

The next step is to edit the values.

We'll change just two values in the last line.

Click anywhere to continue.

| Slide | 151 | - Demo | , |
|-------|-----|--------|---|
|-------|-----|--------|---|

| 🗶 🖬 🤊 -             | - (* -  =        |             |            |                | Cor                        | ntract9552     | -PreUpdate -     | Microsoft Ex           | cel                     |                               |                  |       | E                                          |                          | x          |
|---------------------|------------------|-------------|------------|----------------|----------------------------|----------------|------------------|------------------------|-------------------------|-------------------------------|------------------|-------|--------------------------------------------|--------------------------|------------|
| File                | Home Ins         | sert Page   | Layout     | Formulas       | Data F                     | Review         | View Ad          | id-Ins Er              | nterprise Cor           | nnect                         |                  |       | ۵                                          | () — @                   | 23         |
| Paste               | Calibri<br>B I I | • 11<br>U • | • A /      | · = =<br>• = = | <mark>≡</mark> ≫r<br>≣ ⊈ ≇ |                | Text<br>\$ - % 9 | ▼<br>00. 0.0<br>0.0 .0 | Condition<br>Formatting | al Format<br>g = as Table = S | Cell<br>ityles * | Gells | Σ · A<br>· Z<br>Sort<br>∠ · Filter<br>Edit | & Find &<br>r + Select + |            |
| Al v fx CONTRACTNUM |                  |             |            |                |                            |                |                  |                        |                         |                               | ~                |       |                                            |                          |            |
| A                   | B                | C           | D          | F              | F                          | G              | Н                | L.                     |                         | K                             | Ē                | M     | N                                          | 0                        | E          |
| 1 CONTR             | ACORGID          | REVISION    | СОММО      | D CONTRAC      | ITEMNUM                    | LEADTIN        |                  | ORDERUN                | REMARK                  | UNITCOST                      | -                |       |                                            |                          |            |
| 2 9552              | TVA              | 5           | 2510A      | 1              | CWD987Q                    | 12             | 1.0              | EA                     |                         | 22.0                          |                  |       |                                            |                          |            |
| 3 9552              | TVA              | 5           | 2510A      | 2              | CWD988N                    | 11             | 1.0              | EA                     |                         | 25.0                          |                  |       |                                            |                          |            |
| 4 9552              | TVA              | 5           | 2510A      | 3              | CWD989L                    | 12             | 1.0              | EA                     |                         | 30.0                          |                  |       |                                            |                          |            |
| 5 9552              | TVA              | 5           | 2510A      | 4              | CWD990F                    | 13             | 1.0              | EA                     |                         | 35.0                          |                  |       |                                            |                          |            |
| 6 9552              | TVA              | 5           | 2510A      | 5              | CWD991D                    | 14             | 1.0              | EA                     |                         | 40.0                          |                  |       |                                            |                          |            |
| 7 9552              | TVA              | 5           | 2510A      | 7              | CWD992B                    | 15             | 1.0              | EA                     |                         | 45.0                          |                  |       |                                            |                          |            |
| 8 9552              | TVA              | 5           | 2510A      | 8              | CWD993X                    | 16             | 1.0              | EA                     |                         | 50.0                          |                  |       |                                            |                          |            |
| 9 9552              | TVA              | 5           | 2510A      | 10             | CWD994V                    | 17             | 1.0              | EA                     |                         | 55.0                          |                  |       |                                            |                          | _          |
| 10 9552             | TVA              | 5           | 2510A      | 11             | CWD995R                    | 18             | 1.0              | EA                     |                         | 60.0                          |                  |       |                                            |                          |            |
| 11 9552             | TVA              | 5           | 2510A      | 12             | CWD996P                    | 19             | 1.0              | EA                     |                         | 65.0                          |                  |       |                                            |                          |            |
| 12                  |                  |             |            |                |                            | P <sup>0</sup> |                  |                        |                         |                               |                  |       |                                            |                          |            |
| 13                  |                  |             |            |                |                            |                |                  |                        |                         |                               |                  |       |                                            |                          |            |
| 14                  |                  |             |            |                |                            |                |                  |                        |                         |                               |                  |       |                                            |                          |            |
| 15                  |                  |             |            |                |                            |                |                  |                        |                         |                               |                  |       |                                            |                          |            |
| 16                  |                  |             |            |                |                            |                |                  |                        |                         |                               |                  |       |                                            |                          |            |
| 17                  |                  |             |            |                |                            |                |                  |                        |                         |                               |                  |       |                                            |                          |            |
| 18                  |                  |             |            |                |                            |                |                  | W.                     |                         |                               |                  |       |                                            |                          |            |
| 19                  |                  |             |            |                |                            |                |                  |                        | in the second           |                               | -                |       |                                            |                          |            |
| 20                  | Contract05       | 52-Drolloda | to / \$7 / |                |                            |                |                  |                        | 14                      |                               |                  |       |                                            | -                        | •          |
| Ready               | contract95.      |             |            |                |                            |                |                  |                        |                         |                               |                  | 100%  | 0                                          |                          | Ð<br>•) "; |

| Chae ICE Denie | Slide | 152 | - Demo |  |
|----------------|-------|-----|--------|--|
|----------------|-------|-----|--------|--|

|      | 3 17 -          | (" -  ∓   |                |                          |          | Cor      | ntract9552     | -PreUpdate - | Microsoft E     | cel          |           |                  |                            | C    |          | x  |
|------|-----------------|-----------|----------------|--------------------------|----------|----------|----------------|--------------|-----------------|--------------|-----------|------------------|----------------------------|------|----------|----|
| F    | ile H           | ome In    | sert Page      | Layout                   | Formulas | Data F   | Review         | View Ad      | ld-Ins Er       | nterprise Co | nnect     |                  |                            | ۵    | () – é   | 23 |
| ľ    | <u>ل</u> ا<br>ا | Calibri   | - 11           | • A A                    | ' ≡ ≡    | ■ ≫-     |                | Text         | •               | <u>≤</u> ₿   |           |                  | ¦ater ansert ≠<br>Insert ≠ | Σ·A  | Å        |    |
| Pa   | ste 🧹           | BI        | <u>u</u> • 🛄 • | 🔕 - A                    | • = =    | ≣ ∰ ∰    | + <b>a</b> + * | \$ - % ,     | 00. 0<br>0← 00. | Condition    | al Format | Cell<br>Styles * | Format *                   | Sort | & Find & |    |
| Clip | board 🗔         |           | Font           |                          | G A      | lignment | Ę.             | Numbe        | r G             |              | Styles    |                  | Cells                      | Edit | ing      |    |
|      | G11             |           | <b>+</b> (*    | <i>f</i> <sub>x</sub> 19 |          |          |                |              |                 |              |           |                  |                            |      |          | ~  |
| 1    | Α               | В         | С              | D                        | E        | F        | G              | Н            | L.              | J            | К         | L                | М                          | N    | 0        | E  |
| 1    | CONTRAC         | ORGID     | REVISION       | соммор                   | CONTRAC  | ITEMNUM  | LEADTIN        | IE ORDERQT   | ORDERUN         | REMARK       | UNITCOST  | Г                |                            |      |          |    |
| 2    | 9552            | TVA       | 5              | 2510A                    | 1        | CWD987Q  | 12             | 1.0          | EA              |              | 22.0      |                  |                            |      |          |    |
| 3    | 9552            | TVA       | 5              | 2510A                    | 2        | CWD988N  | 11             | 1.0          | EA              |              | 25.0      |                  |                            |      |          |    |
| 4    | 9552            | TVA       | 5              | 2510A                    | 3        | CWD989L  | 12             | 1.0          | EA              |              | 30.0      |                  |                            |      |          |    |
| 5    | 9552            | TVA       | 5              | 2510A                    | 4        | CWD990F  | 13             | 1.0          | EA              |              | 35.0      |                  |                            |      |          |    |
| 6    | 9552            | TVA       | 5              | 2510A                    | 5        | CWD991D  | 14             | 1.0          | EA              |              | 40.0      |                  |                            |      |          |    |
| 7    | 9552            | TVA       | 5              | 2510A                    | 7        | CWD992B  | 15             | 1.0          | EA              |              | 45.0      |                  |                            |      |          |    |
| 8    | 9552            | TVA       | 5              | 2510A                    | 8        | CWD993X  | 16             | 1.0          | EA              |              | 50.0      |                  |                            |      |          |    |
| 9    | 9552            | TVA       | 5              | 2510A                    | 10       | CWD994V  | 17             | 1.0          | EA              |              | 55.0      |                  |                            |      |          |    |
| 10   | 9552            | TVA       | 5              | 2510A                    | 11       | CWD995R  | 18             | 1.0          | EA              |              | 60.0      |                  |                            |      |          |    |
| 11   | 9552            | TVA       | 5              | 2510A                    | 12       | CWD 🔅 P  | 19             | 1.0          | EA              |              | 65.0      |                  |                            |      |          |    |
| 12   |                 |           |                |                          |          |          |                | 2.4          |                 |              |           |                  |                            |      |          |    |
| 13   |                 |           |                |                          |          |          |                |              |                 |              |           |                  |                            |      |          |    |
| 14   |                 |           |                |                          |          |          |                |              |                 |              |           |                  |                            |      |          |    |
| 15   |                 |           |                |                          |          |          |                |              |                 |              |           |                  |                            |      |          |    |
| 16   |                 |           |                |                          |          |          |                |              |                 |              |           |                  |                            |      |          |    |
| 17   |                 |           |                |                          |          |          |                |              |                 |              |           |                  |                            |      |          |    |
| 18   |                 |           |                |                          |          |          |                |              |                 |              |           |                  |                            |      |          |    |
| 19   |                 |           |                |                          |          |          |                |              |                 |              |           |                  |                            |      |          |    |
| 20   |                 | - tor     | CO Dualla da   | h. (87)                  |          |          |                |              |                 |              |           |                  |                            |      |          | •  |
| Rea  | adv             | ontract95 | 52-Preupda     | te 🖉 🖓 /                 |          |          |                |              |                 |              |           | I                | 回 円 100%                   | 0    |          |    |
|      |                 |           |                |                          |          |          |                |              |                 |              |           |                  |                            | 0    | · (      | 11 |

| Slide | 153 | - D | emo |
|-------|-----|-----|-----|
|-------|-----|-----|-----|

| 🗶 🔒 🤊 •  | (" -  ∓                                                                                                    |                                         |        |          | Co            | ntract9552 | -PreUpdate -     | Microsoft Ex | cel                     |                             |                  |                                                  |       |                      | X  |
|----------|----------------------------------------------------------------------------------------------------|-----------------------------------------|--------|----------|---------------|------------|------------------|--------------|-------------------------|-----------------------------|------------------|--------------------------------------------------|-------|----------------------|----|
| File     | ome Ins                                                                                                    | ert Page                                | Layout | Formulas | Data I        | Review     | View Ac          | id-Ins Er    | nterprise Cor           | nnect                       |                  |                                                  | ۵     | () – Ø               | 23 |
| Paste    | Calibri<br><b>IB</b> <i>I</i> <u>U</u>                                                                                                    | • 11<br><u>I</u> •   <u>—</u> •<br>Font | • A A  |          | = ≫*<br>≣ ∉ # |            | Text<br>\$ - % • | ▼            | Condition<br>Formatting | al Format<br>y * as Table * | Cell<br>Styles • | Hara Insert →<br>Hara Delete →<br>Entre Format → | ∑ • A | & Find &<br>Select * |    |
| G11      | $\frac{1}{1000000 \text{ fm}} = 100000 \text{ fm}}{10000000 \text{ fm}} = 10000000 \text{ fm}} = 10000000 \text{ fm}} = 100000000 \text{ fm}} = 10000000000000000000000000000000000$ |                                         |        |          |               |            |                  |              |                         |                             |                  | ~                                                |       |                      |    |
| A        | В                                                                                                    | C                                       | D      | E        | F             | G          | Н                | I.           | J                       | K                           | Ľ                | М                                                | N     | 0                    | E  |
| 1 CONTRA | CORGID                                                                                                    | REVISION                                |        | CONTRAC  | ITEMNUM       | LEADTIN    | AE ORDERQT       | ORDERUN      | REMARK                  | UNITCOST                    |                  |                                                  |       |                      |    |
| 2 9552   | TVA                                                                                                    | 5                                       | 2510A  | 1        | CWD9870       | 12         | 1.0              | EA           |                         | 22.0                        |                  |                                                  |       |                      |    |
| 3 9552   | TVA                                                                                                    | 5                                       | 2510A  | 2        | CWD988N       | 11         | 1.0              | EA           |                         | 25.0                        |                  |                                                  |       |                      |    |
| 4 9552   | TVA                                                                                                    | 5                                       | 2510A  | 3        | CWD989L       | 12         | 1.0              | EA           |                         | 30.0                        |                  |                                                  |       |                      |    |
| 5 9552   | TVA                                                                                                    | 5                                       | 2510A  | 4        | CWD990F       | 13         | 1.0              | EA           |                         | 35.0                        |                  |                                                  |       |                      |    |
| 6 9552   | TVA                                                                                                    | 5                                       | 2510A  | 5        | CWD991D       | 14         | 1.0              | EA           |                         | 40.0                        |                  |                                                  |       |                      |    |
| 7 9552   | TVA                                                                                                    | 5                                       | 2510A  | 7        | CWD992B       | 15         | 1.0              | EA           |                         | 45.0                        |                  |                                                  |       |                      |    |
| 8 9552   | TVA                                                                                                    | 5                                       | 2510A  | 8        | CWD993X       | 16         | 1.0              | EA           |                         | 50.0                        |                  |                                                  |       |                      |    |
| 9 9552   | TVA                                                                                                    | 5                                       | 2510A  | 10       | CWD994V       | 17         | 1.0              | EA           |                         | 55.0                        |                  |                                                  |       |                      | _  |
| 10 9552  | TVA                                                                                                    | 5                                       | 2510A  | 11       | CWD995R       | 18         | 1.0              | EA           |                         | 60.0                        |                  |                                                  |       |                      | =  |
| 11 9552  | TVA                                                                                                    | 5                                       | 2510A  | 12       | CWD996P       | 21         | 1.0              | EA           |                         | 65.0                        |                  |                                                  |       |                      |    |
| 12       |                                                                                                    |                                         |        |          |               |            |                  |              |                         |                             |                  |                                                  |       |                      | _  |
| 13       |                                                                                                    |                                         |        |          |               |            |                  |              |                         |                             |                  |                                                  |       |                      |    |
| 14       |                                                                                                    |                                         |        |          |               |            |                  |              |                         |                             |                  |                                                  |       |                      |    |
| 15       |                                                                                                    |                                         |        |          |               |            |                  |              |                         |                             |                  |                                                  |       |                      |    |
| 16       |                                                                                                    |                                         |        |          |               |            |                  |              |                         |                             |                  |                                                  |       |                      | _  |
| 17       |                                                                                                    |                                         |        |          |               |            |                  |              |                         |                             |                  |                                                  |       |                      |    |
| 18       |                                                                                                    |                                         |        |          |               |            |                  |              |                         |                             |                  |                                                  |       |                      |    |
| 19       |                                                                                                    |                                         |        |          |               |            |                  |              |                         |                             |                  |                                                  |       |                      |    |
|          | ontract059                                                                                                    | 52-Prelinda                             | te 🕅   | -        |               |            |                  | 1            | 4                       |                             |                  | 10                                               |       |                      |    |
| Enter    | Sinciace 3.3.                                                                                                    | 2 rrcopua                               |        |          |               |            |                  |              |                         |                             | I                | 100%                                             | Θ     |                      |    |

| Slide | 154 | - Demo |
|-------|-----|--------|
|-------|-----|--------|

| 🔣 🔒 🤊 🗸                                                                                                    | (≅ -  ∓                               |             |        |     | Co            | ntract9552 | -PreUpdate -     | Microsoft Ex              | cel                     |                             |                  |                                 |                                 |                      | x    |
|----------------------------------------------------------------------------------------------------|---------------------------------------|-------------|--------|-----|---------------|------------|------------------|---------------------------|-------------------------|-----------------------------|------------------|---------------------------------|---------------------------------|----------------------|------|
| File       Home       Insert       Page Layout       Formulas       Data       Review       View       Add-Ins       Enterprise Connect $\triangle$ ? $\Box$ $\Box$ |                                       |             |        |     |               |            |                  |                           |                         |                             |                  |                                 |                                 |                      |      |
| Paste                                                                                                    | Calibri<br><b>B</b> <i>I</i> <u>U</u> | • 11<br>I • | • A A  |     | = ≫*<br>≣ ∉ ≇ |            | Text<br>\$ - % , | ▼<br>0.00, 0.⇒<br>00, ⇒.0 | Condition<br>Formatting | al Format<br>g = as Table = | Cell<br>Styles - | Break →<br>Delete →<br>Dermat → | Σ · A<br>Z<br>Sort<br>2 · Filte | & Find &<br>Select * |      |
| Clipboard is                                                                                                    |                                       | Font        | / £ 21 | a P | aignment      |            | NUMDE            | er ta                     |                         | Styles                      |                  | Cells                           | Edi                             | ing                  | ~    |
| 011                                                                                                    | D                                     | • ( ^ •     | Jx 21  | -   | -             | 6          |                  |                           | 1                       | V                           | 1                | M                               | N                               | 0                    | TE   |
|                                                                                                    | B<br>OPCID                            | DEVISION    |        |     | TEMNIIM       |            |                  |                           |                         |                             | L.               | IVI                             | IN                              | 0                    |      |
| 2 9552                                                                                                    |                                       | 5           | 25104  | 1   | CWD9870       | 12         | 1.0              | FA                        | NEWIANK                 | 22.0                        |                  |                                 |                                 |                      | -    |
| 3 9552                                                                                                    | TVA                                   | 5           | 2510A  | 2   | CWD988N       | 11         | 1.0              | EA                        |                         | 25.0                        |                  |                                 |                                 |                      |      |
| 4 9552                                                                                                    | TVA                                   | 5           | 2510A  | 3   | CWD989L       | 12         | 1.0              | EA                        |                         | 30.0                        |                  |                                 |                                 |                      |      |
| 5 9552                                                                                                    | TVA                                   | 5           | 2510A  | 4   | CWD990F       | 13         | 1.0              | EA                        |                         | 35.0                        |                  |                                 |                                 |                      |      |
| 6 9552                                                                                                    | TVA                                   | 5           | 2510A  | 5   | CWD991D       | 14         | 1.0              | EA                        |                         | 40.0                        |                  |                                 |                                 |                      |      |
| 7 9552                                                                                                    | TVA                                   | 5           | 2510A  | 7   | CWD992B       | 15         | 1.0              | EA                        |                         | 45.0                        |                  |                                 |                                 |                      |      |
| 8 9552                                                                                                    | TVA                                   | 5           | 2510A  | 8   | CWD993X       | 16         | 1.0              | EA                        |                         | 50.0                        |                  |                                 |                                 |                      |      |
| 9 9552                                                                                                    | TVA                                   | 5           | 2510A  | 10  | CWD994V       | 17         | 1.0              | EA                        |                         | 55.0                        |                  |                                 |                                 |                      |      |
| 10 9552                                                                                                    | TVA                                   | 5           | 2510A  | 11  | CWD995R       | 18         | 1.0              | EA                        |                         | 60.0                        |                  |                                 |                                 |                      | =    |
| 11 9552                                                                                                    | TVA                                   | 5           | 2510A  | 12  | CWD996P       | 21         | 1.0              | EAPP>                     |                         | 65.0                        |                  |                                 |                                 |                      |      |
| 12                                                                                                    |                                       |             |        |     |               |            |                  |                           |                         | ~0                          |                  |                                 |                                 |                      |      |
| 13                                                                                                    |                                       |             |        |     |               |            |                  |                           |                         |                             |                  |                                 |                                 |                      |      |
| 14                                                                                                    |                                       |             |        |     |               |            |                  |                           |                         |                             |                  |                                 |                                 |                      |      |
| 15                                                                                                    |                                       |             |        |     |               |            |                  |                           |                         |                             |                  |                                 |                                 |                      |      |
| 16                                                                                                    |                                       |             |        |     |               |            |                  |                           |                         |                             |                  |                                 |                                 |                      |      |
| 17                                                                                                    |                                       |             |        |     |               |            |                  |                           |                         |                             |                  |                                 |                                 |                      |      |
| 18                                                                                                    |                                       |             |        |     |               |            |                  |                           |                         |                             |                  |                                 |                                 |                      |      |
| 19                                                                                                    |                                       |             |        |     |               |            |                  |                           |                         |                             |                  |                                 |                                 |                      |      |
| 20<br>H + F H Co                                                                                                    | ontract955                            | 52-PreUpda  | te 27  | -   |               |            |                  | Ī                         | 4                       |                             |                  |                                 |                                 | •                    | ī    |
| Enter                                                                                                    |                                       |             |        |     |               |            |                  |                           |                         |                             | =                | 100%                            | Θ                               |                      | ) .; |
|                                                                                                    |                                       |             |        |     |               |            |                  |                           |                         |                             |                  |                                 |                                 |                      |      |

| Slide | 155 - | Demo |
|-------|-------|------|
|-------|-------|------|

| X    | 🚽 🎝 🔹     | (" -   =     |                    |                       |          | Cor                        | ntract9552 | -PreUpdate -     | Microsoft Ex            | cel                     |                             |                  |                                       | E                                  |                      | x               |
|------|-----------|--------------|--------------------|-----------------------|----------|----------------------------|------------|------------------|-------------------------|-------------------------|-----------------------------|------------------|---------------------------------------|------------------------------------|----------------------|-----------------|
| F    | ile H     | ome In       | sert Page          | Layout                | Formulas | Data F                     | Review     | View Ac          | id-Ins Er               | nterprise Cor           | nnect                       |                  |                                       | ۵                                  | () – é               | 53              |
| Pa   | ite ♂     | Calibri<br>B | • 11<br><u>U</u> • | т А́ А<br>Эт <u>А</u> | ·≡≡      | <mark>=</mark> ≫·<br>∃ ∉ ≇ | <b>₩</b>   | Text<br>\$ - % , | ▼<br>00. 0.⇒<br>00. 00. | Condition<br>Formatting | al Format<br>g * as Table * | Cell<br>Styles * | Hard Insert ▼<br>Delete ▼<br>Format ▼ | Σ · A<br>· Z<br>· Sort<br>· Filter | & Find &<br>Select * |                 |
| Clip | board 🗔   |              | Font               | 6                     | G A      | lignment                   | - D        | Numbe            | er Gi                   |                         | Styles                      |                  | Cells                                 | Edit                               | ing                  |                 |
| _    | K11       | 1            | • (0               | Jx 65.0               | 700      |                            | 24,025     | 1.11.22          | 0.0                     |                         | 1251                        |                  |                                       |                                    |                      | *               |
|      | A         | В            | C                  | D                     | E        | F                          | G          | H                | I.                      | J                       | K                           | L                | M                                     | N                                  | 0                    |                 |
| 1    | CONTRAC   | CORGID       | REVISION           | COMMOE                | CONTRAC  | ITEMNUM                    | LEADTIN    | AE ORDERQT       | ORDERUN                 | REMARK                  | UNITCOST                    |                  |                                       |                                    |                      |                 |
| 2    | 9552      | TVA          | 5                  | 2510A                 | 1        | CWD987Q                    | 12         | 1.0              | EA                      |                         | 22.0                        |                  |                                       |                                    |                      |                 |
| 3    | 9552      | IVA          | 5                  | 2510A                 | 2        | CWD988N                    | 11         | 1.0              | EA                      |                         | 25.0                        |                  |                                       |                                    |                      |                 |
| 4    | 9552      | TVA          | 5                  | 2510A                 | 3        | CWD989L                    | 12         | 1.0              | EA                      |                         | 30.0                        |                  |                                       |                                    |                      |                 |
| 5    | 9552      | TVA          | 5                  | 2510A                 | 4        | CWD990F                    | 13         | 1.0              | EA                      |                         | 35.0                        |                  |                                       |                                    |                      |                 |
| 0    | 9552      | TVA          | 5                  | 2510A                 | 5        | CMD003B                    | 14         | 1.0              | EA                      |                         | 40.0                        |                  |                                       |                                    |                      |                 |
| 0    | 9332      | TVA          | 5                  | 2510A                 | 6        | CWD992B                    | 15         | 1.0              | EA                      |                         | 45.0                        |                  |                                       |                                    |                      |                 |
| 0    | 9552      | TVA          | 5                  | 2510A                 | 10       | CWD993X                    | 17         | 1.0              | EA                      |                         | 55.0                        |                  |                                       |                                    |                      |                 |
| 10   | 9552      | TVA          | 5                  | 2510A                 | 11       | CWD9958                    | 18         | 1.0              | FA                      |                         | 60.0                        |                  |                                       |                                    |                      | =               |
| 11   | 9552      | TVA          | 5                  | 25104                 | 12       | CWD996P                    | 21         | 1.0              | FΔ                      | ٢                       | 65.0                        |                  |                                       |                                    |                      |                 |
| 12   | 5552      |              | 5                  | 20104                 |          |                            |            | 1.0              |                         | ~                       | 0010                        |                  |                                       |                                    |                      |                 |
| 13   |           |              |                    |                       |          |                            |            |                  |                         |                         |                             |                  |                                       |                                    |                      |                 |
| 14   |           |              |                    |                       |          |                            |            |                  |                         |                         |                             |                  |                                       |                                    |                      |                 |
| 15   |           |              |                    |                       |          |                            |            |                  |                         |                         |                             |                  |                                       |                                    |                      |                 |
| 16   |           |              |                    |                       |          |                            |            |                  |                         |                         |                             |                  |                                       |                                    |                      |                 |
| 17   |           |              |                    |                       |          |                            |            |                  |                         |                         |                             |                  |                                       |                                    |                      |                 |
| 18   |           |              |                    |                       |          |                            |            |                  |                         |                         |                             |                  |                                       |                                    |                      |                 |
| 19   |           |              |                    |                       |          |                            |            |                  |                         |                         |                             |                  |                                       |                                    |                      |                 |
| 20   |           |              |                    |                       |          |                            |            |                  |                         | 1.                      |                             |                  |                                       |                                    |                      | •               |
| Rei  | I P PI CO | ontract95    | 52-PreUpda         | te 🖉                  |          |                            |            |                  |                         |                         |                             |                  | □ □ 100%                              | 0                                  |                      | Ð.              |
|      |           |              |                    |                       |          |                            |            |                  |                         |                         |                             |                  |                                       | 0                                  | ~ (                  | 9 <sub>11</sub> |

| Slide ' | 156 - | Demo |
|---------|-------|------|
|---------|-------|------|

| 🔣 🛃 🤊 🔹 (                                                                                                    | (≃ -  ∓       |                                |          |                | Co            | ntract9552- | -PreUpdate -     | Microsoft Ex       | cel                     |                                       |                  |                                       | C                                         |                      | X   |
|----------------------------------------------------------------------------------------------------|---------------|--------------------------------|----------|----------------|---------------|-------------|------------------|--------------------|-------------------------|---------------------------------------|------------------|---------------------------------------|-------------------------------------------|----------------------|-----|
| File       Home       Insert       Page Layout       Formulas       Data       Review       View       Add-Ins       Enterprise Connect       A ?       Page Layout       Page Layout       Page Layo |               |                                |          |                |               |             |                  |                    |                         |                                       |                  |                                       |                                           |                      |     |
| Paste                                                                                                    | Calibri<br>BJ | • 11<br><u>J</u> • □ -<br>Font | • A A    | · = =<br>• = = | ≡ ॐ*<br>≣ ⊈ ∰ |             | Text<br>\$ → % , | ◆.0 .00<br>.00 ⇒.0 | Condition<br>Formatting | al Format<br>g = as Table =<br>Styles | Cell<br>Styles * | Hara Insert →<br>Molete →<br>Format → | ∑ • A<br>Z<br>Z<br>Sort<br>Filter<br>Edit | & Find &<br>Select * |     |
| K11                                                                                                    |               | - (= X -                       | fx 70.0  |                | ingrinterit   |             |                  |                    |                         | Styles                                |                  | Cent                                  | Edit                                      | ing .                | v   |
| A                                                                                                    | В             | C                              | D        | E              | F             | G           | Н                | 1                  | J                       | K                                     | L                | М                                     | N                                         | 0                    | E   |
| 1 CONTRAC                                                                                                    | ORGID         | REVISION                       | соммор   | CONTRAC        | ITEMNUM       | LEADTIN     | IE ORDERQT       | ORDERUN            | REMARK                  | UNITCOST                              | -                |                                       |                                           |                      |     |
| 2 9552                                                                                                    | TVA           | 5                              | 2510A    | 1              | CWD9870       | 12          | 1.0              | EA                 |                         | 22.0                                  |                  |                                       |                                           |                      |     |
| 3 9552                                                                                                    | TVA           | 5                              | 2510A    | 2              | CWD988N       | 11          | 1.0              | EA                 |                         | 25.0                                  |                  |                                       |                                           |                      |     |
| 4 9552                                                                                                    | TVA           | 5                              | 2510A    | 3              | CWD989L       | 12          | 1.0              | EA                 |                         | 30.0                                  |                  |                                       |                                           |                      |     |
| 5 9552                                                                                                    | TVA           | 5                              | 2510A    | 4              | CWD990F       | 13          | 1.0              | EA                 |                         | 35.0                                  |                  |                                       |                                           |                      |     |
| 6 9552                                                                                                    | TVA           | 5                              | 2510A    | 5              | CWD991D       | 14          | 1.0              | EA                 |                         | 40.0                                  |                  |                                       |                                           |                      |     |
| 7 9552                                                                                                    | TVA           | 5                              | 2510A    | 7              | CWD992B       | 15          | 1.0              | EA                 |                         | 45.0                                  |                  |                                       |                                           |                      |     |
| 8 9552                                                                                                    | TVA           | 5                              | 2510A    | 8              | CWD993X       | 16          | 1.0              | EA                 |                         | 50.0                                  |                  |                                       |                                           |                      | _   |
| 9 9552                                                                                                    | TVA           | 5                              | 2510A    | 10             | CWD994V       | 17          | 1.0              | EA                 |                         | 55.0                                  |                  |                                       |                                           |                      |     |
| 10 9552                                                                                                    | TVA           | 5                              | 2510A    | 11             | CWD995R       | 18          | 1.0              | EA                 |                         | 60.0                                  |                  |                                       |                                           |                      |     |
| 11 9552                                                                                                    | TVA           | 5                              | 2510A    | 12             | CWD996P       | 21          | 1.0              | EA                 |                         | 70.0                                  | ļ                |                                       |                                           |                      |     |
| 12                                                                                                    |               |                                |          |                |               |             |                  |                    |                         |                                       |                  |                                       |                                           |                      |     |
| 13                                                                                                    |               |                                |          |                |               |             |                  |                    |                         |                                       |                  |                                       |                                           |                      |     |
| 14                                                                                                    |               |                                |          |                |               |             |                  |                    |                         |                                       |                  |                                       |                                           |                      |     |
| 15                                                                                                    |               |                                |          |                |               |             |                  |                    |                         |                                       |                  |                                       |                                           |                      |     |
| 16                                                                                                    |               |                                |          |                |               |             |                  |                    |                         |                                       |                  |                                       |                                           |                      | -   |
| 17                                                                                                    |               |                                |          |                |               |             |                  |                    |                         |                                       |                  |                                       |                                           |                      |     |
| 18                                                                                                    |               |                                |          |                |               |             |                  |                    |                         |                                       |                  |                                       |                                           |                      |     |
| 19                                                                                                    |               |                                |          |                |               |             |                  |                    |                         |                                       |                  |                                       |                                           |                      |     |
| 20<br>               Co                                                                                                    | ntract95      | 52-PreUpda                     | te ⁄ 🔁 🖊 |                |               |             |                  |                    | 4                       |                                       |                  |                                       |                                           | •                    | n l |
| Enter                                                                                                    |               |                                | ~ ~      |                |               |             |                  |                    |                         |                                       | I                | 100%                                  | Θ                                         |                      |     |
|                                                                                                    |               |                                |          |                |               |             |                  |                    |                         |                                       |                  |                                       |                                           |                      |     |

| Slide | 157 - | Demo |
|-------|-------|------|
|-------|-------|------|

| Hom       Insert       Page Layout       Formulas       Data       Review       View       Add-Ins       Enterprise Connect       Image Connect       Image                                                                                                    |      |             | ¥ +  ∓        |             |                                  |                | Co            | ntract9552 | PreUpdate -      | Microsoft Ex       | cel                     |                             |                  |                                   |                                     |                      | x  |
|----------------------------------------------------------------------------------------------------|------|-------------|---------------|-------------|----------------------------------|----------------|---------------|------------|------------------|--------------------|-------------------------|-----------------------------|------------------|-----------------------------------|-------------------------------------|----------------------|----|
| Alloni       11       A       A       A       B       I       I       A       A         B       I       I       I       A       A       B       C       D       I       I       A       A       B       C       A       B       C       Image: A       A       B       C       Image: A       A       B       C       D       F       G       H       Image: A       A       B       C       D       F       G       H       Image: A       A       B       C       D       F       G       H       Image: A       A       N       O         Image: A       A       B       C       D       F       G       H       Image: A       D       D       K       L       M       N       O         Image: A       A       B       C       D       E       G       H       Image: A       D       M       N       O         Image: A       A       S       S       S       A       D       E       G       H       Image: A       D       A       A       D       A       D       A       D       A       D </td <td>Fil</td> <td>e Ho</td> <td>me In</td> <td>sert Page</td> <td>Layout</td> <td>Formulas</td> <td>Data I</td> <td>Review</td> <td>View Ad</td> <td>d-Ins Er</td> <td>nterprise Cor</td> <td>nnect</td> <td></td> <td></td> <td>۵</td> <td>() – Ø</td> <td>23</td>                                                                                                    | Fil  | e Ho        | me In         | sert Page   | Layout                           | Formulas       | Data I        | Review     | View Ad          | d-Ins Er           | nterprise Cor           | nnect                       |                  |                                   | ۵                                   | () – Ø               | 23 |
| ClipUsalia is       Total K / K / K       Adjuite is       Adjuite is       Adjuite is       Adjuite is       Adjuite is       Adjuite is       Adjuite is       Adjuite is       Adjuite is       Adjuite is       Adjuite is       Adjuite is       Adjuite is       Adjuite is       Adjuite is       Adjuite is       Adjuit is       Adjuit is                                                                                                    | Past | k<br>b<br>v | Calibri<br>BJ | • 11<br>U • | • A A<br><u>&amp;</u> • <u>A</u> | · = =<br>• = = | = ≫*<br>≣ ⊈ ∰ |            | Text<br>\$ ~ % * | .00 .00 .00 .00 .0 | Condition<br>Formatting | al Format<br>y * as Table * | Cell<br>Styles - | Brent →<br>M Delete →<br>Delete → | Σ • A<br>Z • Z<br>Sort<br>Z • Filte | & Find &<br>select * |    |
| A       B       C       D       E       F       G       H       I       J       K       L       M       N       O         1       CONTRAC ORGID       REVISIONI COMMOD CONTRAC ITEMNUM LEADTIME ORDERQT ORDERUN REMARK       UNITCOST       2       3552       TVA       5       2510A       1       CWD987012       1.0       EA       22.0       1.0       EA       22.0       1.0       EA       25.0       1.0       EA       25.0       1.0       EA       25.0       1.0       EA       25.0       1.0       EA       30.0       1.0       EA       30.0       1.0       EA       35.0       1.0       EA       35.0       1.0       EA       40.0       1.0       EA       40.0       1.0       EA       40.0       1.0       EA       40.0       1.0       EA       40.0       1.0       EA       40.0       1.0       EA       40.0       1.0       EA       40.0       1.0       EA       40.0       1.0       EA       40.0       1.0       EA       40.0       1.0       EA       50.0       1.0       EA       50.0       1.0       EA       50.0       1.0       EA       50.0       1.0       1.0                                                                                                    | Cipb | K11         |               | - (= X -    | fr 70.0                          | 9 H            | aigninent     | 12         | Numbe            | 1 (1)              |                         | Styles                      |                  | Cells                             | Lui                                 | ang                  | v  |
| 1       CONTRAC ORGIO       REVISION       COMMOD CONTRAC       ITEMNUM LEADTIME ORDERQT       ORDERUN REMARK       UNITCOST         2       9552       TVA       5       2510A       1       CWD987Q12       1.0       EA       22.0         3       9552       TVA       5       2510A       2       CWD987Q12       1.0       EA       22.0         4       9552       TVA       5       2510A       2       CWD988N/11       1.0       EA       25.0         4       9552       TVA       5       2510A       3       CWD990F 13       1.0       EA       35.0         6       9552       TVA       5       2510A       7       CWD992B 15       1.0       EA       45.0         8       9552       TVA       5       2510A       10       CWD993E 16       1.0       EA       45.0         9       9552       TVA       5       2510A       10       CWD993E 18       1.0       EA       45.0         10       SC0A       10       CWD994P 21       1.0       EA       50.0       1       1         13       10       CWD996P 21       1.0       EA       70.0 <td< td=""><td>- 4</td><td>Δ</td><td>B</td><td>C</td><td>D</td><td>F</td><td>F</td><td>G</td><td>Н</td><td></td><td>1</td><td>к</td><td>Ē</td><td>M</td><td>N</td><td>0</td><td>E</td></td<>                                                                                                    | - 4  | Δ           | B             | C           | D                                | F              | F             | G          | Н                |                    | 1                       | к                           | Ē                | M                                 | N                                   | 0                    | E  |
| 2       9552       TVA       5       2510A       1       CWD987Q12       1.0       EA       22.0         3       9552       TVA       5       2510A       2       CWD988N11       1.0       EA       25.0         4       9552       TVA       5       2510A       3       CWD988N11       1.0       EA       25.0         4       9552       TVA       5       2510A       3       CWD989L12       1.0       EA       30.0         5       9552       TVA       5       2510A       4       CWD990F13       1.0       EA       30.0         6       9552       TVA       5       2510A       5       CWD991D14       1.0       EA       40.0         7       9552       TVA       5       2510A       7       CWD992B15       1.0       EA       45.0         8       9552       TVA       5       2510A       10       CWD994V17       1.0       EA       55.0         10       9552       TVA       5       2510A       11       CWD995F18       1.0       EA       70.0         12                                                                                                    | 1    | CONTRAC     | ORGID         | REVISION    | соммор                           |                | ITEMNUM       | LEADTIN    | VE ORDERQT       | ORDERUN            | REMARK                  | UNITCOST                    | -                |                                   |                                     |                      |    |
| 3       9552       TVA       5       2510A       2       CWD988N'11       1.0       EA       25.0         4       9552       TVA       5       2510A       3       CWD989L'12       1.0       EA       30.0         5       9552       TVA       5       2510A       4       CWD990F'13       1.0       EA       35.0         6       9552       TVA       5       2510A       4       CWD990F'13       1.0       EA       35.0         6       9552       TVA       5       2510A       7       CWD992B'15       1.0       EA       40.0         7       9552       TVA       5       2510A       7       CWD992B'15       1.0       EA       45.0         8       9552       TVA       5       2510A       8       CWD993X'16       1.0       EA       55.0         10       9552       TVA       5       2510A       11       CWD995R'18       1.0       EA       60.0         11       9552       TVA       5       2510A       12       CWD995R'18       1.0       EA       70.0       10         12       13       14       14       14 </td <td>2</td> <td>9552</td> <td>TVA</td> <td>5</td> <td>2510A</td> <td>1</td> <td>CWD9870</td> <td>12</td> <td>1.0</td> <td>EA</td> <td></td> <td>22.0</td> <td></td> <td></td> <td></td> <td></td> <td></td>                                                                                                    | 2    | 9552        | TVA           | 5           | 2510A                            | 1              | CWD9870       | 12         | 1.0              | EA                 |                         | 22.0                        |                  |                                   |                                     |                      |    |
| 4       9552       TVA       5       2510A       3       CWD989L       12       1.0       EA       30.0                                                                                                    | 3    | 9552        | TVA           | 5           | 2510A                            | 2              | CWD988N       | 11         | 1.0              | EA                 |                         | 25.0                        |                  |                                   |                                     |                      |    |
| 5       9552       TVA       5       2510A       4       CWD990F 13       1.0       EA       35.0         6       9552       TVA       5       2510A       5       CWD991D 14       1.0       EA       40.0         7       9552       TVA       5       2510A       7       CWD992B 15       1.0       EA       45.0         8       9552       TVA       5       2510A       7       CWD992B 15       1.0       EA       45.0         8       9552       TVA       5       2510A       7       CWD993X 16       1.0       EA       50.0         9       9552       TVA       5       2510A       10       CWD994V 17       1.0       EA       55.0         10       9552       TVA       5       2510A       11       CWD995R 18       1.0       EA       70.0         12       13       14       14       14       14       14       14       14       14       14       14       14       14       14       14       14       14       14       14       14       14       14       14       14       14       14       14       14 <td< td=""><td>4</td><td>9552</td><td>TVA</td><td>5</td><td>2510A</td><td>3</td><td>CWD989L</td><td>12</td><td>1.0</td><td>EA</td><td></td><td>30.0</td><td></td><td></td><td></td><td></td><td></td></td<>                                                                                                    | 4    | 9552        | TVA           | 5           | 2510A                            | 3              | CWD989L       | 12         | 1.0              | EA                 |                         | 30.0                        |                  |                                   |                                     |                      |    |
| 6       9552       TVA       5       2510A       5       CWD991D14       1.0       EA       40.0                                                                                                    | 5    | 9552        | TVA           | 5           | 2510A                            | 4              | CWD990F       | 13         | 1.0              | EA                 |                         | 35.0                        |                  |                                   |                                     |                      |    |
| 7       9552       TVA       5       2510A       7       CWD992B 15       1.0       EA       45.0         8       9552       TVA       5       2510A       8       CWD993X 16       1.0       EA       50.0       9         9       9552       TVA       5       2510A       10       CWD994V 17       1.0       EA       55.0       9         10       9552       TVA       5       2510A       11       CWD995R 18       1.0       EA       60.0         11       9552       TVA       5       2510A       12       CWD996P 21       1.0       EA       60.0         12       10       EA       70.0       S       10       10       10       10         12       10       EA       70.0       S       10       10       10       10       10       10       10       10       10       10       10       10       10       10       10       10       10       10       10       10       10       10       10       10       10       10       10       10       10       10       10       10       10       10       10       10                                                                                                    | 6    | 9552        | TVA           | 5           | 2510A                            | 5              | CWD991D       | 14         | 1.0              | EA                 |                         | 40.0                        |                  |                                   |                                     |                      |    |
| 8       9552       TVA       5       2510A       8       CWD993X 16       1.0       EA       50.0       10         9       9552       TVA       5       2510A       10       CWD994V 17       1.0       EA       55.0       10         10       9552       TVA       5       2510A       11       CWD995R 18       1.0       EA       60.0         11       9552       TVA       5       2510A       12       CWD996P 21       1.0       EA       60.0         12       Image: Comparison of the comparison of the comparison of th                                                                                                    | 7    | 9552        | TVA           | 5           | 2510A                            | 7              | CWD992B       | 15         | 1.0              | EA                 |                         | 45.0                        |                  |                                   |                                     |                      |    |
| 9       9552       TVA       5       2510A       10       CWD994V17       1.0       EA       55.0         10       9552       TVA       5       2510A       11       CWD995R 18       1.0       EA       60.0         11       9552       TVA       5       2510A       12       CWD996P 21       1.0       EA       70.0                                                                                                    | 8    | 9552        | TVA           | 5           | 2510A                            | 8              | CWD993X       | 16         | 1.0              | EA                 |                         | 50.0                        |                  |                                   |                                     |                      |    |
| 10       9552       TVA       5       2510A       11       CWD995R 18       1.0       EA       60.0         11       9552       TVA       5       2510A       12       CWD996P 21       1.0       EA       70.0       12         12       13       14       14       14       14       14       14       14       14       14       14       14       14       14       14       14       14       14       14       14       14       14       14       14       14       14       14       14       14       14       14       14       15       14       14       14       14       14       14       14       14       14       14       14       14       14       14       14       14       14       14       14       14       14       14       14       14       14       14       14       14       14       14       14       14       14       14       14       14       14       14       14       14       14       14       14       14       14       14       14       14       14       14       14       14       14       1                                                                                                    | 9    | 9552        | TVA           | 5           | 2510A                            | 10             | CWD994V       | 17         | 1.0              | EA                 |                         | 55.0                        |                  |                                   |                                     |                      | _  |
| 11       9552       TVA       5       2510A       12       CWD996P/21       1.0       EA       70.0       70.0       70.0       70.0       70.0       70.0       70.0       70.0       70.0       70.0       70.0       70.0       70.0       70.0       70.0       70.0       70.0       70.0       70.0       70.0       70.0       70.0       70.0       70.0       70.0       70.0       70.0       70.0       70.0       70.0       70.0       70.0       70.0       70.0       70.0       70.0       70.0       70.0       70.0       70.0       70.0       70.0       70.0       70.0       70.0       70.0       70.0       70.0       70.0       70.0       70.0       70.0       70.0       70.0       70.0       70.0       70.0       70.0       70.0       70.0       70.0       70.0       70.0       70.0       70.0       70.0       70.0       70.0       70.0       70.0       70.0       70.0       70.0       70.0       70.0       70.0       70.0       70.0       70.0       70.0       70.0       70.0       70.0       70.0       70.0       70.0       70.0       70.0       70.0       70.0       70.0       70.0 <td< td=""><td>10</td><td>9552</td><td>TVA</td><td>5</td><td>2510A</td><td>11</td><td>CWD995R</td><td>18</td><td>1.0</td><td>EA</td><td></td><td>60.0</td><td></td><td></td><td></td><td></td><td></td></td<>                                                                                                    | 10   | 9552        | TVA           | 5           | 2510A                            | 11             | CWD995R       | 18         | 1.0              | EA                 |                         | 60.0                        |                  |                                   |                                     |                      |    |
| 12     """"""""""""""""""""""""""""""""""""                                                                                                    | 11   | 9552        | TVA           | 5           | 2510A                            | 12             | CWD996P       | 21         | 1.0              | EA                 |                         | 70.0                        |                  |                                   |                                     |                      |    |
| 13     14     15     16     16     17     16     17     16     17     18     19     10     10     10     10     10     10     10     10     10     10     10     10     10     10     10     10     10     10     10     10     10     10     10     10     10     10     10     10     10     10     10     10     10     10     10     10     10     10     10     10     10     10     10     10     10     10     10     10     10     10     10     10     10     10     10     10     10     10     10     10     10     10     10     10     10     10     10     10     10     10     10     10     10     10     10     10     10     10     10     10     10     10     10     10     10     10     10     10     10     10     10     10     10     10     10     10     10     10     10     10     10     10     10     10     10     10     10     10     10     10     10     10     10     10     10     <                                                                                                    | 12   |             |               |             |                                  |                |               |            |                  |                    |                         |                             | ~1               |                                   |                                     |                      |    |
| 14     15     16     17     16     16     17     16     17     16     17     16     17     16     17     16     17     16     16     17     16     17     16     17     16     17     16     17     16     17     16     16     17     16     17     16     16     16     16     16     16     16     16     16     16     16     16     16     16     16     16     16     16     16     16     16     16     16     16     16     16     16     16     16     16     16     16     16     16     16     16     16     16     16     16     16     16     16     16     16     16     16     16     16     16     16     16     16     16     16     16     16     16     16     16     16     16     16     16     16     16     16     16     16     16     16     16     16     16     16     16     16     16     16     16     16     16     16     16     16     16     16     16     16     16     16     16                                                                                                    | 13   |             |               |             |                                  |                |               |            |                  |                    |                         |                             |                  |                                   |                                     |                      |    |
| 15<br>16<br>17<br>18<br>19<br>20<br>№ 4 → ▶ Contract9552-PreUpdate ♥2 /                                                                                                    | 14   |             |               |             |                                  |                |               |            |                  |                    |                         |                             |                  |                                   |                                     |                      |    |
| 10     17     10     10     10     10     10     10       17     18     10     10     10     10     10       19     10     10     10     10     10       10     10%     10%     10%     10%                                                                                                    | 15   |             |               |             |                                  |                |               |            |                  |                    |                         |                             |                  |                                   |                                     |                      | -  |
| 17<br>18<br>19<br>19<br>10<br>14 → M Contract9552-PreUpdate 14 → 1<br>Enter 100% → 14                                                                                                    | 16   |             |               |             |                                  |                |               |            |                  |                    |                         |                             |                  |                                   |                                     |                      |    |
| 18     19     10     10     10     10       20     10     10     10     10       K ← H     Contract9552-PreUpdate     1     10%     1                                                                                                    | 1/   |             |               |             |                                  |                |               |            |                  |                    |                         |                             |                  |                                   |                                     |                      | _  |
| 15<br>20<br>K 4 → F Contract9552-PreUpdate 2<br>Enter 100% - + +                                                                                                    | 18   |             |               |             |                                  |                |               |            |                  |                    |                         |                             |                  |                                   |                                     |                      |    |
| Image: A triangle in the second second se | 19   |             |               |             |                                  |                |               |            |                  |                    |                         |                             |                  |                                   |                                     |                      | -  |
| Enter 100%                                                                                                    | 14 4 | ► H Co      | ntract95      | 52-PreUpda  | te 😰                             |                |               |            |                  | Ī                  | 4                       |                             |                  |                                   |                                     | •                    |    |
|                                                                                                    | Ente | r           |               |             |                                  |                |               |            |                  |                    |                         |                             | I                | 100%                              | Θ                                   |                      | 9  |

|                      | u                    | 0++1=             |                           |                         |              | Cor                           | ntract9552-      | PreUpdate -          | Microsoft Ex            | cel                     |                             |                  |                 |                                           |                          | x             |
|----------------------|----------------------|-------------------|---------------------------|-------------------------|--------------|-------------------------------|------------------|----------------------|-------------------------|-------------------------|-----------------------------|------------------|-----------------|-------------------------------------------|--------------------------|---------------|
| F                    | le H                 | ome Ins           | sert Page                 | Layout I                | Formulas     | Data R                        | leview           | View Ac              | id-Ins Er               | nterprise Cor           | nnect                       |                  |                 | 6                                         | <b>?</b> - <b>f</b>      | P 83          |
| Pas                  | te                   | Calibri<br>B I I  | • 11<br>J •   ⊞ •<br>Font | • A A                   |              | E ≫r<br>≣ ≇ ≇                 |                  | General<br>\$ - % •  | ▼<br>.00 0.0<br>.00 →.0 | Condition<br>Formatting | al Format<br>y * as Table * | Cell<br>Styles * | Gells           | Σ · A<br>· Z<br>· Sort<br>· Filte<br>Edit | & Find &<br>r * Select * |               |
| Cipi                 | L11                  |                   | ▼ (0)                     | fx                      |              | Angrinient                    |                  | Numbe                | a 91                    |                         | Styles                      |                  | Cells           | Cui                                       | ung                      | ~             |
| 1                    | A<br>CONTRA          | B<br>C'ORGID      | C<br>REVISION             | D                       | E<br>CONTRA  | F<br>C ITEMNUM                | G<br>LEADTIM     | H<br>E ORDERQT       | I<br>ORDERUN            | J<br>REMARK             | K<br>UNITCOST               | L                | Μ               | N                                         | 0                        |               |
| 2<br>3<br>4          | 9552<br>9552<br>9552 | TVA<br>TVA<br>TVA | 5<br>5<br>5               | 2510A<br>2510A<br>2510A | 1<br>2<br>3  | CWD987Q<br>CWD988N<br>CWD989L | 12<br>11<br>12   | 1.0<br>1.0<br>1.0    | EA<br>EA<br>EA          |                         | 22.0<br>25.0<br>30.0        |                  |                 |                                           |                          |               |
| 5<br>6               | 9552<br>9552         | TVA<br>TVA        | 5<br>5                    | 2510A<br>2510A          | 4<br>5       | CWD990F<br>CWD991D            | 13<br>14         | 1.0<br>1.0           | EA<br>EA                |                         | 35.0<br>40.0                |                  |                 |                                           |                          |               |
| 7 8 9                | 9552<br>9552<br>9552 | TVA<br>TVA<br>TVA | 5<br>5<br>5               | 2510A<br>2510A<br>2510A | 7<br>8<br>10 | CWD992B<br>CWD993X<br>CWD994V | 15<br>16<br>17   | 1.0<br>1.0           | EA<br>EA<br>FA          |                         | 45.0<br>50.0<br>55.0        |                  |                 |                                           |                          |               |
| 10<br>11             | 9552<br>9552         | TVA<br>TVA        | 5<br>5                    | 2510A<br>2510A          | 11<br>12     | CWD995R<br>CWD996P            | 18<br>21         | 1.0<br>1.0           | EA<br>EA                |                         | 60.0<br>70.0                |                  |                 |                                           |                          |               |
| 12<br>13<br>14<br>15 |                      |                   |                           |                         | T            | he next s<br>s a Com          | step is<br>ma De | to save<br>limited ( | the spr<br>(.csv) fil   | eadshe                  | et                          |                  |                 |                                           |                          |               |
| 17<br>18<br>19       |                      |                   |                           |                         |              | Clic                          | ck any∖          | where to             | o contin                | ue.                     |                             |                  |                 |                                           |                          |               |
| Rea                  | ▶ ¥I Co<br>dy        | ontract95         | 52-PreUpda                | te 🖉                    |              |                               |                  | Ŀ                    |                         | ] 4 [                   |                             |                  | III<br>III I00% | Θ                                         |                          | • []<br>• ;;; |

## Slide 158 - Demo

## Slide notes

# **Text Captions**

The next step is to save the spreadsheet as a Comma Delimited (.csv) file.

Click anywhere to continue.

| 🔣 🛃 🤊 -     | (°" -  ∓ |          |                       |          | Cor          | ntract9552    | -PreUpdate - | Microsoft E        | cel                    |               |
|-------------|----------|----------|-----------------------|----------|--------------|---------------|--------------|--------------------|------------------------|---------------|
| FNe H       | lome Ins | ert Page | Layout I              | Formulas | Data F       | Review        | View Ad      | d-Ins Er           | nterprise Co           | nnect         |
| <b>A</b>    | Calibri  | * 11     | - A A                 | = =      | <b>=</b> %/* |               | General      | •                  | ≤₹                     |               |
| Paste 💞     | BIU      | •        | <u>ð</u> - <u>A</u> - | ∊≣≣      | ≣ ∰ ∰        | • <b>a•</b> • | \$ - % ,     | €.0 .00<br>.00 €.0 | Condition<br>Formattin | nal F<br>g∗as |
| Clipboard 🗔 |          | Font     | ſ                     | a A      | lignment     | E.            | Numbe        | r G                |                        | Styl          |
|             | 1        | • (*     | $f_x$                 |          |              |               |              |                    |                        |               |
| A           | В        | С        | D                     | E        | F            | G             | Н            | I.                 | J                      |               |
| 1 CONTRA    | CORGID   | REVISION | ICOMMOD               | CONTRAC  | ITEMNUM      | LEADTIN       | IE ORDERQT   | ORDERUN            | REMARK                 | UNI           |
| 2 9552      | TVA      | 5        | 2510A                 | 1        | CWD987Q      | 12            | 1.0          | EA                 |                        | 22.0          |
| 3 9552      | TVA      | 5        | 2510A                 | 2        | CWD988N      | 11            | 1.0          | EA                 |                        | 25.0          |
| 4 9552      | TVA      | 5        | 2510A                 | 3        | CWD989L      | 12            | 1.0          | EA                 |                        | 30.0          |
|             | <b>`</b> |          |                       |          |              |               |              |                    |                        |               |

## Slide 159 - Demo

|         | L11        | <b>-</b> (* | $f_x$  |         |         |          |         |         |                                              |          |    |          |   |   | ~ |
|---------|------------|-------------|--------|---------|---------|----------|---------|---------|----------------------------------------------|----------|----|----------|---|---|---|
|         | В          | С           | D      | E       | F       | G        | Н       | I.      | J                                            | К        | L  | М        | N | 0 |   |
| 1 CONT  | RAC ORGID  | REVISION    | COMMOD | CONTRAC | ITEMNUM | LEADTIME | ORDERQT | ORDERUN | REMARK                                       | UNITCOST |    |          |   |   |   |
| 2 9552  | TVA        | 5           | 2510A  | 1       | CWD987Q | 12       | 1.0     | EA      |                                              | 22.0     |    |          |   |   |   |
| 3 9552  | TVA        | 5           | 2510A  | 2       | CWD988N | 11       | 1.0     | EA      |                                              | 25.0     |    |          |   |   |   |
| 4 9552  | TVA        | 5           | 2510A  | 3       | CWD989L | 12       | 1.0     | EA      |                                              | 30.0     |    |          |   |   |   |
| 5 9552  | TVA        | 5           | 2510A  | 4       | CWD990F | 13       | 1.0     | EA      |                                              | 35.0     |    |          |   |   |   |
| 6 9552  | TVA        | 5           | 2510A  | 5       | CWD991D | 14       | 1.0     | EA      |                                              | 40.0     |    |          |   |   |   |
| 7 9552  | TVA        | 5           | 2510A  | 7       | CWD992B | 15       | 1.0     | EA      |                                              | 45.0     |    |          |   |   |   |
| 8 9552  | TVA        | 5           | 2510A  | 8       | CWD993X | 16       | 1.0     | EA      |                                              | 50.0     |    |          |   |   |   |
| 9 9552  | TVA        | 5           | 2510A  | 10      | CWD994V | 17       | 1.0     | EA      |                                              | 55.0     |    |          |   |   |   |
| 10 9552 | TVA        | 5           | 2510A  | 11      | CWD995R | 18       | 1.0     | EA      |                                              | 60.0     |    |          |   |   | = |
| 11 9552 | TVA        | 5           | 2510A  | 12      | CWD996P | 21       | 1.0     | EA      | <u> /                                   </u> | 70.0     | _  |          |   |   |   |
| 12      |            |             |        |         |         |          |         |         |                                              |          | 22 |          |   |   |   |
| 13      |            |             |        |         |         |          |         |         |                                              |          |    |          |   |   |   |
| 14      |            |             |        |         |         |          |         |         |                                              |          |    |          |   |   |   |
| 15      |            |             |        |         |         |          |         |         |                                              |          |    |          |   |   |   |
| 16      |            |             |        |         |         |          |         |         |                                              |          |    |          |   |   |   |
| 17      |            |             |        |         |         |          |         |         |                                              |          |    |          |   |   |   |
| 18      |            |             |        |         |         |          |         |         |                                              |          |    |          |   |   |   |
| 19      |            |             |        |         |         |          |         |         |                                              |          |    |          |   |   |   |
| 20      | Contract05 | Drolloda    | to / 1 |         |         |          |         | 1       | 14                                           |          |    |          |   |   | • |
| Ready   | CONTRACTOR | 2-Preupua   |        |         |         |          |         | Ľ       |                                              |          |    | Ⅲ 100% ( |   |   |   |

Conditional Format Cell Formatting = as Table = Styles =

Styles

🗴 🕤 🗆 🚱 🛛

📲 Insert 🔻

ች Delete 🔹

📕 Format 🔹 Cells

A

Σ -AZT Ĥ

•

Sort & Find &

Editing

#### Slide notes

| Slide | 160 - | Demo |
|-------|-------|------|
|-------|-------|------|

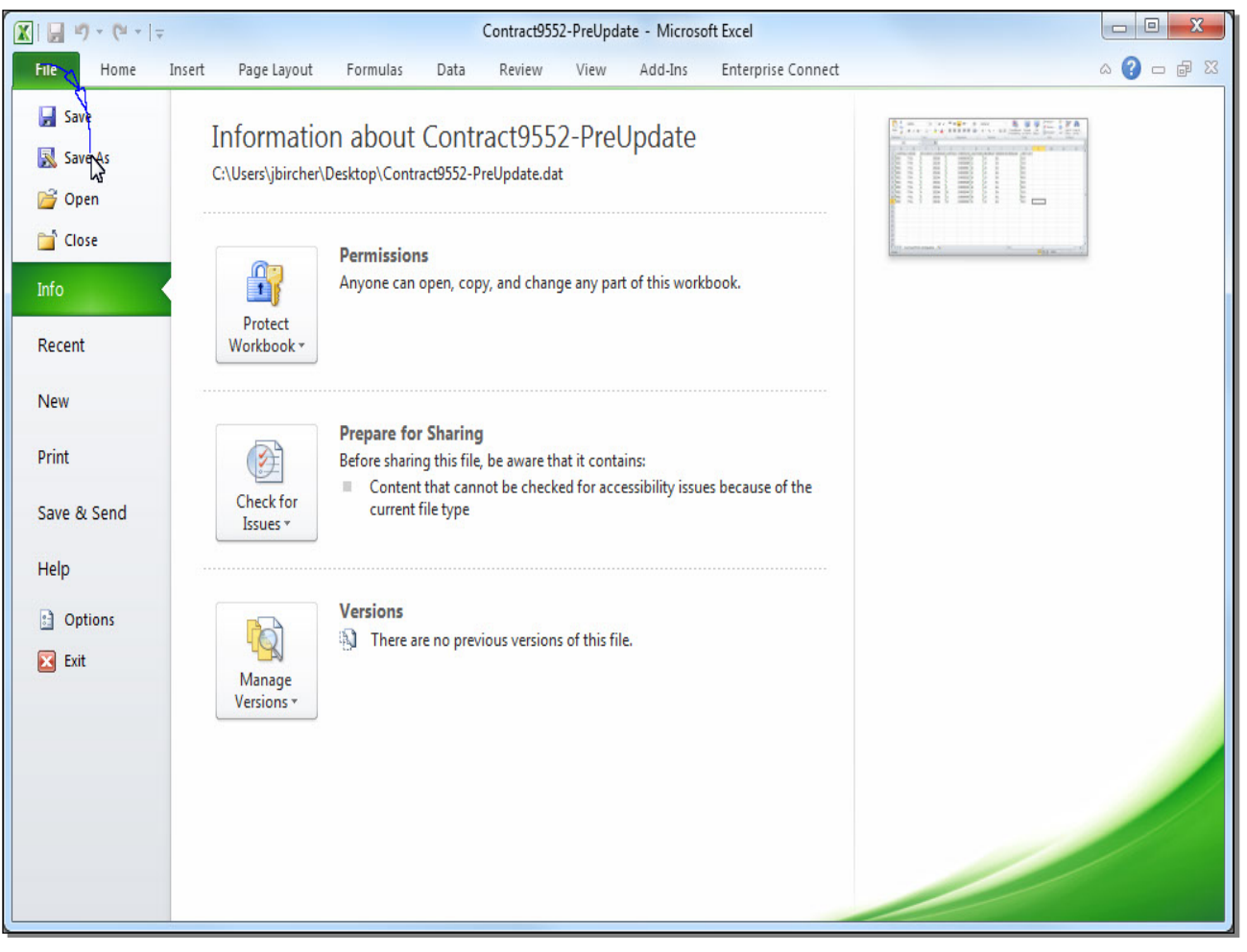

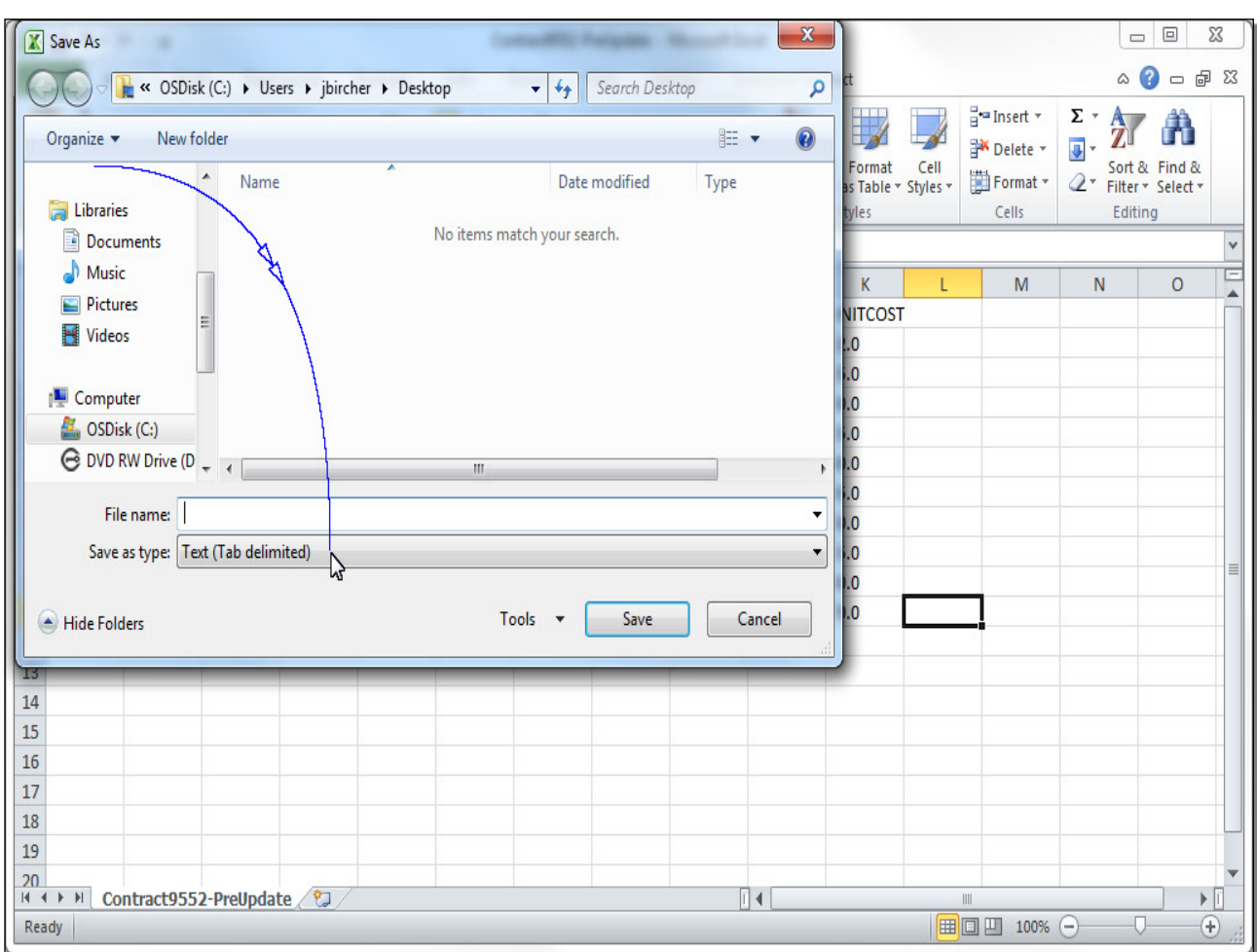

#### Slide 161 - Demo

## Slide notes

| Save As                          |                                                | Contract         | RC Parameter 1 | Access History | X   |            |          |                                                                                                    |        | - 0            | 23 |
|----------------------------------|------------------------------------------------|------------------|----------------|----------------|-----|------------|----------|----------------------------------------------------------------------------------------------------|--------|----------------|----|
|                                  | SDisk (C:) ▶ Users ▶ jbircher ▶ D              | esktop 🔻         | ✓ Search Deski | op             | Q   | ct         |          |                                                                                                    | 6      | a 🕜 🗆 é        | þΣ |
| Organize 🔻 Ne                    | ew folder                                      |                  |                | •              | 0   | Format     | Cell     | ¦ater and a sert and a series and a series | Σ · A  |                |    |
| <b>P</b>                         | <ul> <li>Name</li> </ul>                       |                  | Date modified  | Туре           |     | as Table * | Styles * | Format 🔹                                                                                                    | Q* Fil | ter * Select * |    |
| Libraries                        |                                                | No items match v | our search     |                |     | tyles      |          | Cells                                                                                                    | E      | diting         |    |
| Documents                        |                                                | no nemo materry  | our searchi    |                |     |            |          |                                                                                                    |        |                |    |
|                                  |                                                |                  |                |                |     | K          | L        | М                                                                                                    | N      | 0              |    |
| Pictures                         | E                                              |                  |                |                |     | NITCOST    |          |                                                                                                    |        |                |    |
| Videos                           |                                                |                  |                |                |     | 0          |          |                                                                                                    |        |                |    |
|                                  |                                                |                  |                |                |     | .0         |          |                                                                                                    |        |                |    |
| Computer                         |                                                |                  |                |                |     | .0         |          |                                                                                                    |        |                |    |
| SDisk (C:)                       |                                                |                  |                |                |     | .0         |          |                                                                                                    |        |                |    |
| 😁 DVD RW Drive                   | e (D 👻 🕴                                       | III              |                |                | •   | .0         |          |                                                                                                    |        |                |    |
| File name:                       |                                                |                  |                |                | •   | .0         |          |                                                                                                    |        |                | _  |
| Cause as tomas                   | Text (Tab delimited)                           |                  |                |                |     | .0         |          |                                                                                                    |        |                |    |
| Save as type:                    | Fixed Workbook                                 |                  |                |                | _   | .0         |          |                                                                                                    |        |                |    |
|                                  | Excel Macro-Enabled Workbook                   |                  |                |                |     | .0         | <b></b>  | -                                                                                                    |        |                |    |
| <ul> <li>Hide Folders</li> </ul> | Excel Binary Workbook                          |                  |                |                |     | .0         |          |                                                                                                    |        |                |    |
|                                  | Excel 9/-2003 Workbook                         |                  |                |                | 1   | <u> </u>   |          |                                                                                                    |        |                |    |
|                                  | Single File Web Page                           |                  |                |                | - 1 |            |          |                                                                                                    |        |                |    |
|                                  | Web Page                                       |                  |                |                |     |            |          |                                                                                                    |        |                |    |
|                                  | Excel Template<br>Excel Macro-Enabled Template |                  |                |                |     |            |          |                                                                                                    |        |                |    |
|                                  | Excel 97-2003 Template                         |                  |                |                |     |            |          |                                                                                                    |        |                |    |
|                                  | Text (Tab delimited)                           |                  |                |                |     |            |          |                                                                                                    |        |                | -  |
|                                  | XML Spreadsheet 2003                           |                  |                |                |     |            |          |                                                                                                    |        |                |    |
|                                  | Microsoft Excel 5.0/95 Workbook                |                  |                |                |     |            |          |                                                                                                    |        |                |    |
| Contract                         | CSV (Comma delimited)                          |                  |                |                |     |            | -        |                                                                                                    | -      |                | •  |
| ady                              | - Text (Macintosh)                             |                  |                |                |     |            |          | 100%                                                                                                    | Θ      | -0(            | t) |

### Slide 162 - Demo

#### Slide notes

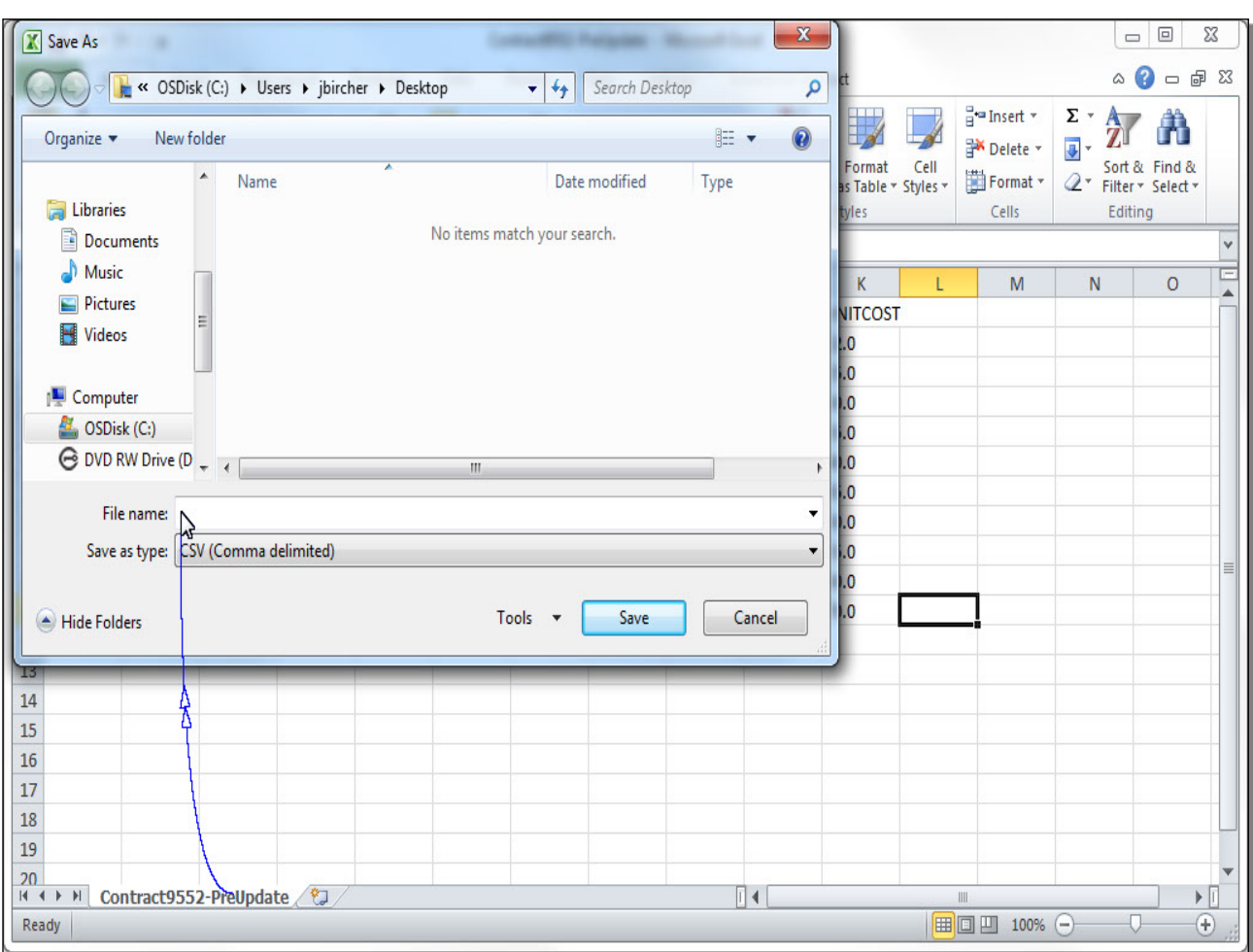

#### Slide 163 - Demo

#### Slide notes

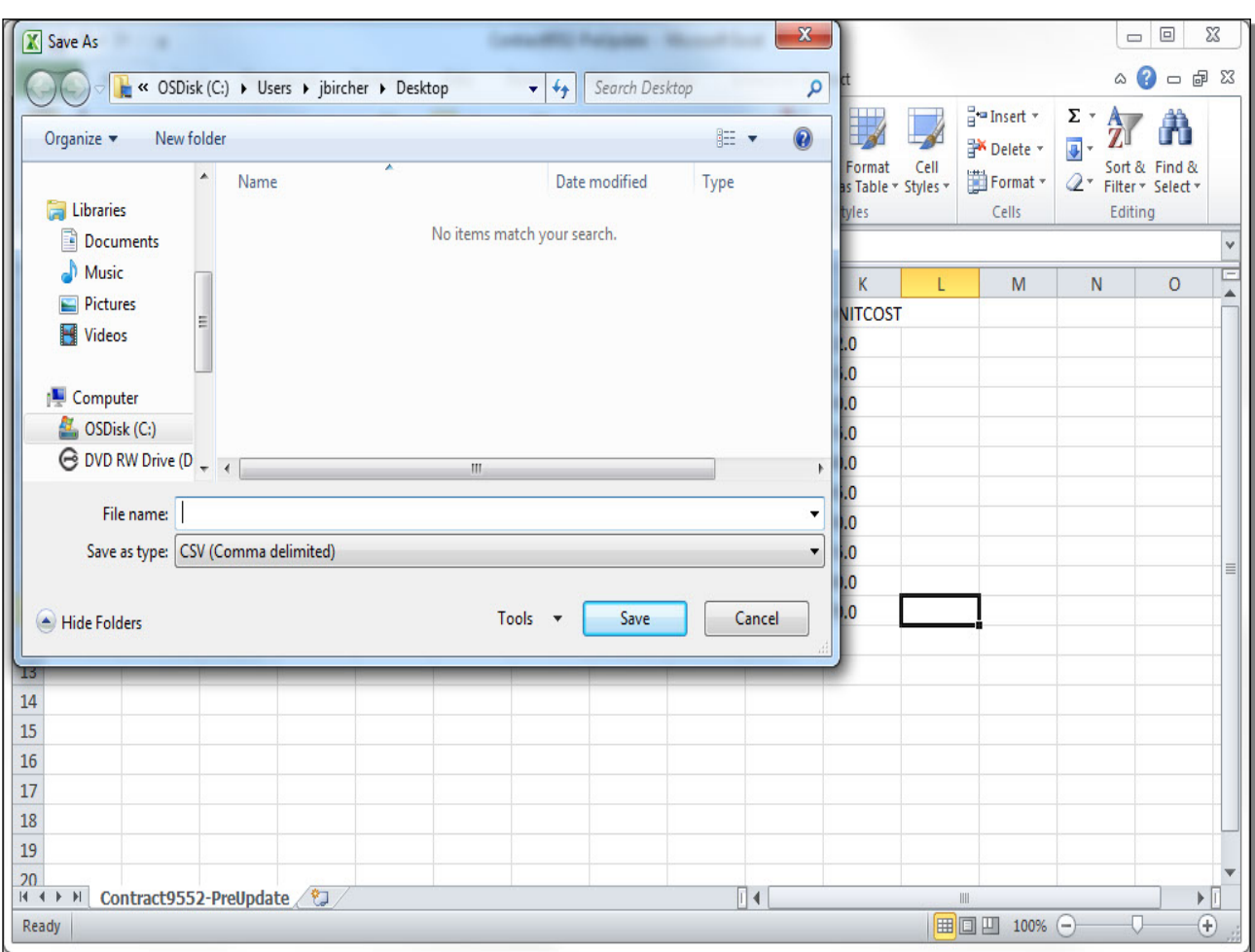

### Slide 164 - Demo

## Slide notes
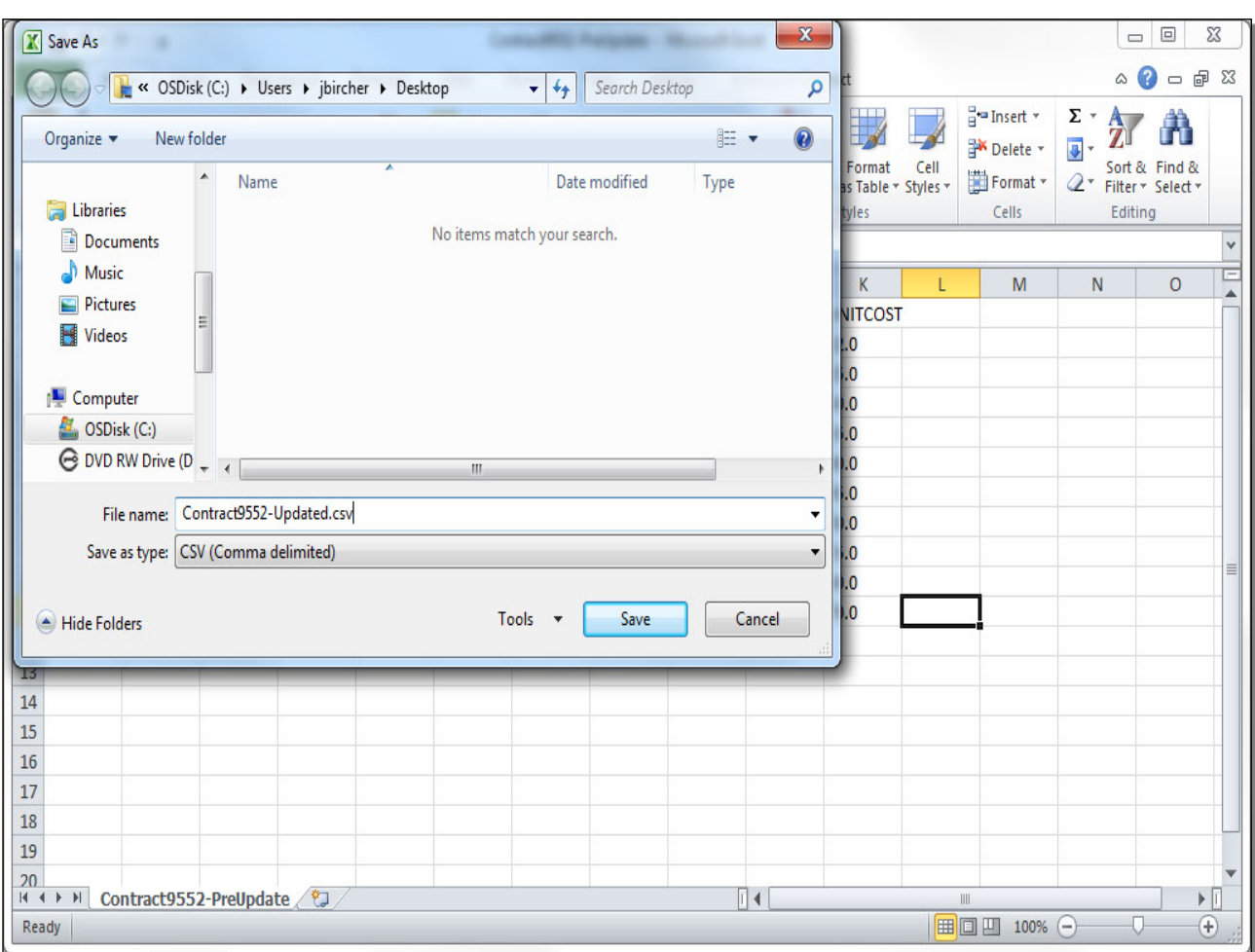

#### Slide 165 - Demo

## Slide notes

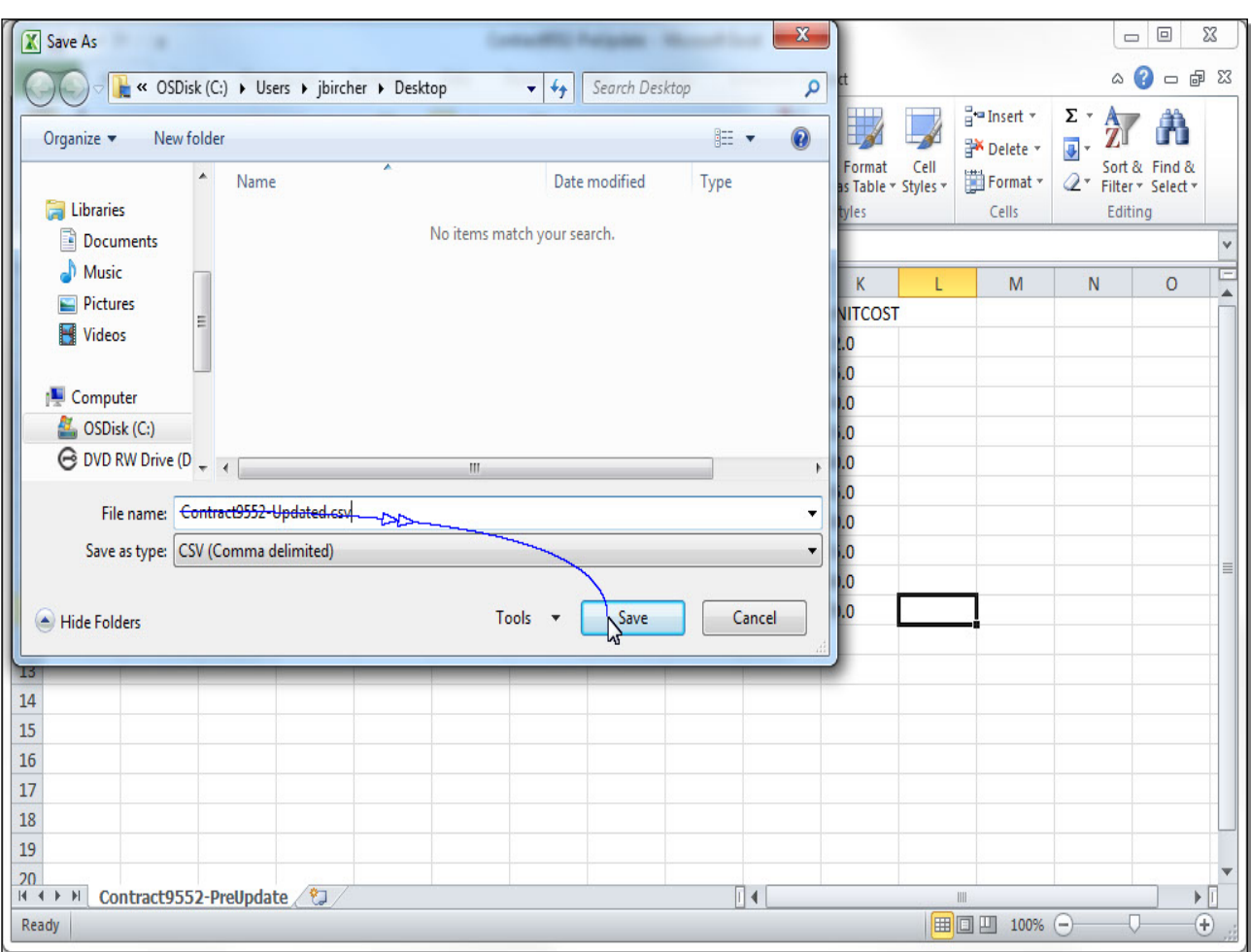

#### Slide 166 - Demo

#### Slide notes

## Slide 167 - Demo

| 🖹 🚽 🌱 📲 👘 🐨 🖙 👘 🖾 Contract9552-Updated - Microsoft Excel |         |                |                               |                |                 |                              |              |                     |                       |               |               |            |                        |                    |                                      |      |
|----------------------------------------------------------|---------|----------------|-------------------------------|----------------|-----------------|------------------------------|--------------|---------------------|-----------------------|---------------|---------------|------------|------------------------|--------------------|--------------------------------------|------|
| F                                                        | ile Ho  | ome Ins        | ert Page                      | Layout         | Formulas        | Data F                       | Review       | View Ad             | ld-Ins Er             | terprise Cor  | nnect         |            |                        | ۵                  | 🕜 🗆 á                                | P 23 |
| Pa                                                       | ste     | Calibri<br>BJ  | • 11<br>I •                   | • A A          |                 | <mark>=</mark> ≫.<br>∃ (≢ (≢ |              | General<br>\$ ∗ % , | ▼<br>00. 0.⇒<br>00. ♦ | Condition     | al Format     | Cell       | B Insert ▼<br>Delete ▼ | Σ · A<br>Z<br>Sort | <ul> <li>&amp; Find &amp;</li> </ul> |      |
| Clip                                                     | board 🗔 |                | Font                          |                | G               | Alignment                    | G.           | Numbe               | r G                   | Formatting    | styles        | Styles *   | Cells                  | Edit               | r* Select*<br>ting                   |      |
|                                                          |         |                | <b>v</b> (n                   | $f_x$          |                 |                              |              |                     |                       |               |               |            |                        |                    |                                      | ~    |
| 1                                                        | A       | В              | С                             | D              | E               | F                            | G            | Н                   | I.                    | J             | K             | L          | M                      | N                  | 0                                    | E    |
| 1                                                        | CONTRAC | ORGID          | REVISION                      | соммор         | CONTRA          | TEMNUM                       | LEADTIN      | IE ORDERQT          | ORDERUN               | REMARK        | UNITCOST      |            |                        |                    |                                      |      |
| 2                                                        | 9552    | TVA            | 5                             | 2510A          | 1               | CWD987Q                      | 12           | 1.0                 | EA                    |               | 22.0          |            |                        |                    |                                      |      |
| 3                                                        | 9552    | TVA            | 5                             | 2510A          | 2               | CWD988N                      | 11           | 1.0                 | EA                    |               | 25.0          |            |                        |                    |                                      |      |
| 4                                                        | 9552    | TVA            | 5                             | 2510A          | 3               | CWD989L                      | 12           | 1.0                 | EA                    |               | 30.0          |            |                        |                    |                                      |      |
| 5                                                        | 9552    | TVA            | 5                             | 2510A          | 4               | CWD990F                      | 13           | 1.0                 | EA                    |               | 35.0          |            |                        |                    |                                      |      |
| 0                                                        | 9552    | Microsoft      | Excel                         | _              | (               |                              | C            | G                   | -                     |               | -             |            | ×                      |                    |                                      |      |
| 8                                                        | 9552    |                | 545 St. 1998                  |                |                 |                              |              | -                   |                       |               | _             |            | tere Weigen            |                    |                                      |      |
| 9                                                        | 9552    |                | Contract95<br>format?         | 52-Updated.c   | sv may conta    | in features th               | at are not o | compatible with     | CSV (Comma o          | delimited). D | o you want to | keep the v | workbook in this       |                    |                                      |      |
| 10                                                       | 9552    |                | • To keep th                  | ic format wh   | hich leaves o   | it any incompa               | tible festur | es dick Ves         |                       |               |               |            |                        |                    |                                      |      |
| 11                                                       | 9552    |                | • To preserv                  | e the feature  | es, click No. 1 | hen save a co                | py in the la | test Excel form     | at.                   |               |               |            |                        |                    |                                      |      |
| 12                                                       | _       |                | <ul> <li>To see wh</li> </ul> | at might be lo | ost, click Help | ·                            | $\leq$ .     |                     |                       |               |               |            |                        |                    |                                      |      |
| 13                                                       | -       |                |                               |                |                 | Y                            | L ل          | No                  | Help                  |               |               |            |                        |                    |                                      |      |
| 14                                                       |         |                | _                             | _              | _               | _                            | _            | _                   | _                     | _             | _             | _          | _                      |                    |                                      |      |
| 15                                                       |         |                |                               |                |                 |                              |              |                     |                       |               |               |            |                        |                    |                                      |      |
| 17                                                       |         |                |                               |                |                 |                              |              |                     |                       |               |               |            |                        |                    |                                      |      |
| 18                                                       |         |                |                               |                |                 |                              |              |                     |                       |               |               |            |                        |                    |                                      |      |
| 19                                                       |         |                |                               |                |                 |                              |              |                     |                       |               |               |            |                        |                    |                                      |      |
| 20                                                       |         | n two of 0 F F | C) Updated                    |                |                 |                              |              |                     |                       | 14            |               |            |                        |                    |                                      | •    |
| Rea                                                      | dv CC   | mtract955      | oz-updated                    |                |                 |                              |              |                     |                       |               |               |            | □□□100%                | 0                  |                                      | ÷    |
|                                                          |         |                |                               |                |                 |                              |              |                     |                       |               |               |            |                        | 0                  | v (                                  |      |

## Slide notes

| 🕱 🖌 🗸 🖓 🔹 🖓 🔹 🖓 🐨 🖓 🐨 🖓 🐨 🕞 📼 🚾 |            |                         |                  |          |                            |                |            |           |               |                               |          |                                                                                                    |          |              |          |
|---------------------------------|------------|-------------------------|------------------|----------|----------------------------|----------------|------------|-----------|---------------|-------------------------------|----------|----------------------------------------------------------------------------------------------------|----------|--------------|----------|
| File                            | Home Ir    | nsert Page              | Layout           | Formulas | Data R                     | leview         | View Ac    | id-Ins Er | nterprise Cor | nnect                         |          |                                                                                                    | ۵        | () – Ø       | 23       |
|                                 | Calibri    | * 11                    | • A A            | = =      | <b>_</b> »                 |                | General    | *         |               |                               |          | ¦Heren and a sected and a sected and a sect | Σ·A<br>Z | <b>A</b>     |          |
| Paste                           | BI         | <u>n</u> .   <u>.</u> . | ③ - A            | • = =    | = # #                      | + <u>a</u> + * | \$ • % ,   | .00 ÷.0   | Formatting    | al Format<br>g * as Table * ! | Styles * | Format 🔹                                                                                                    | Q* Filte | r * Select * |          |
| Clipboard                       | 15         | Font                    |                  | G 1      | Alignment                  | Γ <sub>2</sub> | Numbe      | er Gi     |               | Styles                        |          | Cells                                                                                                    | Edi      | ting         | -        |
|                                 | L11        | <b>▼</b> (°             | $f_{\mathbf{x}}$ |          |                            |                |            |           |               |                               |          |                                                                                                    |          |              | *        |
| A                               | В          | С                       | D                | E        | F                          | G              | Н          | I.        | J             | K                             | L        | М                                                                                                    | N        | 0            |          |
| 1 CONT                          | RAC ORGID  | REVISION                | COMMOD           | CONTRAC  | TEMNUM                     | LEADTIN        | IE ORDERQT | ORDERUN   | REMARK        | UNITCOST                      |          |                                                                                                    |          |              |          |
| 2 9552                          | TVA        | 5                       | 2510A            | 1        | CWD987Q                    | 12             | 1.0        | EA        |               | 22.0                          |          |                                                                                                    |          |              |          |
| 3 9552                          | TVA        | 5                       | 2510A            | 2        | CWD988N                    | 11             | 1.0        | EA        |               | 25.0                          |          |                                                                                                    |          |              |          |
| 4 9552                          | TVA        | 5                       | 2510A            | 3        | CWD989L                    | 12             | 1.0        | EA        |               | 30.0                          |          |                                                                                                    |          |              |          |
| 5 9552                          | TVA        | 5                       | 2510A            | 4        | CWD990F                    | 13             | 1.0        | EA        |               | 35.0                          |          |                                                                                                    |          |              |          |
| 6 9552                          | TVA        | 5                       | 2510A            | 5        | CWD991D                    | 14             | 1.0        | EA        |               | 40.0                          |          |                                                                                                    |          |              | _        |
| 7 9552                          | TVA        | 5                       | 2510A            | 7        | CWD992B                    | 15             | 1.0        | EA        |               | 45.0                          |          |                                                                                                    |          |              |          |
| 8 9552                          | TVA        | 5                       | 2510A            | 8        | CWD993X                    | 16             | 1.0        | EA        |               | 50.0                          |          |                                                                                                    |          |              |          |
| 9 9552                          | TVA        | 5                       | 2510A            | 10       | CWD994V                    | 17             | 1.0        | EA        |               | 55.0                          |          |                                                                                                    |          |              |          |
| 10 9552                         | TVA        | 5                       | 2510A            | 11       | CWD995R                    | 18             | 1.0        | EA        |               | 60.0                          |          | _                                                                                                    |          |              | _        |
| 11 9552                         | TVA        | 5                       | 2510A            | 12       | CWD996P                    | 21             | 1.0        | EA        |               | 70.0                          |          | _                                                                                                    |          |              |          |
| 12                              |            |                         |                  | 6        |                            |                |            |           |               |                               |          |                                                                                                    |          |              |          |
| 13                              |            |                         |                  |          | Now that                   | at the         | file has l | been sa   | ved,          |                               |          |                                                                                                    |          |              |          |
| 14                              |            |                         |                  |          | the nex                    | t step         | is to retu | urn to M  | laximo.       |                               |          |                                                                                                    |          |              |          |
| 15                              |            |                         |                  |          |                            |                |            |           |               |                               |          |                                                                                                    |          |              |          |
| 16                              |            |                         |                  |          |                            | 2              | ľ.         |           |               |                               |          |                                                                                                    |          |              |          |
| 17                              |            |                         |                  |          | Clic                       | k anv          | where to   | o contin  |               |                               |          |                                                                                                    |          |              |          |
| 18                              |            |                         |                  |          | onok anywhere to continue. |                |            |           |               |                               |          |                                                                                                    |          |              |          |
| 19                              |            |                         |                  |          |                            |                |            |           |               |                               |          |                                                                                                    |          |              |          |
| 20                              |            |                         | 1800             |          |                            |                |            |           | 1.            |                               |          |                                                                                                    |          |              | •        |
|                                 | Contract95 | 52-Updated              |                  |          |                            |                |            | Ľ         |               |                               |          | III 1000/                                                                                                    | 0        |              | <u> </u> |
| Ready                           |            |                         |                  |          |                            |                |            |           |               |                               |          | 山田 100%                                                                                                    | Θ        | V (          | D .#     |

#### Slide 168 - Demo

#### Slide notes

## **Text Captions**

Now that the file has been saved, the next step is to return to Maximo.

Click anywhere to continue.

## Slide 169 - Demo

| Purchase       | Contracts - Default S  | Site : S | C                                | ₽ <u>B</u> ulletins | : (0) 🖗 <u>G</u> o To | <u>ሠ R</u> eports | Start <u>C</u> enter | <sup>₽</sup> <u>P</u> rofile | <mark>≭</mark> <u>S</u> ign Out <b>?</b> <u>H</u> elp | IIM.         |
|----------------|------------------------|----------|----------------------------------|---------------------|-----------------------|-------------------|----------------------|------------------------------|-------------------------------------------------------|--------------|
|                | Find:                  |          | 🛱 🔻 Select Action                | <b>v</b>            |                       | 2 3 1             | Work                 | kflow                        |                                                       |              |
|                |                        |          |                                  |                     |                       |                   |                      | }                            |                                                       |              |
| List Cont      | ract Contract Lin      | es       | Costs Standards and Procedures   |                     |                       |                   |                      |                              |                                                       |              |
| Cont           | ract 9552              | Truc     | k Parts                          | <b>†</b>            |                       |                   |                      | 1                            | Type TVA GENERAL                                      |              |
| Revi           | sion 5                 | Updat    | e pricing and delivery time      | 볞                   |                       |                   |                      | St                           | atus VDRAFT                                           |              |
| Contract C     | ode MATERIAL           |          |                                  |                     |                       |                   |                      |                              | Lassessa                                              | I            |
|                |                        |          |                                  |                     |                       |                   |                      |                              |                                                       |              |
| Contract Lines | 👂 Filter > 👘 🕴 🗧 🗍 🛊 🦂 | 1        | - 10 of 10 🐞                     |                     |                       |                   |                      |                              | E                                                     | Download   = |
| Line + Line Ty | <u>pe Item</u>         |          | Description                      |                     |                       | Quantity          | Order Unit           |                              | Unit Cost                                             | Line Cost    |
| ▶ 1 ITEM       | CWD987Q                | >>       | TRUCK, AUTOMOTIVE, QA 0, FLATBED |                     | <b>b</b>              | 1.00              | EA                   | P                            | 22.000000                                             | 22.00 📋      |
| ▶ 2 ITEM       | CWD988N                | >>       | TRUCK, AUTOMOTIVE, QA 0, FLATBED |                     | 鍧                     | 1.00              | EA                   | P                            | 25.000000                                             | 25.00 👕      |
| ▶ 3 ITEM       | CWD989L                | >>       | TRUCK, AUTOMOTIVE, QA 0, FLATBED |                     | 혢                     | 1.00              | EA                   | P                            | 30.000000                                             | 30.00 👕      |
| ▶ 4 ITEM       | CWD990F                | >>       | TRUCK, AUTOMOTIVE, QA 0, FLATBED |                     | 혢                     | 1.00              | EA                   | 2                            | 35.000000                                             | 35.00 🍵      |
| ▶ 5 ITEM       | CWD991D                | >>       | TRUCK, AUTOMOTIVE, QA 0, FLATBED |                     | 혢                     | 1.00              | EA                   | 2                            | 40.000000                                             | 40.00 🍿      |
| ▶ 7 ITEM       | CWD992B                | >>       | TRUCK, AUTOMOTIVE, QA 0, FLATBED |                     | 혢                     | 1.00              | EA                   | 2                            | 45.000000                                             | 45.00 🍿      |
| ▶ 8 ITEM       | CWD993X                | >>       | TRUCK, AUTOMOTIVE, QA 0, FLATBED |                     | 혢                     | 1.00              | EA                   | 2                            | 50.000000                                             | 50.00 🍿      |
| ▶ 10 ITEM      | CWD994V                | >>       | TRUCK, AUTOMOTIVE, QA 0, FLATBED |                     | 혢                     | 1.00              | EA                   | 2                            | 55.000000                                             | 55.00 🍿      |
| ▶ 11 ITEM      | CWD995R                | >>       | TRUCK, AUTOMOTIVE, QA 0, FLATBED |                     | 鍧                     | 1.00              | EA                   | P                            | 60.000000                                             | 60.00 👕      |
| ▶ 12 ITEM      | CWD996P                | >>       | TRUCK, AUTOMOTIVE, QA 0, FLATBED |                     | 鍧                     | 1.00              | EA                   | P                            | 65.000000                                             | 65.00 🍿      |
|                |                        |          |                                  |                     |                       |                   |                      |                              |                                                       |              |
|                |                        |          |                                  |                     |                       | when              |                      |                              |                                                       |              |
|                |                        |          |                                  |                     |                       |                   |                      |                              |                                                       |              |
|                |                        |          |                                  |                     |                       |                   |                      |                              |                                                       |              |
|                |                        |          |                                  |                     |                       |                   |                      |                              |                                                       |              |
|                |                        |          |                                  |                     |                       |                   |                      |                              |                                                       | I            |
|                |                        |          |                                  |                     |                       |                   |                      |                              |                                                       | I            |
|                |                        |          |                                  |                     |                       |                   |                      |                              |                                                       | I            |
|                | The Contract9552-      | PreUpo   | date.dat download has completed. |                     | Open                  | ▼ Open            | folder               | View dov                     | wnloads                                               |              |

## Slide notes

#### Slide 170 - Demo

|       | Purchase Co      | ntracts - Default S | ite : S | C                                | ₽ <u>B</u> ulletins: (0) | <u>I⊡ R</u> eports わ | Start <u>C</u> enter 🏼 👌 <u>F</u> | rofile 🔀 <u>S</u> | ign Out <b>?</b> <u>H</u> elp | IIM.      |
|-------|------------------|---------------------|---------|----------------------------------|--------------------------|----------------------|-----------------------------------|-------------------|-------------------------------|-----------|
|       |                  | Y Find:             |         | Belect Action                    |                          | 🧶   🍮 🤇              | Vorkflow                          |                   |                               |           |
| Lis   | t Contract       | Contract Line       | s       | Costs Standards and Procedures   |                          |                      |                                   |                   |                               |           |
|       | Contract         | 9552                | Truc    | k Parts                          | <b>b</b>                 |                      | -                                 | Туре              | TVA GENERAL                   |           |
|       | Revision         | 5                   | Updat   | e pricing and delivery time      | The Appl                 | ication Im           | port icon i                       | \$                | VDRAFT                        |           |
|       | Contract Code    | Material 🔑          |         |                                  | used to b                | begin the i          | mport pro                         | cess.             |                               |           |
| Contr | act Lines 🕴 🕨 Fi | lter > 🖂 📋 🛊 🤞      | 1       | - 10 of 10                       |                          |                      |                                   |                   | E                             | Download  |
| L     | ine 💠 Line Type  | ltem                |         | Description                      |                          | Quantity             | Order Unit                        |                   | Unit Cost                     | Line Cost |
| •     | 1 ITEM           | CWD987Q             | >>      | TRUCK, AUTOMOTIVE, QA 0, FLATBED | 包                        | 1.00                 | EA .                              | P                 | 22.000000                     | 22.00 📋   |
|       | 2 ITEM           | CWD988N             | >>      | TRUCK, AUTOMOTIVE, QA 0, FLATBED | <b></b>                  | 1.00                 | EA                                | 2                 | 25.000000                     | 25.00 🍿   |
| •     | 3 ITEM           | CWD989L             | >>      | TRUCK, AUTOMOTIVE, QA 0, FLATBED | <b></b>                  | 1.00                 | EA                                | 2                 | 30.000000                     | 30.00 🍿   |
| •     | 4 ITEM           | CWD990F             | >>      | TRUCK, AUTOMOTIVE, QA 0, FLATBED | 鍧                        | 1.00                 | EA                                | 9                 | 35.000000                     | 35.00 🍿   |
| •     | 5 ITEM           | CWD991D             | >>      | TRUCK, AUTOMOTIVE, QA 0, FLATBED | <b>a</b>                 | 1.00                 | EA                                | 0                 | 40.000000                     | 40.00 🍿   |
| •     | 7 ITEM           | CWD992B             | >>      | TRUCK, AUTOMOTIVE, QA 0, FLATBED | <b>b</b>                 | 1.00                 | EA                                | 9                 | 45.000000                     | 45.00 🍿   |
| •     | 8 ITEM           | CWD993X             | >>      | TRUCK, AUTOMOTIVE, QA 0, FLATBED | <b>b</b>                 | 1.00                 | EA                                | 9                 | 50.000000                     | 50.00 🍿   |
| •     | 10 ITEM          | CWD994V             | >>      | TRUCK, AUTOMOTIVE, QA 0, FLATBED | <b>a</b>                 | 1.00                 | EA                                | 9                 | 55.000000                     | 55.00 🍿   |
|       | 11 ITEM          | CWD995R             | >>      | TRUCK, AUTOMOTIVE, QA 0, FLATBED | <b>b</b>                 | 1.00                 | EA                                | 0                 | 60.000000                     | 60.00 🍵   |
| •     | 12 ITEM          | CWD996P             | >>      | TRUCK, AUTOMOTIVE, QA 0, FLATBED | ta<br>1                  | 1.00                 | EA                                | P                 | 65.000000                     | 65.00 🍿   |
|       |                  |                     |         |                                  |                          |                      |                                   |                   |                               |           |

## Slide notes

## **Text Captions**

The Application Import icon is used to begin the import process.

## Slide 171 - Demo

|        | Purchase Con       | tracts - Default S | ite : S | C                                | ₽ <u>B</u> ulletins: (0) 🖗 <u>G</u> o To !                                                                                                    | <u>ዜ R</u> eports 👘 Sta | rt <u>C</u> enter 🛛 <u>P</u> rofile 🕷 <u>S</u> | <u>S</u> ign Out <b>9</b> <u>H</u> elp | IBM.         |
|--------|--------------------|--------------------|---------|----------------------------------|----------------------------------------------------------------------------------------------------|-------------------------|------------------------------------------------|----------------------------------------|--------------|
|        |                    | Find:              |         | Belect Action                    | <ul> <li>3</li> <li>4</li> <li>4&lt;</li></ul> | 2 I 🔿 🏹                 | Workflow                                       |                                        | _            |
| List   | Contract           | Contract Line      | s       | Costs Standards and Procedures   |                                                                                                    |                         |                                                |                                        |              |
|        | Contract           | 9552               | Truc    | k Parts                          | <b>b</b>                                                                                                    |                         | Туре                                           | TVA GENERAL                            |              |
|        | Revision           | 5                  | Updat   | e pricing and delivery time      | 趨                                                                                                    |                         | Status                                         | VDRAFT                                 |              |
|        | Contract Code      | MATERIAL 🔑         |         |                                  |                                                                                                    |                         |                                                |                                        |              |
| Contra | act Lines 🕴 👂 Filt | ter > ->   🗇   + 🦆 | 1       | - 10 of 10                       |                                                                                                    |                         |                                                | E!                                     | Download   = |
| Lin    | ne 💠 Line Type     | ltem               | _       | Description                      |                                                                                                    | Quantity O              | rder Unit                                      | Unit Cost                              | Line Cost    |
| •      | 1 ITEM             | CWD987Q            | >>      | TRUCK, AUTOMOTIVE, QA 0, FLATBED | <b>問</b>                                                                                                    | 1.00 E                  | A P                                            | 22.000000                              | 22.00 📋      |
| •      | 2 ITEM             | CWD988N            | >>      | TRUCK, AUTOMOTIVE, QA 0, FLATBED | 掏                                                                                                    | 1.00 E/                 | 4 P                                            | 25.000000                              | 25.00 👕      |
| •      | 3 ITEM             | CWD989L            | >>      | TRUCK, AUTOMOTIVE, QA 0, FLATBED | 掏                                                                                                    | 1.00 E/                 | 4 2                                            | 30.000000                              | 30.00 🍿      |
| •      | 4 ITEM             | CWD990F            | >>      | TRUCK, AUTOMOTIVE, QA 0, FLATBED | 複                                                                                                    | 1.00 E/                 | A P                                            | 35.000000                              | 35.00 🍿      |
| •      | 5 ITEM             | CWD991D            | >>      | TRUCK, AUTOMOTIVE, QA 0, FLATBED | 複                                                                                                    | 1.00 E                  | A 🔎                                            | 40.000000                              | 40.00 🍿      |
| •      | 7 ITEM             | CWD992B            | >>      | TRUCK, AUTOMOTIVE, QA 0, FLATBED | <b>詞</b>                                                                                                    | 1.00 E                  | A   P                                          | 45.000000                              | 45.00 🍿      |
| •      | 8 ITEM             | CWD993X            | >>      | TRUCK, AUTOMOTIVE, QA 0, FLATBED | <b>詞</b>                                                                                                    | 1.00 E                  | Δ <i>Δ</i>                                     | 50.000000                              | 50.00 🍿      |
| •      | 10 ITEM            | CWD994V            | >>      | TRUCK, AUTOMOTIVE, QA 0, FLATBED | 物                                                                                                    | 1.00 E                  | A 4 P                                          | 55.000000                              | 55.00 🍿      |
| •      | 11 ITEM            | CWD995R            | >>      | TRUCK, AUTOMOTIVE, QA 0, FLATBED | <b>掏</b>                                                                                                    | 1.00 E                  | A   P                                          | 60.000000                              | 60.00 👕      |
| •      | 12 ITEM            | CWD996P            | >>      | TRUCK,AUTOMOTIVE, QA 0, FLATBED  | <b>뉁</b>                                                                                                    | 1.00 E                  | A                                              | 65.000000                              | 65.00 👕      |

Slide notes

#### Slide 172 - Demo

|                 |                     |                           |                                            | Workflow               |                   |
|-----------------|---------------------|---------------------------|--------------------------------------------|------------------------|-------------------|
| N               | Find:               | R V Select Action         |                                            |                        |                   |
| st Contract     | Contract Lines      | Costs Standards and Proce | dures                                      | ter -                  |                   |
|                 |                     |                           |                                            |                        |                   |
| Contract 95     | 552 Truck Pa        | arts                      | (H)                                        | Т                      | ype TVA GENERAL   |
| Revision        | 5 Update p          | ricing and delivery time  | <b>1</b>                                   | Sta                    | atus VDRAFT       |
| Contract Code M | ATERIAL 🔑           |                           |                                            |                        |                   |
|                 | 1                   |                           |                                            |                        |                   |
| ine + Line Type | Application Imp     | ort                       |                                            |                        | Unit Cost Line Co |
| 1 (TEM          | CW                  |                           |                                            |                        | 22 000000 22 0    |
| 2 ITEM          | cw                  |                           |                                            |                        | 25.000000 25.     |
| 3 ITEM          | CW Object Structure |                           | se Contract Lines Import/Export Definition | n 🎽 Import limit 2 000 | 30.000000 30.     |
| 4 ITEM          | cw                  |                           | se contract cines importacyport berinnor   | 2,000                  | 35.000000 35.     |
| 5 ITEM          | CW Import Configu   | ration                    |                                            | 5                      | 40.000000 40.     |
| 7 ITEM          | CW Import Preview   | Specify Import File       |                                            | Browse                 | 45.000000 45.     |
| 8 ITEM          | CW                  |                           |                                            |                        | 50.000000 50.     |
| 10 ITEM         | CW                  |                           |                                            | OK Cancel              | 55.000000 55.     |
| 11 ITEM         | CW                  |                           |                                            |                        | 60.000000 60.     |
| 12 ITEM         | CW                  |                           |                                            |                        | 65.000000 65.     |
|                 |                     |                           |                                            |                        |                   |

Slide notes

#### Slide 173 - Demo

| S Purchase Co       | ntracts - Defa | ult Site : SC   | 🤑 <u>B</u> ulletins: (0) 🇭 <u>G</u> o To 🛄 <u>B</u> eports 🖈 Start <u>C</u> ent                                | er 🌁 <u>P</u> rofile 🕷 <u>S</u> | ign Out 17 <u>H</u> e | p III       |
|---------------------|----------------|-----------------|----------------------------------------------------------------------------------------------------|---------------------------------|-----------------------|-------------|
|                     | Find:          |                 | 🕅 🔻 Select Action 📉 🔞 🖬 🔷 🔶 🧟 🗃                                                                                | rkflow<br>₽,                    |                       |             |
|                     |                |                 | Yes a second second second second second second second second second second second second second second second | ***                             |                       |             |
| List Contract       | Contrac        | t Lines         | Costs Standards and Procedures                                                                                 |                                 |                       |             |
| Contract            | 9552           | Truck Pa        | arts 🐌                                                                                                    | Туре                            | TVA GENER             | AL          |
| Revision            | 5              | Update pr       | ricing and delivery time                                                                                       | Status                          | VDRAFT                |             |
| Contract Code       | MATERIAL       | ٩               |                                                                                                    |                                 |                       |             |
| ntract Lines 🕴 🕨 Fi | lter > 🗨       | Application Im  | Gelect Value     Select Value     Select Value                                                                 |                                 |                       | C/ Download |
| Line  tine Type     | ltem           |                 |                                                                                                    |                                 | Unit Cost             | Line Cost   |
| 1 ITEM              | CW             |                 |                                                                                                    |                                 | 22.000000             | 22.00       |
| 2 ITEM              | CW             |                 |                                                                                                    |                                 | 25.000000             | 25.00       |
| 3 IIEM              | CW OI          | bject Structure | Filter > 1 - 2 of 2 Download =                                                                                 | 2,000                           | 30.000000             | 30.00       |
| 4 IIEM              | CW III         | port Config     |                                                                                                    |                                 | 35.000000             | 35.00       |
| 5 ITEM              | CW M           | mport Preview   | TVAEDURCHCOUT TVA Durchase Contract Lines Import/Export Definition                                             |                                 | 40.000000             | 40.00       |
| / ITEM              | CW             |                 | TVALEPUR HVENDORONLY TVA Purchase Contract Lines Import/Export Definition for Portal Users                     |                                 | 45.000000             | 45.00       |
| 8 IIEM              | CW             |                 | 43                                                                                                    | Cancel                          | 50.000000             | 50.00       |
| 10 ITEM             | CW             |                 |                                                                                                    |                                 | 60.000000             | 60.00       |
| 12 ITEM             | CW             |                 | Cancel                                                                                                    |                                 | 65.000000             | 65.00       |
|                     |                |                 |                                                                                                    |                                 | 1                     |             |

Slide notes

#### Slide 174 - Demo

| Purchase Contracts - Default Site : SC                    | ₽ <u>B</u> ulletins: (0)       | o To 🔟 <u>R</u> eports 🕅 Start <u>C</u> en | ter 🌲 <u>P</u> rofile 🔻 <u>S</u> i | gn Out <u>H</u> elp    | IIM.      |
|-----------------------------------------------------------|--------------------------------|--------------------------------------------|------------------------------------|------------------------|-----------|
| Find: Select Action                                       | v 🐌 🖬 🔶                        | ♦   2   ⊇ 🗈   "                            | orkflow                            |                        |           |
| List Contract Contract Lines Costs Standards and Procedur | es                             |                                            |                                    |                        |           |
| Contract 9552 Truck Parts                                 | <b>1</b>                       |                                            | Туре                               | TVA GENERAL            |           |
| Revision 5 Update pricing and delivery time               | <b>t</b> a                     |                                            | Status                             | VDRAFT                 |           |
| Contract Code MATERIAL                                    |                                |                                            |                                    |                        |           |
| Contract Lines Filter                                     |                                |                                            |                                    | D                      | Download  |
| Line  Line Type Item                                      |                                |                                            |                                    | Unit Cost              | Line Cost |
| I ITEM CW                                                 |                                |                                            | 1                                  | 22.000000              | 22.00 📋   |
| 2 ITEM CW                                                 |                                |                                            |                                    | 25.000000              | 25.00 👕   |
| 3 ITEM CW Object Structure TVALEPURC X P TVA Purchase     | Contract Lines Import/Export D | efinition for Port 词 Import limit          | 2,000                              | 30.000000              | 30.00 👕   |
| 4 ITEM CW Import Configuration                            |                                |                                            |                                    | 35.000000              | 35.00 👕   |
| 5 ITEM CW Import Comparation                              |                                |                                            |                                    | 40.000000              | 40.00     |
| 7 ITEM CW Import Field Specify Import Field               |                                | Browse                                     | -                                  | 45.000000              | 45.00 📷   |
| N 8 ITEM CW                                               |                                | OK                                         | Cancel                             | 50.000000              | 50.00     |
| It's important to select the Im                           | port Preview?                  |                                            |                                    | 55.000000<br>60.000000 | 60.00     |
| 12 ITEM CW Check box to verify that Maxi                  | mo does not                    |                                            | -                                  | 65.000000              | 65.00 m   |
| encounter any errors.                                     |                                |                                            |                                    | 00.000000              | 00.00     |
|                                                           |                                |                                            |                                    |                        |           |
|                                                           |                                |                                            |                                    |                        |           |
|                                                           |                                |                                            |                                    |                        |           |
| Click a                                                   | nywhere to cont                | nue.                                       |                                    |                        |           |
|                                                           |                                |                                            |                                    |                        |           |

## Slide notes

## **Text Captions**

It's important to select the Import Preview? check box to verify that Maximo does not encounter any errors.

Click anywhere to continue.

## Slide 175 - Demo

| 3    | Purchase Con       | itracts - Defau | It Site : SC           |                      | ₽ <u>B</u> ulletins: (0)   | <sup>р</sup> е <u>с</u> ото Ш | 4 <u>R</u> eports 🕅 Start <u>C</u> | enter <sup>4</sup> <u>P</u> rofile 🌹                                                                                                    | Sign Out <b>?</b> <u>H</u> i | ep IN.     |
|------|--------------------|-----------------|------------------------|----------------------|----------------------------|-------------------------------|------------------------------------|----------------------------------------------------------------------------------------------------|------------------------------|------------|
|      |                    | Y Find:         | <b>#</b> 🔻 S           | elect Action         | v 🗄 🖬                      | ♦ ♦                           | 2 🗈 🖻                              | Workflow                                                                                                    |                              |            |
| Lis  | st Contract        | Contract        | Lines Costs            | Standards and Proced | ures                       |                               |                                    | - Contraction of the second second se |                              |            |
|      | Contract           | 9552            | Truck Parts            |                      | <b>b</b>                   |                               |                                    | Ту                                                                                                    | pe TVA GENER                 | IAL        |
|      | Revision           | 5               | Update pricing and o   | delivery time        | <b>b</b>                   |                               |                                    | Stat                                                                                                    | US VDRAFT                    |            |
|      | Contract Code      | MATERIAL        | P                      |                      |                            |                               |                                    |                                                                                                    |                              |            |
| Cont | ract Lines 🕴 🕨 Fil | ter >           | Application Import     |                      |                            |                               |                                    |                                                                                                    |                              | C Download |
| L    | ine 💠 Line Type    | ltem            | opproaction import     |                      |                            |                               |                                    |                                                                                                    | Unit Cost                    | Line Cost  |
| ¥    | 1 ITEM             | CW              |                        |                      |                            |                               |                                    |                                                                                                    | 22.000000                    | 22.00 📋    |
| •    | 2 ITEM             | CW              |                        |                      |                            |                               |                                    |                                                                                                    | 25.000000                    | 25.00 🍿    |
| •    | 3 ITEM             | CW Ob           | ject Structure TVAIEPU | RC X 🖉 TVA Purchase  | e Contract Lines Import/Ex | port Definition               | for Port 📜 Import lim              | t 2,000                                                                                                    | 30.000000                    | 30.00 👕    |
| •    | 4 ITEM             | CW              |                        |                      |                            |                               |                                    |                                                                                                    | 35.000000                    | 35.00 🍿    |
| •    | 5 ITEM             | cw 🛄            | port Configuration     |                      |                            |                               |                                    |                                                                                                    | 40.000000                    | 40.00 💼    |
| •    | 7 ITEM             | CW              | iport Preview?         | Specify Import File  |                            |                               | Browse                             |                                                                                                    | 45.000000                    | 45.00 🍿    |
| •    | 8 ITEM             | CW              | <b>1</b>               |                      |                            |                               |                                    |                                                                                                    | 50.000000                    | 50.00 🍿    |
| •    | 10 ITEM            | CW              |                        |                      |                            |                               | ОК                                 | Cancel                                                                                                    | 55.000000                    | 55.00 🍿    |
| •    | 11 ITEM            | CW              |                        |                      |                            |                               |                                    |                                                                                                    | 60.000000                    | 60.00 🍿    |
| •    | 12 ITEM            | CW              |                        |                      |                            |                               |                                    |                                                                                                    | 65.000000                    | 65.00 🍿    |
|      |                    |                 |                        |                      |                            |                               |                                    |                                                                                                    |                              |            |

Slide notes

#### Slide 176 - Demo

| B PL       | ırchase Con    | itracts - E | efault Site : SC 🤒 Bulletins: (0) 🏾 🏟 💁 To 👘                                        | 네 Reports 🏟 Start <u>C</u> enter 👎 Profile 🤻 Sign Out ? <u>H</u> elp | IEM.      |
|------------|----------------|-------------|-------------------------------------------------------------------------------------|----------------------------------------------------------------------|-----------|
|            |                | Y Find:     | 🕅 🔽 Select Action 🔽 🔞 🧔 🏼 🔶                                                         | 2 ☑ Workflow                                                         |           |
| List       | Contract       | Cor         | ract Lines Costs Standards and Procedures                                           |                                                                      |           |
|            | Contract       | 9552        | Truck Parts                                                                         | Type TVA GENERAL                                                     |           |
|            | Revision       |             | 5 Undate pricing and delivery time                                                  | Status VDRAFT                                                        |           |
| 0          | ontract Code   | ΜΛΤΕΡΙΛ     |                                                                                     | Status VDISHT                                                        |           |
| L.         | unitaci cude   | MATERIA     |                                                                                     |                                                                      |           |
| Contract I | Lines   🕨 Filt | ter >       |                                                                                     |                                                                      | Download  |
| Line 💠     | Line Type      | ltem        |                                                                                     | Unit Cost                                                            | Line Cost |
| ► 1        | ПЕМ            | CW          |                                                                                     | 22.000000                                                            | 22.00 📋   |
| > 2        | 2 ITEM         | CW          |                                                                                     | 25.000000                                                            | 25.00 🍿   |
| ) 3        | 3 ITEM         | CW          | Object Structure TVALEPURCHV & TVA Purchase Contract Lines Import/Export Definition | n for Port 🗐 Import limit 2,000 30.000000                            | 30.00 🍿   |
| • 4        | 4 ITEM         | CW          |                                                                                     | 35.000000                                                            | 35.00 🍿   |
| • 5        | 5 ITEM         | CW          | Import Configuration                                                                | 40.000000                                                            | 40.00 🍿   |
| ) 7        | 7 ITEM         | CW          | Import Preview? Specify Import File DD                                              | Browse 45.000000                                                     | 45.00 🍿   |
| . 8        | 3 ITEM         | CW          |                                                                                     | ۶۵.000000 50.000000                                                  | 50.00 🍿   |
| ) 10       | ) ITEM         | CW          |                                                                                     | OK Cancel 55.000000                                                  | 55.00 🍿   |
| ) 11       | ITEM           | CW          |                                                                                     | 60.000000                                                            | 60.00 🍿   |
| 12         | 2 ITEM         | CW          |                                                                                     | 65.000000                                                            | 65.00 🍿   |
|            |                |             |                                                                                     |                                                                      |           |

Slide notes

## Slide 177 - Demo

| Purchase Contracts - Default Site : SC                                                                                                    | Bulletins: (0) 🖗 Go To 🔟 Reports 🏚 Start Center 🏄 Profile 🕷 Sign Out ? Help                                                                                                    |
|----------------------------------------------------------------------------------------------------|----------------------------------------------------------------------------------------------------|
| List Contract Co<br>Contract 9552<br>Revision<br>Contract Code MATERIA<br>Contract Lines Filter<br>Line & Line Type tterr<br>Line & Line Type tterr<br>1 TEM CW<br>3 TEM CW<br>4 TEM CW<br>5 TEM CW<br>10 TEM CW<br>10 TEM CW<br>11 TEM CW<br>11 TEM CW<br>12 TEM CW<br>12 TEM CW<br>12 TEM CW<br>12 TEM CW<br>12 TEM CW<br>12 TEM CW<br>12 TEM CW<br>12 TEM CW<br>12 TEM CW<br>14 TEM CW<br>15 TEM CW<br>15 TEM CW<br>15 TEM CW<br>16 TEM CW<br>16 TEM CW<br>17 TEM CW<br>17 TEM CW<br>18 TEM CW<br>19 TEM CW<br>10 TEM CW<br>10 TEM CW | ↓       4.       Search Desktop       TVA GENERAL         VDRAFT       VDRAFT         te.dat       Image: Cost of the cost of the cost of the |

Slide notes

#### Slide 178 - Demo

| Purchase Contracts - D                                                                                                    | efault Site : \$C                                                                          | 9 <u>B</u> ulletins: (0) | irts 📸 Start <u>C</u> enter 🔺 <u>P</u> rofile | X <u>S</u> ign Out 🤋 <u>H</u> elp                                                                                                    | IIN.                                                                                                    |
|----------------------------------------------------------------------------------------------------|--------------------------------------------------------------------------------------------|--------------------------|-----------------------------------------------|----------------------------------------------------------------------------------------------------|----------------------------------------------------------------------------------------------------|
| Find:                                                                                                    | 🔥 🔻 Select Action                                                                          | 💌 🐌 🖬 Þ 🖉 🛛              | 🔿 🖸   Workflow                                |                                                                                                    |                                                                                                    |
| List Contract Co<br>Contract 9552<br>Revision<br>Contract Code MATERIA<br>Contract Lines Filter><br>Line ← Line Type Item<br>1 TTEM CW<br>2 TTEM CW<br>3 TTEM CW<br>3 TTEM CW<br>3 TTEM CW<br>3 TTEM CW<br>3 TTEM CW<br>3 TTEM CW<br>10 TTEM CW<br>10 TTEM CW<br>11 TTEM CW | Choose File to Upload          Organize       New folder         Organize       New folder | pdate.dat<br>ted         | iles (*.*)                                    | TVA GENERAL           VDRAFT           Unit Cost           22.00000           25.00000           30.00000           35.00000           40.00000           50.00000           50.00000           60.00000           65.00000 | Important         Important           Line Cost         Important           22.00         Important           25.00         Important           30.00         Important           35.00         Important           40.00         Important           55.00         Important           55.00         Important           65.00         Important |

Slide notes

#### Slide 179 - Demo

|        | Purchase Con     | tracts - D | Default Site : SC    |                     |                    | P <u>B</u> ulletins: (0) | ∲ <u>G</u> о То Ц | <u>Iu R</u> eports | ✿ Start <u>C</u> en | ter 👌 <u>P</u> rofile 🗮 <u>S</u> | ign Out <b>?</b> <u>H</u> e | þ <u>TN</u> , |
|--------|------------------|------------|----------------------|---------------------|--------------------|--------------------------|-------------------|--------------------|---------------------|----------------------------------|-----------------------------|---------------|
|        |                  | ✓ Find:    | : <i>й</i>           | Select Action       |                    | v 🐌 🖬                    | 💠 🔶               | 2   🌫              | <b>N</b>            | /orkflow                         |                             |               |
| List   | t Contract       | Con        | ntract Lines Cos     | ts Standards a      | nd Procedures      |                          |                   |                    |                     | L <b>e</b> ⊥                     |                             |               |
|        | Contract         | 9552       | Truck Parts          |                     |                    | 鍧                        |                   |                    |                     | Туре                             | TVA GENER                   | AL            |
|        | Revision         |            | 5 Update pricin      | g and delivery time |                    | 혢                        |                   |                    |                     | Status                           | VDRAFT                      |               |
|        | Contract Code    | MATERIA    | L P                  |                     |                    |                          |                   |                    |                     |                                  |                             |               |
| Contra | act Lines 🜗 Filt | ter >      | Application Import   |                     |                    |                          |                   |                    |                     |                                  |                             | Download      |
| Li     | ne 💠 Line Type   | ltem       |                      |                     |                    |                          |                   |                    |                     | alain anna                       | Unit Cost                   | Line Cost     |
| •      | 1 ITEM           | CW         |                      |                     |                    |                          |                   |                    |                     |                                  | 22.000000                   | 22.00 📋       |
| •      | 2 ITEM           | CW         |                      |                     |                    |                          |                   |                    |                     |                                  | 25.000000                   | 25.00 📋       |
| •      | 3 ITEM           | CW         | Object Structure     | /AIEPURCHV 🖉 🛛 TV/  | A Purchase Contra  | ct Lines Import/Ex       | port Definition   | n for Port 📜       | Import limit        | 2,000                            | 30.000000                   | 30.00 📋       |
|        | 4 ITEM           | CW         | Import Configurati   |                     |                    |                          |                   |                    |                     |                                  | 35.000000                   | 35.00 📋       |
| •      | 5 ITEM           | CW         | Import Configuration |                     |                    |                          |                   |                    |                     |                                  | 40.000000                   | 40.00 📋       |
| •      | 7 ITEM           | CW         |                      | Specify Im          | port File C:\Users | \jbircher\Desktop\(      | Contract9552      | -U Browse          |                     |                                  | 45.000000                   | 45.00 📋       |
| •      | 8 ITEM           | CW         |                      |                     |                    |                          |                   |                    | . OK                | Cancal                           | 50.000000                   | 50.00 📷       |
| •      | 10 ITEM          | CW         |                      |                     |                    |                          |                   |                    | 2                   | Cancer                           | 55.000000                   | 55.00 📷       |
| •      | 11 ITEM          | CW         |                      |                     |                    |                          |                   |                    |                     |                                  | 60.000000                   | 60.00 📷       |
| •      | 12 ITEM          | cw         |                      |                     |                    |                          |                   |                    |                     |                                  | 65.000000                   | 65.00 📆       |
|        |                  |            |                      |                     |                    |                          |                   | Ĵ                  |                     |                                  |                             |               |

Slide notes

#### Slide 180 - Demo

|      | Purchase Con      | ntracts - Default S | lite : SC |                         |                  | Bulletins: (0)            | itart <u>C</u> enter 🛛 Å <u>P</u> ro | file 🔻 <u>S</u> ign Out 🧘 <u>H</u> elp | IIM.      |
|------|-------------------|---------------------|-----------|-------------------------|------------------|---------------------------|--------------------------------------|----------------------------------------|-----------|
|      |                   | Y Find:             | Preview   | w Results               |                  |                           |                                      |                                        |           |
| Li   | ist Contract      | Contract Lin        |           | 22 B                    |                  |                           |                                      |                                        |           |
|      | Contract          | 9552                |           | File Name               | Contract9552-    | Updated.csv               |                                      | Type TVA GENERAL                       |           |
|      | Revision          | 5                   | Tot       | tal number of documents | 1                |                           |                                      | Status VDRAFT                          | 1         |
|      | Contract Code     | MATERIAL 🔑          |           | Valid documents         | 1                |                           |                                      |                                        |           |
| Cont | tract Lines 🕴 Fil | ter > >   🗇   🛊 🕴   | Desute    | Invalid documents       |                  |                           |                                      | ſ                                      | Download  |
|      | Line 💠 Line Type  | ltem                | Results   | BMXAA56211 - The data   | import preview i | node is successful.       |                                      | Unit Cost                              | Line Cost |
| ٠.   | 1 ITEM            | CWD987Q             |           |                         |                  |                           |                                      | 22.000000                              | 22.00 📋   |
| ×    | 2 ITEM            | CWD988N             |           | This mes                | sade indi        | cates that no errors were |                                      | 25.000000                              | 25.00 👕   |
| •    | 3 ITEM            | CWD989L             |           | encounte                | red durin        | a the import preview      |                                      | 30.000000                              | 30.00 📷   |
| •    | 4 ITEM            | CWD990F             |           | choodine                |                  | ig the import preview.    |                                      | 35.000000                              | 35.00 👕   |
| •    | 5 ITEM            | CWD991D             |           |                         |                  |                           |                                      | 40.000000                              | 40.00 📷   |
| •    | 7 ITEM            | CWD992B             |           |                         |                  |                           |                                      | 45.000000                              | 45.00 📷   |
|      | 8 IIEM            | CWD993X             |           | The                     | next step        | is to repeat the          |                                      | 50.000000                              | 50.00 1   |
| •    | 10 ITEM           | CWD994V             |           | impo                    | rt proces        | s without previewing.     |                                      | 55.000000                              | 55.00 1   |
| •    | 11 IIEM           | CWD995R             |           |                         |                  |                           |                                      | 60.000000                              | 60.00 1   |
|      | 12 1121           |                     |           |                         | Click any        | where to continue.        | ОК                                   | 53.00000                               | 0.00      |

#### Slide notes

## **Text Captions**

This message indicates that no errors were encountered during the import preview.

The next step is to repeat the import process without previewing.

Click anywhere to continue.

#### Slide 181 - Demo

| Purchase Contracts - Default Si                                                                                                    | te : SC                                                | ₽ <u>B</u> uiletins: (0) 🖗 <u>G</u> o To 🔟 <u>R</u> eports | 🛱 Start <u>C</u> enter 🕹 <u>P</u> rof | ile 🔻 <u>S</u> ign Out  Help                                                                                                    | IIN.                                                                                                    |
|----------------------------------------------------------------------------------------------------|--------------------------------------------------------|------------------------------------------------------------|---------------------------------------|----------------------------------------------------------------------------------------------------|----------------------------------------------------------------------------------------------------|
| Find:                                                                                                    |                                                        |                                                            |                                       |                                                                                                    |                                                                                                    |
| List Contract Contract Lin                                                                                                    |                                                        |                                                            |                                       |                                                                                                    |                                                                                                    |
| Contract 9552<br>Revision 5                                                                                                    | File Name Contract9552-<br>Total number of documents 1 | Updated.csv                                                |                                       | Type TVA GENERAL<br>Status VDRAFT                                                                                                    |                                                                                                    |
| Contract Code MATERIAL                                                                                                    | Valid documents 1 Invalid documents                    |                                                            |                                       | 74                                                                                                    | Download :                                                                                                    |
| Contract Lines       > Filter >         Line ← Line Type       Item         1       ITEM       CWD987Q         2       ITEM       CWD988N         3       ITEM       CWD989L         4       ITEM       CWD998P         5       ITEM       CWD991D         7       ITEM       CWD992B         8       ITEM       CWD993X         10       ITEM       CWD994V         11       ITEM       CWD995R         12       ITEM       CWD996P | Results BMXAA56211 - The data import preview           | mode is successful.                                        |                                       | Unit Cost           22.00000           25.00000           30.00000           35.00000           40.00000           45.00000           55.00000           60.00000           65.00000 | Download         Image: Cost           22.00         Image: Cost           25.00         Image: Cost           30.00         Image: Cost           35.00         Image: Cost           40.00         Image: Cost           40.00         Image: Cost           55.00         Image: Cost           60.00         Image: Cost           65.00         Image: Cost |

## Slide notes

## Slide 182 - Demo

|        | Purchase Con      | tracts - Default S | iite : S | C                                | ₽ <u>B</u> ulletins: (0) 🖗 <u>G</u> o To 🛛 | <u>₩ R</u> eports 👘 Start <u>C</u> e | enter <sup>A</sup> Profile | ¥Sign Out       | p IIM.                |
|--------|-------------------|--------------------|----------|----------------------------------|--------------------------------------------|--------------------------------------|----------------------------|-----------------|-----------------------|
|        |                   | Find:              |          | 🕅 🔻 Select Action                | - • • •                                    | 2 🔿 🏹                                | Workflow                   |                 |                       |
| List   | t Contract        | Contract Lin       | es       | Costs Standards and Procedures   |                                            |                                      | - <b>-</b>                 |                 |                       |
|        | Contract          | 9552               | Truc     | k Parts                          | <b>b</b>                                   |                                      |                            | Type TVA GENERA | AL.                   |
|        | Revision          | 5                  | Updat    | e pricing and delivery time      | <b>a</b>                                   |                                      | S                          | Status VDRAFT   |                       |
|        | Contract Code     | MATERIAL           |          |                                  |                                            |                                      |                            |                 |                       |
| Contra | act Lines 🕴 🕨 Fil | ter > 📣   🚍   🛊 🤞  | 1        | - 10 of 10                       |                                            |                                      |                            |                 | 🖏 <u>Download</u>   🗖 |
| Li     | ne 💠 Line Type    | <u>Item</u>        |          | Description                      |                                            | Quantity Order                       | Unit                       | Unit Cost       | Line Cost             |
| •      | 1 ITEM            | CWD987Q            | >>       | TRUCK, AUTOMOTIVE, QA 0, FLATBED | <b>a</b>                                   | 1.00 EA                              | P                          | 22.000000       | 22.00 📋               |
| •      | 2 ITEM            | CWD988N            | >>       | TRUCK, AUTOMOTIVE, QA 0, FLATBED | <b>b</b>                                   | 1.00 EA                              | P                          | 25.000000       | 25.00 🎁               |
| •      | 3 ITEM            | CWD989L            | >>       | TRUCK, AUTOMOTIVE, QA 0, FLATBED | <b>a</b>                                   | 1.00 EA                              | P                          | 30.000000       | 30.00 🎁               |
| •      | 4 ITEM            | CWD990F            | >>       | TRUCK, AUTOMOTIVE, QA 0, FLATBED | 複                                          | 1.00 🕰                               | P                          | 35.000000       | 35.00 🍿               |
| •      | 5 ITEM            | CWD991D            | >>       | TRUCK, AUTOMOTIVE, QA 0, FLATBED | 혢                                          | 1.00 EA                              | P                          | 40.000000       | 40.00 🍿               |
| •      | 7 ITEM            | CWD992B            | >>       | TRUCK, AUTOMOTIVE, QA 0, FLATBED | 複                                          | 1.00 EA                              | P                          | 45.000000       | 45.00 🍿               |
| •      | 8 ITEM            | CWD993X            | >>       | TRUCK, AUTOMOTIVE, QA 0, FLATBED | 혢                                          | 1.00 EA                              | P                          | 50.000000       | 50.00 🍿               |
| •      | 10 ITEM           | CWD994V            | >>       | TRUCK, AUTOMOTIVE, QA 0, FLATBED | 複                                          | 1.00 EA                              | P                          | 55.000000       | 55.00 🍿               |
|        | 11 ITEM           | CWD995R            | >>       | TRUCK, AUTOMOTIVE, QA 0, FLATBED | 複                                          | 1.00 EA                              | P                          | 60.000000       | 60.00 👕               |
| •      | 12 ITEM           | CWD996P            | >>       | TRUCK,AUTOMOTIVE, QA 0, FLATBED  | 2                                          | 1.00 EA                              | P                          | 65.000000       | 65.00 👘               |

Slide notes

#### Slide 183 - Demo

| List     Contract     Contract Lines     Costs     Standards and Procedures       Contract     9552     Truck Parts     Image: Contract Code     Image: Contract Code </th <th>Type<br/>Status</th> <th>TVA GENERAL<br/>VDRAFT</th> | Type<br>Status     | TVA GENERAL<br>VDRAFT |
|----------------------------------------------------------------------------------------------------|--------------------|-----------------------|
| Contract 9552 Truck Parts 19<br>Revision 5 Update pricing and delivery time 19<br>Contract Code MATERIAL P                                                                                                    | Type<br>Status     | TVA GENERAL<br>VDRAFT |
| Revision 5 Update pricing and delivery time to Contract Code MATERIAL P                                                                                                    | Status             | VDRAFT                |
| Contract Code MATERIAL                                                                                                    |                    |                       |
| act Lines Filter Re Application Import                                                                                                    |                    |                       |
| act Lines   Filter >     R Application Import                                                                                                    |                    |                       |
|                                                                                                    |                    | E/ Downlo             |
|                                                                                                    |                    | Unit Cost Line (      |
|                                                                                                    |                    | 22.000000 22          |
| 3 ITEM CW Object Structure DVAIEDUDE X & D/A Durahana Contract Linco Internet During Structure                                                                                                    | Import limit 2 000 | 30 000000 30          |
| 4 ITEM CW                                                                                                    | 2,000              | 35.000000 35          |
| 5 ITEM CW Import Configuration                                                                                                    |                    | 40.000000 40          |
| 7 ITEM CW Import Preview? Specify Import File Brows                                                                                                    | e                  | 45.000000 45          |
| 8 ITEM CW                                                                                                    |                    | 50.000000 50          |
| 10 ITEM CW                                                                                                    | OK Cancel          | 55.000000 55          |
| 11 ITEM CW                                                                                                    |                    | 60.000000 60          |
| 12 ITEM CW                                                                                                    |                    | 65.000000 65          |

Slide notes

#### Slide 184 - Demo

| Find:<br>Contract Lines<br>2.<br>5.<br>Update p<br>ERIAL | Select Action Costs Standards and Prod arts ricing and delivery time | cedures                                                                                                    | • •  2  - 2                                                                          | Workflow                                                                                                    |                                                                                                    |                                                                                                    |
|----------------------------------------------------------|----------------------------------------------------------------------|----------------------------------------------------------------------------------------------------|--------------------------------------------------------------------------------------|----------------------------------------------------------------------------------------------------|----------------------------------------------------------------------------------------------------|----------------------------------------------------------------------------------------------------|
| Contract Lines<br>Truck Pi<br>5 Update p<br>ERIAL        | Costs Standards and Prod<br>arts<br>ricing and delivery time         | cedures                                                                                                    |                                                                                      | Υ <sub>φ</sub> Υ                                                                                                    |                                                                                                    |                                                                                                    |
| 2 Truck Pi<br>5 Update p<br>ERIAL                        | arts<br>ricing and delivery time                                     |                                                                                                    |                                                                                      |                                                                                                    |                                                                                                    |                                                                                                    |
| 2 Truck Pi<br>5 Update p<br>ERIAL P                      | arts<br>ricing and delivery time                                     |                                                                                                    |                                                                                      |                                                                                                    |                                                                                                    |                                                                                                    |
| 5 Update p<br>ERIAL P                                    | ricing and delivery time                                             |                                                                                                    |                                                                                      | Туре                                                                                                    | TVA GENER                                                                                                    | AL.                                                                                                    |
| Erial 🔑                                                  |                                                                      | 12                                                                                                    |                                                                                      | Status                                                                                                    | VDRAFT                                                                                                    |                                                                                                    |
|                                                          |                                                                      |                                                                                                    |                                                                                      |                                                                                                    |                                                                                                    |                                                                                                    |
|                                                          | Salact \/alua                                                        |                                                                                                    | 8                                                                                    | : 🛛 🖃 : 🕅                                                                                                    |                                                                                                    | Download                                                                                                    |
| tem                                                      |                                                                      |                                                                                                    |                                                                                      |                                                                                                    | Unit Cost                                                                                                    | Line Co                                                                                                    |
| CW                                                       |                                                                      |                                                                                                    |                                                                                      |                                                                                                    | 22.000000                                                                                                    | 22.0                                                                                                    |
| CW                                                       |                                                                      |                                                                                                    |                                                                                      |                                                                                                    | 25.000000                                                                                                    | 25.0                                                                                                    |
| CW Object Structure                                      | 🗸 Filter > 🖓 🕴 👔 🔰 🕴 1                                               | - 2 of 2                                                                                                    | E/ Download                                                                          | 2,000                                                                                                    | 30.000000                                                                                                    | 30.0                                                                                                    |
| CW                                                       | Object Structure De                                                  | scription                                                                                                    |                                                                                      | _                                                                                                    | 35.000000                                                                                                    | 35.0                                                                                                    |
| CW Import Config                                         | V L                                                                  |                                                                                                    |                                                                                      |                                                                                                    | 40.000000                                                                                                    | 40.0                                                                                                    |
| CW Import Preview                                        | TVAIEPURCHCONT TV                                                    | A Purchase Contract Lines In                                                                                                    | nport/Export Definition                                                              |                                                                                                    | 45.000000                                                                                                    | 45.0                                                                                                    |
| CW                                                       | TVALEPURCHVENDORONLYTV                                               | A Purchase Contract Lines Impor                                                                                                    | t/Export Definition for Portal U                                                     | Isers                                                                                                    | 50.000000                                                                                                    | 50.0                                                                                                    |
| CW                                                       |                                                                      |                                                                                                    |                                                                                      | Cancel                                                                                                    | 55.000000                                                                                                    | 55.0                                                                                                    |
| cw                                                       |                                                                      |                                                                                                    | Cancel                                                                               |                                                                                                    | 60.000000                                                                                                    | 60.0                                                                                                    |
| CW                                                       |                                                                      |                                                                                                    |                                                                                      | _                                                                                                    | 65.000000                                                                                                    | 65.0                                                                                                    |
|                                                          |                                                                      |                                                                                                    |                                                                                      |                                                                                                    |                                                                                                    |                                                                                                    |
|                                                          | W W Object Structure W Import Config W W W W W                       | W     Object Structure     Filter > db     Filter > db     Filter > | W       Object Structure       View Filter of a if i i i i i i i i i i i i i i i i i | WW       Object Structure       Filter > dta 1 - 2 of 2       Common Description         WW       Import Config       TVAIEPURCHCONT       TVA Purchase Contract Lines Import/Export Definition         WW       TVAIEPURCHCONT       TVA Purchase Contract Lines Import/Export Definition         WW       Cancel | With Object Structure       Filter idia if i i i 2 of 2       © Download i 2,000         With Import Config       TVALEPURCHCONT       TVA Purchase Contract Lines Import/Export Definition         With With With Interview       TVALEPURCHCONT       TVA Purchase Contract Lines Import/Export Definition         With With With Interview       Cancel | W         Object Structur         Filter @ 1 - 2 of 2         Pownload         2,000           W         Import Config         0         2,000         30.00000           W         Import Config         V         V         40.00000         40.00000           W         V         V         V         V         50.00000         50.00000           W         V         V         V         V         V         50.00000         50.00000           W         V         V         V         V         V         V         50.00000           W         V         V         V         V         V         V         Cancel         60.000000           W         Cancel         65.000000         65.000000         65.000000         65.000000 |

#### Slide notes

#### Slide 185 - Demo

|        | Purchase Con      | ntracts - De | efault Site : SC          |                         | ₽ <u>B</u> ulletins: (0) <i>1</i> | <mark>≫ <u>G</u>o To     <u>₩        <u>R</u>eports</u></mark> | 🕅 Start <u>C</u> enter 🤌 | <u>P</u> rofile 🔻 <u>S</u> i | gn Out <b>?</b> <u>H</u> e | þ IIM.      |
|--------|-------------------|--------------|---------------------------|-------------------------|-----------------------------------|----------------------------------------------------------------|--------------------------|------------------------------|----------------------------|-------------|
|        |                   | ▼ Find:      | n 🛱 🤝 Se                  | lect Action             | <b>V</b> 🖁 🖬                      | 🔶 🔶 🖉 🔁                                                        | Vorkflov                 | t                            |                            |             |
| List   | Contract          | Cont         | tract Lines Costs         | Standards and Procedure | 25                                |                                                                |                          |                              |                            |             |
|        | Contract          | 9552         | Truck Parts               |                         | 1                                 |                                                                |                          | Туре                         | TVA GENER                  | AL          |
|        | Revision          |              | 5 Update pricing and de   | livery time             | <b>b</b>                          |                                                                |                          | Status                       | VDRAFT                     |             |
|        | Contract Code     | MATERIAL     | ۹ _                       |                         |                                   |                                                                |                          |                              |                            |             |
| Contra | act Lines 🛛 🕨 Fil | ter >        | Application Import        |                         |                                   |                                                                |                          |                              |                            | E/ Download |
| Lin    | ne 💠 Line Type    | Item         |                           |                         |                                   |                                                                |                          |                              | Unit Cost                  | Line Cost   |
| ¥      | 1 ITEM            | CW           |                           |                         |                                   |                                                                |                          |                              | 22.000000                  | 22.00 📋     |
| •      | 2 ITEM            | CW           |                           |                         |                                   |                                                                |                          |                              | 25.000000                  | 25.00 👕     |
| •      | 3 ITEM            | CW           | Object Structure TVAIEPUR | 🕻 🗙 🔑 🛛 TVA Purchase C  | ontract Lines Import/Expo         | ort Definition for Port 📜                                      | Import limit             | 2,000                        | 30.000000                  | 30.00 👕     |
| •      | 4 ITEM            | CW           |                           |                         |                                   |                                                                |                          |                              | 35.000000                  | 35.00 🎁     |
| •      | 5 ITEM            | CW           | Import Configuration      |                         |                                   |                                                                |                          |                              | 40.000000                  | 40.00 🎁     |
| •      | 7 ITEM            | CW           | Import Preview?           | Specify Import File     |                                   | Browse                                                         |                          |                              | 45.000000                  | 45.00 🍿     |
| •      | 8 ITEM            | CW           |                           |                         |                                   | ~~~~~~~~~~~~~~~~~~~~~~~~~~~~~~~~~~~~~~~                        |                          |                              | 50.000000                  | 50.00 🍿     |
| Þ.     | 10 ITEM           | CW           |                           |                         |                                   |                                                                | OK Ca                    | ancel                        | 55.000000                  | 55.00 🍿     |
| •      | 11 ITEM           | CW_          |                           |                         |                                   |                                                                |                          |                              | 60.000000                  | 60.00 🍿     |
| •      | 12 ITEM           | CW           |                           |                         |                                   |                                                                |                          |                              | 65.000000                  | 65.00 🍿     |
|        |                   |              |                           |                         |                                   |                                                                |                          |                              |                            |             |

Slide notes

#### Slide 186 - Demo

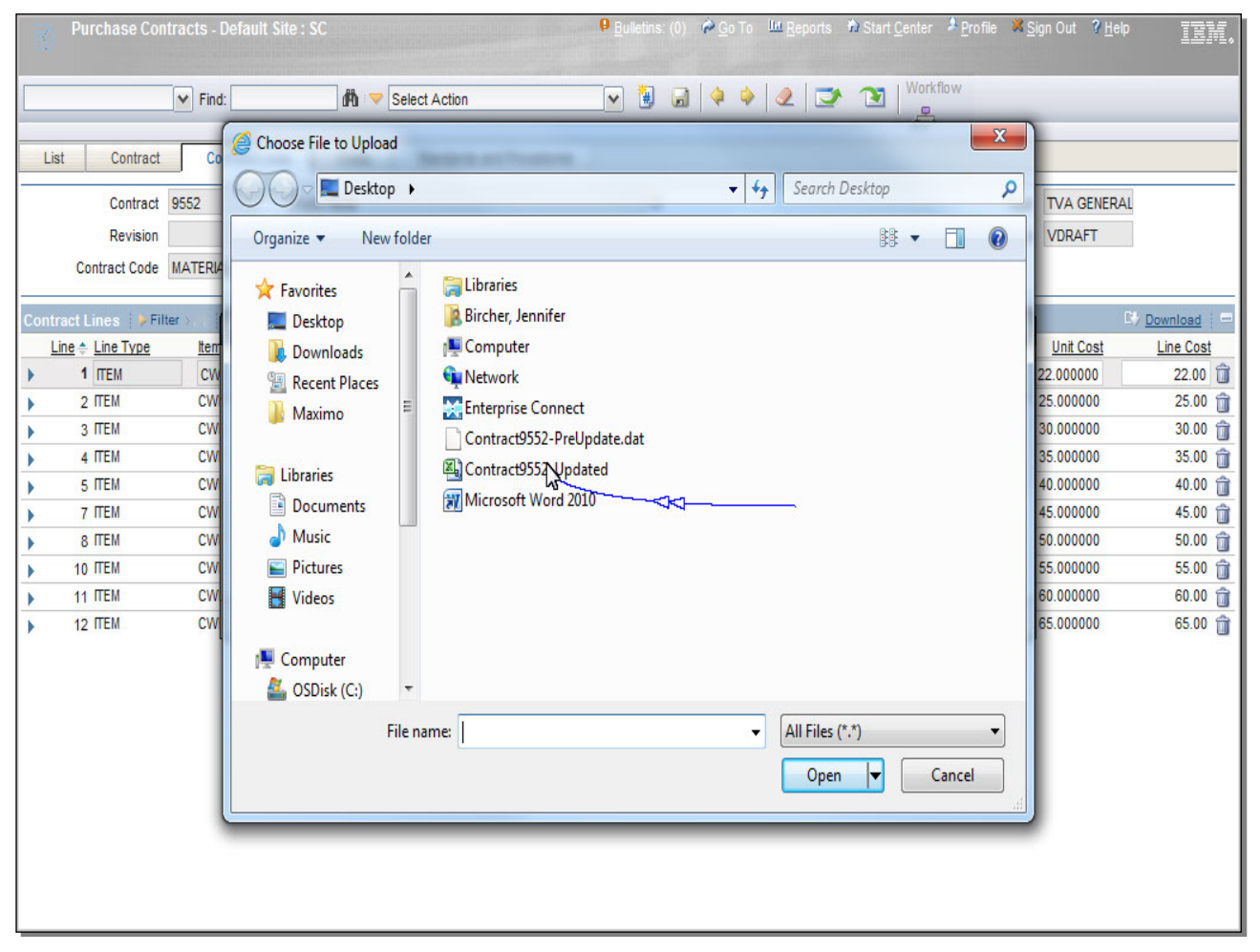

Slide notes

#### Slide 187 - Demo

| Purchase Contracts - Default Site : SC                                                                                                    | ₽ <u>B</u> ulletins: (                                                                                                    | 0) 🖗 <u>G</u> o⊤o 🛄 <u>R</u> eports 🏠 Start <u>C</u> enter →                                          | <sup>♣</sup> Profile XSign Out ? Help                                                                                                    | IIN.                                                                                                    |
|----------------------------------------------------------------------------------------------------|----------------------------------------------------------------------------------------------------|----------------------------------------------------------------------------------------------------|----------------------------------------------------------------------------------------------------|----------------------------------------------------------------------------------------------------|
| V Find:                                                                                                    | elect Action 💌 📵 (                                                                                                    | 🗟   🔶 🍦   🗶   🌁 🔁   💆                                                                                 | flow                                                                                                    |                                                                                                    |
| List Contract Co<br>Contract 9552<br>Revision<br>Contract Code MATERI<br>Contract Lines Filter><br>Line ← Line Type<br>1 TEM<br>2 TTEM<br>3 TTEM<br>5 TTEM<br>5 TTEM<br>10 TTEM<br>10 TTEM<br>11 TTEM<br>12 TTEM<br>12 TTEM<br>12 TTEM<br>CW<br>12 TTEM<br>CW<br>12 TTEM<br>CW<br>13 TTEM<br>CW<br>14 TTEM<br>CW<br>14 TTEM<br>CW<br>15 TTEM<br>CW<br>15 TTEM<br>CW<br>16 Computer<br>Computer<br>Computer<br>Computer<br>Computer<br>Computer<br>Computer<br>Computer<br>Computer<br>Computer<br>Computer<br>Computer<br>Computer<br>Computer<br>Computer | elect Action         older         Image: Second second sec | <ul> <li>4 Search Desktop</li> <li>83 &lt; [</li> <li>Al Files (*.*)</li> <li>Open &lt; Ca</li> </ul> | Image: Constraint of the second second se | 0ad         -           Cost         -           2.00         -           5.00         -           0.00         -           5.00         -           0.00         -           5.00         -           5.00         -           5.00         -           5.00         -           5.00         - |

Slide notes

## Slide 188 - Demo

|        | Purchase Con       | itracts - E | efault Site : SC              |                            | ₽ <u>B</u> ulletins: (0) | <u>G</u> o To <u>₩  R</u> eports   ¥ | ⊉ Start <u>C</u> enter ▲ <u>P</u> rofile 業 <u>S</u> | gn Out <b>?</b> <u>H</u> elp | IIM.      |
|--------|--------------------|-------------|-------------------------------|----------------------------|--------------------------|--------------------------------------|-----------------------------------------------------|------------------------------|-----------|
|        |                    | Y Find:     | 👘 🔻 Select A                  | ction                      | v 🐌 🖬 🗸                  | ▶ ♦   2   ⊅                          | Vorkflow                                            |                              |           |
| List   | t Contract         | Cor         | tract Lines Costs Stan        | dards and Procedures       |                          |                                      |                                                     |                              |           |
|        | Contract           | 9552        | Truck Parts                   |                            | <b>b</b>                 |                                      | Туре                                                | TVA GENERA                   |           |
|        | Revision           |             | 5 Update pricing and delivery | time                       | <b>b</b>                 |                                      | Status                                              | VDRAFT                       |           |
|        | Contract Code      | MATERIA     | L P                           |                            |                          |                                      |                                                     |                              |           |
| Contra | act Lines 🛛 👂 Fili | ter >       |                               |                            |                          |                                      |                                                     | [                            | Download  |
| Li     | ne 💠 Line Type     | Item        |                               |                            |                          |                                      |                                                     | Unit Cost                    | Line Cost |
| ¥      | 1 ITEM             | CW          |                               |                            |                          |                                      |                                                     | 22.000000                    | 22.00 📋   |
|        | 2 ITEM             | CW          |                               |                            |                          |                                      |                                                     | 25.000000                    | 25.00 🍿   |
|        | 3 ITEM             | CW          | Object Structure TVAIEPURCHV  | VA Purchase Contro         | act Lines Import/Export  | Definition for Port 📜 🛙              | mport limit 2,000                                   | 30.000000                    | 30.00 💼   |
|        | 4 ITEM             | CW          |                               |                            |                          |                                      |                                                     | 35.000000                    | 35.00 🍿   |
| •      | 5 ITEM             | CW          | Import Configuration          |                            |                          |                                      |                                                     | 40.000000                    | 40.00 🍿   |
|        | 7 ITEM             | CW          | Import Preview? Sp            | ecify Import File C:\Users | s\jbircher\Desktop\Cont  | tract9552-U Browse.                  |                                                     | 45.000000                    | 45.00 🍿   |
|        | 8 ITEM             | CW          |                               |                            |                          | _                                    |                                                     | 50.000000                    | 50.00 💼   |
| •      | 10 ITEM            | CW          |                               |                            |                          |                                      | Cancel                                              | 55.000000                    | 55.00 🎁   |
|        | 11 ITEM            | CW          |                               |                            |                          |                                      | -                                                   | 60.000000                    | 60.00 💼   |
| ×      | 12 ITEM            | CW          |                               |                            |                          |                                      |                                                     | 65.000000                    | 65.00 🍿   |
|        |                    |             |                               |                            |                          |                                      |                                                     |                              |           |

Slide notes

## Slide 189 - Demo

| Purchase Co           | ntracts - Default | Site : S | С             | 🤑 <u>B</u> ulletins: (0) 🏾 🖗 Go To 🛛 և Reports 🔮                           | Start <u>C</u> enter | A <u>P</u> rofile 🛛 X <u>S</u> i | gn Out <b>?</b> <u>H</u> elp | IIN.         |
|-----------------------|-------------------|----------|---------------|----------------------------------------------------------------------------|----------------------|----------------------------------|------------------------------|--------------|
|                       | ✓ Find:           |          | m 🗸           | Select Action                                                              | Workfl               | w                                | _                            |              |
| List Contract         | Contract Lir      | ies      | Costs         | Standards and Procedures                                                   | <b>*</b>             |                                  |                              |              |
| Contract              | 9552              | Truc     | k Parts       | <b>1</b>                                                                   |                      | Туре                             | TVA GENERAL                  |              |
| Revision              | 5                 | Updat    | e pricing and | delivery time                                                              |                      | Status                           | VDRAFT                       |              |
| Contract Code         | MATERIAL          |          |               |                                                                            |                      |                                  |                              |              |
| Contract Lines   🕨 Fi | lter >            | ↓   → 1  | - 10 of 10 🔷  |                                                                            |                      |                                  | C)                           | Download   = |
| Line + Line Type      | ltem              |          | Description   | Quant                                                                      | ty Order Unit        |                                  | Unit Cost                    | Line Cost    |
| ▶ 1 ITEM              | CWD987Q           | >>       | TRUCK,AU      | System Message                                                             | EA                   | P ::                             | 22.000000                    | 22.00 📋      |
| ▶ 2 ITEM              | CWD988N           | >>       | TRUCK,AU      |                                                                            | EA                   | P                                | 25.000000                    | 25.00 🍿      |
| > 3 ITEM              | CWD989L           | >>       | TRUCK,AU      |                                                                            | EA                   | P                                | 30.000000                    | 30.00 🍿      |
| ▶ 4 ITEM              | CWD990F           | >>       | TRUCK,AU      | BNVAA70521. The impart was successful and 1 records were                   | EA                   | P                                | 35.000000                    | 35.00 👕      |
| ▶ 5 ITEM              | CWD991D           | >>       | TRUCK,AU      | processed.                                                                 | EA                   | P                                | 40.000000                    | 40.00 🍿      |
| ▶ 7 ITEM              | CWD992B           | >>       | TRUCK,AU      | F                                                                          | EA                   | P                                | 45.000000                    | 45.00 🍿      |
| ► 8 ITEM              | CWD993X           | >>       | TRUCK,AU      | OK                                                                         | EA                   | P                                | 50.000000                    | 50.00 🍿      |
| ▶ 10 ITEM             | CWD994V           | >>       | TRUCK,AU      |                                                                            | EA                   | P                                | 55.000000                    | 55.00 🍿      |
| ▶ 11 ITEM             | CWD995R           | >>       | TRUCK,AU      | UMUTIVE, QA V, FLATBED 👸 1.0                                               | σEA                  | P                                | 60.000000                    | 60.00 🍿      |
| ▶ 12 ITEM             | CWD996P           | >>       | TRUCK,AUT     | OMOTIVE, QA 0, FLATBED 👌 1.0                                               | 0 EA                 | P                                | 65.000000                    | 65.00 🍿      |
|                       |                   |          | This r        | nessage indicates that the import was succe<br>Click anywhere to continue. | essful.              |                                  |                              |              |

## Slide notes

## **Text Captions**

This message indicates that the import was successful.

Click anywhere to continue.

#### Slide 190 - Demo

|    |                    |              |      | 0.1            |                                                          | 2            |      |                 |         |
|----|--------------------|--------------|------|----------------|----------------------------------------------------------|--------------|------|-----------------|---------|
| л  | Contract           | Contract Lin | es   | Costs          | Standards and Procedures                                 |              |      |                 |         |
|    | Contract 9         | 552          | Truc | k Parts        | <b>*</b>                                                 |              | Ту   | rpe TVA GENERAL |         |
|    | Revision           | 5            | Upda | te pricing and | delivery time 👸                                          |              | Stat | tus VDRAFT      |         |
|    | Contract Code M    | Aterial 🔑    |      |                |                                                          |              |      |                 |         |
| ac | t Lines 🕴 🕨 Filter | > 151+ 4     | 1 1  | - 10 of 10     |                                                          |              |      | C               | Downlos |
| ne | Line Type          | ltem         |      | Description    | Quantit                                                  | y Order Unit |      | Unit Cost       | Line C  |
|    | 1 ITEM             | CWD987Q      | >>   | TRUCK,AU       | E System Message                                         | EA           | P    | 22.000000       | 22      |
|    | 2 ITEM             | CWD988N      | >>   | TRUCK,AU       |                                                          | EA           | 2    | 25.000000       | 25      |
|    | 3 ITEM             | CWD989L      | >>   | TRUCK,AU       |                                                          | EA           | 2    | 30.000000       | 30      |
|    | 4 ITEM             | CWD990F      | >>   | TRUCK,AU       | BNVAA70521. The impact was successful and 4 records wars | EA           | 2    | 35.000000       | 35      |
|    | 5 ITEM             | CWD991D      | >>   | TRUCK,AU       | processed.                                               | EA           | 2    | 40.000000       | 40      |
|    | 7 ITEM             | CWD992B      | >>   | TRUCK,AU       | •                                                        | EA           | P    | 45.000000       | 45      |
|    | 8 ITEM             | CWD993X      | >>   | TRUCK,AU       | OK .                                                     | EA           | P    | 50.000000       | 50      |
|    | 10 ITEM            | CWD994V      | >>   | TRUCK,AU       |                                                          | EA           | P    | 55.000000       | 55      |
|    | 11 ITEM            | CWD995R      | >>   | TRUCK,AU       | IOMOTIVE, WA V, FLATBED 🛛 👸 1.00                         | EA           | P    | 60.000000       | 60      |
|    | 12 ITEM            | CWD996P      | >>   | TRUCK,AU       | FOMOTIVE, QA 0, FLATBED 揈 1.00                           | EA           | P    | 65.000000       | 65      |
|    |                    |              |      |                |                                                          |              |      |                 |         |
|    |                    |              |      |                |                                                          |              |      |                 |         |
|    |                    |              |      |                |                                                          |              |      |                 |         |
|    |                    |              |      |                |                                                          |              |      |                 |         |
|    |                    |              |      |                |                                                          |              |      |                 |         |
|    |                    |              |      |                |                                                          |              |      |                 |         |
|    |                    |              |      |                |                                                          |              |      |                 |         |
|    |                    |              |      |                |                                                          |              |      |                 |         |
|    |                    |              |      |                |                                                          |              |      |                 |         |
|    |                    |              |      |                |                                                          |              |      |                 |         |

\_\_\_\_

## Slide 191 - Demo

| Purchase Contr            | acts - Default S | Site : S     | C                                | ₽ <u>B</u> ulletins: | (0) 🖗 <u>G</u> o To | LLLI <u>R</u> eports   🏠 영 | Start <u>C</u> enter | r 🏄 <u>P</u> rofile | X Sign Out     | <sup>ip</sup> IEM, |
|---------------------------|------------------|--------------|----------------------------------|----------------------|---------------------|----------------------------|----------------------|---------------------|----------------|--------------------|
|                           | ✓ Find:          | a failen fan | Belect Action                    | <b>v</b> 🗄           |                     | 2 2 1                      | Yori                 | kflow               |                |                    |
| List Contract             | Contract Lin     | es           | Costs Standards and Procedures   |                      |                     |                            |                      | <u>ч</u>            |                |                    |
| Contract 9                | 552              | Truc         | k Parts                          | 뉂                    |                     |                            |                      |                     | Type TVA GENER | AL                 |
| Revision                  | 5                | Updat        | e pricing and delivery time      | <b>t</b>             |                     |                            |                      | S                   | tatus VDRAFT   |                    |
| Contract Code             |                  |              |                                  |                      |                     |                            |                      |                     |                |                    |
|                           |                  |              |                                  |                      |                     |                            |                      |                     |                |                    |
| Contract Lines   > Filter | r>@ = + 🌢        | 1            | - 10 of 10 🦤                     |                      |                     |                            |                      |                     |                | By Download   =    |
| Line  tine Type           | ltem             | _            | Description                      |                      |                     | Quantity                   | Order Unit           |                     | Unit Cost      | Line Cost          |
| ▶ 1 ITEM                  | CWD987Q          | >>           | TRUCK, AUTOMOTIVE, QA 0, FLATBED |                      | <b>t</b>            | 1.00                       | EA                   | P                   | 22.000000      | 22.00 📋            |
| ▶ 2 ITEM                  | CWD988N          | >>           | TRUCK, AUTOMOTIVE, QA 0, FLATBED |                      | 鍧                   | 1.00                       | EA                   | 2                   | 25.000000      | 25.00 👕            |
| > 3 ITEM                  | CWD989L          | >>           | TRUCK, AUTOMOTIVE, QA 0, FLATBED |                      | 詢                   | 1.00                       | EA                   | 2                   | 30.000000      | 30.00 🎁            |
| ▶ 4 ITEM                  | CWD990F          | >>           | TRUCK, AUTOMOTIVE, QA 0, FLATBED |                      | 鍧                   | 1.00                       | EA                   | P                   | 35.000000      | 35.00 🍵            |
| ► 5 ITEM                  | CWD991D          | >>           | TRUCK, AUTOMOTIVE, QA 0, FLATBED |                      | 鍧                   | 1.00                       | EA                   | 0                   | 40.000000      | 40.00 🍿            |
| ▶ 7 ITEM                  | CWD992B          | >>           | TRUCK, AUTOMOTIVE, QA 0, FLATBED |                      | 鍧                   | 1.00                       | EA                   | 0                   | 45.000000      | 45.00 🍿            |
| ► 8 ITEM                  | CWD993X          | >>           | TRUCK, AUTOMOTIVE, QA 0, FLATBED |                      | 掏                   | 1.00                       | EA                   | 2                   | 50.000000      | 50.00 🍿            |
| ▶ 10 ITEM                 | CWD994V          | 22           | TRUCK, AUTOMOTIVE, QA 0, FLATBED | 18                   | 掏                   | 1.00                       | EA                   | 2                   | 55.000000      | 55.00 🍿            |
| + TTTEM                   | CWD995R          | >>           | TRUCK, AUTOMOTIVE, QA 0, FLATBED |                      | 掏                   | 1.00                       | EA                   | 2                   | 60.000000      | 60.00 🍿            |
| 12 ITEM                   | CWD996P          | >>           | TRUCK, AUTOMOTIVE, QA 0, FLATBED |                      | 鍧                   | 1.00                       | EA                   | P                   | 70.000000      | 70.00 🍿            |
|                           |                  |              |                                  |                      |                     |                            |                      |                     |                |                    |
|                           |                  |              |                                  |                      |                     |                            |                      |                     |                |                    |

#### Slide notes

## Slide 192 - Demo

| Purchase Co                          | ntracts - Default S         | ite : SC                          |                          | P <u>B</u> ulleti | ns: (0) 🛛 🏟 <u>G</u> o To | <u>I⊡ R</u> eports | 🗘 Start ( | <u>C</u> enter 🤌 <u>P</u> ro | ofile X <u>s</u> | <u>S</u> ign Out <b>?</b> <u>H</u> elp | IBM.           |
|--------------------------------------|-----------------------------|-----------------------------------|--------------------------|-------------------|---------------------------|--------------------|-----------|------------------------------|------------------|----------------------------------------|----------------|
|                                      | ▼ Find:                     | <b>m</b> 🗢 S                      | elect Action             | <b>·</b>          | ]   4 +                   | 2 🔿                | X         | Workflow                     |                  |                                        |                |
| Contrac<br>Revision<br>Contract Code | t 9552<br>n 5<br>MATERIAL P | Truck Parts<br>Update pricing and | delivery time            | ł                 | <b>想</b><br>到             |                    |           |                              | S                | Type TVA GENER<br>Status VDRAFT        | AL             |
| Contract Lines 🛛 🕨 F                 | ilter > 🖗 📋 🛛 🔶 🖗           | 1 - 10 of 10                      |                          |                   |                           |                    |           |                              |                  |                                        | B/ Downle      |
| Line 🔶 Line Type                     | ltem                        | Description                       |                          |                   |                           | <u>C</u>           | uantity   | Order Unit                   |                  | Unit Cost                              | Line           |
| ▶ 1 ITEM                             | CWD987Q                     | >>> TRUCK,AU                      | TOMOTIVE, QA 0, FLATBED  |                   | 혢                         |                    | 1.00      | EA                           | P                | 22.000000                              | 2              |
| ▶ 2 ITEM                             | CWD988N                     | >> TRUCK,AU                       | TOMOTIVE, QA 0, FLATBED  |                   | 혢                         |                    | 1.00      | EA                           | P                | 25.000000                              | 2              |
| ▶ 3 ITEM                             | CWD989L                     | >>> TRUCK,AU                      | TOMOTIVE, QA 0, FLATBED  |                   | 혢                         |                    | 1.00      | EA                           | P                | 30.000000                              | 3              |
| ▶ 4 ITEM                             | CWD990F                     | >> TRUCK,AU                       | TOMOTIVE, QA 0, FLATBED  |                   | 혢                         |                    | 1.00      | EA                           | P                | 35.000000                              | 3              |
| 5 ITEM                               | CWD991D                     | >>> TRUCK,AU                      | TOMOTIVE, QA 0, FLATBED  |                   | 鍧                         |                    | 1.00      | EA                           | P                | 40.000000                              | 4              |
| ▶ 7 ITEM                             | CWD992B                     | >> TRUCK,AU                       | TOMOTIVE, QA 0, FLATBED  |                   | 鍧                         |                    | 1.00      | EA                           | P                | 45.000000                              | 4              |
| 8 ITEM                               | CWD993X                     | >> TRUCK,AU                       | TOMOTIVE, QA 0, FLATBED  |                   | 詢                         |                    | 1.00      | EA                           | P                | 50.000000                              | 5/             |
| ▶ 10 ITEM                            | CWD994V                     | >> TRUCK,AU                       | TOMOTIVE, QA 0, FLATBED  |                   | 혢                         |                    | 1.00      | EA                           | P                | 55.000000                              | 5              |
| ▶ 11 ITEM                            | CWD995R                     | >> TRUCK,AU                       | TOMOTIVE, QA 0, FLATBED  |                   | 鍧                         |                    | 1.00      | EA                           | P                | 60.000000                              | 6              |
| - 12 ITEM                            | CWD996P                     | >> TRUCK,AU                       | ITOMOTIVE, QA 0, FLATBED |                   | <b>t</b> a                |                    | 1.00      | EA                           | P                | 70.000000                              | 71             |
|                                      |                             |                                   |                          | Line              | ltem                      |                    |           |                              |                  |                                        |                |
|                                      |                             | Coverage                          |                          |                   | Manufacturer              | 987654459          | >>        |                              |                  |                                        |                |
| Line                                 | 12                          |                                   |                          |                   | Description               | SNORKEL            |           |                              |                  |                                        |                |
| Line Type                            |                             |                                   |                          |                   | Mfo. Part Number          | PT-000-120         |           |                              |                  |                                        |                |
|                                      |                             |                                   |                          | *3                | Commodity Group           | 2510.4             |           |                              |                  | MDONENTS Machin                        | en/Equit D     |
| item (                               | MD3905 1                    | RUCK,AUTOMOTIVE                   | UA U, FLAIBED            | B                 | commonly Group            | 2010A              |           | LINGLE EQUI                  |                  | MIFONENTS Macini                       | ici yr duip Fi |
| QA Level 0                           |                             |                                   |                          |                   |                           |                    |           |                              |                  |                                        |                |
| Green Procurement                    |                             |                                   |                          |                   |                           |                    |           |                              |                  |                                        |                |
|                                      | Quantity and Costs          |                                   |                          | -                 |                           | Details            |           |                              |                  |                                        |                |
|                                      | Quantity 1.                 | 00 ×                              | Status PNDREV            |                   |                           |                    |           |                              |                  |                                        | *              |
| <                                    |                             |                                   |                          |                   |                           |                    |           |                              |                  |                                        | >              |

Slide notes

#### Slide 193 - Demo

| Purchase Contracts - Default Site : SC |                          | ₽ <u>B</u> ulletins: (0) 🛛 🖗 <u>G</u> o To | ഥ <u>R</u> eports 😚 St | art <u>C</u> enter 🛛 Å <u>P</u> rofile | X Sign Out ? Help            |       |
|----------------------------------------|--------------------------|--------------------------------------------|------------------------|----------------------------------------|------------------------------|-------|
| 🔽 Find:                                | Select Action            |                                            | 2 2                    | Vorkflow                               |                              |       |
| ► 1 ITEM CWD987Q >> TRUCK,A            | UTOMOTIVE, QA 0, FLATBED | 韵                                          | 1.0                    | 00 EA 🖌                                | 22.000000                    | 2     |
|                                        | UTOMOTIVE ON A ELATRED   | 鍧                                          | 1.0                    | 00 EA 🖉                                | 25.000000                    | 2 ^   |
| ▶ 3 TEM As you can see below t         | he Unit Cost             | 혢                                          | 1.0                    | 00 EA 🖉                                | 30.00000                     | 3     |
| 4 TEM and Delivery Time have           | heen undated             | 혢                                          | 1.0                    | 00 EA 🖉                                | 35.00000                     | 3     |
| 5 TTEM                                 | been upuateu.            |                                            |                        |                                        | 10.00000                     | 4     |
| ► 7 ITEM CWD992B >> TRUCK,A            | UTOMOTIVE, UA U, FLATBED | CI                                         |                        | ro to continu                          | 5.00000                      | 4:    |
| ▶ 8 ITEM                               | LATBED                   |                                            | ick anywher            | le lo continu                          | ie. i0.000000                | 5     |
| 10 ΠΕΜ The next steps are              | to save LATBED           |                                            |                        |                                        | 5.000000                     | 5     |
| 11 ITEM and submit the rec             | ord. LATBED              | ta<br>1                                    | 1.0                    | 00 EA 🖉                                | 60.000000                    | 6     |
| ✓ 12 ITEM                              | FLATBED                  | 包                                          | 1.0                    | 00 EA 🖌                                | 70.00000                     | 71    |
|                                        |                          | Line Item                                  |                        |                                        |                              |       |
| Coverage                               |                          | Manufacture                                | r 987654459 >>         |                                        |                              |       |
| Line 12                                |                          | Description                                | SNORKEL                |                                        |                              |       |
| Line Type TTEM                         |                          | Mfg. Part Numbe                            | PT-000-120             |                                        |                              |       |
| tem CWD996P >> TRUCK AUTOMOTIV         |                          | Commodity Grout                            | 2510A                  | VEHICLE EQUIPME                        | NT COMPONENTS Machinery/Equi | ip Pi |
|                                        | 2, 0, 0, 1 2, 1 2 2 2    |                                            |                        |                                        |                              |       |
|                                        |                          |                                            |                        |                                        |                              |       |
| Green Procurement H                    |                          |                                            |                        |                                        |                              |       |
| Quantity and Costs                     |                          |                                            | Details                |                                        |                              |       |
| Quantity 1.00                          | Status PNDREV            | V                                          |                        |                                        |                              |       |
| Order Unit <sup>*</sup> EA 🖉 🔑         | Entered By HMDMU         | IQG2A. PT000117                            |                        |                                        | <b>2</b>                     |       |
| Unit Cost 70.00000                     | Entered Date 04/15/2     | 015 3:18 PM                                |                        |                                        |                              |       |
| Line Cost 70.00                        | Remarks                  |                                            |                        |                                        |                              |       |
| Retention?                             | Delivery Time            | 21                                         |                        |                                        |                              |       |
| Change Price on Use?                   | Delivery fille           | 21                                         |                        |                                        |                              | ~     |
|                                        |                          |                                            |                        |                                        |                              | - 1   |
| <                                      |                          |                                            |                        |                                        | >                            | •     |

#### Slide notes

## **Text Captions**

As you can see below, the Unit Cost and Delivery Time have been updated.

Click anywhere to continue.

The next steps are to save and submit the record.

#### Slide 194 - Demo

| 3     | Purchase C  | Contracts - Defau | It Site : SC   |            |                     | ŧ             | Bulleti | ns: (0) 🛛 🏟 <u>G</u> o | То   | <u>₩ R</u> eports | 🕅 Star | t <u>C</u> enter | A <u>P</u> rofile | 🕷 <u>S</u> ign Out | <b>?</b> <u>H</u> elp | IBM.           |
|-------|-------------|-------------------|----------------|------------|---------------------|---------------|---------|------------------------|------|-------------------|--------|------------------|-------------------|--------------------|-----------------------|----------------|
|       |             | Find:             |                | <b>ä</b> – | Select Action       |               | •       | •                      | \$   | 2 🔿               | Ľ      | Work             | kflow<br>S        |                    |                       |                |
| •     | 1 ITEM      | CWD9870           | 2 >>>          | TRUCK,A    | UTOMOTIVE, QA 0, FL | ATBED         |         | - 1                    |      |                   | 1.00   | EA               | ,<br>             | 22                 | .000000               | 2              |
| 1     | 2 ITEM      | CWD988M           | >>             | TRUCK,A    | UTOMOTIVE, QA 0, FL | ATBED         |         | 1                      |      |                   | 1.00   | EA               | P                 | 25                 | .000000               | 2 ^            |
|       | 3 ITEM      | CWD989L           | >>             | TRUCK,A    | UTOMOTIVE, QA 0, FL | ATBED         |         | 1                      |      |                   | 1.00   | EA               | P                 | 30                 | .000000               | 3              |
| •     | 4 ITEM      | CWD990F           | >>             | TRUCK,A    | UTOMOTIVE, QA 0, FL | ATBED         |         | 1                      |      |                   | 1.00   | EA               | P                 | 35                 | .000000               | 3              |
| •     | 5 ITEM      | CWD991E           | >>>            | TRUCK,A    | UTOMOTIVE, QA 0, FL | ATBED         |         | 1                      |      |                   | 1.00   | EA               | P                 | 40                 | .000000               | 4              |
| •     | 7 ITEM      | CWD992E           | 3 >>           | TRUCK,A    | UTOMOTIVE, QA 0, FL | ATBED         |         | 혢                      |      |                   | 1.00   | EA               | P                 | 45                 | .000000               | 4              |
| •     | 8 ITEM      | CWD993>           | < >>           | TRUCK,A    | UTOMOTIVE, QA 0, FL | ATBED         |         | 鍧                      |      |                   | 1.00   | EA               | P                 | 50                 | .000000               | 5              |
| •     | 10 ITEM     | CWD994\           | / >>           | TRUCK,A    | UTOMOTIVE, QA 0, FL | ATBED         |         | ţ                      |      |                   | 1.00   | EA               | P                 | 55                 | .000000               | 5              |
| •     | 11 ITEM     | CWD995F           | <del>۲</del> ۲ | TRUCK,A    | UTOMOTIVE, QA 0, FL | ATBED         |         | 鍧                      |      |                   | 1.00   | EA               | P                 | 60                 | .000000               | 6              |
| -     | 12 ITEM     | CWD996            | P >>           | TRUCK,A    | UTOMOTIVE, QA 0, FL | LATBED        |         | <b>t</b>               |      |                   | 1.00   | EA               | P                 | 70                 | .000000               | 71             |
| 2     |             |                   |                |            |                     |               | Line    | ltem \                 |      |                   |        |                  |                   |                    |                       |                |
|       |             |                   | Co             | verage     |                     |               |         | Manufact               | rer  | 987654459         | >>     |                  |                   |                    |                       |                |
|       | Line        | 12                |                |            |                     |               |         | Descrip                | tian | SNORKEL           |        |                  |                   |                    |                       |                |
|       | Line Type   | ПТЕМ 🗸            | ř.             |            |                     |               |         | Mfg. Part Num          | ber  | PT-000-120        |        |                  |                   |                    |                       |                |
|       | Item        |                   | TRUCK A        |            |                     |               | *1      | Commodity Gr           | auc  | 2510A             |        | VEHICL           | E EQUIPMEN        | T COMPONEN         | TS Mach               | inerv/Equip Pi |
|       | O A Lawal   | 0                 | TROON,A        | 0100011    |                     |               |         |                        |      | 1                 |        |                  |                   |                    |                       |                |
|       | UA Level    | U                 |                |            |                     |               |         |                        |      |                   |        |                  |                   |                    |                       |                |
| Green | Procurement | H 2               |                |            |                     |               |         |                        |      |                   | 2      |                  |                   |                    |                       |                |
|       |             | Quantity and Cost | s              |            |                     |               |         |                        |      | Details           | X      |                  |                   |                    |                       |                |
|       |             | Quantity          | 1.00           |            | Status              | PNDREV        |         |                        |      |                   |        |                  |                   |                    |                       |                |
|       |             | Order Unit * EA   | 5              | 2          | Entered By          |               | 1 6     | 7000117                |      |                   |        |                  |                   | 5                  |                       |                |
|       |             | Unit Cost 7       | 0.00000        |            | Entered Data        | 0.4/45/2045.2 | 40.04   | 1000111                |      |                   |        |                  |                   | -                  |                       |                |
|       |             | Line Cost         | 70.00          |            | Entered Date        | 04/15/2015 3: | 16 PM   |                        |      |                   |        |                  |                   |                    |                       | ······         |
|       |             |                   | 70.00          |            | Remarks             |               |         |                        |      |                   |        |                  |                   |                    |                       |                |
|       |             | Retention?        |                |            | Delivery Time       | 21            |         |                        |      |                   |        |                  |                   |                    |                       |                |
|       | Change Pr   | rice on Use?      |                |            |                     |               |         |                        |      |                   |        |                  |                   |                    |                       | V              |
| <     |             |                   |                |            |                     |               |         |                        |      |                   |        |                  |                   |                    |                       | >              |
|       |             |                   |                |            |                     |               |         |                        |      |                   |        | _                | _                 |                    |                       |                |

Slide notes

#### Slide 195 - Demo

|       | Purchase C  | Contracts - Defau          | ılt Site : SC |            |                    | 9                | <u>B</u> ullet | ins: (0) 🖗 <u>G</u> o To | In <u>R</u> eports | ີກ Star | t <u>C</u> enter | A <u>P</u> rofile | 📕 <u>S</u> ign Out | ? <u>H</u> elp | IIM.          |
|-------|-------------|----------------------------|---------------|------------|--------------------|------------------|----------------|--------------------------|--------------------|---------|------------------|-------------------|--------------------|----------------|---------------|
|       |             |                            |               |            | B                  | MXAA4205I - Re   | cord I         | ias been saved.          |                    |         |                  |                   |                    |                |               |
|       |             | Y Find:                    |               | <b>Å</b> 🔻 | Select Action      |                  | <b>~</b> 1     |                          | 200                | 2       | Work             | tiow              |                    |                |               |
| 2     |             |                            |               |            |                    |                  | - 210 - 201    |                          |                    |         | 2                | 2                 |                    |                |               |
| *     | 1 ITEM      | CWD987                     | Q >>          | TRUCK,A    | UTOMOTIVE, QA 0, I | FLATBED          |                | <sup>†</sup>             |                    | 1.00    | EA "             | ۹ ۵               | 22                 | 2.000000       | 2:            |
| •     | 2 ITEM      | CWD988                     | N >>          | TRUCK,A    | UTOMOTIVE, QA 0, F | LATBED           |                | <b></b> []               |                    | 1.00    | EA               | 2                 | 25                 | 5.000000       | 2             |
| •     | 3 ITEM      | CWD989I                    | >>            | TRUCK,A    | UTOMOTIVE, QA 0, F | LATBED           |                | <b>詞</b>                 |                    | 1.00    | EA               | ₽                 | 30                 | 0.000000       | 3             |
| •     | 4 ITEM      | CWD990F                    | >>            | TRUCK,A    | UTOMOTIVE, QA 0, F | LATBED           |                | <b>詞</b>                 |                    | 1.00    | EA               | 2                 | 35                 | 5.000000       | 3             |
| •     | 5 ITEM      | CWD9910                    | D >>          | TRUCK,A    | UTOMOTIVE, QA 0, F | LATBED           |                | <b>a</b>                 |                    | 1.00    | EA               | 2                 | 40                 | 0.000000       | 4             |
| •     | 7 ITEM      | CWD9928                    | B >>          | TRUCK,A    | UTOMOTIVE, QA 0, F | LATBED           |                | 詞                        |                    | 1.00    | EA               | 2                 | 45                 | 5.000000       | 4             |
| •     | 8 ITEM      | CWD9933                    | X >>          | TRUCK,A    | UTOMOTIVE, QA 0, F | LATBED           |                | 詞                        |                    | 1.00    | EA               | 2                 | 50                 | 0.000000       | 5             |
| •     | 10 ITEM     | CWD994                     | V >>          | TRUCK,A    | UTOMOTIVE, QA 0, F | LATBED           |                | 詞                        |                    | 1.00    | EA               | ۵                 | 55                 | 5.000000       | 5             |
| •     | 11 ITEM     | CWD995                     | R >>          | TRUCK,A    | UTOMOTIVE, QA 0, F | LATBED           |                | 鍧                        |                    | 1.00    | EA               | ٩                 | 60                 | 0.000000       | 6             |
| •     | 12 ITEM     | CWD9966                    | P ≫           | TRUCK,A    | UTOMOTIVE, QA 0, F | LATBED           |                | 鍧                        |                    | 1.00    | EA               | P                 | 70                 | 0.000000       | 7             |
|       |             |                            |               |            |                    |                  | Line           | ltem                     |                    |         |                  |                   |                    |                |               |
|       |             |                            | Co            | verage     |                    |                  |                | Manufacturer             | 987654459          | >>      |                  |                   |                    |                |               |
|       | Line        | 1                          |               |            |                    |                  |                | Description              | SNORKEL            |         |                  |                   |                    |                |               |
|       | Line Type   | ITEM ¥                     | ľ             |            |                    |                  |                | Mfg. Part Number         | PT-000-111         |         |                  |                   |                    |                |               |
|       | ltem        | CWD987Q >>                 | TRUCK,A       | UTOMOTIV   | E, QA 0, FLATBED   |                  | 볞              | Commodity Group          | 2510A              | 2       | VEHICLE          | E EQUIPMEN        |                    | VTS Machin     | nery/Equip Pi |
|       | QA Level    | 0                          |               |            |                    |                  |                |                          |                    |         |                  |                   |                    |                |               |
| Green | Procurement | H P                        |               |            |                    |                  |                |                          |                    |         |                  |                   |                    |                |               |
| Groom | roouromoni  |                            | 2             |            |                    |                  |                |                          |                    |         |                  |                   |                    |                |               |
|       |             | Quantity and Cost          | ts            |            |                    |                  |                |                          | Details            |         |                  |                   |                    |                |               |
|       |             | Quantity                   | 1.00 ×        |            | Status             | S PNDREV         |                |                          |                    |         |                  |                   |                    |                |               |
|       |             | Order Unit <sup>*</sup> EA | 8             | þ          | Entered By         | HMDMUQG2A.       | 1              | PT000117                 |                    |         |                  | ÷                 | 9                  |                |               |
|       |             | Unit Cost 2                | 2.000000      |            | Entered Date       | e 04/15/2015 3:1 | 8 PM           |                          |                    |         |                  |                   |                    |                |               |
|       |             | Line Cost                  | 22.00         |            | Remarks            | 3                |                |                          |                    |         |                  |                   |                    |                |               |
|       |             | Retention?                 |               |            | Delivery Time      | 12               |                |                          |                    |         |                  |                   |                    |                |               |
|       | Change Pr   | rice on Use?               |               |            | Donvory Tim        | 12               |                |                          |                    |         |                  |                   |                    |                | ~             |
|       | 1000 C      |                            |               |            |                    |                  |                |                          |                    |         |                  |                   |                    |                |               |
| <     |             |                            |               |            |                    |                  |                |                          |                    |         |                  |                   |                    |                | >             |

Slide notes

#### Slide 196 - Demo

| 8     | Purchase C  | Contracts - De            | efault | Site : SC |                 | BM              | 9<br>XAA4411I - Pro | <u>B</u> ulleti<br>cess ( | ns: (0)          | <u>ім R</u> еро | rts 🕉      | Start | : <u>C</u> enter | <sup>A</sup> Profile                                                                                           | <mark>≭</mark> <u>S</u> ign Out <b>?</b> <u>H</u> e | lp 📰             | N.  |
|-------|-------------|---------------------------|--------|-----------|-----------------|-----------------|---------------------|---------------------------|------------------|-----------------|------------|-------|------------------|----------------------------------------------------------------------------------------------------|-----------------------------------------------------|------------------|-----|
|       |             | ✓ Find:                   |        |           | n 🛱 🔻 Select    | Action          | [•                  | •                         |                  | 2               | <b>3</b>   | N     | Work             | flow                                                                                                    |                                                     |                  |     |
| -     | 1 ITEM      | CWD                       | 987Q   | >>        | TRUCK,AUTOM     | DTIVE, QA 0, FL | ATBED               |                           | 1                |                 | -          | 1.00  | EA               | 2                                                                                                    | 22.00000                                            | 10 :             | 2.  |
|       | 2 ITEM      | CWD                       | 988N   | >>        | TRUCK,AUTOMO    | т               |                     |                           |                  |                 |            | 1.00  | EA               | P                                                                                                    | 25.0000                                             | 00               | 2 ^ |
|       | 3 ITEM      | CWD                       | 989L   | >>        | TRUCK,AUTOMO    | After f         | the recor           | d is                      | saved and        |                 |            | 1.00  | EA               | P                                                                                                    | 30.0000                                             | 00               | 3   |
| •     | 4 ITEM      | CWD                       | 990F   | >>        | TRUCK,AUTOMO    | subm            | itted, Mai          | xim                       | o displays t     | he              |            | 1.00  | EA               | P                                                                                                    | 35.00000                                            | 00               | 3   |
|       | 5 ITEM      | CWD                       | 991D   | >>        | TRUCK,AUTOMO    | first li        | ne item ir          | the                       | e contract.      |                 |            | 1.00  | EA               | P                                                                                                    | 40.0000                                             | 00               | 4   |
| •     | 7 ITEM      | CWD                       | 992B   | >>        | TRUCK,AUTOMO    | т               |                     |                           |                  |                 |            | 1.00  | EA               | ٩                                                                                                    | 45.00000                                            | 00               | 4   |
| •     | 8 ITEM      | CWD                       | 993X   | >>        | TRUCK,AUTOMO    | DTIVE, QA 0, FL | ATBED               |                           | 揈                |                 |            | 1.00  | EA               | ٩                                                                                                    | 50.0000                                             | 00               | 5   |
|       | 10 ITEM     | CWD                       | 994V   | >>        | TRUCK,AUTOMO    | DTIVE, QA 0, FL | ATBED               |                           | 鍧                |                 |            | 1.00  | EA               | ٩                                                                                                    | 55.0000                                             | 00               | 5   |
| •     | 11 ITEM     | CWD                       | 995R   | >>        | TRUCK,AUTOMO    |                 |                     |                           |                  |                 |            | 1.00  | EA               | ٩                                                                                                    | 60.0000                                             | 00               | 6   |
|       | 12 ITEM     | CWD                       | 996P   | >>        | TRUCK,AUTOMO    | This co         | oncludes            | the                       | demonstra        | tion.           |            | 1.00  | EA               | ٩                                                                                                    | 65.0000                                             | 00               | 6   |
|       |             |                           |        |           |                 | Clic            | ck anywh            | ere                       | to continue      | <b>)</b> .      |            |       |                  |                                                                                                    |                                                     |                  |     |
|       |             |                           |        | Cov       | verage          |                 |                     | _                         | manaraotaror     |                 | <i>6</i> 9 | >>    |                  |                                                                                                    |                                                     |                  |     |
|       | Line        | 1                         |        |           |                 |                 |                     |                           | Description      | SNORK           | EL         |       |                  |                                                                                                    |                                                     |                  |     |
|       | Line Type   | ПЕМ                       | V      |           |                 |                 |                     |                           | Mfg. Part Number | PT-000-         | 111        |       |                  |                                                                                                    |                                                     |                  |     |
|       | ltem        | CWD987Q                   | >>     | TRUCK,AL  | JTOMOTIVE, QA ( | ), FLATBED      |                     | 1                         | Commodity Group  | 2510A           |            | ۹ [   | VEHICLE          | EQUIPMENT                                                                                                    | COMPONENTS M                                        | achinery/Equip I | PI  |
|       | QA Level    | 0                         |        |           |                 |                 |                     |                           |                  |                 |            |       |                  |                                                                                                    |                                                     |                  |     |
| Croon | Draguramant | -<br>u                    | 0      |           |                 |                 |                     |                           |                  |                 |            |       |                  |                                                                                                    |                                                     |                  |     |
| Green | Procurement | n                         |        |           |                 |                 |                     |                           |                  |                 |            |       |                  |                                                                                                    |                                                     |                  |     |
|       |             | Quantity and              | Costs  |           |                 |                 |                     |                           |                  | D               | etails     |       |                  |                                                                                                    |                                                     |                  |     |
|       |             | Quantity                  |        | 1.00      |                 | Status          | PNDREV              |                           |                  |                 |            |       |                  |                                                                                                    |                                                     |                  |     |
|       |             | Order Unit <sup>*</sup> I | EA     | ۶         |                 | Entered By      | HMDMUQG2A.          | F                         | T000117          |                 |            |       |                  | te de la companya de la companya de la companya de la companya de la companya de la companya de la companya de | )                                                   |                  |     |
|       |             | Unit Cost                 | 22     | .000000   |                 | Entered Date    | 04/15/2015 3:1      | 8 PM                      |                  |                 |            |       |                  |                                                                                                    |                                                     |                  |     |
|       |             | Line Cost                 |        | 22.00     |                 | Remarks         |                     |                           |                  |                 |            |       |                  |                                                                                                    |                                                     |                  |     |
|       |             | Retention?                | ٦      |           |                 | Delivery Time   |                     |                           |                  |                 |            |       |                  |                                                                                                    |                                                     |                  |     |
|       | Change D    | ion on Uno?               |        |           |                 | Delivery time   | 12                  |                           |                  |                 |            |       |                  |                                                                                                    |                                                     |                  |     |
|       | Change Pr   | ice on use?               |        |           |                 |                 |                     |                           |                  |                 |            |       |                  |                                                                                                    |                                                     |                  | ~   |
| <     |             |                           |        |           |                 |                 |                     |                           |                  |                 |            |       |                  |                                                                                                    |                                                     | >                |     |

#### Slide notes

## **Text Captions**

After the record is saved and submitted, Maximo displays the first line item in the contract.

This concludes the demonstration. Click anywhere to continue.

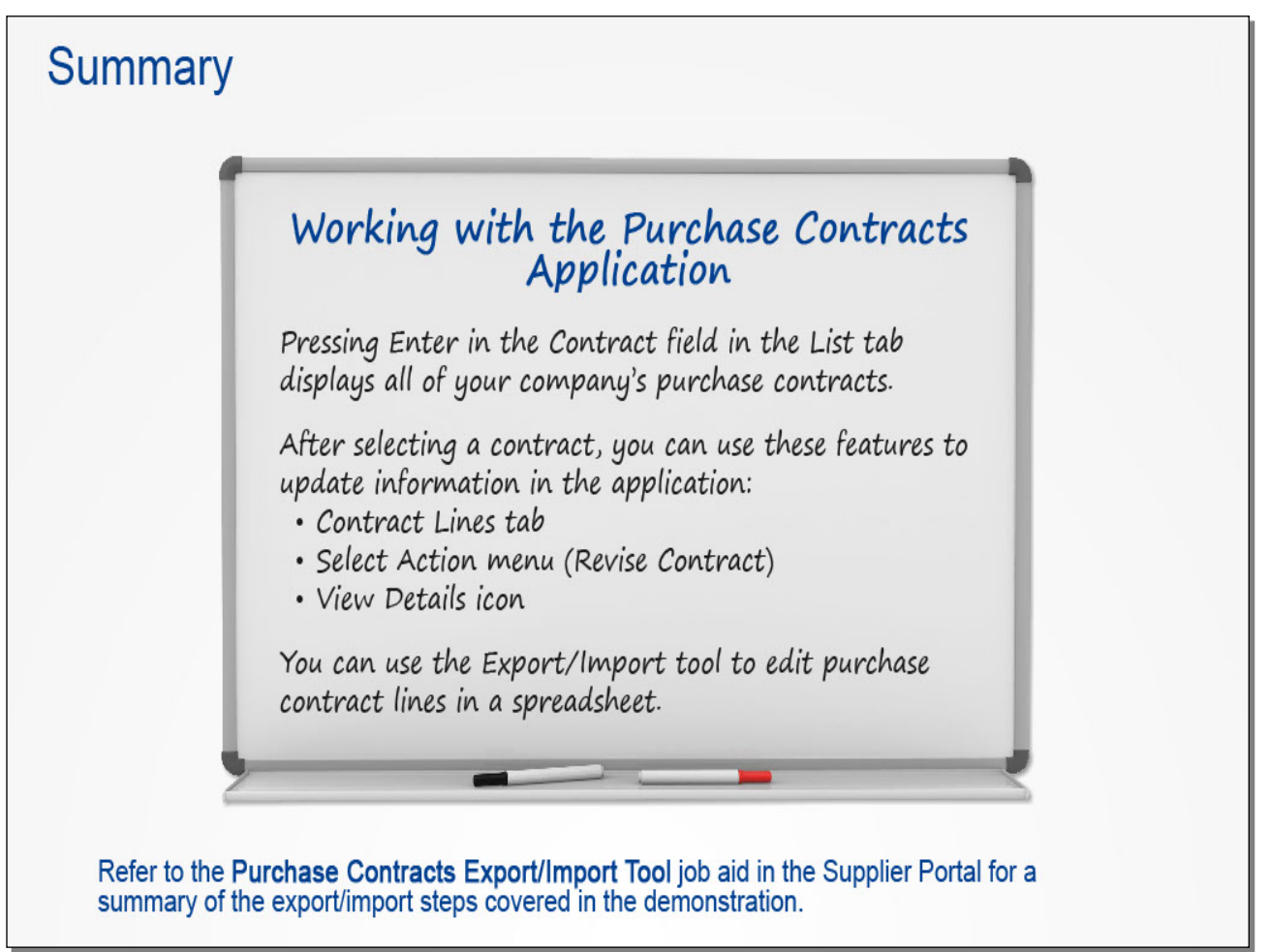

#### Slide notes

This concludes the lesson. Take a moment to review the key points covered.

## Text Captions

# Summary

## Working with the Purchase Contracts Application

Pressing Enter in the Contract field in the List tab displays all of your company's purchase contracts.

After selecting a contract, you can use these features to update information in the application:

Contract Lines tab Select Action menu (Revise Contract) View Details icon

You can use the Export/Import tool to edit purchase contract lines in a spreadsheet.

Refer to the **Purchase Contracts Export/Import Tool** job aid in the Supplier Portal for a summary of the export/import steps covered in the demonstration.

## **Course Conclusion**

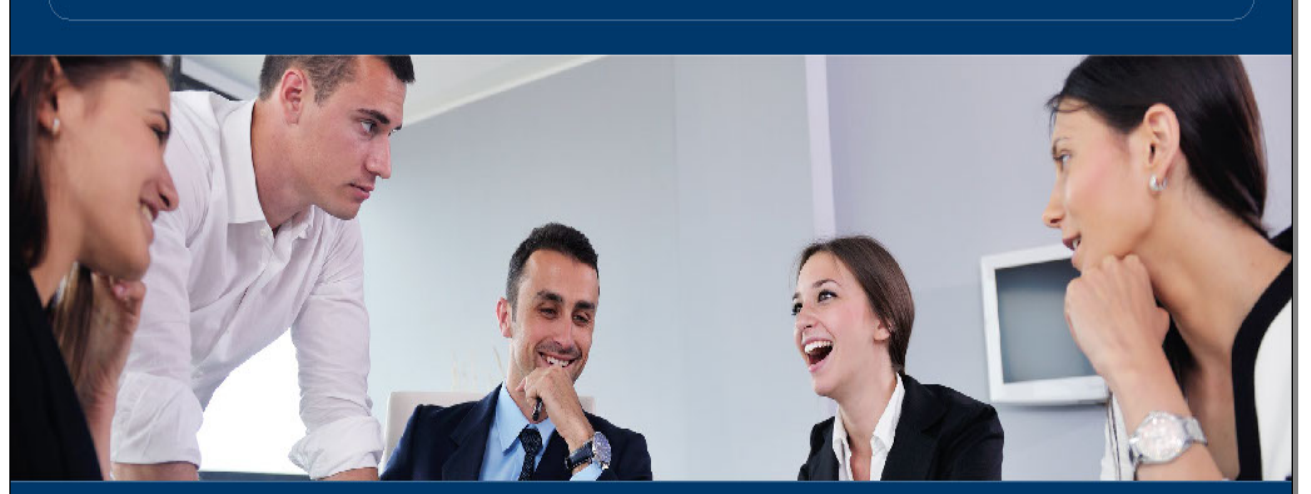

Review topics using the Table of Contents.

Refer to the job aids supporting the topics.

Contact your TVA Contract Manager or Buyer for assistance.

#### Slide notes

This concludes the Maximo for the Supplier Portal course.

You can review any of the topics using the Table of Contents.

Remember to refer to the job aids supporting the topics covered in the course.

If you have any questions about what you've just learned, contact your TVA Contract Manager or Buyer for assistance.

**Text Captions** 

Review topics using the Table of Contents. Refer to the job aids supporting the topics. Contact your TVA Contract Manager or Buyer for assistance.